## **VEKTORIZACE MAP V PROSTŘEDÍ**

MG<sup>\</sup>

hQ

## **ESRI ARCGIS NA PŘÍKLADU:**

## Vektorizace ručně kreslené geologické mapy z mapování

(zjednodušená vektorizace do shapefilů, nikoliv do geodatabáze pro potřeby základní demonstrace při výuce studentů)

#### Vektorizace – digitalizace prostorových dat

Při vektorizaci vytváříme digitální vektorovou reprezentaci vybraných prostorových prvků jako například geologických jednotek, dokumentačních bodů, zlomů, vodních toků, komunikací, měst a obcí a podobně.

Jednotlivé prvky mohou být vektorově reprezentovány pomocí:

- bodů
- linií
- ploch (nebo-li polygonů)

Pro každý prvek si nejdříve musíme vhodný typ vektrorové reprezentace například:

dokumentační body: body odebrané vzorky pro analýzy: body geologogické hranice: linie strukturní linie (zlomy apod.): linie odlučné hrany sesuvů: linie vodní toky: linie geologické jednotky: polygony tělesa sesuvů: polygony vodní plochy (jezera, nádrže): polygony

Pozn: vodní prvky je často nutné rozdělit na liniově reprezentované (vodní toky, kde je šířka toku zanedbatelná) a na polygonově reprezentované (jezera), kde je nutné vyjádřit zatopenou plochu. Volba příslušné reprezentace závisí také na konkrétním účelu, pro který je prováděna vektorizace.

#### Proč vůbec vektorizujeme – digitalizujeme prostorová data

Proč vůbec provádíme vektorizaci map (vytváříme digitální vektorovou reprezentaci vybraných prostorových prvků) když si do GISu můžeme nahrát letecké/družicové mapy nebo u geologické mapy například její oskenovanou podobu umístěnou do souřadného systému?

Pokud máme data ve vektorové podobě s atributy (vlastnostmi) ve správné podobě (strukturovaně zapsané v příslušných políčkách) můžeme data různě analyzovat podle jejich polohy a i podle atributů (vlastností).

Pokud bychom nevektorizovali mohli bychom to přirovnat k tomu jako bychom informace na internet publikovali například tak, že bychom je napsali tužkou na papír a pak oskenovali a "pověsili" na internet – i tak bychom si mohli takové informace číst (teda pokud by dotyčný pisatel "neškrábal jako kocour"), ale nefungovalo by například ani vyhledávání, když by vyhledávače takový obsah nemohli strojově zpracovávat (v tomto příkladě pomiňme technologii rozpoznávání textu z obrázků).

Nebo si představte, že někdo vytiskne třeba stostránkovou tabulku na papír a dá vám za úkol z těch vytištěných dat spočítat nějaké analýzy – můžete to dělat třeba celý den (nebo i déle) když nebudete mít digitální data (pokud si je zase z papíru nepřepíšete), na která byste jen během několika minut aplikovali příslušnou funkci tabulkového procesoru.

S prostorovými daty je to podobné, pokud máme například letecký snímek nebo skenovanou mapu (tedy rastr, který není přímo strojově zpracovatelný pro potřebné analýzy, protože počítač v takových podkladech nevidí a nerozanalyzuje to samé jako lidský mozek) a chceme data na nich analyzovat GISovými prostředky musíme tato data zvektorizovat (nebo alespoň převést na klasifikovaný rastr)

#### Proč vůbec vektorizujeme – digitalizujeme prostorová data

Můžete namítat že většina míst na zemi je letecky či družicově osnímkována v podrobném rozlišení tak nač vlastně tyhle snímky zbytečně obkreslovat, když si například v Google Earth můžete přiblížit požadované místo.

Jenže ono nejde jen o prohlížení a přibližování. Zkuste například na leteckém/družicovém snímku oddáleném tak, aby se na jednu obrazovku vešlo zobrazení celé ČR, prezentovat hlavní silniční či železniční koridory. Tohle prostě jednoduše neuděláte, v podrobném přiblížení v leteckých snímcích tyto prvky (silnice, železnice) uvidíte, ale jakmile fotomapu "oddálíte" už tyto prvky neuvidíte. Pokud je budete mít zvektorizované pak si velmi rychle můžete tyto prvky zobrazit, můžete si zvolit jak (typ linie, tloušťka, barva apod.) mají být zobrazeny – a to navíc třeba různými způsoby podle toho zda-li se jedná o dálnici, silnici první třídy apod. Takto si můžete udělat třeba mapu významných koridorů přes celou Evropu, kdy na družicovém snímku bez vektorových dat byste tyto prvky vůbec nemohli prezentovat. Těžko vám také z leteckých snímků navigace vypočítá trasu do vašeho cíle – také potřebuje vektorová data.

Nebo například v případě geologických dat pokud byste měli vyhledat dokumentační body na zlomech nebo v jejich těsné blízkosti (například pro výzkum tektonických struktur) a měli jen třeba oskenované mapy v souřadném systému tak i kdybyste měli GIS museli byste v GISu na tyto mapy koukat a "vaší hlavou" hledat takové body, což by vám trvalo velmi dlouho a navíc byste velmi pravděpodobně nějaké přehlédli. Pokud máte vektorová data lze tyto a mnohé další analýzy provádět v řádech minut, nehledě na to, že vektorová data můžeme nechávat vykreslovat různými způsoby podle aktuální potřeby. Právě k tomu aby byla data maximálně použitelná i prezentovatelná je třeba provádět jejich vektorizaci.

## VSTUPNÍ DATA

MG<sup>⊻</sup>

d<sup>h</sup>Q

Nº P

P

<sup>h</sup>Q

fC<sup>g</sup>

M

Mdm

Mdm

Q

(pro demonstraci jsou použita data z kurzu geologického mapování PřF UK pořízená v září roku 2003 ve Slovenském rudohoří: oblast Slavošovce, Markuška, Hanková)

#### Vstupní data vektorizace

Pro vektorizaci nám byly poskytnuty tyto vstupní podklady:

- Legenda z mapování (geologické jednotky i strukturní prvky)
- Sken ručně kreslené geologické mapy
- Sken ručně kreslené mapy dokumentačních bodů
- Digitální tabulka elektronického dokumentačního deníku

Skeny map již byly rektifikovány (georeferencovány) do souřadného systému – byly tedy umístěny do souřadnic takže je podle nich možné rovnou začít vektorizovat (tedy "obkreslovat") se zárukou, že vektorizovaná ("obkreslená") mapa bude správně umístěna v souřadném systému a že například když k ní připojíme jiná správně umístěná data budou mapy "správně ležet na sobě".

Pokud by nebyly skeny map rektifikovány (georeferencovány) do souřadného systému bylo by nutné nejprve provést rektifikaci, která je mimo rozsah tohoto návodu (je předmětem jiného návodu).

Tabulka dokumentačního deníku byla z formátu excel převedena do tabulky DBF, která je přímo podporována ArcGisem a byly v ní provedeny přepočty gradových hodnot (na mapování byly gradové geologické kompasy) na stupně a rozděleny hodnoty měření kompasem na dvě části – měřený úhel a měřený sklon.

#### Rektifikovaná skenovaná geologická mapa

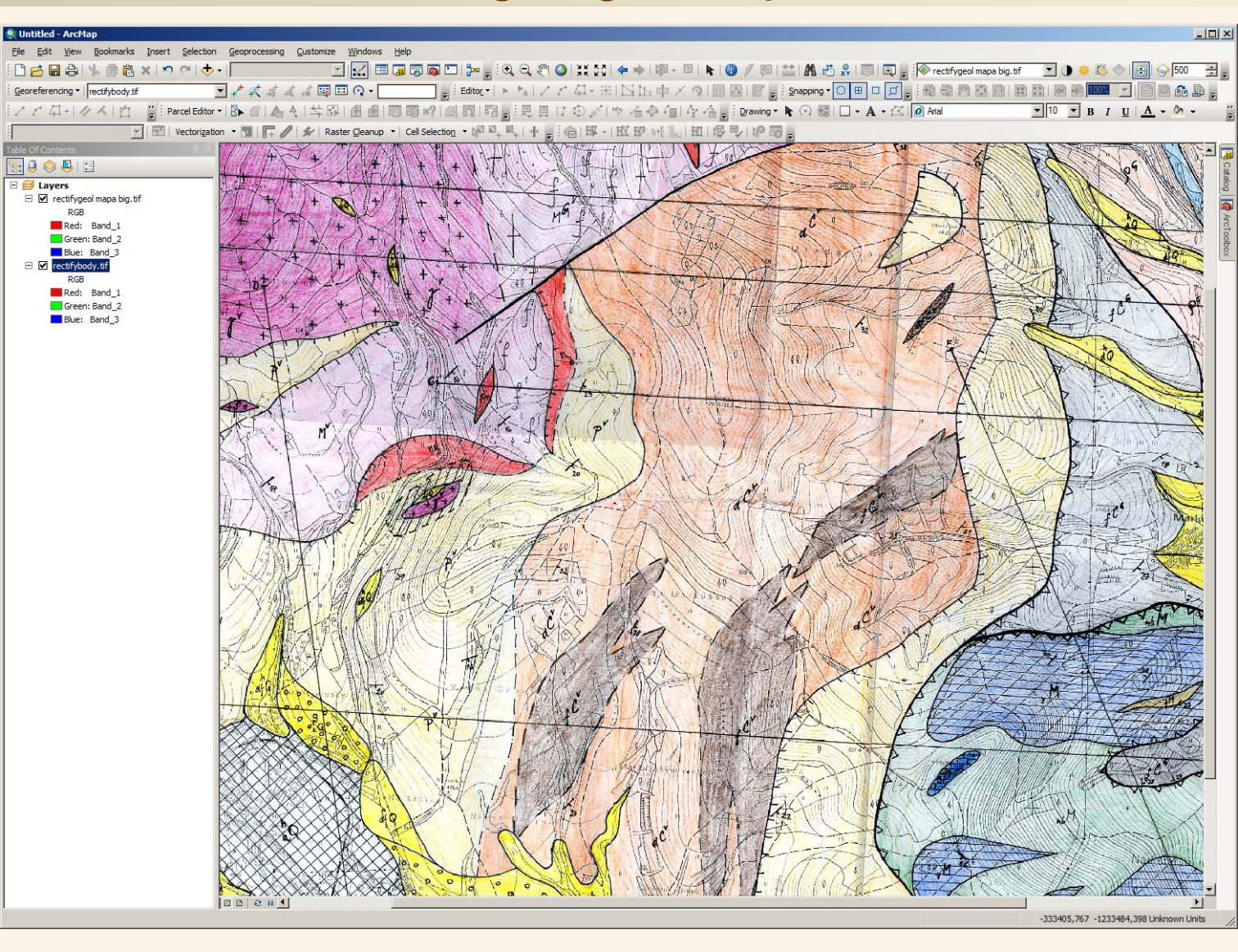

#### Rektifikovaná skenovaná mapa dokumentačních bodů

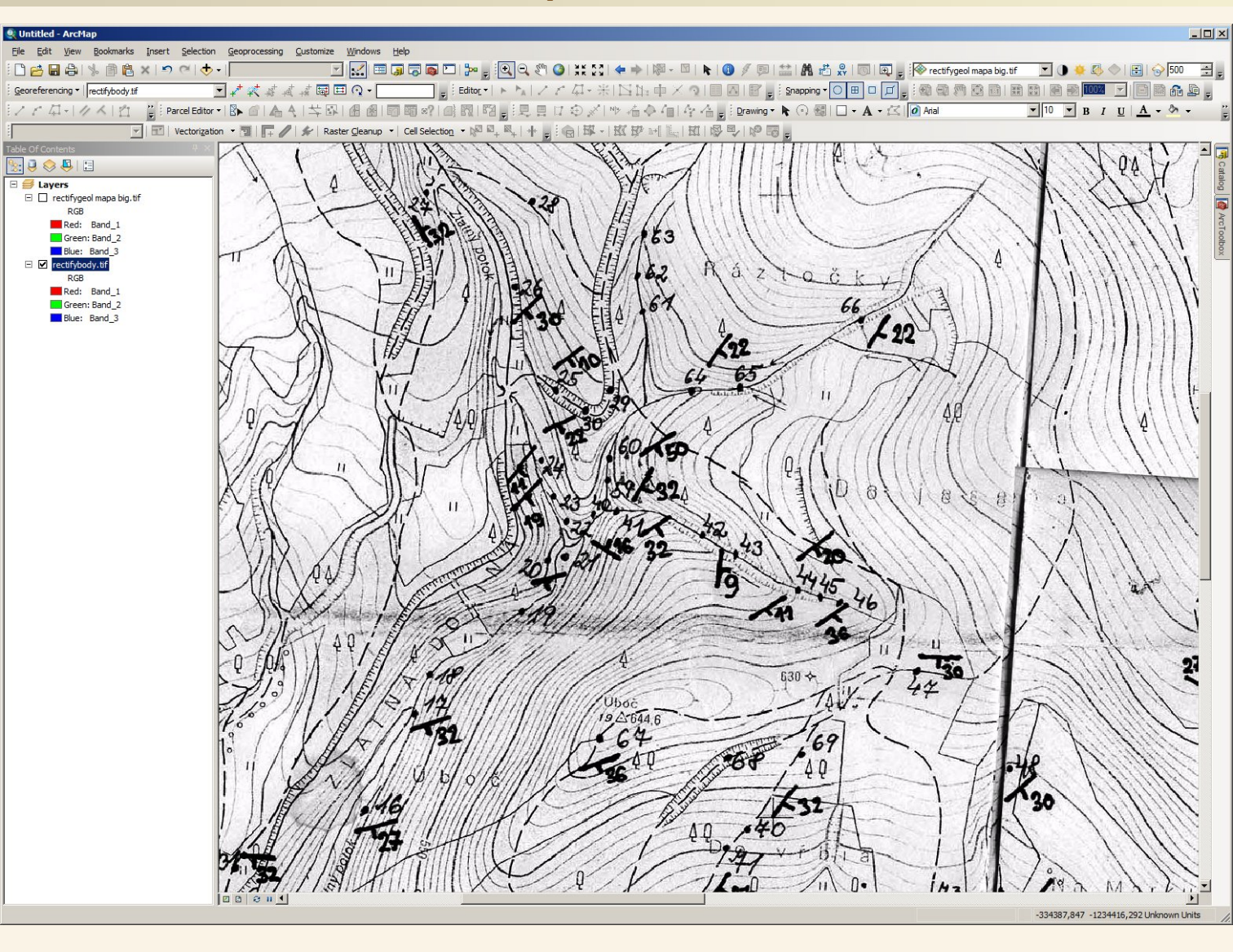

#### Sjednocená legenda (pro všechny mapy z mapování)

D KVARTER. 29 - flurialni sed. (10) it - deluvio fluvia Ini (2) hQ - sute, ham. more (3) A Barris Constances and 19 - deluvialni 13) 514 aq . an tropogén AXXX 5 R - pleistocen (3) 0006 ip N - Tercier . jily, pisky (N) III GEMER Silica g<sup>TS</sup> Gutenistein vap. 113) 200 8 TS- svetle's ternalmake vap: (17) = 9 Turnaikum gT- Gutenstein dol. (13) hT - Honeignske vop (11) [] 11 "T - Reiflinske vap (23) mT. Rauvaky (11) Tal 13

<u>FUNDAMENT</u> y<sup>\*</sup> gmanitor dy 14) IM 38 H G<sup>v</sup> - migma tition teru 19 (2) EZI 394 y H<sup>\*</sup> - pananu 19 (2) II 46 SIRUKIUEY Boby PLOSING STRUKTURY - KINT MGT.

(2) Meliata mb H - metabazit (14) many v M - mramory (11) 2 15. + 11 - ty 2, ty (18) a bis chloride 16 17 6 - schloride 17 46 1.M - metakonglomenaty (18) 1001 18 br P - baza Ini brekere (21) Fat 19 12P - metakong to menaity 121) 20 pP'-piseite bridlice south primeri (21) 100 71 pP- piscite briddice, metagrikozy (21) an 22 ib PC - counciliand lice 120 10 10 100 12

unnaum of Galanstein del. (13) [] al Handianske rok (12) [] al Per Hanke rok (12) [] [] al Raumer (13) [] a.a]

struisvari Prevey vrstevnatost × toliace - metam briddienatostiklivair k Ineace, vraiova ece p prikrovva Inne & (0.3) 1 nasunova Inne & 2 xlom 7/0,5) 3 xlom predpokta dang', (0,5) 4 zlom sky ty', (0,9) 5 geologicka hranice / (0,9) 6 - 11 - predpokta dana', (0,9) 7 alpyriska reaktivace anar (0,9) 8 projevy kontaktor met. (11), (0.8)

OCHTINSUY WARBON + C - ty 1. ty (23) 1 29 el - karbonaty (ber) 1 25 +CG - metabaxit-tul (14) 100 0 26 A - metabaxalt (14) 12 27 GELNICHA' SKUPINA et S - ienne fy 1, ty 123) III 28 p 0° metapiskovce, metadnoby 120) 12 29 9 - por lyroid (22) 30 <u>VEPOR</u> gik"-granit, pegmatit (5) 231 gT - levarent (g) 32 P - antioxy, kvarer ty, me tapiskov ce (18) [ 33 SKARBON + C" - ty 1, ty (25) = 34 16" metadroby 126) 11 35 c"- vohovce (26) 26 36 gt C - gna fiticle fy 1, ty (25) 10 37

> Hodnota v závorkách u ploch je barva pastelky pro kresbu mapy

Hodnota v závorkách u linií tloušťka pera pro kresbu mapy

Barva pastelky sice není při vektorizaci použitelná pro přesné nastavení barvy, ale u stejných čísel barev by měla být při výsledném vykreslení mapy použita stejná barva.

#### Tabulka dokumentačního deníku – tabulka mapaklok.dbf

|          | 110    | • • • • • • • • • • • • • • • • • • • | n ⊕n ¥                               |                            |                            |                                             |                                      |           |             |           |           |                          |                    |            |    |           |               |             |              |                |
|----------|--------|---------------------------------------|--------------------------------------|----------------------------|----------------------------|---------------------------------------------|--------------------------------------|-----------|-------------|-----------|-----------|--------------------------|--------------------|------------|----|-----------|---------------|-------------|--------------|----------------|
| mapa     | klok   |                                       |                                      |                            |                            |                                             |                                      |           |             |           |           |                          |                    |            |    |           |               |             |              |                |
|          | oid EC |                                       | SLO MAPOVAL                          | GEOL JEDNO                 | CHRARAKTER                 | LOKALIZACE                                  | PETROLOGIE                           | FOLIACE ( | G LINEACE G | FOLIACE S | LINEACE S | STRUKTURY                | POZNAMKY           | OLG SMER E |    | S SMER EC | DIS SKLON LIN | G SMER LING | SKLON LINS S | MER LINS SKLON |
| HF-      | 0      | 1 DB4                                 | Bokr. Sadloňová                      | Gemer - metavulkanity      | zářez v cestě 1 x 2 m      | 400 m severně od parkoviště v Markušce      | nahnědlý porfyroid - metaryolt       | 154/33    | 188/15      | 139/30    | 169/14    | STRONTON                 | T OLIVANIAT ) I    | 154        | 33 | 139       | 30            | 188         | 15           | 169 14         |
| -        | 1      | 2 DB5                                 | Adamcová, Culka                      | Gemer - metavulkanity      | dvě skalky ve svahu        | ve svahu 20 m od paty. 1 km severně od      | masivní nazelenalý porfyroid -       | 200/35    |             | 180/32    |           |                          |                    | 200        | 35 | 180       | 32            | 0           | 0            | 0 0            |
|          | 2      | 3 DB6                                 | Adamcová, Culka                      | Gemer - metavulkanity      | silniční zářez             | zářez silnice Markuška - Hanková, 20 m d    | nahnědlý porfyroid - metaryolt       | 185/40    |             | 166/36    |           |                          |                    | 185        | 40 | 166       | 36            | 0           | 0            | 0 0            |
| Π-       | 3      | 4 DB7                                 | Adamcová, Culka                      | Gemer - metavulkanity      | zářez lesní cesty 1x2      | 40 m SZ od křižovatky Markuška, Hankov      | nahnědlý porfyroid - metaryolit      | 160/55    |             | 144/50    |           |                          |                    | 160        | 55 | 144       | 50            | 0           | 0            | 0 0            |
|          | 4      | 5 DB8                                 | Adamcová, Culka                      | Gemer - metavulkanity      | zářez lesní cesty          | 300 m SZ od křižovatky Markuška, Hanko      | nahnědlý porfyroid - metaryolit      |           |             |           |           |                          | stopy foliace 2    | 0          | 0  | 0         | 0             | 0           | 0            | 0 0            |
|          | 5      | 6 DB9                                 | Adamcová, Culka                      | Vepor - perm               | skalka 4x2 m               | 600 m JJZ od jižního okraje Hankové         | střídání křemitých konglomerátů      | 104/29    |             | 94/26     |           | patrné pásy zal          |                    | 104        | 29 | 94        | 26            | 0           | 0            | 0 0            |
|          | 6      | 7 DB10                                | Adamcová, Culka                      | Vepor - Slatvinský karbon  | skalka 4x4 m               | 500 m JJZ od jižního okraje Hankové         | velmi tmavá chloritická metadrot     | 119/27    |             | 107/24    |           |                          |                    | 119        | 27 | 107       | 24            | 0           | 0            | 0 0            |
|          | 7      | 8 DB10II                              | Adamcová, Culka                      | Vepor - Slatvinský karbon  | skála 10x5 m               | 30 m východně od bodu č.7                   | velmi tmavá chloritická metadrot     | 165/20    | 110/25      | 148/18    | 99/22     | izoklinální vrásy        |                    | 165        | 20 | 148       | 18            | 110         | 25           | 99 22          |
| Щ.       | 8      | 9 DB11                                | Adamcová, Culka                      | Vepor - Slatvinský karbon  | skála 20x10 m v zářez      | 500 m JZ od jižního okraje Hankové          | jemnozrnný chloritický fylit         | 69/35     |             | 62/32     |           | odkryv provrásn          |                    | 69         | 35 | 62        | 32            | 0           | 0            | 0 0            |
| Щ.,      | 9      | 10 DB12                               | Adamcová, Culka                      | Vepor - Slatvinský karbon  | skalka ve svahu potok      | 700 m ZZJ od jižního okraje Hankové         | chloritický fylit                    |           |             |           |           |                          |                    | 0          | 0  | 0         | 0             | 0           | 0            | 0 0            |
| н.       | 10     | 11 DB13                               | Adamcová, Culka                      | Vepor - perm               | zářez cesty o délce 20     | 100 m SSZ od kóty Mladá hora (577,0)        | metaarkóza bohatá na chlorit se      | 65/21     |             | 58/19     |           |                          |                    | 65         | 21 | 58        | 19            | 0           | 0            | 0 0            |
| н.       | 11     | 12 DB14                               | Adamcová, Culka                      | Gemer - Ochtinský karbon   | ronová rýha v polní ce     | v polní cestě pod elektrickým vedením, 1 k  | jemnozrnný tmavý grafitický fyli     | 308/66    |             | 277/59    |           |                          |                    | 308        | 66 | 277       | 59            | 0           | 0            | 0 0            |
| н.       | 12     | 13 DB15                               | Adamcová, Culka                      | Gemer - metavulkanity      | zářez cesty 15x2 m         | 700 m severné od Markušky                   | nahnédlý porfyroid - metaryolit      | 198/55    |             | 178/50    |           |                          |                    | 198        | 55 | 178       | 50            | 0           | 0            | 0 0            |
| н.       | 13     | 14 LP4                                | Domnosilová, Pou                     | r Vepor - perm             | skalky v zářezu potoka     | 700 m SSV od stadionu v Slavošovcich, 1     | světlý jemnozrnný sericitický kv     | 190/50    | 284/5       | 171/45    | 256/4     | S vrásy v profilu        |                    | 190        | 50 | 171       | 45            | 284         | 5            | 256 4          |
| н.       | 14     | 15 LP5                                | Bokr, Sadloňová                      | Vepor - perm               | skalka (1 m) v údolí pot   | 300 m severně od bodu č.14, v údoli Zlatr   | světlý jemnozrnný sericitický kv     | 198/50    |             | 178/45    |           |                          |                    | 198        | 50 | 178       | 45            | 0           | 0            | 0 0            |
| н.       | 15     | 16 LP6                                | Bokr, Sadionova                      | Vepor - perm               | skala 16x5 m               | 400 m ZZJ od koty Uboc (644,6), v udoli z   | svetly sericit-kvarciticky fylit     | 192/30    |             | 173/27    |           | pasy zalomeni            |                    | 192        | 30 | 173       | 27            | 0           | 0            | 0 0            |
| н.       | 16     | 17 LP7                                | Bokr, Sadionova                      | Vepor - perm               | skala 10x5 m v údolí po    | 300 m východné od koty Uboc (644,6), v      | bridlicnaty kvarcit s chloritem      | 198/35    | 290/5       | 178/32    | 261/4     | pasy zalomeni 1          | lineace hrbitku    | 198        | 35 | 178       | 32            | 290         | 5            | 261 4          |
| н.       | 1/     | 18 LP8                                | Bokr, Sadionova                      | vepor - alpinske magmatity | vychoż v udoli potoka      | 200 m severne od bodu c.17                  | pegmatit az ieukogranit              |           | _           |           |           |                          |                    | 0          | 0  | 0         | 0             | 0           | 0            | 0 0            |
| н.       | 18     | 19 LP9                                | Bokr, Sadionova                      | vepor - alpinske magmatity | y skaika 5x3 m v zarezu    | pri nornim okraji louky na levem prenu Zia  | t nrubozrnny leukogranit             | 10.110    | -           | 175.117   |           |                          |                    | 0          | 0  | 0         | 17            | 0           | 0            | 0 0            |
| н.       | 19     | 20 LP10                               | Bokr, Sadionova                      | vepor - perm               | vychoz v koryte potok      | v kuryte ∠latneno potoka, su m od jeho so   | mubozrnny kvarct se serictov         | 194/19    | 00/10       | 1/3/1/    | 700       |                          |                    | 194        | 19 | 1/5       | 1/            | 0           | 10           | 70 0           |
| н-       | 20     | 21 LP11                               | Bokr, Sadionova                      | vepor - perm               | vychoz v koryte potok      | HU III SEVERNE OG DOGU C. 20                | muou2rnny kvarcit s biotitem         | 50/18     | 00/10       | 4or16     | 1279      | zvrasnene                | atala ata'u a Tati | 50         | 18 | 45        | 16            | 80          | 10           | 12 9           |
| н-       | 21     | 22 LP12                               | Bokr, Sadionova                      | vepor - tundament          | paivanovy vychoz           | pocatek nrebene u soutoku zlatného poto     | ontorula s plottem s diskretnimi     | 105.45    | -           |           | -         |                          | aipińsky pretis    | 0          | 0  | 0         | 0             | 0           | 0            | 0 0            |
| н-       | 22     | 23 LP13                               | Bokr, Sadionova                      | vepor - tundament          | skaikā 10X4 m              | vievem svanu ∠latneno potoka, 100 m SS      | ortorula s diskretnimi vrstvičkam    | 105/15    | -           | 196/14    | -         |                          |                    | 165        | 15 | 148       | 14            | 0           | 0            | 0 0            |
| н-       | 23     | 24 LP14                               | Bokr, Sadionová                      | vepor - alpinske magmatity | y skalky v udoli potoka    | v ievem svanu ∠latneno potoka, 200 m SS     | muuou∠rnny leukogranit               | 154/12    | -           | 138/11    | -         |                          |                    | 154        | 12 | 139       | 11            | 0           | 0            | 0 0            |
| н-       | 24     | 25 LP15                               | Bokr, Sadionová                      | vepor - tundament          | ZareZ lesni cesty          | 20 m vychodne od 3. mostu pres Zlatný p     | reurogradni rula s diskretnimi vre   | s 190/11  | -           | 17 1/10   | -         | wheel a set of the       |                    | 190        | 11 | 1/1       | 10            | 0           | 0            | 0 0            |
| H-       | 20     | 20 LP16                               | Bokr, Sadionova                      | Vepor - rundament          | dve skalky v zařezu le     | 10 m severne ou 5. mostu pres Zlatny p      | piotocka pararula o districter       | 104/05    | -           | 139/50    |           | mine zvrasnen            |                    | 154        | 25 | 139       | 50            | 0           | 0            | 0 0            |
| H-       | 20     | 27 LP17                               | Bokr, Sadioňová                      | Vepor - lundament          | vychoz oxz m v zarez       | 200 m IV od 2 mostu pres Zlatny po          | hrubozrapú laukograpit               | 00/00     | -           | 01132     | -         | zvrasneno b-05           | nomé ele Dict      | 90         | 35 | 01        | 32            | 0           | 0            | 0 0            |
| H-       | 21     | 20 LP10                               | Bokr, Sadioňová                      | Vepor - alpinske mágmatity | y vychoż pri kraji ieśni c | 170 m západež od 2. mostu přes zistný potok | loukokrátej erenit olteň statasta    |           | -           |           | -         |                          | nenta alp. Préti   | 0          | 0  | 0         | 0             | 0           | 0            | 0 0            |
| H-       | 20     | 29 LP19                               | Bokr, Sadionova                      | Vepor - aipinske magmatity | ekolka fyrt my zfarr       | 40 m D/ od body & 25                        | plač doformovonú lovor-*             | 190/25    | 00/10       | 162/22    | 2100      | integration for a second |                    | 190        | 26 | 160       | 22            | 00          | 10           | 91 0           |
| н.       | 29     | 30 LP20                               | Bokr, Sadionova                      | Vepor - perm               | skaika 1x1 m v zarezu      | 40 m JV 00 b000 C.25                        | sine deformovany svarcit             | 100/25    | 90/10       | 102/22    | 01/9      | intenzivni ineac         |                    | 100        | 25 | 102       | 22            | 90          | 10           | 0 0            |
| н.       | 21     | 31 LP21                               | Bokr, Sadionova                      | Vepor - perm               | zarez lesni cesty          | 250 m SSV od stadionu ve Slavošovcich       | svety jemnozrnný sericitický ky      | 220/35    |             | 190/32    |           |                          |                    | 220        | 30 | 190       | 32            | 0           | 0            | 0 0            |
| н.       | 31     | 32 LP22                               | Down o Zouć Dow                      | Vepor - perm               | zarez lesni sinice         | 750 m SSV od stadionu ve Slavosovcich       | svety jemnozrnny sericiticky ky      | 200/45    |             | 100/39    |           |                          |                    | 200        | 40 | 100       | 39            | 0           | 0            | 0 0            |
| н.       | 32     | 33 LP23                               | Domnosiova, Pou                      | Veper - Slatvinsky karbon  | dve male skalky 1,5x1      | svan Mashikova primo na zapadnim okraj      | histiiské esterule                   | 232/10    |             | 209/9     |           |                          |                    | 232        | 10 | 209       | 9             | 0           | 0            | 0 0            |
| н.       | 33     | 34 P1                                 | Bokr, Sadionova                      | Vepor - fundament          | výchoz v koryte potok      | v potoce 650 m 52 od koty uboc (644,6)      | biotiticka ortorula                  |           |             |           |           |                          |                    | 0          | 0  | 0         | 0             | 0           | 0            | 0 0            |
| н.       | 34     | 35 P2                                 | Bokr, Sadionova                      | Vepor - fundament          | výchoz v koryte potok      | v potoce su m po proudu od bodu c.34        | biotiticka ortorula                  | 228/40    |             | 205/20    |           |                          |                    | 228        | 40 | 205       | 26            | 0           | 0            | 0 0            |
| н.       | 35     | 30 P3                                 | Bokr, Sadionova                      | Vepor - tundament          | výchoz v koryte potok      | v levostrannem pritoku Zidlovskeno potok    | biotocka pararula                    | 220/40    | 100/0       | 205/30    | 00/0      |                          |                    | 220        | 40 | 205       | 30            | 100         | 0            | 0 0            |
| н.       | 30     | 20 000                                | Boly, Sadiotiova                     | Vepor - perm               | vychoz v koryte potok      | v koryte Zidlovskeho potoka, 20 m po pro    | sveby jennozmný sericiúcky ky        | 200/37    | 02/5        | 100/33    | 90/0      |                          |                    | 200        | 37 | 470       | 33            | 00          | 6            | 90 0           |
| н.       | 37     | 20 02                                 | Bolin, Sadionova                     | Vepor - perm               | FO musicher u kenda        | v koryte Zidlovskeho potoka, 40 m po pro    | bietitieké pesetvie                  | 190/35    | 52/5        | 170/32    | 03/4      | anataută da aas          |                    | 150        | 35 | 1/0       | 32            | 52          | 0            | 0 0            |
| н-       | 30     | 35 PO                                 | Bolin, Sadionova<br>Belin, Sadionova | Vepor - fundament          | SU III VYCHUZ V KUTYLE     | v koryte zidovskeho potoka, zoo m proti     | piciticka pararula                   |           | -           |           |           | protovite do par         |                    | 0          | 0  | 0         | 0             | 0           | 0            | 0 0            |
| н.       | 39     | 44 109                                | Bolin, Sadionova<br>Belin, Sadionova | Vepor - fundament          | vychoz v koryte potok      | v levostralitiem prioku zlatileho potoka, s | myloniuzovana rula s diskretnim      | 400/05    | -           | 480/22    |           | interne av Still Su      |                    | 490        | 26 | 460       | 20            | 0           | 0            | 0 0            |
| н.       | 40     | 42 89                                 | Bokr, Sadionová                      | Vepor - fundament          | dvě skalky v údolí potoka  | 150 m pad bodem č 41                        | migroatitické cula                   | 100/35    |             | 103/32    |           | intruze svetie zu        |                    | 100        | 35 | 109       | 32            | 0           | 0            | 0 0            |
| н.       | 42     | 42 P10                                | Bokr, Sadloňová                      | Vepor fundament            | ekalka v údoli potoka      | 50 m nad bodem č 42                         | ortorula e diskrátními vretvičkam    | 100/10    | 206/20      | 00/0      | 266/27    |                          | velmi ciloù aloi   | 100        | 10 | 90        | å             | 206         | 20           | 266 27         |
| H-       | 43     | 44 P11                                | Bokr. Sadloňová                      | Vepor - perm               | výchoz v korvtě potok      | 70 m nad bodem č 43                         | světlý jemnozrnný sericitický ky     | 188/12    | 200100      | 169/11    | 200121    |                          | ronn only up.      | 188        | 12 | 169       | 11            | 0           | 0            | 0 0            |
| <b>H</b> | 44     | 45 P12                                | Bokr Sadloňová                       | Vepor - perm               | výchoz v korvtě potok      | 60 m nad bodem č 44                         | světlý jemnozrnný sericitický ky     | 164/22    |             | 148/20    |           |                          |                    | 164        | 22 | 148       | 20            | 0           | 0            | 0 0            |
| <b>H</b> | 45     | 46 P13                                | Bokr Sadloňová                       | Vepor - perm               | výchoz v korvtě potok      | 70 m nad bodem č 45                         | světlý jemnozrnný sericitický ky     | 180/40    |             | 162/36    |           |                          |                    | 180        | 40 | 162       | 36            | 0           | 0            | 0 0            |
| Π.       | 46     | 47 P14                                | Bokr, Sadloňová                      | Vepor - Slatvinský karbon  | ronová rýha v polní ce     | u křížovatky lesních cest 450 m VVS od k    | střídání chlorit-sericitických met   | 200/33    | 128/10      | 180/30    | 115/9     | iemná lineace hř         |                    | 200        | 33 | 180       | 30            | 128         | 10           | 115 9          |
|          | 47     | 48 P15                                | Bokr, Sadloňová                      | Vepor - Slatvinský karbon  | výchoz v korvtě potok      | u pramene potoka Rakovec                    | chlorit-sericitická illovitá metabři | 132/33    |             | 119/30    |           |                          |                    | 132        | 33 | 119       | 30            | 0           | 0            | 0 0            |
|          | 48     | 49 LP26                               | Bokr, Sadloňová                      | Vepor - Slatvinský karbon  | výchoz v korytě potok      | 150 m od pramene v potoce Rakovec           | chlorit-sericitická jilovitá metabři | 110/20    |             | 99/18     |           |                          |                    | 110        | 20 | 99        | 18            | 0           | 0            | 0 0            |
|          | 49     | 50 LP27                               | Bokr, Sadloňová                      | Vepor - Slatvinský karbon  | výchoz v korytě potok      | 250 m od pramene v potoce Rakovec           | grafitická metabřidlice s chlorite   | 143/13    |             | 129/12    |           |                          |                    | 143        | 13 | 129       | 12            | 0           | 0            | 0 0            |
|          | 50     | 51 LP28                               | Bokr, Sadloňová                      | Vepor - Slatvinský karbon  | 10 m výchoz v korytě       | 350 m od pramene v potoce Rakovec           | chlorit-sericitická metadroba        | 145/35    |             | 130/32    |           |                          |                    | 145        | 35 | 130       | 32            | 0           | 0            | 0 0            |
|          | 51     | 52 B1                                 | Bokr, Sadloňová                      | Vepor - alpinské magmatity | výchoz v korytě potok      | v údoli druhého levostranného přitoku Žid   | l leukogranit s křemennými žilami    |           |             |           |           | svislé pukliny ve        |                    | 0          | 0  | 0         | 0             | 0           | 0            | 0 0            |
|          | 52     | 53 B2                                 | Bokr, Sadloňová                      | Vepor - perm               | výchoz v korytě potok      | v údolí druhého levostranného přítoku Žid   | I světlý jemnozrnný sericitický kv   | (         |             |           |           |                          |                    | 0          | 0  | 0         | 0             | 0           | 0            | 0 0            |
|          | 53     | 54 B3                                 | Bokr, Sadloňová                      | Vepor - fundament          | výchoz v korytě potok      | v údolí druhého levostranného přítoku Žid   | I biotitická pararula                |           |             |           |           |                          | proniknuto leuk    | 0          | 0  | 0         | 0             | 0           | 0            | 0 0            |
|          | 54     | 55 B4                                 | Bokr, Sadloňová                      | Vepor - fundament          | výchoz v korytě potok      | v údolí Židlovského potoka, 30 m proti pro  | biotitická pararula                  |           |             |           |           |                          |                    | 0          | 0  | 0         | 0             | 0           | 0            | 0 0            |
| Щ        | 55     | 56 B5                                 | Bokr, Sadloňová                      | Vepor - fundament          | výchoz v korytě potok      | v údolí Židlovského potoka, 150 m proti pr  | biotitická pararula                  | 180/70    |             | 162/63    |           |                          | intenzivně prok    | 180        | 70 | 162       | 63            | 0           | 0            | 0 0            |
| Щ.       | 56     | 57 B6                                 | Bokr, Sadloňová                      | Vepor - fundament          | výchoz v korytě potok      | v údolí Zidlovského potoka, 30 m po prou    | l biotitická pararula                |           |             |           |           |                          |                    | 0          | 0  | 0         | 0             | 0           | 0            | 0 0            |
| Щ.       | 57     | 58 B7                                 | Bokr, Sadloňová                      | Vepor - fundament          | výchoz v korytě potok      | v údolí Zidlovského potoka, 100 m po pro    | biotitická pararula                  | 180/60    |             | 162/54    |           |                          |                    | 180        | 60 | 162       | 54            | 0           | 0            | 0 0            |
| Щ.       | 58     | 59 B8                                 | Bokr, Sadloňová                      | Vepor - fundament          | výchoz v korytě potok      | v údolí bezejmeného potoka, 350 m sever     | světlá sílně mylonitizovaná ortor    | 120/24    |             | 108/22    |           |                          | silný aplinský p   | 120        | 24 | 108       | 22            | 0           | 0            | 0 0            |
| Щ.       | 59     | 60 B9                                 | Bokr, Sadloňová                      | Vepor - fundament          | skála 7x2 m                | v údolí bezejmenného potoka, 100 m proti    | světlá mylonitizovaná ortorula s     | 160/55    |             | 144/50    |           |                          |                    | 160        | 55 | 144       | 50            | 0           | 0            | 0 0            |
| Щ.       | 60     | 61 B10                                | Bokr, Sadloňová                      | Vepor - fundament          | výchoz v korytě potok      | v údoli bezejmenného potoka, 600 m seve     | světlá mylonitizovaná ortorula       |           |             |           |           |                          |                    | 0          | 0  | 0         | 0             | 0           | 0            | 0 0            |
| Щ.       | 61     | 62 B11                                | Bokr, Sadloňová                      | Vepor - fundament          | výchoz v korytě potok      | v údoli bezejmenného potoka, 700 m seve     | světlá mylonitizovaná ortorula       |           |             |           |           |                          |                    | 0          | 0  | 0         | 0             | 0           | 0            | 0 0            |
| Щ.       | 62     | 63 B12                                | Bokr, Sadloňová                      | Vepor - fundament          | výchoz v korytě potok      | v údoli bezejmenného potoka, 800 m seve     | svetla mylonitizovaná ortorula       |           |             |           |           |                          |                    | 0          | 0  | 0         | 0             | 0           | 0            | 0 0            |
| Щ.       | 63     | 64 B13                                | Bokr, Sadloňová                      | Vepor - fundament          | výchoz v korytě potok      | v údoli bezejmenného potoka, 850 m zápa     | svetla mylonitizovaná ortorula       | 116/25    |             | 104/22    |           |                          |                    | 116        | 25 | 104       | 22            | 0           | 0            | 0 0            |
| Щ.       | 64     | 65 B14                                | Bokr, Sadloňová                      | Vepor - fundament          | výchoz v korytě potok      | v údoli bezejmenného potoka, 750 m zápa     | světlá ortorulas diskrétními vrst    |           |             |           |           |                          |                    | 0          | 0  | 0         | 0             | 0           | 0            | 0 0            |
| Ш.       | 65     | 66 B15                                | Bokr, Sadloňová                      | Vepor - perm               | výchoz v korytě potok      | v údoli bezejmenného potoka, 600 m zápa     | světlý jemnozrnný sericitický kv     | 140/25    |             | 126/22    |           |                          |                    | 140        | 25 | 126       | 22            | 0           | 0            | 0 0            |
| Ш.       | 66     | 67 B16                                | Bokr, Sadloňová                      | Vepor - perm               | skalka v lesní cestě       | 50 m JZ od vrcholu Uboče                    | světlý porfyroid s chloritem         | 170/40    |             | 153/36    |           |                          |                    | 170        | 40 | 153       | 36            | 0           | 0            | 0 0            |
|          | 67     | 68 B17                                | Bokr, Sadloňová                      | Vepor - Slatvinský karbon  | skalka v zářezu dlouho     | 300 m ZZJ od křižovatky lesních cest leži   | tmavší silně zvětralá chlorit-seri   | l         |             |           |           |                          |                    | 0          | 0  | 0         | 0             | 0           | 0            | 0 0            |
| Ш.       | 68     | 69 B18                                | Bokr, Sadloňová                      | Vepor - Slatvinský karbon  | výchoz v cestě             | 200 m JZ od křížovatky lesních cest ležíci  | zvětralá chlorit-sericitická metad   | 1         |             |           |           |                          |                    | 0          | 0  | 0         | 0             | 0           | 0            | 0 0            |
| Ш.       | 69     | 70 B19                                | Bokr, Sadloňová                      | Vepor - Slatvinský karbon  | ronová rýha v lesní ce     | 350 m JZ od křížovatky lesnich cest ležíci  | chlorit-sericitická metadroba s v    | 130/35    | -           | 117/32    |           |                          |                    | 130        | 35 | 117       | 32            | 0           | 0            | 0 0            |
| Ш.       | 70     | 71 B20                                | Bokr, Sadloňová                      | Vepor - Slatvinský karbon  | vychoz v lesní cestě       | 400 m JZ od křížovatky lesnich cest ležíci  | chlorit-sericitická metadroba s v    | 130/30    | -           | 117/27    |           |                          |                    | 130        | 30 | 117       | 27            | 0           | 0            | 0 0            |
| Ш.       | 71     | 72 B21                                | Bokr, Sadloňová                      | Vepor - Slatvinský karbon  | skalka v korytě potoka     | 500 m JJZ od křížovatky lesnich cest leží   | chlorit-sericitická metadroba s č    | 120/20    | -           | 108/18    |           |                          |                    | 120        | 20 | 108       | 18            | 0           | 0            | 0 0            |
| Ш.       | 72     | 73 B22                                | Bokr, Sadloňová                      | Vepor - Slatvinský karbon  | ronová rýha                | 30 m vievo od polní cesty vedoucí od kříž   |                                      |           | -           |           |           |                          |                    | 0          | 0  | 0         | 0             | 0           | 0            | 0 0            |
| н.       | 73     | 74 823                                | Bokr, Sadlonová                      | Gemer - Ochtinský karbon   | 300 m výchozy v kory       | na pezejmennem potoce, začiná u posled      | veimi tmavý grafitický tylit         | 1 10 10 0 |             | 100.07    |           | patrne intenzivni        |                    | 0          | 0  | 0         | 0             | 0           | 0            | 0              |
| H-       | 74     | 75 824                                | Bokr, Sadlonova                      | Gemer - Ucntinský karbon   | vycnoz v koryté potok      | na pezejmennem potoce, 400 m ZZJ od a       | veimi tmavy jemnozrnný grafitic      | 148/30    | -           | 133/27    |           | vycnoz je zvrás          |                    | 148        | 30 | 133       | 27            | 0           | 0            | 0 0            |
| н.       | 15     | 76 825                                | HOKF, Sadionova                      | Gemer - Ucntinsky karbon   | vychoz v koryte potok      | ina uezejnennem potoce, 650 m ZZJ od a      | veim unavy jemnozrnny grafitic       | I         | -           |           | 1         |                          |                    | 0          | U  | U         | U             | 0           | U            | U 0            |
| 14       | 4      | 0 +                                   | N B O art                            | of 209 Selected)           |                            |                                             |                                      |           |             |           |           |                          |                    |            |    |           |               |             |              |                |

### Sloupec CISLO odpovídá číslu bodu v mapě dokumentačních bodů

mapaklok

Tabulka vznikla jako export dat z excelu vzniklých při geologickém mapování (neřešte jak – to je nad rámec tohoto materiálu, prostě vznikla – pro zájemce lze nastínit, že např. geol jednotka a mapovací skupina byly kódovány číselnými ID a při exportu převedeny na text viz obrázky)

| h decendence de la construcción de la construcción de la construcción de la construcción de la construcción de |                                                                                                    |  |  |  |  |  |  |  |
|----------------------------------------------------------------------------------------------------|----------------------------------------------------------------------------------------------------|--|--|--|--|--|--|--|
| (i) Katalog objektů                                                                                            | Rem Attribute VBA_Module7ype=VBAModule                                                                   |  |  |  |  |  |  |  |
|                                                                                                    | Option VBASupport 1                                                                                      |  |  |  |  |  |  |  |
| Note makes a dialogy                                                                                           | Public Sub data()                                                                                        |  |  |  |  |  |  |  |
| B 💮 Standard                                                                                                   |                                                                                                    |  |  |  |  |  |  |  |
| B - Module 1                                                                                                   | 'NASLEDUJICI UDAJE LZE MENIT                                                                             |  |  |  |  |  |  |  |
| Main                                                                                                    | 'to co je v uvozovkach musi v uvozovkach zustat                                                          |  |  |  |  |  |  |  |
| 1 IN Makra a dialogy LibreOffice                                                                               | 'pokud se zmeni pocet geologickych jednotek nebo pocet mapovacich skupin, pro ktere je denik zpravovavan |  |  |  |  |  |  |  |
| mapak-denk.xls                                                                                                 | 'je nutne zmenit i prislusny udaj (pPocetSkupin nebo pPocetJednotek = 9) - napise se cislo bez uvozovek  |  |  |  |  |  |  |  |
| B - D Stendard                                                                                                 |                                                                                                    |  |  |  |  |  |  |  |
| E I VBAProtect                                                                                                 | pSkupina = "Adamoová, Bokr, Culka, Domnosilová, Pourová, Sadloňová*                                      |  |  |  |  |  |  |  |
| H-Ch Objekty dokumentu                                                                                         |                                                                                                    |  |  |  |  |  |  |  |
| B @ formulate                                                                                                  | pPocetSkupin = 3                                                                                         |  |  |  |  |  |  |  |
| E A Moduly                                                                                                    | pSkupiny(1) = "Domnosilová, Pourová"                                                                     |  |  |  |  |  |  |  |
| R-Ch Module1                                                                                                   | pSkupiny(2) = "Bokr, Sadloňová"                                                                          |  |  |  |  |  |  |  |
| E - A Module 2                                                                                                 | pSkupiny(3) = "Adamcová, Culka"                                                                          |  |  |  |  |  |  |  |
| E & NASTAVENI                                                                                                  |                                                                                                    |  |  |  |  |  |  |  |
|                                                                                                    | pPocetJednotek = 9                                                                                       |  |  |  |  |  |  |  |
| H-Ch Markely Hid                                                                                               | pJednotky(1) = "Metamorfované vulkanity gemeru"                                                          |  |  |  |  |  |  |  |
| fmDT                                                                                                    | pJednotky(2) = "Hetasedimenty generu"                                                                    |  |  |  |  |  |  |  |
| W with the second second                                                                                       | pJednotky (3) = "Ochtinná"                                                                               |  |  |  |  |  |  |  |
|                                                                                                    | pJednotky(4) = "Basement veporu" UKAZKA LADUKOVVC                                                        |  |  |  |  |  |  |  |
|                                                                                                    | pJednotky(5) = "Slatvinå"                                                                                |  |  |  |  |  |  |  |
|                                                                                                    | pJednotky(6) = "Perm"                                                                                    |  |  |  |  |  |  |  |
|                                                                                                    | pJednotky(7) = "Magnatity"                                                                               |  |  |  |  |  |  |  |
|                                                                                                    | pJednotky(8) - "Příkrov Borka"                                                                           |  |  |  |  |  |  |  |
|                                                                                                    | pJednotky(9) = "Silicky příkroy"                                                                         |  |  |  |  |  |  |  |

| A1 |       | -       | · Si D    | ( = )   | la druhém listu naleznete nápov             | ědu pr       | o práci s touto aplikací (s | eznam listů je vlev | vo dole)      |             |                     |                |              |                     |    |
|----|-------|---------|-----------|---------|---------------------------------------------|--------------|-----------------------------|---------------------|---------------|-------------|---------------------|----------------|--------------|---------------------|----|
|    | Α     | В       | С         | D       | E                                           |              | F                           | G                   |               | н           | I                   | 3              | К            | L                   | Τ  |
|    |       | EXPOR   | RT DAT DO | FORMY   | VHODNÉ K ODEVZDÁNÍ                          |              | Přehled hornin po           | dle jednotek        | Statisti      | a geologi   | ckých jednot        | ek             |              |                     | Ī  |
| 1  | FOI   | LIACE   | LINEAC    | E _     | VÝPIS PŘEČÍSLOVÁNÍ BOD                      | DŮ           | Export dat odděl            | ených TAB           | Statist       | ika mapov   | acích skupir        | 1              |              |                     |    |
| 2  | číslo | skup č. | DÚV ČÍS.  | liedn.  | typ bodu                                    | loka         | izace                       | petrologie          | seznani na    | foliace     | lineace             | strukutury     | pozn         | •                   | ÷  |
| 3  | 1     | 2       | DB4       | lease . | zářez v cestě 1 x 2 m                       | 400 r        | n severně od narkově        | nahnědlý porfi      | vroid - met   | 154/33      | 188/15              | Succession 1   | pozn         |                     | t  |
| 4  | 2     | 3       | DB5       |         | 1 dvě skalky ve svahu                       | ve sv        | ahu 20 m od patv 1          | masivní nazel       | enalý porfy   | 200/35      | 100.10              |                |              |                     | t  |
| 5  | 3     | 3       | DB6       |         | 1 silniční zářez                            | zářez        | silnice Markuška -          | nahnědlý porfi      | vroid - met   | 185/40      |                     |                |              |                     | t  |
| 6  | 4     | 3       | B DB7     |         | 1 zářez lesní cesty 1x2 m                   | 40 m         | SZ od křižovatky M          | nahnědlý porfi      | vroid - met   | 160/55      |                     |                |              |                     | t  |
| 7  | 5     | 3       | DB8       |         | 1 zářez lesní cestv                         | 300 r        | n SZ od křižovatky 🖡        | nahnědlý porfi      | vroid - meta  | rvolit s oč | kv křemen           | e milimetrový  | stopy folia  | ce 260/9, 1         | 15 |
| 8  | 6     | 3       | DB9       | (       | 5 skalka 4x2 m                              | 600 r        | n JJZ od jižního okra       | střídání křemit     | tých kong≯    | 104/29      |                     | patrné pásy    | zalomení     |                     |    |
| 9  | 7     | 3       | B DB10    |         | 5 skalka 4x4 m                              | 500 r        | n JJZ od jižního okræ       | velmi tmavá c       | hloritická 🖻  | 119/27      |                     |                |              |                     |    |
| 10 | 8     | 3       | B DB10II  | 1       | 5 skála 10x5 m                              | 30 m         | východně od bodu 🌶          | velmi tmavá c       | hloritická p  | 165/20      | 110/25              | izoklinální vr | ásy          |                     |    |
| 11 | 9     | 3       | 3 DB11    | 1       | 5 skála 20x10 m v zářezu≯                   | 500 r        | n JZ od jižního okraj»      | jemnozrnný cl       | hloritický f  | 69/35       |                     | odkryv provr   | ásněn - otev | řené <u>ař</u> sevi | ře |
| 12 | 10    | 3       | 3 DB12    |         | 5 skalka ve svahu potoka                    | 700 r        | n ZZJ od jižního okra       | chloritický fyli    | it            |             |                     |                |              |                     |    |
| 13 | 11    | 3       | 0B13      | (       | 5 zářez cesty o délce 20 👂                  | 100 g        | n SSZ od kóty Mlad          | metaarkóza b        | ohatá na 👁    | 65/21       |                     |                |              |                     |    |
| 14 | 12    | 3       | 3 DB14    | 1       | 3 ronová rýha v polní cestè                 | v polr       | ní cestě pod elektric)      | jemnozrnný tr       | mavý grafit≯  | 308/66      |                     |                |              |                     |    |
| 15 | 13    | 3       | 3 DB15    | 1       | 1 zářez cesty 15x2 <u>m</u>                 | 700 <u>r</u> | n severně od <u>Marku</u> ) | nahnědlý porf       | vroid - met   | 198/55      |                     |                |              |                     |    |
| 16 | 14    | 1       | LP4       | (       | o skalky v zářezu potoka                    | 700 <u>r</u> | n SSV od stadionu 🕨         | světlý jemnoz       | rnný serici   | 190/50      | 284/5               | S vrásy v pro  | ofilu S-J VO | :110/10, pá         | sy |
| 17 | 15    | 2       | 2 LP5     | (       | δ skalka (1 <u>m</u> ) v údolí pot <b>o</b> | 300 <u>r</u> | n severně od bodu 🌶         | světlý jemnoz       | rnný seric)   | 198/50      |                     |                |              |                     |    |
| 18 | 16    | 2       | 2 LP6     | (       | 6 skála 16x5 <u>m</u>                       | 400 <u>r</u> | n ZZJ od kóty Úboč 🕨        | světlý sericit-l    | kvarcitický < | 192/30      |                     | pásy zalom     | ení          |                     |    |
| 19 | 17    | 2       | 2 LP7     | (       | 6 skála 10x5 <u>m</u> v údolí po⊅           | 300 <u>r</u> | n východně od kóty 🕨        | břidličnatý kva     | arcit s chlo• | 198/35      | 290/5               | pásy zalom     | ➔ lineace hř | þítků               |    |
| 20 | 18    | 2       | 2 LP8     | 1       | 7 výchoz v údolí potoka                     | 200 <u>r</u> | n severně od bodu 🌶         | pegmatit až le      | eukogranit    |             |                     |                |              |                     |    |
| 21 | 19    | 2       | 1 P9      | 1 3     | 7 skalka 5v3 m v zářezu n                   | nři hr       | mím okraji louky na         | hrubozrnný le       | ukogranit     |             |                     |                |              |                     |    |
| d  | at r  | vřím    | o no      | vřiza   | ovaných na                                  |              | Zlatného potoka,            | hrubozrnný kv       | /arcit se sø  | 194/19      |                     |                |              |                     |    |
| -  | ~ 1   |         | ~ pc      |         | or any on na                                |              | verně od bodu č.            | hrubozrnný kv       | /arcit s bio  | 50/18       | 80/10               | zvrásněné      |              |                     |    |
| m  | apo   | ovár    | าí (M     | IS E    | xcel)                                       |              | hřebene u souto             | ortorula s biot     | item s disk   | rétními vrs | itvičkami <u>re</u> | trogredovanéh  | 🜶 alpinský p | retisk              |    |
|    |       |         |           | -       |                                             |              | svahu Zlatného p            | ortorula s disk     | krétními vr9  | 165/15      |                     |                |              |                     |    |

# PŘÍPRAVA

MG<sup>v</sup>

K

d<sup>h</sup>Q

123 PV

Rg

hQ

f**C**<sup>g</sup>

hQ

fC<sup>g</sup>

Mv

Mdm

P

hQ.

Mdm

fM

<sub>v</sub>M

#### Příprava – založení tabulek – číselníků a jejich význam

V rámci přípravy vektorizace si nejprve dle legendy založíme nové tabulky, které použijeme jako číselníky pro:

- geologické jednotky
- strukturní rozhraní

K tomu budeme vytvářet tabulky v ArcCatalogu a do nich uvedeme dostupná data z legendy, čemuž bude odpovídat i struktura sloupců tabulek.

Co se týče dokumentačních bodů tak ty lze použít již ve stavu v jakém jsou k dispozici (DBF tabulka)

**Co jsou vůbec ty číselníky a jsou vůbec k něčemu dobré?** Některá data či jejich části se často opakují a proto není správné tato data stále opisovat či kopírovat – například proto, že v tom nasekáme chyby/překlepy nebo stejnou informaci pokaždé zapíšeme trochu jinak a pak ta data nejsou použitelná pro strojové analýzy a zpracování a nebo i když to náhodou budeme psát správně, ale pak to budeme chtít změnit tak to budeme muset měnit u každého záznamu, kterých mohou být i tisíce. Proto pro data, která se nám opakují vytvoříme číselník, což je v podstatě tabulka, ve které pod nějakým označením IDčkem tato opakující se data vyplníme pouze jednou a tam kde bychom jinak tato data opakovaně vyplňovaly zapíšeme pouze jejich označení (ID dle číselníku) a podle toho se pak po vhodném nastavení budou u příslušných záznamů automaticky zobrazovat vždy aktuální data z číselníků a když opravíme data v číselníku tak se nám oprava ihned promítne všude tam, kde na číselník odkazujeme.

#### Příprava – význam číselníků

Zcela určitě se nám bude hodit číselník geologických jednotek. Na geologické mapě se nám totiž často na různých místech opakují výskyty stejných geologických jednotek a my si vytvoříme jejich číselník, protože takové údaje jako název, stáří, větší geologický celek kam jednotka patří se váží právě k jednotce a pro všechny její výskyty na mapě bychom psali tyto údaje stále dokola – pro všechny výskyty příslušné jednotka vyskytovala na více místech v mapě stačí i kdyby to byl jeden pás hornin tak aby byl přeseknut zlomem nebo v části zakryt pokryvnými útvary a už bude reprezentován více polygony, ke kterým by se opakovaně vypisovaly duplicitní údaje). V podstatě to co máme v podkladech v legendě k jednotlivým jednotkám to patří do číselníku.

U konkrétního výskytu jednotky (konkrétního polygonu) pak budeme uvádět jen odkaz na záznam v číselníku, odkud se nám tyto údaje budou ke všem výskytům – polygonům automaticky "dotahovat" v aktuální podobě.

Dle legendy, kterou máme v zadání vidíme, že ke každé jednotce máme její název, příslušnost k větší geologické jednotce případně i podjednotce (podle nich je legenda strukturovaná) a v některých případech i stáří – útvar. Tyto údaje tedy vypíšeme pouze jednou tabulky, kterou budeme považovat za tzv. Číselník – podle toho jaké všechny společné informace k jednotkám víme – vidíme v legendě tak si také zvolíme sloupce tabulky číselníku.

Výsledkem pak bude že například pod ID 35 budeme mít jednotku jejíž název bude metadroby, geologický celek Vepor, podcelek Slatvinský karbon a stáří karbon. My u všech výskytů této jednotky (u všech "jejích" polygonů) však do sloupce pro ID jednotky doplníme jen číslo 35 (nic dalšího) a podle toho nám pak GIS k těmto polygonům (po příslušném) nastavení sám přidá ty společné hodnoty vyplněné v číselníku pod ID 35 a když třeba v číselníku opravíme překlep automaticky se oprava promítne u všech prvků (v tomto případě polygonů), které budou číselník používat.

#### Příprava – význam číselníků

Legenda nám udává příslušné informace pro geologické jednotky, které jsou z podstaty věci pro všechny výskyty příslušné jednotky v geologické mapě společné.

Tyto údaje přepíšeme jen jednou do jedné tabulky, kterou budeme označovat za tzv. Číselník, v tomto číselníku každý záznam (řádek) označíme nějakým jednoznačným způsobem (já jsem si proto založil sloupec ID a v něm použil celá kladná čísla 1 až n.

9 VEPOR glk-granit, pegmatit 15) 131 gT-kvarcit (g) 32 gT-kvarcit (g) 32 PTERM P-anlióxy, kvarcity, metapiskov ce (12) 33 =>KARBON + C" - ty 1, ty (25) 2 39 2("- metadnoby 126) 26 35 c"- nohovce 126) 26 36 gt C- qua fiticles fy 1, ty (25) and 37

| ID * | NAZEV                          | ZNAK | JEDNOTKA | UTVAR  | SUBJEDN            |
|------|--------------------------------|------|----------|--------|--------------------|
| 31   | granit, pegmatit               | gKv  | Vepor    | křída  |                    |
| 32   | kvarcit                        | gTv  | Vepor    | trias  |                    |
| 33   | arkózy, kvarcity, metapískovce | Pv   | Vepor    | perm   |                    |
| 34   | fylity                         | fCv  | Vepor    | karbon | Slatvinský karbon  |
| 35   | metadroby                      | dCv  | Vepor    | karbon | Slatvinský karbon  |
| 36   | rohovce                        | Cv   | Vepor    | karbon | Slatvinský karbon  |
| 37   | grafitické fylity              | gfCv | Vepor    | karbon | Slatvinský karbon  |
| 38   | granitoidy                     | Gv   | Vepor    |        | Veporský fundament |
| 39   | migmatit, ortorula             | MGv  | Vepor    |        | Veporský fundament |
| 40   | pararula                       | Mv   | Vepor    |        | Veporský fundament |

Když pak budeme mít v mapě výskyt příslušné geologické jednotky pak postačí doplnit identifikátor záznamu v číselníku a pokud si v GISu nastavíme propojení tak GIS zajistí, že všechny hodnoty z příslušného řádku v tabulce číselníku se pak automaticky doplní ke všem příslušným polygonům – výskytům příslušné jednotky v mapě a to tak, že i když upravíme cokoliv v tabulce číselníku promítne se změna u všech polygonů a naopak pokud u polygonu změníme identifikátor odkazující do číselníku na jiné číslo, změní se nám kompletně data o jednotce – ihned se načtou hodnoty z příslušného řádku v tabulce číselníku

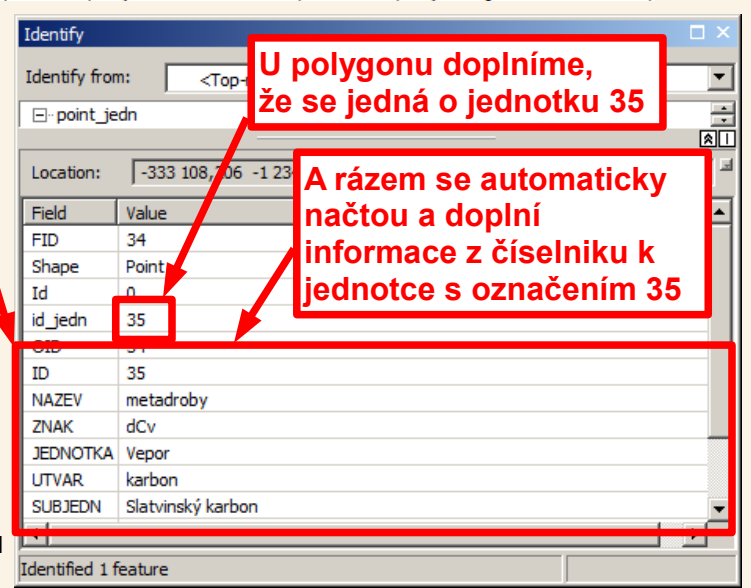

#### Příprava – "odstrašující" příklad nepoužití číselníku

Vyhledávání omezeno: jinc - Vyhovuje: 1370 záznamů.

|    | Text                                                                    | Počet | Suma | P % | S % |   |
|----|-------------------------------------------------------------------------|-------|------|-----|-----|---|
| 1  | Jince&-&Vinice                                                          | 446   | 446  | 33  | 33  |   |
| 2  | svah&Vinice&u&Jinců,&lokalita&č.&15                                     | 101   | 547  | 7   | 40  |   |
| 3  | Jince, Ninice                                                           | 90    | 637  | 7   | 46  | 4 |
| 4  | Jince,&Vinice,&báze                                                     | 81    | 718  | 6   | 52  |   |
| 5  | Jince,&stráň Vinice                                                     | 78    | 796  | 6   | 58  | 4 |
| 6  | Jince,Vinice                                                            | 40    | 836  | 3   | 61  | 4 |
| 7  | Jince                                                                   | 37    | 873  | 3   | 64  |   |
| 8  | Jince-Vinice                                                            | 31    | 904  | 2   | 66  |   |
| 9  | Jince≉-≁Vinice,≁lokalita∢č.≉15                                          | 30    | 934  | 2   | 68  |   |
| 10 | Jince&-&Vinice,lokalita&č.15                                            | 30    | 964  | 2   | 70  |   |
| 11 | Jince&-&Vystrkov,&V&svah                                                | 30    | 994  | 2   | 73  |   |
| 12 | Jince&-&Koníček                                                         | 26    | 1020 | 2   | 74  |   |
| 13 | Jince-&Vinice                                                           | 24    | 1044 | 2   | 76  | 4 |
| 14 | Jince <b>&amp;-&amp;</b> Vystrkov                                       | 23    | 1067 | 2   | 78  |   |
| 15 | Jince 🛧 🛧 Vinice 🛧 řečiště 🛧 Litavky                                    | 16    | 1083 | 1   | 79  |   |
| 16 | hora&Koníček                                                            | 14    | 1097 | 1   | 80  |   |
| 17 | Jince&-&Vinice,&lokalita&č.15                                           | 13    | 1110 | 1   | 81  |   |
| 18 | Jince&-&Vystrkov&a)                                                     | 13    | 1123 | 1   | 82  |   |
| 19 | Jince <b></b> -obalovna                                                 | 11    | 1134 | 1   | 83  |   |
| 20 | Jince&Vinice                                                            | 11    | 1145 | 1   | 84  |   |
| 21 | VystrkovæuæJinců                                                        | 11    | 1156 | 1   | 84  |   |
| 22 | Jince&-&Vystrkov,&východní&svah                                         | 10    | 1166 | 1   | 85  |   |
| 23 | Jince-Vinice,&báze                                                      | 9     | 1175 | 1   | 86  |   |
| 24 | Jince&-&Vinice,&zářez&nad&Litavkou&Na&J&konci                           | 7     | 1182 | 1   | 86  |   |
| 25 | Jince,Vinice,sahanadadomemačp.74                                        | 7     | 1189 | 1   | 87  |   |
| 26 | FeldbabkaæuæJinců                                                       | 6     | 1195 | 0   | 87  |   |
| 27 | Jince <b>&amp;- &amp;</b> Ovčín                                         | 6     | 1201 | 0   | 88  |   |
| 28 | Jince-Vinice, svýchoz su sřeky                                          | 6     | 1207 | 0   | 88  |   |
| 29 | hora&VystavysuaJinců,avýkopyana&Vasvahu                                 | 5     | 1212 | 0   | 88  |   |
| 30 | Jince, svýkopskanalizaces nadsrybníkem                                  | 5     | 1217 | 0   | 89  |   |
| 31 | Jince - Vinice, - báze                                                  | 4     | 1221 | 0   | 89  |   |
| 32 | Jince, 🐟 Vystrkov, 🐟 výkopy 🗞 na 🗸 východním 🏎 svahu                    | 4     | 1225 | 0   | 89  |   |
| 33 | lince «Vinice «profilenad») itaykoususdomusčin.»74.«Veodežel «St.«Jince | 4     | 1229 | 0   | 90  |   |

Sice se nejedná o data z geologické mapy ale z jiné databáze, tato ukázka je však názorným příkladem kam vede opakované zapisování textových hodnot – názvů lokalit, které by měli být řešeny a sjednoceny nějakým číselníkem lokalizací. Protože nebyl použit číselník je tatáž lokalita opakovaně zapisována textem a to různými způsoby a tato data jsou pro další analýzy skoro **NEPOUŽITELNÁ!** 

#### Příprava – založení číselníku jednotek – vytvoření tabulky

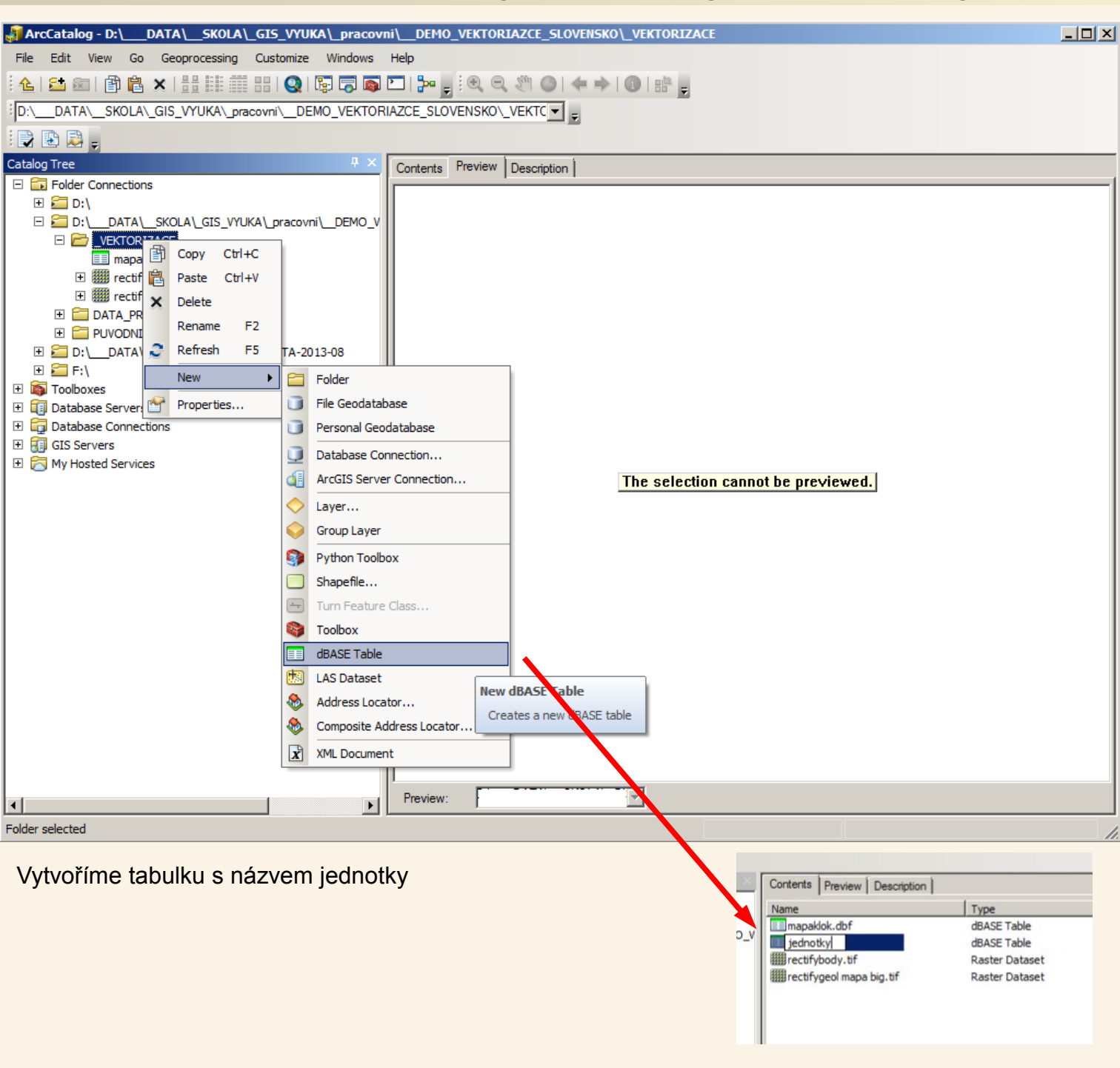

#### Příprava – založení číselníku jednotek – definice sloupců tabulky

| 🗿 ArcCatalog - D:\DATA\SKOLA\_GIS_VYUKA\_pracovi                                                                                                    | i\DEMO_VEKTORIAZCE_SLOVENSKO\_VEKTORIZACE\jednotky.dbf                                                  |                                 | _ 🗆 × |
|----------------------------------------------------------------------------------------------------|----------------------------------------------------------------------------------------------------|---------------------------------|-------|
| File Edit View Go Geoprocessing Customize Windows                                                                                                    | Help                                                                                                    |                                 |       |
| : 💪   😂 📾   🗊 🛍 🗙                                                                                                    | ▶ . : • • • ◎ + • 0 : :: .                                                                              |                                 |       |
| D:\ DATA\ SKOLA\ GIS VYUKA\ pracovni\ DEMO VEKTOR                                                                                                    | AZCE SLOVENSKO\ VEKTC                                                                                   |                                 |       |
|                                                                                                    |                                                                                                    |                                 |       |
| Catalog Tree .                                                                                                    | Contanta I.D                                                                                            |                                 |       |
| Folder Connections                                                                                                    | Contents Preview Description                                                                            |                                 |       |
| 🕀 🚰 D:\                                                                                                    | Name: jednotky.dbf                                                                                      |                                 |       |
| DATA\_SKOLA\_GIS_VYUKA\_pracovni\_DEMO_V                                                                                                    | lype: dBASE lable                                                                                       |                                 |       |
|                                                                                                    |                                                                                                    |                                 |       |
| iii mapakle D Copy Ctrl+C                                                                                                    |                                                                                                    |                                 |       |
| 🗉 🎆 rectifyb 🗙 Delete                                                                                                    | DBASE Table Properties                                                                                  |                                 | ×     |
| E I Rename F2                                                                                                    |                                                                                                    |                                 |       |
| DATA_PRO     Export                                                                                                    | Genera rields   ndexes                                                                                  |                                 |       |
|                                                                                                    | Field Name                                                                                              | Data Type                       |       |
|                                                                                                    |                                                                                                    | Object ID                       |       |
| Toolboxes                                                                                                    |                                                                                                    | Short Integer                   |       |
| Database Connections                                                                                                    | NAZEV                                                                                                   | Text                            |       |
| GIS Servers     Properties                                                                                                    | ZNAK                                                                                                    | Text                            |       |
|                                                                                                    | JEDNOTKA                                                                                                | Text                            |       |
| selected item.                                                                                                    | UTVAR                                                                                                   | Text                            |       |
|                                                                                                    | SUBJEDN                                                                                                 | Text                            |       |
|                                                                                                    |                                                                                                    | Short integer                   |       |
|                                                                                                    |                                                                                                    | Text                            |       |
|                                                                                                    |                                                                                                    |                                 |       |
|                                                                                                    |                                                                                                    |                                 |       |
|                                                                                                    |                                                                                                    | <b>_</b>                        |       |
|                                                                                                    | Click any field to see its properties                                                                   |                                 |       |
|                                                                                                    | click any field to see its properties.                                                                  |                                 |       |
|                                                                                                    | Field Properties                                                                                        |                                 |       |
|                                                                                                    | Precision 3                                                                                             |                                 |       |
|                                                                                                    |                                                                                                    |                                 |       |
| I Diama di Antonio di Antonio |                                                                                                    |                                 |       |
| dBASE Table selected                                                                                                    |                                                                                                    |                                 |       |
|                                                                                                    |                                                                                                    | Import                          |       |
|                                                                                                    |                                                                                                    | Enporerri                       |       |
| Po vytvoření tabulky a                                                                                                    | To add a new field, type the name into an empty row in<br>the Data Type column to choose the data type. | the Field Name column, click in |       |
|                                                                                                    | the bata rype country to choose the data type, then e                                                   | are their Properties.           |       |
| nadelihovani sloupcu si ji                                                                                                    |                                                                                                    |                                 |       |
| přidáme do ArcMapu                                                                                                    |                                                                                                    |                                 |       |
| abychom ji mohli vyplnit                                                                                                    |                                                                                                    |                                 |       |
|                                                                                                    |                                                                                                    | OK Storno Po                    | užít  |

#### Příprava – založení číselníku jednotek – vyplnění tabulky

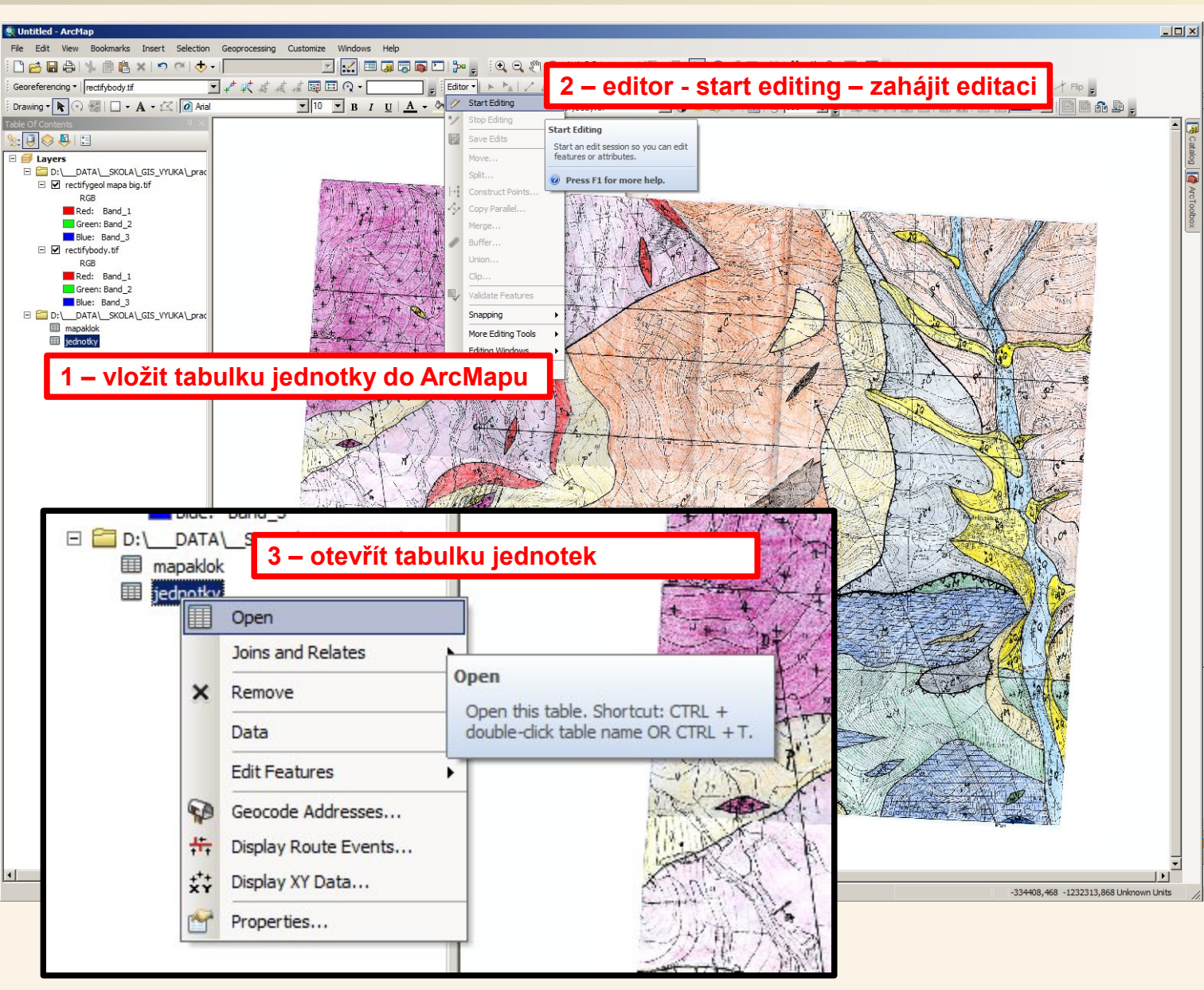

Pokud nemáme zobrazenou nástrojovou lištu editor zaškrtneme si její zobrazení v menu Customize > Toolbars (stejnou nabídku s možností zaškrtávání viditelnosti nástrojových lišt vyvoláme také pokud klikneme pravým tlačítkem myši někam do volného prostoru v oblasti nástrojových lišt).

#### Příprava – založení číselníku jednotek – vyplnění tabulky

| :=   | -<br> | a -   ¶a 🕅 🖾 🖉 ×                                     | 4 – vynin              | it tahulki         |                                                       |                                                    |
|------|-------|------------------------------------------------------|------------------------|--------------------|-------------------------------------------------------|----------------------------------------------------|
| jedr | otky  |                                                      | т турш                 |                    | a jeanotky are regenay                                |                                                    |
|      | OID   | ID NAZEV ZNAK                                        | JEDNOTKA UTVAR         | SUBJEDN            | BARVA                                                 | LEGCISLO                                           |
|      | 0     | 1 fluviální sedimenty fhQ P                          | okryvné útvary kvartér |                    | 10 Kvartér - fluviální sedimenty                      | 01 Kvartér - fluviální sedimenty                   |
|      | 1     | 2 deluviofluviální sedimenty dfhQ P                  | okryvné útvary kvartér |                    | 2 Kvartér - deluviofluviální sedimenty                | 02 Kvartér - deluviofluviální sedimenty            |
|      | 2     | 3 sutě, kamenná moře dshQ P                          | okryvné útvary kvartér |                    | 3 Kvartér - sutě, kamenná moře                        | 03 Kvartér - sutě, kamenná moře                    |
|      | 3     | 4 deluviální sedimenty dhQ P                         | okryvné útvary kvartér |                    | 3 Kvartér - deluviální sedimenty                      | 04 Kvartér - deluviální sedimenty                  |
|      | 4     | 5 antropogén anQ P                                   | okryvné útvary kvartér |                    | 0 Kvartér - antropogén                                | 05 Kvartér - antropogén                            |
|      | 5     | 6 pleistocén kplQ P                                  | okryvné útvary kvartér |                    | 3 Kvartér - pleistocén                                | 06 Kvartér - pleistocén                            |
|      | 6     | 7 terciér - jíly, písky ipN P                        | okryvné útvary terciér |                    | 0 Terciér - jíly, písky                               | 07 Terciér - jily, písky                           |
|      | 7     | 8 Gutensteinské vápence gTs G                        | Semer                  | Silica             | 13 Gemer - Silica - Gutensteinské vápence             | 08 Gemer - Silica - Gutensteinské vápence          |
|      | 8     | 9 světlé Steinalmské vápence VTs G                   | Gemer                  | Silica             | 11 Gemer - Silica - světlé Steinalmské vápence        | 09 Gemer - Silica - světlé Steinalmské vápence     |
|      | 9     | 10 Gutensteinské dolomity gTt G                      | Gemer                  | Turnaikum          | 13 Gemer - Turnaikum - Gutensteinské dolomity         | 10 Gemer - Turnaikum - Gutensteinské dolomity      |
|      | 10    | 11 Hončianské vápence hTt G                          | Gemer                  | Turnaikum          | 11 Gemer - Turnaikum - Hončianské vápence             | 11 Gemer - Turnaikum - Hončianské vápence          |
|      | 11    | 12 Reiflinské vápence rTt G                          | Gemer                  | Turnaikum          | 28 Gemer - Turnaikum - Reiflinské vápence             | 12 Gemer - Turnaikum - Reiflinské vápence          |
|      | 12    | 13 Rauvaky rrTr G                                    | Gemer                  | Turnaikum          | 11 Gemer - Turnaikum - Rauvaky                        | 13 Gemer - Turnaikum - Rauvaky                     |
| П    | 13    | 14 metabazity mbM G                                  | Gemer                  | Meliata            | 14 Gemer - Meliata - metabazity                       | 14 Gemer - Meliata - metabazity                    |
|      | 14    | 15 mramory VM G                                      | Semer                  | Meliata            | 11 Gemer - Meliata - mramory                          | 15 Gemer - Meliata - mramory                       |
|      | 15    | 16 fylity s chloritoidem fM G                        | Gemer                  | Meliata            | 18 Gemer - Meliata - fylity s chloritoidem            | 16 Gemer - Meliata - fylity s chloritoidem         |
|      | 16    | 17 fylity bez chloritoidu fM G                       | Gemer                  | Meliata            | 18 Gemer - Meliata - fylity bez chloritoidu           | 17 Gemer - Meliata - fylity bez chloritoidu        |
|      | 17    | 18 metakonglomeráty kM G                             | Gemer                  | Meliata            | 18 Gemer - Meliata - metakonglomeráty                 | 18 Gemer - Meliata - metakonglomeráty              |
|      | 18    | 19 bazální brekcie brPg G                            | Gemer perm             | perm               | 21 Gemer - perm - bazální brekcie                     | 19 Gemer - perm - bazální brekcie                  |
|      | 19    | 20 metakonglomeráty kPg G                            | Gemer perm             | perm               | 21 Gemer - perm - metakonglomeráty                    | 20 Gemer - perm - metakonglomeráty                 |
|      | 20    | 21 písčité břidlice s vulkanickou příměsí pPg 0      | Gemer perm             | perm               | 21 Gemer - perm - písčité břidlice s vulkanickou přím | 21 Gemer - perm - písčité břidlice s vulkanickou p |
|      | 21    | 22 písčité břidlice, metaarkózy, metaprachovce pPg 0 | Gemer perm             | perm               | 21 Gemer - perm - písčité břidlice, metaarkózy, metap | 22 Gemer - perm - písčité břidlice, metaarkózy, me |
|      | 22    | 23 černé břidlice ČbPg G                             | Gemer perm             | perm               | 21 Gemer - perm - černé břidlice                      | 23 Gemer - perm - černé břidlice                   |
|      | 23    | 24 fylity fCg C                                      | Gemer karbon           | Ochtinský karbon   | 23 Gemer - Ochtinský karbon - fylity                  | 24 Gemer - Ochtinský karbon - fylity               |
|      | 24    | 25 karbonáty cCg G                                   | Gemer karbon           | Ochtinský karbon   | 0 Gemer - Ochtinský karbon - karbonáty                | 25 Gemer - Ochtinský karbon - karbonáty            |
|      | 25    | 26 metabazity - tufy tCg C                           | Gemer karbon           | Ochtinský karbon   | 14 Gemer - Ochtinský karbon - metabazity - tufy       | 26 Gemer - Ochtinský karbon - metabazity - tufy    |
|      | 26    | 27 metabazalty A G                                   | Gemer karbon           | Ochtinský karbon   | 14 Gemer - Ochtinský karbon - metabazalty             | 27 Gemer - Ochtinský karbon - metabazalty          |
|      | 27    | 28 černé fylity čfSg G                               | Semer                  | Gelnická skupina   | 23 Gemer - Gelnická skupina - černé fylity            | 28 Gemer - Gelnická skupina - černé fylity         |
|      | 28    | 29 metapískovce, metadroby pOg G                     | Bemer                  | Gelnická skupina   | 20 Gemer - Gelnická skupina - metapískovce, metadroby | 29 Gemer - Gelnická skupina - metapískovce, metadr |
|      | 29    | 30 porfyroid Rg G                                    | Gemer                  | Gelnická skupina   | 22 Gemer - Gelnická skupina - porfyroid               | 30 Gemer - Gelnická skupina - porfyroid            |
|      | 30    | 31 granit, pegmatit gKv V                            | /epor křída            |                    | 5 Vepor - křída - granit, pegmatit                    | 31 Vepor - křída - granit, pegmatit                |
|      | 31    | 32 kvarcit gTv V                                     | /epor trias            |                    | 9 Vepor - trias - kvarcit                             | 32 Vepor - trias - kvarcit                         |
|      | 32    | 33 arkózy, kvarcity, metapískovce Pv V               | /epor perm             |                    | 18 Vepor - perm - arkózy, kvarcity, metapískovce      | 33 Vepor - perm - arkózy, kvarcity, metapískovce   |
|      | 33    | 34 fylity fCv V                                      | /epor karbon           | Slatvinský karbon  | 25 Vepor - Slatvinský karbon - fylity                 | 34 Vepor - Slatvinský karbon - fylity              |
|      | 34    | 35 metadroby dCv \                                   | /epor karbon           | Slatvinský karbon  | 26 Vepor - Slatvinský karbon - metadroby              | 35 Vepor - Slatvinský karbon - metadroby           |
|      | 35    | 36 rohovce Cv V                                      | /epor karbon           | Slatvinský karbon  | 26 Vepor - Slatvinský karbon - rohovce                | 36 Vepor - Slatvinský karbon - rohovce             |
|      | 36    | 37 grafitické fylity gfCv V                          | /epor karbon           | Slatvinský karbon  | 25 Vepor - Slatvinský karbon - grafitické fylity      | 37 Vepor - Slatvinský karbon - grafitické fylity   |
|      | 37    | 38 granitoidy Gv V                                   | /epor                  | Veporský fundament | 7 Vepor - fundament - granitoidy                      | 38 Vepor - fundament - granitoidy                  |
|      | 38    | 39 migmatit, ortorula MGv V                          | /epor                  | Veporský fundament | 8 Vepor - fundament - migmatit, ortorula              | 39 Vepor - fundament - migmatit, ortorula          |
| Þ    | 39    | 40 pararula Mv V                                     | /epor                  | Veporský fundament | 8 Vepor - fundament - pararula                        | 40 Vepor - fundament - pararula                    |
|      |       |                                                      |                        |                    |                                                       |                                                    |

40 🔸 🔰 🔲 💷 📝 (0 out of 40 Selected)

I4 4 jednotky

Sloupce LEGENDA a LEGCISLO jsou pomocné pro vytvoření legendy a byly doplněny příkazem ve FieldCalculatoru (otevře se kliknutím pravým tlačítkem myši na záhlaví sloupce) odvozením hodnot z předcházejících sloupců

| 5 -                  | 5 – uložit provedené změny v editoru |                                                                         |  |  |  |  |  |  |  |  |  |  |
|----------------------|--------------------------------------|-------------------------------------------------------------------------|--|--|--|--|--|--|--|--|--|--|
| Edite                | Stop Editing                         | - 47 - 米1 区 比: 中 × つ目 区<br>Sfybody.tf 💽 ① 🌞 🖏                           |  |  |  |  |  |  |  |  |  |  |
|                      | Save Edits<br>Move<br>Split          | Save Edits                                                              |  |  |  |  |  |  |  |  |  |  |
| kv<br>kv<br>kv<br>kv | Copy Parallel<br>Merge               | save. After and saving, you cannot undo<br>previous editing operations. |  |  |  |  |  |  |  |  |  |  |

| 6 -   | - ukon                                                            | čit editaci                                                                                                    |
|-------|-------------------------------------------------------------------|----------------------------------------------------------------------------------------------------|
| Edito | Start Editing                                                     | ▲ 米   区址:中 × ?   □ 函<br>fybody.tif   ▼ ● ● ●                                                                                                  |
|       | Save Edits<br>Move<br>Split<br>Construct Points.<br>Copy Parallel | Stop Editing<br>Stop the edit session. If you have<br>any unsaved edits, you are prompted<br>to save them.<br>2  Kvartér - suité kamenná moře |

#### Příprava – založení číselníku jednotek – vyplnění tabulky

|                                   | Table  |        |       |                                        |                  |                 |           |                    |       |
|-----------------------------------|--------|--------|-------|----------------------------------------|------------------|-----------------|-----------|--------------------|-------|
|                                   | 0      | -      | a     | 🖳 🌄 🛛 🕮 🗙                              |                  |                 |           |                    |       |
|                                   | iec    | notkv  |       |                                        |                  |                 |           |                    |       |
|                                   | F      | OID    | I ID  | NAZEV                                  | ZNAK             | JEDNOTKA        | UTVAR     | SUBJEDN            | BARVA |
|                                   | Þ      | 0      | 1     | fluviální sedimenty                    | fhQ              | Pokryvné útvary | kvartér   |                    | 10    |
|                                   |        | 1      | 2     | deluvio fluviální sedimenty            | dfhQ             | Pokryvné útvary | kvartér   |                    | 2     |
|                                   |        | 2      | 3     | sutě, kamenná moře                     | dshQ             | Pokryvné útvary | kvartér   |                    | 3     |
|                                   | H      | 3      | 4     | deluvialni sedimenty                   | dhQ              | Pokryvne utvary | kvarter   |                    | 3     |
|                                   | E      | - 4    | 6     | nleistocén                             | knlQ             | Pokryvné útvary | kvartér   |                    | 3     |
|                                   |        | 6      | 7     | terciér - jíly, písky                  | ipN              | Pokryvné útvary | terciér   |                    | 0     |
|                                   |        | 7      | 8     | Gutensteinské vápence                  | gTs              | Gemer           |           | Silica             | 13    |
|                                   |        | 8      | 9     | světlé Steinalmské vápence             | vTs              | Gemer           |           | Silica             | 11    |
|                                   | H      | 9      | 10    | Gutensteinské dolomity                 | gTt              | Gemer           |           | Turnaikum          | 13    |
|                                   | E      | 10     | 11    | Honcianske vapence                     | nit<br>eTt       | Gemer           |           | Turnaikum          | - 11  |
|                                   | F      | 12     | 13    | Rauvaky                                | rrTr             | Gemer           |           | Turnaikum          | 11    |
|                                   |        | 13     | 14    | metabazity                             | mbM              | Gemer           |           | Meliata            | 14    |
|                                   |        | 14     | 15    | mramory                                | vM               | Gemer           |           | Meliata            | 11    |
|                                   |        | 15     | 16    | fylity s chloritoidem                  | fM               | Gemer           |           | Meliata            | 18    |
|                                   |        | 16     | 17    | fylity bez chloritoidu                 | fM               | Gemer           |           | Meliata            | 18    |
|                                   |        | 17     | 18    | metakonglomeráty                       | kM<br>b-D-       | Gemer           | norm      | Meliata            | 18    |
| (n)                               |        | 10     | 20    | metakonglomeráty                       | brPg<br>kDo      | Gemer           | perm      | perm               | 21    |
|                                   | F      | 20     | 21    | písčité břidlice s vulkanickou příměsi | í pPa            | Gemer           | perm      | perm               | 21    |
| KILADEDD                          |        | 21     | 22    | písčité břidlice, metaarkózy, metapra  | achovce pPg      | Gemer           | perm      | perm               | 21    |
| KVARIER                           |        | 22     | 23    | černé břidlice                         | čbPg             | Gemer           | perm      | perm               | 21    |
| 1                                 | H      | 23     | 24    | fylity                                 | fCg              | Gemer           | karbon    | Ochtinský karbon   | 23    |
| "O - fluxia/mi cod (10)           | H      | 24     | 25    | karbonáty                              | CCg              | Gemer           | karbon    | Ochtinský karbon   | 0     |
|                                   | Н      | 25     | 20    | metabazaty - tury                      |                  | Gemer           | karbon    | Ochtinský karbon   | 14    |
| ha Id ft day The                  |        | 27     | 28    | černé fylity                           | čfSa             | Gemer           | Karbon    | Gelnická skupina   | 23    |
| dfy - deluvio luvialni (2) La 2.  |        | 28     | 29    | metapískovce, metadroby                | pOg              | Gemer           |           | Gelnická skupina   | 20    |
| ha fr                             |        | 29     | 30    | porfyroid                              | Rg               | Gemer           |           | Gelnická skupina   | 22    |
| 1 Q - sule, liam, more (3) 14 ala | H      | 30     | 31    | granit, pegmatit                       | gKv              | Vepor           | křída     |                    | 5     |
| as                                | H      | 31     | 32    | kvarcit                                | gTv              | Vepor           | trias     |                    | 9     |
| 10 11 1/12)                       | F      | 32     | 34    | fyliby                                 | PV fCv           | Vepor           | karbon    | Slatvinský karbon  | 25    |
| 24 desumasni (s)                  | E      | 34     | 35    | metadroby                              | dCv              | Vepor           | karbon    | Slatvinský karbon  | 26    |
| ha t                              |        | 35     | 36    | rohovce                                | Cv               | Vepor           | karbon    | Slatvinský karbon  | 26    |
| al - an hopogen RXXX 5            |        | 36     | 37    | grafitické fylity                      | gfCv             | Vepor           | karbon    | Slatvinský karbon  | 25    |
| A DATA A                          |        | 37     | 38    | granitoidy                             | Gv               | Vepor           |           | Veporský fundament | 7     |
| P leictaria (2)                   | H      | 38     | 39    | migmatit, ortorula                     | MGv              | Vepor           |           | Veporský fundament | 8     |
| he preisiden (s) Logo             | F      | 39     | 40    | pararuia                               | MV               | vepor           | L         | Veporsky fundament | 8     |
| NIT I II I DON'                   | ┛      |        |       |                                        |                  |                 |           |                    | •     |
| 1p IV - leveler. ji Ly, pisky IN) |        | 4 4    |       | 1 🕨 🔰 🔲 💷 🛛 (0 out of                  | 40 Selected)     |                 |           |                    |       |
|                                   |        |        |       |                                        |                  |                 |           |                    |       |
| PEMED NET [84] [84] MEN COMPANY   | je     | dnotky | J     |                                        |                  |                 |           |                    |       |
| GEHER                             |        |        | 1     | and the second second                  |                  |                 |           |                    |       |
|                                   |        |        |       | Hod black                              | notv do tabulkv  | iednotky b      | vlv v     | volněnv dle        |       |
| Silver T' at t                    |        |        |       | i iou                                  |                  |                 | · · · · · |                    |       |
| g Gulenslein vap. [13]            | in tak |        | dr.   | lege                                   | ndy jednotek do  | ) ktere bylc    | ) zpe     | etne tuzkou        |       |
| -C +1 .                           |        | 19     | W 197 |                                        | panemáno ID ie   | dnotky v z      | aloža     | ná tabulca         |       |
| T- svitle tourstal                | 10     |        | NE    | puzi                                   | ianemano iD je   | unotky v Za     | aloze     |                    |       |
| ri sich e sieling imske va        | p:     | [11    | ) E   | Číse                                   | elníku) iednotek |                 |           |                    |       |
|                                   |        |        |       | (0100                                  |                  |                 |           |                    |       |
| $T_{i}$ $T^{i}$ $t$ $t$ $t$       |        |        |       | date-                                  |                  |                 |           |                    |       |
| iurnaikum q1 - Gutenstein dai     | 1      | 12)    | F     | 1 + 1 h                                |                  |                 |           |                    |       |
| 1                                 |        | 13)    | 1     | 2 10                                   |                  |                 |           |                    |       |
| -7 /                              |        |        |       |                                        |                  |                 |           |                    |       |
| ht Hongiguelie und                | 11     | 1)     | 1     | - 11                                   |                  |                 |           |                    |       |
| ni - Froncionsice Vap             | 17     | 1      | Land  |                                        |                  |                 |           |                    |       |
| TT o AL                           |        |        |       |                                        |                  |                 |           |                    |       |

nī<sup>T</sup> - Reiflinské váp (23) Marin mī<sup>T</sup> - Rauvaky (11) Marin 13

#### Příprava – založení a vyplnění číselníku strukturních rozhraní

#### Podobně jako tabulku (číselník) jednotek vytvoříme dle legendy k mapě ještě tabulku (číselník) strukturních rozhraní.

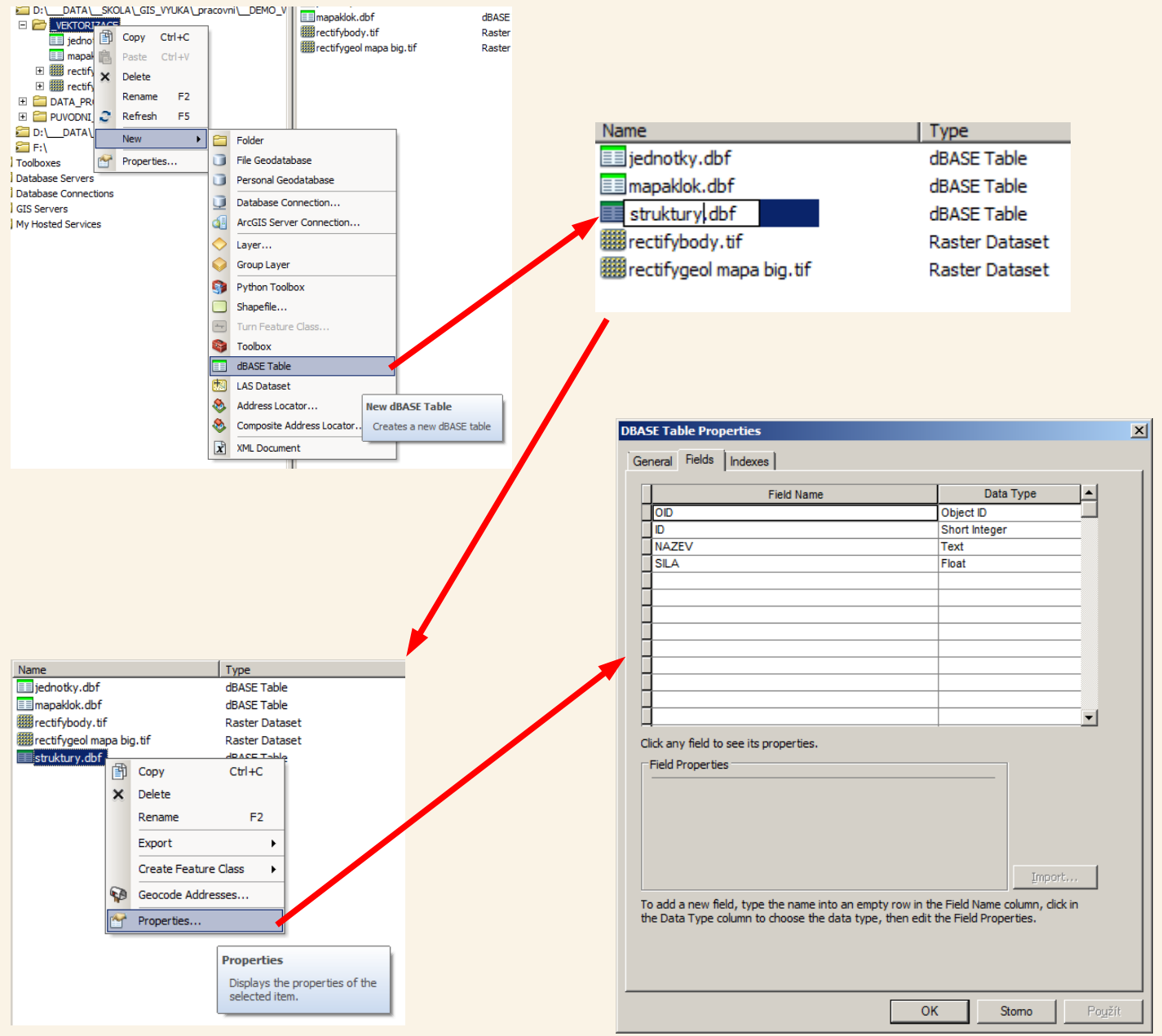

#### Příprava – založení a vyplnění číselníku strukturních rozhraní

Do tabulky (číselníku) strukturních rozhraní však zaneseme jen liniové strukturní prvky, které budou na mapě tvořit rozhraní, nezahrneme bodové prvky ani rozsah projevu kontaktní metamorfózy. Opět přiřazená ID dopsána tužkou do legendy.

(5) Vlastní vyplnění opět vložit STRUKTURNÍ PRUKY vytvořenou tabulku do ArcMapu pak přes editor: visternatost x start editing, otevřít tabulku a doplněni ji, pak toliace - metam brid Liena tost, klivár A save edits a stop editing Lineace, vnasova osa P Table prilinovova' linie ATT (0,3) 🗄 - | 📴 - | 🖳 🌄 🔟 🐙 💥 nasunova linie & ) NAZEV SILA OID ID 1 příkrovová linie 0,3 × 10m /10,5) 3 2 násunová linie 0,3 2 3 zlom 0.5 3 4 zlom předpokládaný 0.5 5 zlom skrytý 0.5 4 × lom priedpokladany; 10,5) 4 6 geologická hranice 0,1 5 6 7 geologická hranice předpokládaná 0.1 7 8 alpinská reaktivace 0.1 x Iom skny ty i 10,5) 5 geologicha hranice / 10,1) 6 H 🗐 💷 🖉 (0 out of 8 Selected) 14 A 1 🕨 a 1 pynska neaktivace nnn 10,1) ? projevy kontaktni met. []; 10,1

#### Příprava – založení mapových vrstev pro vektorizaci

Nyní si musíme vytvořit mapové vrstvy do kterých budeme vektorizaci provádět – do kterých se budou ukládat vektorizovaná data. Vzhledem k základní úrovni kurzu bude demonstrováno ukládání do souborů ESRI Shapefile (nikoliv do geodatabáze).

Než začneme vytvářet shapefily je třeba si stanovit další postup. Neřešme zatím vektorizaci dokumentačních bodů, rozmysleme si vektorizaci geologických jednotek (plochy) a rozhraní mezi nimi (linie). To můžeme provést tak, že budeme rovnou kreslit polygony ploch pro geologické jednotky, ale z nich potom budeme muset vyextrahovat linie (s tím aby tam kde je společná hranice dvou polygonů zůstala jen jedna linie) a tyto případě rozdělit na části pokud například bude v některém úseku místo hranice zjištěné pouze hranice předpokládaná. Tento přístup je sice možný, ale GIS nám nabízí výhodnější přístup, který spočívá, v tom že zvektorizujeme linie strukturních rozhraní (ty tvoří ty hranice mezi plochami) – vytvoříme tak síť linií představujících hranice a místo polygonů umístíme do mapy body s atributy které budeme chtít mít u výsledných polygonů – tyto body umístíme tak, že do každé oblasti ohraničené sítí hranic dáme jeden takový bod (s těmi atributy jako má mít polygon). Pokud toto uděláme a pokud budou oblasti vymezené těmi hraničními liniemi dokonale uzavřeny (linie se musí dotýkat ve společných bodech a tvořit uzavřené oblasti) pak jednoduchou funkcí vytvoříme polygony geologických jednotek kterým GIS přiřadí atributy z těch bodů co budou mezi těmi liniemi a tyto body pak můžeme navíc využít pro zobrazení indexů geologických jednotek – proto ty body budeme umisťovat nejlépe do středů těch oblastí. Vektorizovat tedy budeme linie a body a polygony budeme generovat – jejich vygenerování můžeme zopakovat pokud opravíme vstupní data (linie, body) a nemusíme hlídat zda-li se nám polygony někde nepřekrývají nebo jsou někde nedotažené.

#### Příprava – založení mapových vrstev pro vektorizaci

3

Máme vrstvu linií (ty jsou zcela uzavřeny – všechny linie jsou dotaženy a přichyceny k sobě a vrstvu bodů, kdy body jsou v oblastech uvnitř sítě linií a každý bod má nějaké atributy – pro ukázku zjednodušeně čísla 1-4)

1

2

3

GIS nám z těchto dvou vrstev umožňuje vygenerovat další vrstvu ploch, které budou dodržovat hranice dle linií (pokud budou linie tvořit dokonale a správně uzavřené oblasti) a které (ty plochy) atributy získají zkopírováním atributů z těch bodů ležících uvnitř té sítě linií

#### Příprava – založení mapových vrstev pro vektorizaci

Já si tedy založím jeden liniový shapefile na geologická a strukturní rozhraní s tím, že si v něm založím jeden sloupec (pojmenovaný například id\_strukt), který bude značit typ rozhraní podle ID jaké mám v číselníku struktur), a do tohoto sloupce budu příslušným číslem dle toho číselníku zadávat o jaké rozhraní se jedná, což se pak použije pro rozdílné vykreslení různých typů rozhraní v mapě a v legendě.

Kdyby se náhodou později ukázalo, že tento postup (všechny typy rozhraní v jednom shapefilu, typ rozhraní určen hodnotou v příslušném sloupci) nebyl nejlepší a bylo by potřeba mít samostatně zlomy tak pokud budou typy struktur rozlišeny hodnotou v nějakém sloupci lze pomocí výběrového dotazu (nástroje SELECTION) vybrat příslušné prvky a ty vyexportovat do samostatného shapefilu.

Dále si založím bodový shapefile, do kterého budu vektorizovat body ze kterých se pak budou odvozovat atributy vygenerovaných polygonů – geologických jednotek (hranice polygonů budou jak již bylo řečeno odvozeny od strukturních rozhraní – ty ale na sebe musí navazovat, nesmí být nikde nedotažené linie jedna k druhé).

Protože seznam geologických jednotek mám již v číselníku bude založím v tomto shapefilu jeden sloupec (pojmenovaný například id\_jedn), kam se bude zaznamenávat ID jednotky podle toho číselníku a pak bude možné podle stejných ID připojit hodnoty z číselníku k těm geologickým jednotkám. Výhoda je v tom, že pokud se mi 10x bude opakovat stejná jednotka tak budu stále jen doplňovat její ID (nic víc) a po připojení číselníku se ke všem jednotkám připojí údaje z číselníku jednotek, když třeba opravím chybu názvu jednotky v číselníku, změna se automaticky promítne všude kam je číselník připojen – chybu opravím tedy jen jednou.

#### Příprava – založení shapefilu pro strukturní rozhraní

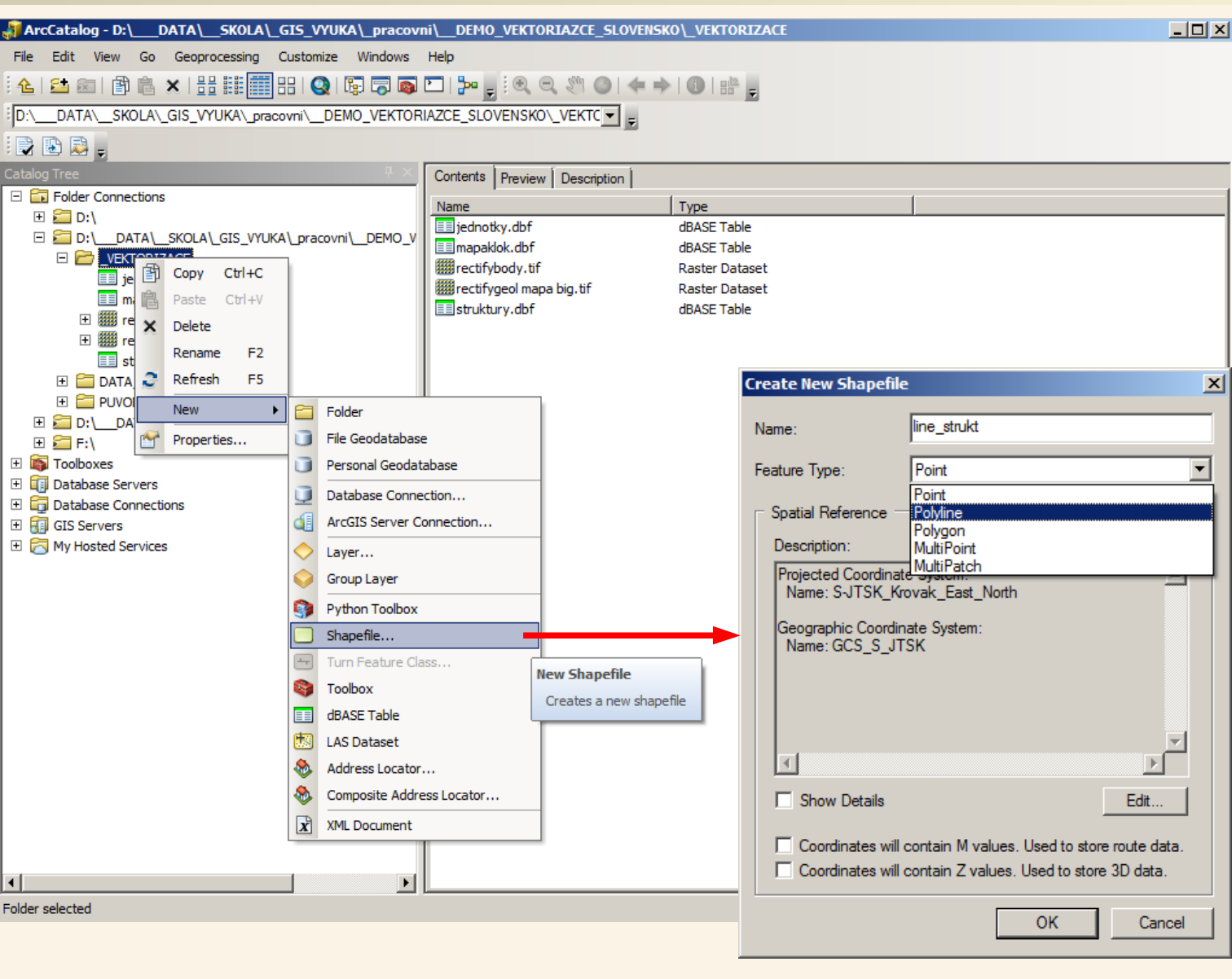

Vytvoříme liniový shapefile s názvem line\_strukt

#### Příprava – založení shapefilu pro strukturní rozhraní

| i\ DEMO VEKT      | ORTA       | ZCE SLOVENSKO   | VEKTORIZACE      |                |   |       |                   | _           |                       |                 |                      |                 |    |
|-------------------|------------|-----------------|------------------|----------------|---|-------|-------------------|-------------|-----------------------|-----------------|----------------------|-----------------|----|
| Help              |            |                 |                  | _              |   |       |                   | _           |                       |                 |                      |                 |    |
|                   | -          |                 |                  |                |   |       |                   |             |                       |                 |                      |                 |    |
| - I 📴 📲 🖉         | 9, 7       |                 |                  |                |   |       |                   |             |                       |                 |                      |                 |    |
| AZCE_SLOVENSK     | 0\_V       | EKTC 🗨 💂        |                  |                |   |       |                   |             |                       |                 |                      |                 |    |
|                   |            |                 |                  |                |   |       |                   |             |                       |                 |                      |                 |    |
| Contents Previe   | wĺD        | escription      |                  |                |   |       |                   |             |                       |                 |                      |                 |    |
| Name              |            | - · ·           | Type             |                |   |       |                   |             |                       |                 |                      |                 |    |
| jednotky.dbf      | _          |                 | dBASE Table      |                | 5 | hanef | ile Properties    |             |                       |                 |                      | ×               | 1  |
| 🖃 line_strukt.sh  |            | _               | Shapefile        | 1              |   | парсі | ile i ropercies   |             |                       |                 |                      |                 | 1  |
| mapaklok.dbf      | Ð          | Сору            | Ctrl+C           |                |   |       |                   | X1 0.0      | ordinate System       | Domai           | n, Resolution and    | Tolerance       | L  |
| im rectifybody.tr | ×          | Delete          |                  |                |   |       | Fields            | I           | Indexes               |                 | Feature E            | xtent           | L. |
| struktury.dbf     |            | Rename          | F2               |                |   |       |                   | Field I     | Name                  |                 | Data Type            |                 | L  |
|                   | $\diamond$ | Create Layer    |                  |                |   | F     | ID                |             |                       | Objec           | ct ID                |                 | L. |
|                   |            | Export          | •                | 1              |   | s     | hape              |             |                       | Geon            | netry                |                 | L. |
|                   |            | New Network Dat | aset             |                |   | k     | l                 |             |                       | Long            | Integer              | _               | L. |
|                   |            | Review/Rematch  | Addrossoo        |                |   |       | _strukt           |             |                       | Shor            | t Integer            |                 | L. |
|                   | 12         | Review/Rematch  | Addresses        | 1              |   | H     |                   |             |                       | Long            | t Integer<br>Integer |                 | L  |
|                   | 2          | Properties      |                  |                |   |       |                   |             |                       | Float           |                      |                 | L  |
|                   |            |                 | Properties       |                |   |       |                   |             |                       | Doub            | le                   |                 | L  |
|                   |            |                 | Displays the pro | perties of the |   |       |                   |             |                       | Date            |                      |                 | L. |
|                   |            |                 | selected item.   | per des or die |   |       |                   |             |                       |                 |                      | =               | L  |
|                   |            |                 |                  |                |   |       |                   |             |                       |                 |                      |                 | L. |
|                   |            |                 |                  |                |   |       |                   |             |                       |                 |                      | <b>_</b>        | L  |
|                   |            |                 |                  |                |   | Click | any field to see  | its proper  | ties.                 |                 |                      |                 | L. |
|                   |            |                 |                  |                |   | EFie  | ld Properties     |             |                       |                 |                      |                 | L  |
|                   |            |                 |                  |                |   | P     | recision          |             | 0                     |                 |                      |                 | L  |
|                   |            |                 |                  |                |   |       |                   |             |                       |                 |                      |                 | L. |
|                   |            |                 |                  |                |   |       |                   |             |                       |                 |                      |                 | L  |
|                   |            |                 |                  |                |   |       |                   |             |                       |                 |                      |                 | L. |
|                   |            |                 |                  |                |   |       |                   |             |                       |                 |                      |                 | L  |
|                   |            |                 |                  |                |   |       |                   |             |                       |                 | Impo                 | irt             | L  |
|                   |            |                 |                  |                |   | To a  | dd a new field, i | type the na | ame into an empty r   | ow in the Field | Name column, di      | ick in          | L  |
|                   |            |                 |                  |                |   | the   | Data Type colum   | n to choos  | se the data type, the | en edit the Fie | ld Properties.       |                 |    |
|                   |            |                 |                  |                |   |       |                   |             |                       |                 |                      |                 |    |
|                   |            |                 |                  |                |   |       |                   |             |                       |                 |                      |                 |    |
|                   |            |                 |                  |                |   |       |                   |             |                       |                 |                      |                 |    |
|                   |            |                 |                  |                | _ |       |                   |             |                       |                 |                      |                 |    |
|                   |            |                 |                  |                |   |       |                   |             |                       | ОК              | Stomo                | Po <u>u</u> žít |    |

Ve vytvořeném shapefile line\_strukt vytvoříme číselné pole id\_strukt, abychom do něj mohli vkládat ID strukturního rozhraní dle číselníku strukturních rozhraní

#### Příprava – založení shapefilu pro body geologických jednotek

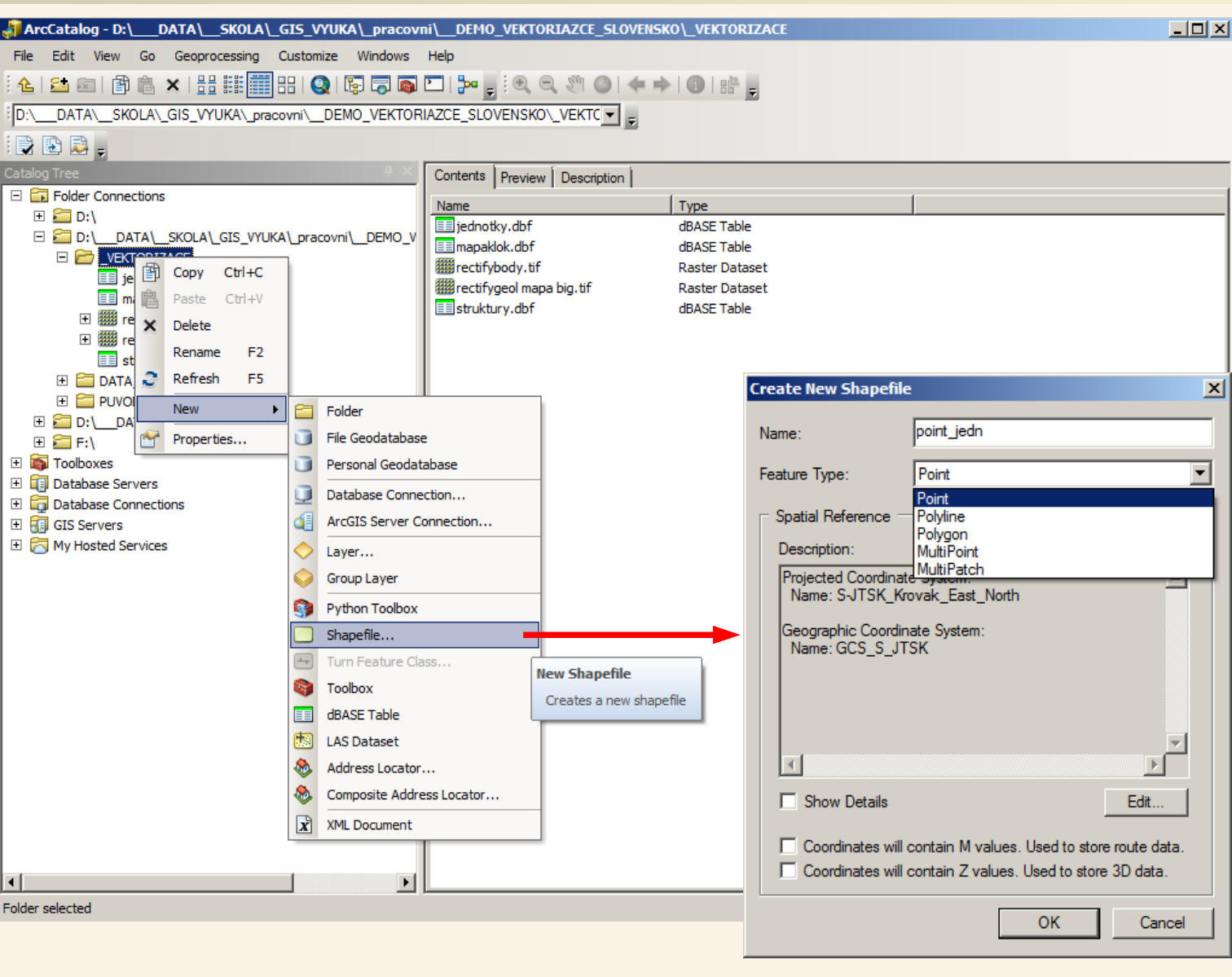

Vytvoříme bodový shapefile s názvem point\_jedn

#### Příprava – založení shapefilu pro body geologických jednotek

| I DEMO_VEKTO       | RIA        | ZCE_SLOVENS     | KO\_VEKTORIZACE        |           |   |                          |                                          | _ 🗆 ×                      | 1                              |                                  |                 |           |               |    |
|--------------------|------------|-----------------|------------------------|-----------|---|--------------------------|------------------------------------------|----------------------------|--------------------------------|----------------------------------|-----------------|-----------|---------------|----|
| Help               |            |                 |                        |           |   |                          |                                          |                            |                                |                                  |                 |           |               |    |
|                    |            |                 |                        |           |   |                          |                                          |                            |                                |                                  |                 |           |               |    |
|                    | 2 2        |                 |                        |           |   |                          |                                          |                            |                                |                                  |                 |           |               |    |
| AZCE_SLOVENSKO     | \_VE       | KTC 🗨 👳         |                        |           |   |                          |                                          |                            |                                |                                  |                 |           |               |    |
|                    |            |                 |                        |           |   |                          |                                          |                            |                                |                                  |                 |           |               |    |
| Contents Preview   | Γ De       | escription      |                        |           |   |                          |                                          |                            |                                |                                  |                 |           |               |    |
| Name               |            |                 | Туре                   |           |   |                          |                                          |                            |                                |                                  |                 |           |               |    |
| jednotky.dbf       |            |                 | dBASE Table            |           | S | hanefile Pr              | roperties                                |                            | I                              |                                  |                 |           |               | X  |
| line_strukt.shp    |            |                 | Shapefile              |           |   | napenie m                | opereies                                 |                            |                                |                                  |                 |           |               |    |
| mapaklok.dbf       |            |                 | dBASE Table            |           |   | Genera                   |                                          | e prdinate                 | System                         | Doma                             | ain, Resolution | n and T   | olerance      |    |
| point_ean.snp      | 阍          | Сору            | Ctrl+C                 |           | _ | l l                      | Fields                                   |                            | Indexes                        |                                  | Feat            | ure Exte  | ent           |    |
| im rectifygeol mar | ×          | Delete          |                        |           |   |                          | <b>F</b> :-                              | ald Name                   |                                |                                  |                 |           |               |    |
| struktury.dbf      |            | Rename          | F2                     |           |   |                          | FIE                                      | eid Name                   |                                | Ohio                             | Data Typ        | e         |               |    |
|                    |            |                 | 12                     | -         |   | Shane                    |                                          |                            |                                | Ceo                              | ect ID<br>metry |           | _             |    |
|                    | $\bigcirc$ | Create Layer.   | ••                     |           |   | Id                       |                                          |                            |                                | Long                             | a Integer       |           | _             |    |
|                    |            | Export          | •                      |           |   | id_jedn                  | 1                                        |                            |                                | Sho                              | rt Integer      | -         | -             |    |
|                    | ##         | New Network     | Dataset                | 1         |   |                          |                                          |                            |                                | Sho                              | rt Integer      |           |               |    |
|                    | 60         | Review/Rema     | tch Addresses          |           |   |                          |                                          |                            |                                | Lon                              | g Integer       |           |               |    |
|                    | 7,21       | ise view premiu | ter Addresses          | 1         |   |                          |                                          |                            |                                | Floa                             | t<br>blo        |           |               |    |
|                    | 2          | Properties      |                        |           |   |                          |                                          |                            |                                | Text                             | t               |           |               |    |
|                    |            | [               |                        |           |   |                          |                                          |                            |                                | Date                             | •               |           |               |    |
|                    |            |                 | Properties             |           |   |                          |                                          |                            |                                |                                  |                 |           | _             |    |
|                    |            |                 | Displays the propertie | es of the |   |                          |                                          |                            |                                |                                  |                 |           | _             |    |
|                    |            |                 | selected item.         |           |   |                          |                                          |                            |                                |                                  |                 |           | -<br>-        |    |
|                    |            |                 |                        |           |   | Click any f              | field to see its prov                    | perties                    |                                |                                  |                 |           |               |    |
|                    |            |                 |                        |           |   | - Field Dra              | neu to see its pro                       | peruesi                    |                                |                                  |                 |           |               |    |
|                    |            |                 |                        |           |   | Field Pro                | operues                                  |                            |                                |                                  |                 |           |               |    |
|                    |            |                 |                        |           |   | Precisi                  | on                                       | 0                          |                                |                                  |                 |           |               |    |
|                    |            |                 |                        |           |   |                          |                                          |                            |                                |                                  |                 |           |               |    |
|                    |            |                 |                        |           |   |                          |                                          |                            |                                |                                  |                 |           |               |    |
|                    |            |                 |                        |           |   |                          |                                          |                            |                                |                                  |                 |           |               |    |
|                    |            |                 |                        |           |   |                          |                                          |                            |                                |                                  |                 | Import    |               |    |
|                    |            |                 |                        |           |   |                          |                                          |                            |                                |                                  |                 |           |               |    |
|                    |            |                 |                        |           |   | To add a r<br>the Data I | new field, type the<br>Type column to ch | e name into<br>loose the d | o an empty ro<br>lata type the | ow in the Fiel<br>on edit the Fi | d Name colum    | nn, click | in            |    |
|                    |            |                 |                        |           |   | and bard                 | , pe column to en                        | and the the t              |                                | an concernent i                  | e.a ri operae:  |           |               |    |
|                    |            |                 |                        |           |   |                          |                                          |                            |                                |                                  |                 |           |               |    |
|                    |            |                 |                        |           |   |                          |                                          |                            |                                |                                  |                 |           |               |    |
|                    |            |                 |                        |           |   |                          |                                          |                            |                                |                                  |                 |           |               |    |
|                    |            |                 |                        |           |   |                          |                                          |                            |                                |                                  |                 |           |               |    |
|                    |            |                 |                        |           |   |                          |                                          |                            |                                | ОК                               | Store           | o         | Po <u>u</u> ž | ît |

Ve vytvořeném shapefile point\_jedn vytvoříme číselné pole id\_jedn, abychom do něj mohli vkládat ID geologické jednotky dle číselníku geologických jednotek; atributy těchto bodů pak budou překopírovány do vygenerovaných polygonů geol jednotek

#### Příprava – založení mapové vrstvy pro dokumentační body

Dále budeme potřebovat založit mapovou vrstvu pro dokumentační body, opět založíme bodový shapefile s názvem například point\_dokbod a v něm vytvoříme číselné pole id\_bod, abychom do něj mohli vkládat ID bodu z dokumentačního deníku (ID v tabulce mapaklok) a mohli tak k dokumentačním bodů připojit data z tabulky mapaklok, podle kterých můžeme například vykreslit strukturní znaménka foliace či linace.

| ArcCatalog - D:\DATA\SKOLA\_GIS_VYUKA\_pracovi        | ni\DEMO_VEKTORIAZCI         | _SLOVENSKO\_VE        | CTORIZACE                        |                                   |   |
|-------------------------------------------------------|-----------------------------|-----------------------|----------------------------------|-----------------------------------|---|
| File Edit View Go Geoprocessing Customize Windows     | Help                        |                       |                                  |                                   |   |
| 📤  📾 📳 💼 🗙 🗄 🏭 🎆 🎛 🔍 🕼 👼                              | 🚬   🎥 🖕 🙉 🔍 🦉               | ◎   ← ⇒   0           |                                  |                                   |   |
| D:\DATA\SKOLA\_GIS_VYUKA\_pracovni\DEMO_VEKTOR        | AZCE_SLOVENSKO\_VE          | han ofile Duen outin  |                                  |                                   | V |
|                                                       | -                           | napenie Propercie     | 5                                |                                   |   |
| Catalog Tree                                          | Contonto I.D. i I.D.        | General               | XY Coordinate System             | Domain, Resolution and Tolerance  |   |
| Folder Connections                                    | Contents Preview   De       | Fields                | Indexes                          | Feature Extent                    |   |
|                                                       | Name                        |                       | Field Name                       | Data Type                         |   |
| E 🔁 D:\DATA\SKOLA\_GIS_VYUKA\_pracovni\DEMO_V         | line strukt.shp             | FID                   |                                  | Object ID                         |   |
|                                                       | mapaklok.dbf                | Shape                 |                                  | Geometry                          |   |
| ine strukt.shp                                        | <pre>point_dokbod.shp</pre> | id bod                |                                  | Short Integer                     |   |
| mapaklok.dbf                                          | point_jedn.shp              |                       |                                  |                                   |   |
| 😳 point_dokbod.shp                                    | rectifydeol mana big.       | _                     |                                  |                                   |   |
| point_jedn.shp                                        | struktury.dbf               |                       |                                  |                                   |   |
| Imm rectifybody.tif      Imm rectifygeol mapa big tif |                             |                       |                                  |                                   |   |
| struktury.dbf                                         |                             |                       |                                  |                                   |   |
| E Cata_PRO_VEKTORIZACI                                |                             | -                     |                                  |                                   |   |
| PUVODNI_DATA_Z_MAPOVANI                               |                             |                       |                                  | <b></b>                           |   |
| D:\DATA\_SKOLA\_GIS_VYUKA\DATA-2013-08      E:\       |                             | Click any field to se | e its properties.                |                                   |   |
| Toolboxes                                             |                             | Field Properties      |                                  |                                   |   |
| 🗄 🗊 Database Servers                                  |                             | Precision             | 0                                |                                   |   |
| Database Connections                                  |                             |                       |                                  |                                   |   |
|                                                       |                             |                       |                                  |                                   |   |
| I N My Hosted Services                                |                             |                       |                                  |                                   |   |
|                                                       |                             |                       |                                  | Import                            |   |
|                                                       |                             | To add a new field    |                                  | uia tha Tiald Nama ash wa alishin |   |
|                                                       |                             | the Data Type colu    | mn to choose the data type, ther | n edit the Field Properties.      |   |
|                                                       |                             |                       |                                  |                                   |   |
|                                                       |                             |                       |                                  |                                   |   |
|                                                       |                             |                       |                                  |                                   |   |
|                                                       |                             |                       |                                  |                                   |   |
|                                                       |                             |                       |                                  | OK Stomo Po <u>u</u> žíť          |   |
|                                                       |                             |                       |                                  |                                   | _ |
|                                                       |                             |                       |                                  |                                   |   |

#### Příprava – založení mapové vrstvy kontaktní metamorfózu

Dále ještě založíme polygonový shapefile, který nazveme například poly\_meta, kterým budeme reprezentovat (podle kreslené geologické mapy nějakou šrafou) oblast postiženou kontaktní metamorfózou. Toto oddělíme do samostatného shapefile, neboť se nejedná o geologickou jednotku. V tomto shapefile není třeba definovat žádný sloupec navíc jako v předchozích případech. Nakonec si ještě založíme pomocný liniový shapefile line\_ram ohraničující rám mapy (mohli bychom i jako polygonový, ale já použiji liniový abych ho pak mohl použít jako součást liniové sítě pro vygenerování polygonů geologických jednotek).

| Catalog Tree 🛛 🕹 🕹                                                                                                    | Contents Preview Description                                                                                                    |                                                                                                    |
|----------------------------------------------------------------------------------------------------|----------------------------------------------------------------------------------------------------|----------------------------------------------------------------------------------------------------|
| <ul> <li>➡ Folder Connections</li> <li>➡ D:\</li> <li>➡ D:\DATA\SKOLA\_GIS_VYUKA\_pracovni\DEMO_V</li> <li>➡ VEKTORIZACE</li> <li>➡ jednotky.dbf</li> <li>➡ line_ram.shp</li> <li>➡ line_strukt.shp</li> <li>➡ mapaklok.dbf</li> <li>➡ point_dokbod.shp</li> <li>➡ point_jedn.shp</li> <li>➡ poly_meta.shp</li> <li>➡ mectifybody.tif</li> <li>➡ I mectifygeol mapa big.tif</li> <li>➡ struktury.dbf</li> <li>➡ DATA_PRO_VEKTORIZACI</li> <li>➡ PUVODNI_DATA_Z_MAPOVANI</li> <li>➡ D:\DATA\SKOLA\_GIS_VYUKA\DATA-2013-08</li> </ul> | Name<br>jednotky.dbf<br>line_ram.shp<br>mapaklok.dbf<br>point_dokbod.shp<br>point_jedn.shp<br>poly_meta.shp<br>rectifybody.tif<br>rectifygeol mapa big.tif<br>slovensko.mxd<br>struktury.dbf | Type<br>dBASE Table<br>Shapefile<br>Shapefile<br>dBASE Table<br>Shapefile<br>Shapefile<br>Raster Dataset<br>Raster Dataset<br>Map Document<br>dBASE Table |

Nyní máme shapefily vytvořeny a proto si je přidáme do ArcMapu abychom si je dále připravili a ArcMapu a mohli nich posléze vektorizovat prvky geologické mapy.

#### Příprava – vrstvy již máme v ArcMapu

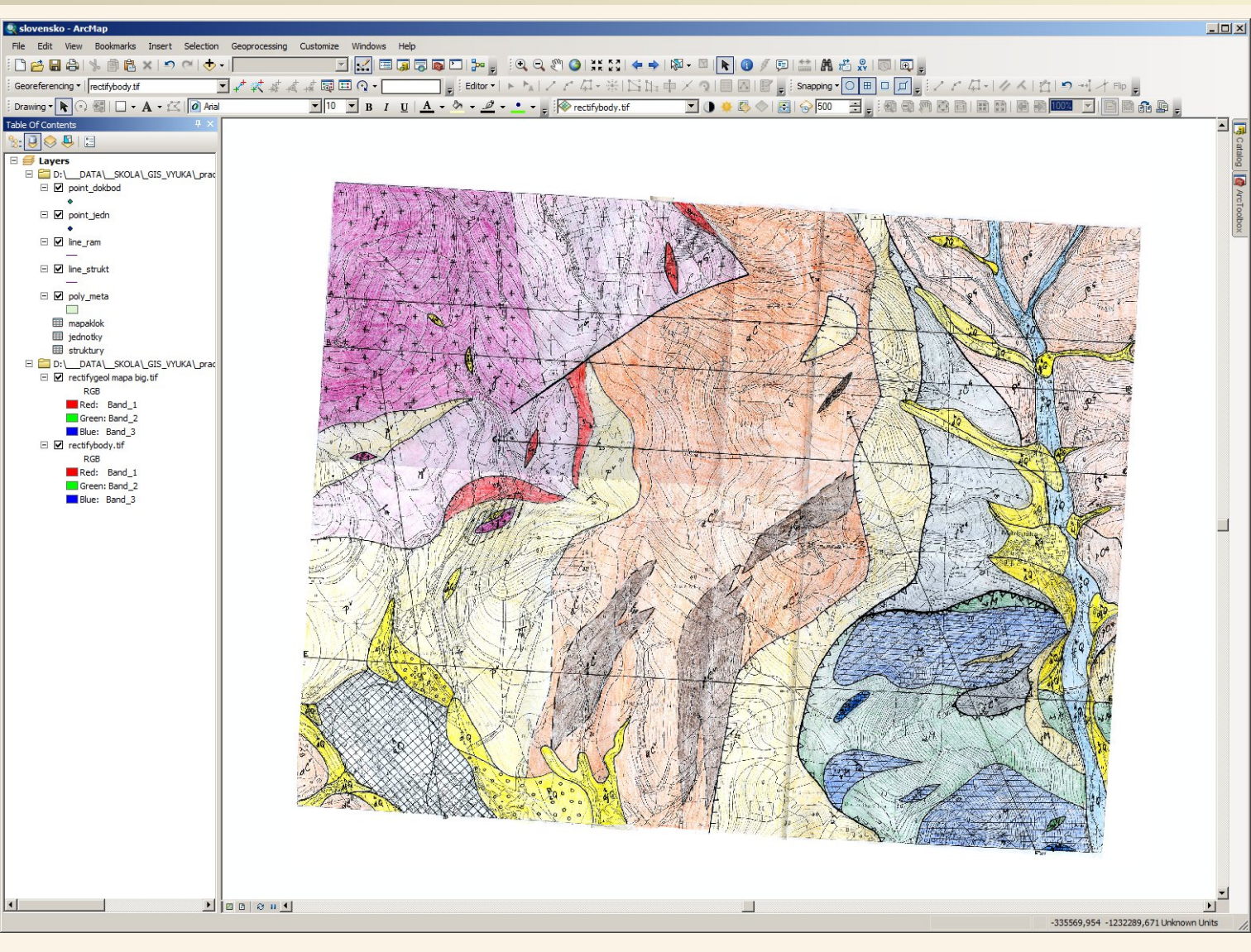

V ArcMapu nyní máme skenované rektifikované mapy podle kterých budeme vektorizovat, tabulky se seznamy (číselníky) typů strukturních rozhraní (strukury) a geologických jednotek (jednotky), tabulku s daty dokumentačních bodů (mapaklok). Dále máme vrstvy do kterých budeme vektorizaci provádět: line strukt pro strukturní linie, point\_jedn pro body definující plošné jednotky ohraničené strukturními liniemi (z těchto bodů budou odvozeny atributy vygenerovaných polygonů pro geologické jednotky podle hranic strukturních rozhraní), point\_dokbod pro dokumentační body, poly\_meta pro oblast postiženou kontaktní metamorfózou a line\_rám pro linii ohraničující rám mapového listu.

#### Příprava – propojení tabulek v ArcMap (JOIN)

Ještě před započetím vektorizace si propojím data. Toto bych mohl udělat až na konci, ale já si to udělám předem (i když budu varován, že je propojení prázdné, v okamžiku kdy však do atributů zadám příslušné číslo dle ID v připojované tabulce rovnou uvidím jaká data se mi připojují a lépe poznám případnou chybu; zde jsem trochu vytrestán za to, že nepoužívám geodatabázi, které jsou na vazby mezi daty mnohem vhodnější a na práci komfortnější a hlídají více typů chyb, ale jejich prvotní nastavení je složitější proto jsou v této v základní seznamovací ukázce použity jednodušší shapefily i když to není datově správné řešení)

K vektorové vrstvě pro strukturní linie (line\_strukt) si připojím číselník typů strukturních linií a to na základě pole id\_strukt, podle kterého budou připojeny položky s číselníku dle tam odpovídající hodnoty ID.

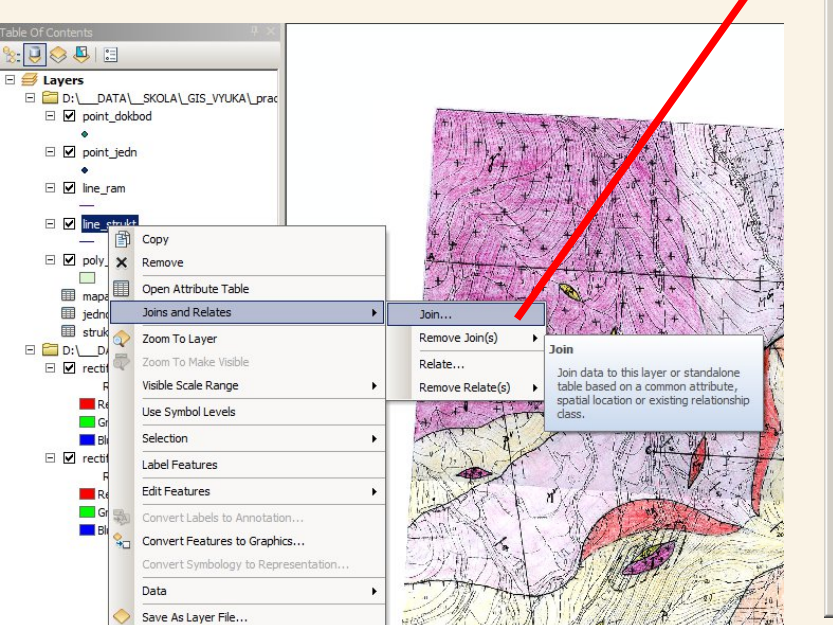

#### Join Data

| Join lets you append additional data to this layer's attribute table so you can, for example, symbolize the layer's features using this data.                                                                                                    |  |  |  |  |
|----------------------------------------------------------------------------------------------------|--|--|--|--|
| What do you want to join to this layer?                                                                                                    |  |  |  |  |
| Join attributes from a table                                                                                                    |  |  |  |  |
| 1. Choose the field in this layer that the join will be based on:                                                                                                    |  |  |  |  |
| id_strukt                                                                                                    |  |  |  |  |
| 2. Choose the table to join to this layer, or load the table from disk:                                                                                                    |  |  |  |  |
| 🖩 struktury 💌 🖻                                                                                                    |  |  |  |  |
| ✓ Show the attribute tables of layers in this list                                                                                                    |  |  |  |  |
| 3. Choose the field in the table to base the join on:                                                                                                    |  |  |  |  |
|                                                                                                    |  |  |  |  |
| Join Options           Image: Second second s |  |  |  |  |
| All records in the target table are shown in the resulting table.<br>Unmatched records will contain null values for all fields being<br>appended into the target table from the join table.                                                                                                    |  |  |  |  |
| C Keep only matching records                                                                                                    |  |  |  |  |
| If a record in the target table doesn't have a match in the join table, that record is removed from the resulting target table.                                                                                                    |  |  |  |  |
| <u>V</u> alidate Join                                                                                                    |  |  |  |  |
| About joining data OK Cancel                                                                                                    |  |  |  |  |

X

#### Příprava – propojení tabulek v ArcMap (JOIN)

takže propojení musím nastavit na pole ID

Podobně si k bodové vrstvě pro body geologických jednotek definující atributy pro budoucí vygenerované polygony geologických jednotek (point\_jedn) připojím číselník typů geologických jednotek a to na základě pole id\_jedn, podle kterého budou připojeny položky z číselníku geologických jednotek dle tam odpovídající hodnoty ID.

| ble Of Contents                                                                                                    |                                                                                                    |                                                                                                    |          |
|----------------------------------------------------------------------------------------------------|----------------------------------------------------------------------------------------------------|----------------------------------------------------------------------------------------------------|----------|
|                                                                                                    |                                                                                                    | Join Data                                                                                                    | ×        |
| Clark Control Control | THE A CALLER AND AND AND AND AND AND AND AND AND AND                                                                                                    | Join lets you append additional data to this layer's attribute table so you can for example, symbolize the layer's features using this data.                                                | ,        |
| □ M point gets ▲ Copy                                                                                                    | The state of the state of the s | What do you want to join to this layer?                                                                                                    |          |
| E line_rar X Remove                                                                                                    |                                                                                                    | Join attributes from a table                                                                                                    | <b>-</b> |
| Vine_str     Open Attribute Table                                                                                                    | A CALL AND AND AND AND AND AND AND AND AND AND                                                                                                    |                                                                                                    |          |
| Joins and Relates → Jo                                                                                                    | oin                                                                                                    | 1. Choose the field in this layer that the join will be based on:                                                                                                    |          |
| Zoom To Layer Re                                                                                                    | emove Join(s) Join                                                                                                    |                                                                                                    | 1        |
| mapaki Zoom To Make Visible Re                                                                                                    | elate Join data to this layer or standalone                                                                                                    | id_jedn 💌                                                                                                    |          |
| III struktu II.e. Svenbol Levels                                                                                                    | emove Relate(s) table based on a common attribute,<br>spatial location or existing relationship                                                                                                    | 2. Channe the table to isis to this laws, as load the table from disk.                                                                                                    |          |
| D:\_DAT     Selection                                                                                                    | dass.                                                                                                    | 2. Choose the table to join to this layer, or load the table from disk:                                                                                                    |          |
| RGI Label Features                                                                                                    | The the state of the state of t |                                                                                                    |          |
| Red Edit Features                                                                                                    |                                                                                                    |                                                                                                    | 1        |
| Blue Convert Labels to Apportation                                                                                                    | THE PARTY OF THE PARTY OF THE P | I✓ Show the attribute tables of layers in this list                                                                                                    |          |
| Convert Features to Graphics                                                                                                    | LA VI THE AL                                                                                                    |                                                                                                    |          |
| Red Convert Symbology to Representation                                                                                                    | A A A A A A A A A A A A A A A A A A A                                                                                                    | <ol><li>Choose the <u>field</u> in the table to base the join on:</li></ol>                                                                                                    |          |
| Gree Data                                                                                                    | RA MARKAN                                                                                                    | TD T                                                                                                    |          |
| Save As Layer File                                                                                                    |                                                                                                    |                                                                                                    | í l      |
| Create Layer Package                                                                                                    | LETNA ST MARINE TH                                                                                                    |                                                                                                    |          |
| Properties                                                                                                    | STATE USAL LE THE                                                                                                    | BARVA                                                                                                    |          |
| Harting .                                                                                                    | INDUN MARIA INTERN                                                                                                    | All records in the target table are shown in the resulting table.<br>Unmatched records will contain null values for all fields being<br>appended into the target table from the join table. |          |
| Je třeba dávat pozor aby b                                                                                                    | yly vzájemně                                                                                                    | C Keep only <u>m</u> atching records                                                                                                    |          |
|                                                                                                    |                                                                                                    | If a record in the target table doesn't have a match in the join                                                                                                    |          |
| vytvarel jen například pole                                                                                                    | OID, což je ID                                                                                                    | table, that record is removed from the resulting target table.                                                                                                    |          |
| nřidělené GISem (začíná o                                                                                                    | nulv jeho                                                                                                    |                                                                                                    | 1 I.     |
|                                                                                                    |                                                                                                    | <u>V</u> alidate Join                                                                                                    |          |
| prirazeni neoviivnim), proto                                                                                                    | o jsem si vytvorii                                                                                                    |                                                                                                    |          |
| sloupec ID a tam používán                                                                                                    | n vlastní číslování                                                                                                    |                                                                                                    |          |
|                                                                                                    |                                                                                                    | About joining data OK Cance                                                                                                    |          |
| zacinam pritom jednotkou,                                                                                                    | , pri propojovani                                                                                                    |                                                                                                    |          |
| musím proto napojit na to l                                                                                                    | ID které budu                                                                                                    |                                                                                                    |          |
| noužívot budu noužívot r                                                                                                    |                                                                                                    |                                                                                                    |          |
| pouzival – pudu pouzival r                                                                                                    |                                                                                                    |                                                                                                    |          |

#### Příprava – propojení tabulek v ArcMap (JOIN)

Když už jsem u toho propojování tak si k bodové vrstvě pro polohu dokumentačních bodů (point\_dokbody) připojím data k dokumentačním bodům pořízená při geologickém mapování, které jsou v tabulce mapaklok a to na základě pole id\_bod, podle kterého budou připojeny položky z tabulky mapaklok dle tam odpovídající hodnoty CISLO.

| Table Of Contents        |     |                                     |                                                                                                    | Joi      | in Data                                                                                                    | ×        |
|--------------------------|-----|-------------------------------------|----------------------------------------------------------------------------------------------------|----------|----------------------------------------------------------------------------------------------------|----------|
| %: 💽 📚 📮  <br>⊡ 🥌 Layers | •   |                                     |                                                                                                    | Ja<br>fo | oin lets you append additional data to this layer's attribute table so you can,<br>or example, symbolize the layer's features using this data. |          |
|                          | ATA | SKOLAGIS_VYUKAprac                  | The second second second second second second second second second second second second second second second se                                                                                                    |          |                                                                                                    |          |
|                          | 冏   | Сору                                |                                                                                                    | M        | <u>What do you want to join to this layer?</u>                                                                                                 |          |
| 🗉 🗹 poir                 | ×   | Remove                              | the transferred by the state                                                                                                    |          |                                                                                                    | _        |
| ٠                        | -   | Onen Attribute Table                |                                                                                                    |          | Join attributes from a table                                                                                                    | <b>_</b> |
| 🗉 🗹 line                 | ш   | Open Attribute Table                |                                                                                                    |          |                                                                                                    |          |
| E 🗹 line                 |     | Zoom To Laver                       | Remove Join(s)                                                                                                    |          | 1. Choose the field in this layer that the join will be based on:                                                                              |          |
|                          | 墨   | Zoom To Make Visible                | Delate Join                                                                                                    |          |                                                                                                    |          |
|                          | S.  | Visible Scale Range                 | Demous Delate(a) Join data to this layer or standalone                                                                                                    |          | id_bod                                                                                                    |          |
| maj<br>maj               |     | Use Symbol Levels                   | spatial location or existing relationship                                                                                                    |          | 2. Choose the table to join to this lawer, or load the table from disk.                                                                        |          |
| III stru                 |     | Selection +                         |                                                                                                    |          | 2. Choose the <u>table to join to this layer</u> , or load the table from disk.                                                                |          |
|                          |     | Label Features                      | The state of the state of the s |          |                                                                                                    |          |
|                          |     | Edit Features                       | to the the state of the state                                                                                                    |          |                                                                                                    |          |
| -                        | -   | Convert Labels to Annotation        |                                                                                                    |          | Show the attribute tables of layers in this list                                                                                               |          |
|                          | -   | Convert Features to Graphics        | the second states and the second states and  |          |                                                                                                    |          |
| E 🗹 rec                  | -   | Convert Symbology to Representation |                                                                                                    |          | 3. Choose the field in the table to base the join on:                                                                                          |          |
| -                        |     | Data +                              | AN AN IN A HANNER THE                                                                                                    |          |                                                                                                    |          |
|                          | 0   | Save As Layer File                  |                                                                                                    |          | CISLO                                                                                                    |          |
|                          | P   | Create Layer Package                |                                                                                                    |          | OID                                                                                                    |          |
|                          | er. | Properties                          | White the second second s                                                                                                    |          |                                                                                                    |          |
|                          | -   |                                     |                                                                                                    |          | FOLG_SMER                                                                                                    |          |
|                          |     |                                     |                                                                                                    |          | FOLG_SKLON                                                                                                    |          |
|                          |     |                                     |                                                                                                    |          | FOLS_SMER                                                                                                    |          |
|                          |     |                                     |                                                                                                    |          | LINC SMED                                                                                                    |          |
|                          |     |                                     |                                                                                                    |          |                                                                                                    |          |
|                          |     |                                     |                                                                                                    |          | LING_SALON                                                                                                    |          |
|                          |     |                                     |                                                                                                    |          | LINS_SKLON                                                                                                    |          |
|                          |     |                                     |                                                                                                    |          | If a record in the target table doesn't have a match in the join                                                                               |          |
|                          |     |                                     |                                                                                                    |          | table, that record is removed from the resulting target table.                                                                                 |          |
|                          |     |                                     |                                                                                                    |          |                                                                                                    |          |
|                          |     |                                     |                                                                                                    |          |                                                                                                    |          |
|                          |     |                                     |                                                                                                    |          | <u>V</u> alidate Join                                                                                                    |          |
|                          |     |                                     |                                                                                                    |          |                                                                                                    |          |
|                          |     |                                     |                                                                                                    |          |                                                                                                    |          |
|                          |     |                                     |                                                                                                    | A        | bout joining data OK Cancel                                                                                                    |          |

#### Příprava – uložení projektu, pozor na samostatné ukládání dat!

Tímto mám nastavena propojení a nejpozději v tuto chvíli si musím uložit mapový projekt, protože v něm jsou uloženy vrstvy jaké v něm mám i jejich propojení (na rozdíl od geodatabáze, kde jsou propojení a pravidla součástí geodatabáze).

Protože uložený projekt neobsahuje žádná data, jen se na ně odkazuje (říká jaká data jsou v jakých vrstvách zobrazeny, jak jsou symbolizovány, jak jsou propojeny ale data jako taková neobsahuje), uložíme projekt přímo k našim datům.

Pokud budeme chtít, aby Projekt šel otevřít pokud by došlo k jeho překopírování (v tom případě se musí překopírovat i data jinak sice projekt bude obsahovat seznam vrstev, ale ty budou prázdné a u nich červené vykřičkníky, že se nepodařilo načíst data) musíme nastavit ukládání relativních cest a to v menu File > Map Document Properties a to zaškrnutím položky "store relative pathnames to data sources".

| Man Document P          | roperties X                                  |
|-------------------------|----------------------------------------------|
| General                 |                                              |
| Filer                   | ODIAZCE SLOVENSKOL VEKTODIZACEJslovanska myd |
| Die:                    | ORIAZCE_SLOVENSKO/_VEKTORIZACE Slovensko.mxd |
| <u>T</u> itle:          |                                              |
| S <u>u</u> mmary:       |                                              |
| D <u>e</u> scription:   |                                              |
| <u>A</u> uthor:         |                                              |
| <u>C</u> redits:        |                                              |
| Tag <u>s</u> :          |                                              |
| Hyperlink base:         |                                              |
| Last Saved:             | 4. 12. 2013 19:53:40                         |
| Last Printed:           |                                              |
| Last Exported:          |                                              |
| Default<br>Geodatabase: | C:\Users\pavel\Documents\ArcGIS\Default.gdb  |
| Pathnames:              | Store relative pathnames to data sources     |
| Thumbnail:              | Make Thumbnail Delete Thumbnail              |
|                         | OK Stomo Použít                              |
# VEKTORIZACE

MG<sup>∨</sup>

d<sup>h</sup>Q

13 PV

R

hQ

fC<sup>g</sup>

hQ

fC<sup>g</sup>

Mv

M

P

hQ.

Mdm

M

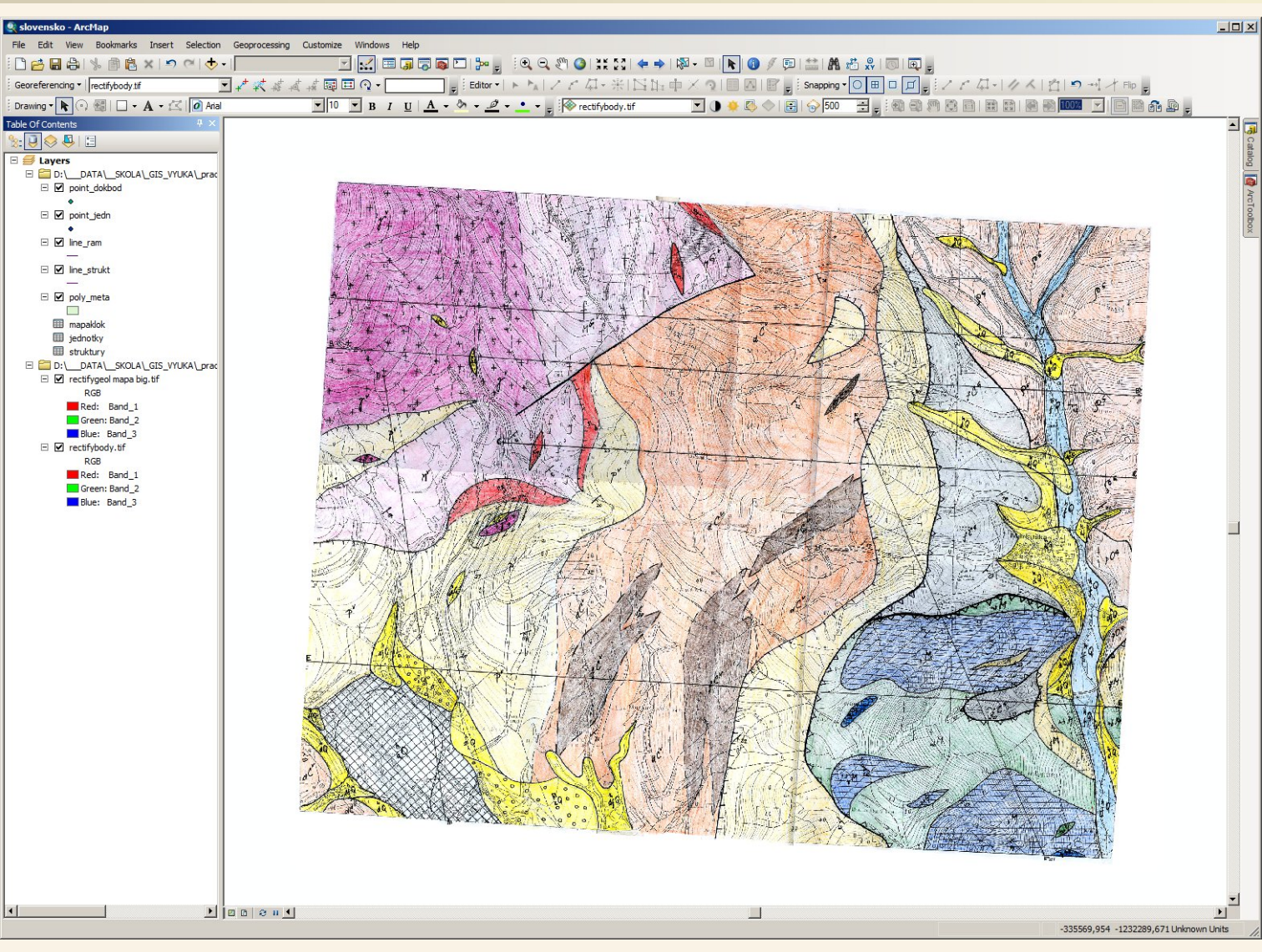

Jsme v situaci kdy budeme vektorizovat strukturní linie – rozhraní mezi geologickými jednotkami, body pro vygenerování geologických jednotek (jeden bod v každé oblasti mezi liniemi rozhraní), body dokumentačních bodů, plochu kontaktní metamorfózy a rám mapy. Pro demonstraci můžeme začít tím nejjednodušším – rámem mapy, který se nám hodí i proto abychom na něj rovnou připojovaly linie strukturních rozhraní.

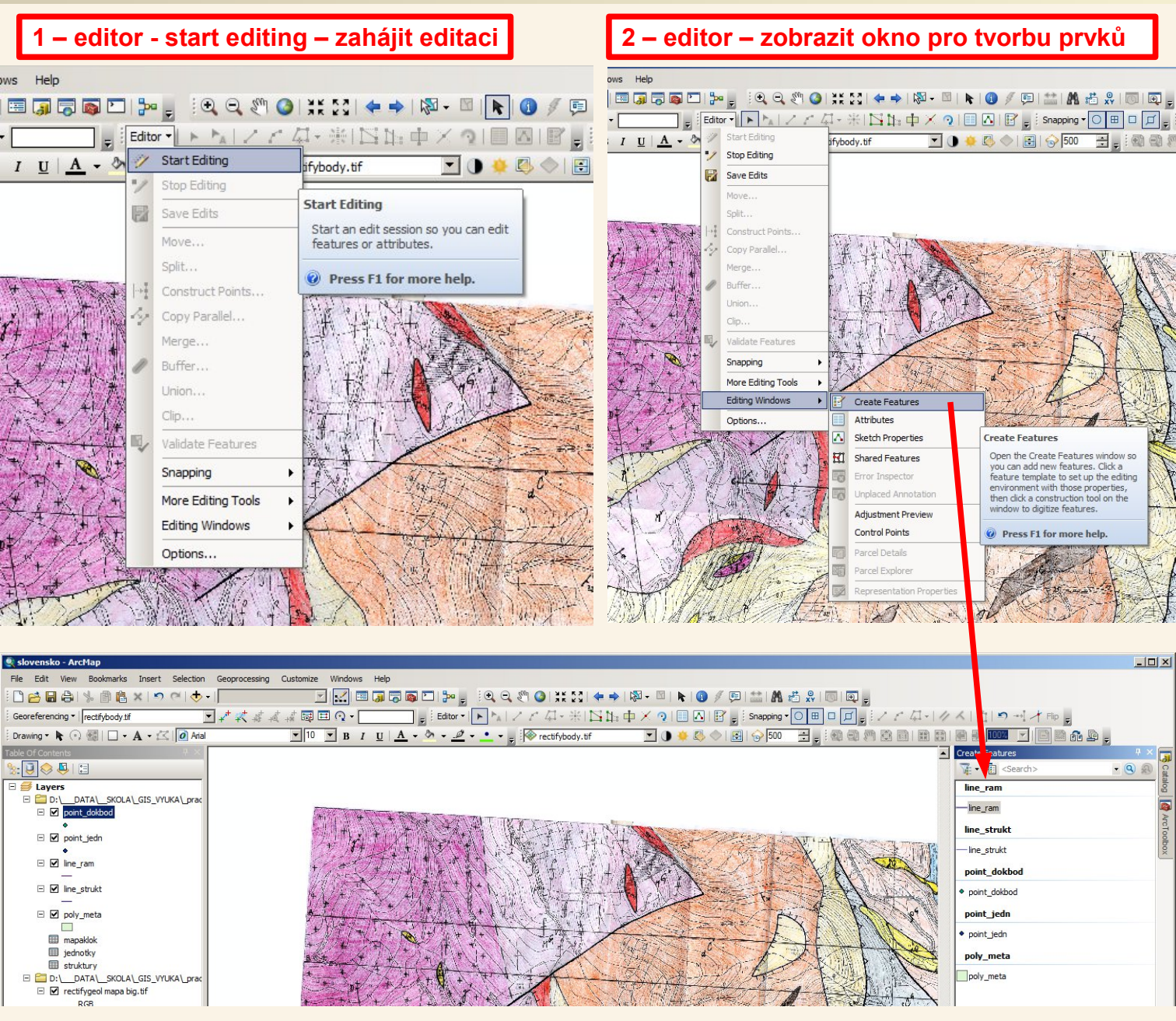

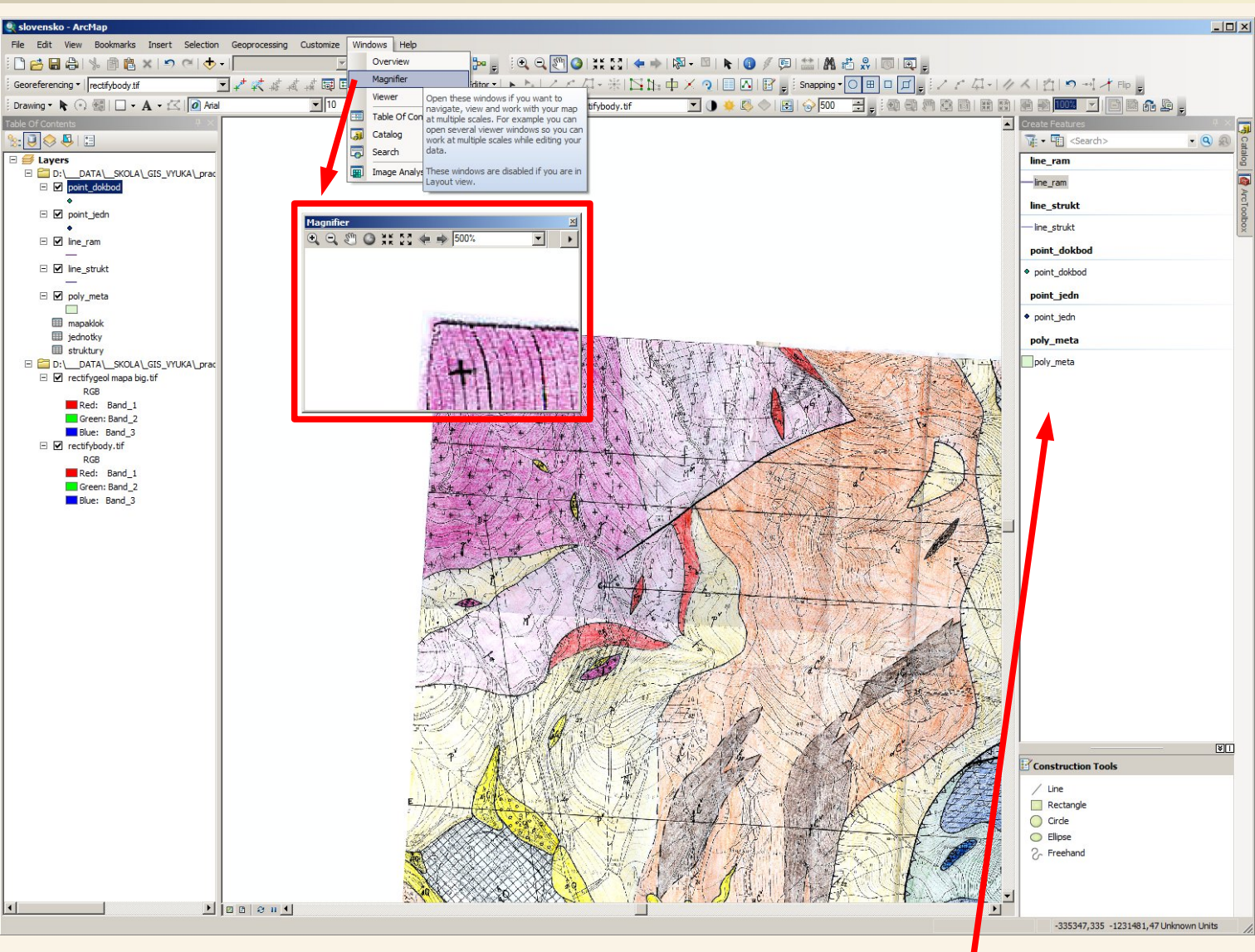

Při vektorizaci se nám může hodit nástroj Magnifier (lupa), kterou lze vyvolat volpou Windows > Magnifier

Při tvorbě prvků při vektorizaci budeme využívat postranní rám Create Features, protože začneme nakreslením rámu zvolíme si kreslení line\_ram a můžeme začít kreslit rám. Později si v tomto postranním rámu budeme ke kreslení i další prvky. My však potřebujeme aby se linie na sebe připojovaly a proto se ještě musíme zabývat vzájemným připojováním vektorových prvků.

Při vektorizaci budeme často potřebovat připojovat prvky k sobě. Aby na sebe linie navazovaly ve stejných bodech, aby měly sousedící polygony přesně stejné hranice (bez mezer a bez překryvů) apod. Toto je nutné zachovat i při maximálním přiblížení mapy, nestačí že to vypadá, že je to spojené nebo bez mezer a překryvů, musí tomu tak být i při maximálním zvětšení. Toho nám pomohou dosáhnout některé z nástrojů. Pokud si polygony (plochy) necháme vygenerovat GISem podle linií definující hranice těch ploch tak nemusíme řešit mezery či překryvy polygonů, ale o to více musíme řešit aby linie byly opravdu vzájemně propojené.

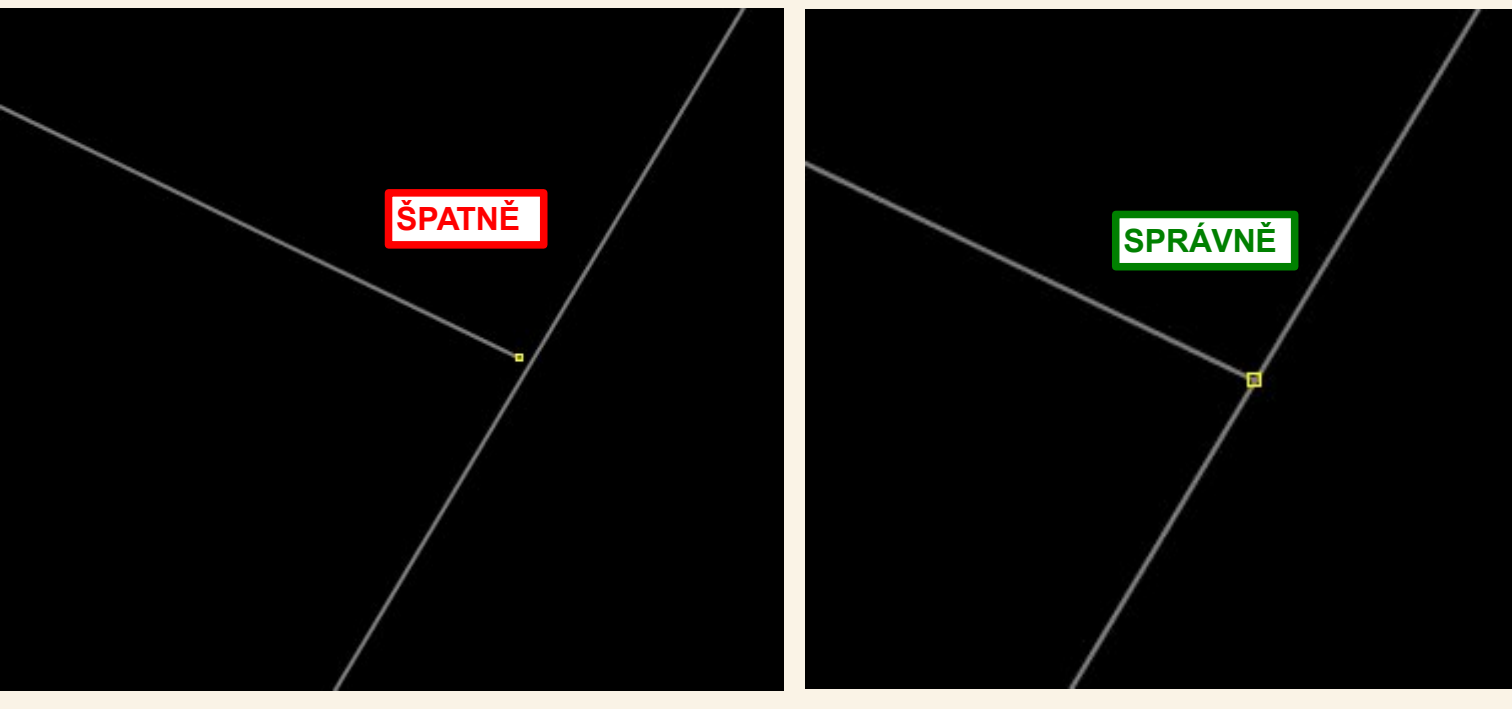

Proto aby se (nejen) linie k sobě správně přichytávaly slouží v ArcMapu nástroje označené jako SNAPPING.

# Vektorizace – přichytávání - snapping

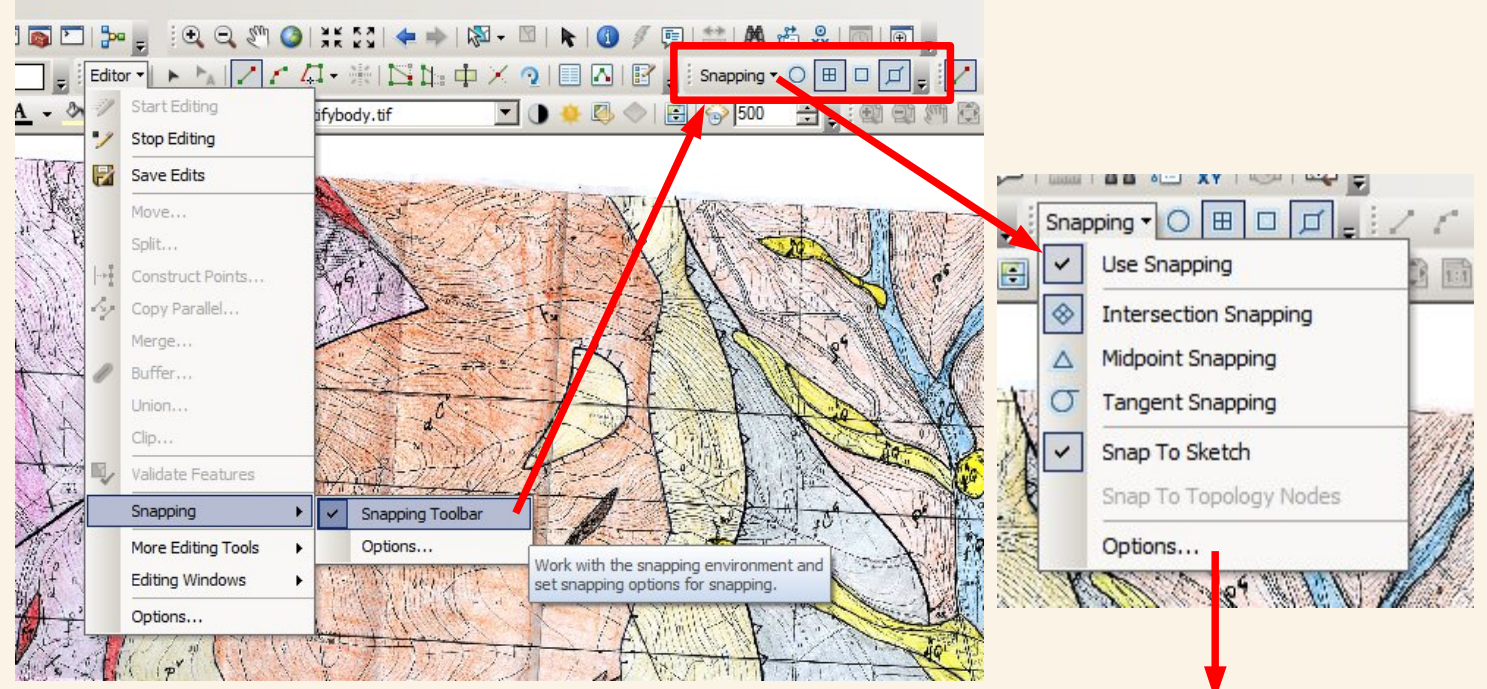

Pokud máme nastavené a aktivní přichytávní zajistí nám ArcMap, že nově kontruované prvky budou přesně přichyceny k těm stávajícím.

Lze nastavit k čemu se má přichytávat viz. Ikonky – body, konce prvků, mezilehlé body, hrany apod.

Volbu Snap To Sketch je vhodné hned zapnout – zajistí přichytávání i k právě kresleným prvkům – to budeme potřebovat u kreslení rámu mapy aby se nám koncový bod obdélníku přichytil na ten první.

Zapnuté přichytávání poznáme i na chování kurzoru při vektorizaci, kdy se stačí přiblížit na vzdálenost nastavené tolerance k nějakému prvku pro který je přichytávání nastaveno a přichytnutí bude signalizováno podle nastavení v options.

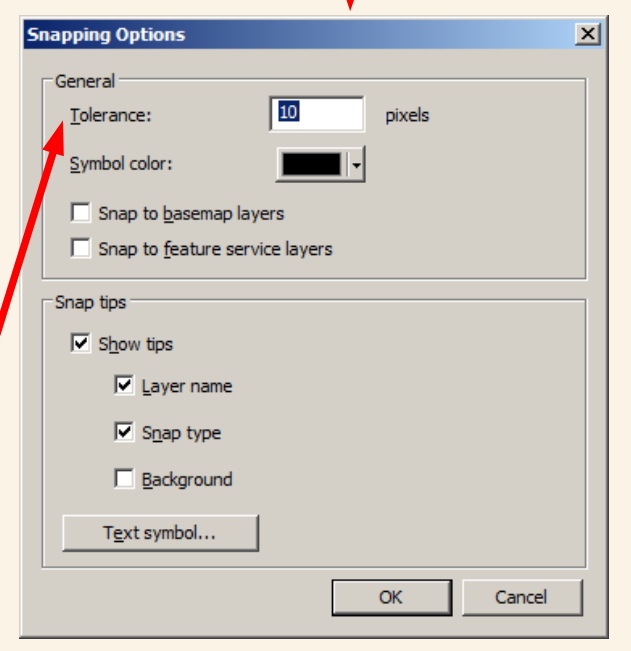

#### Vektorizace – linie rámu mapového listu

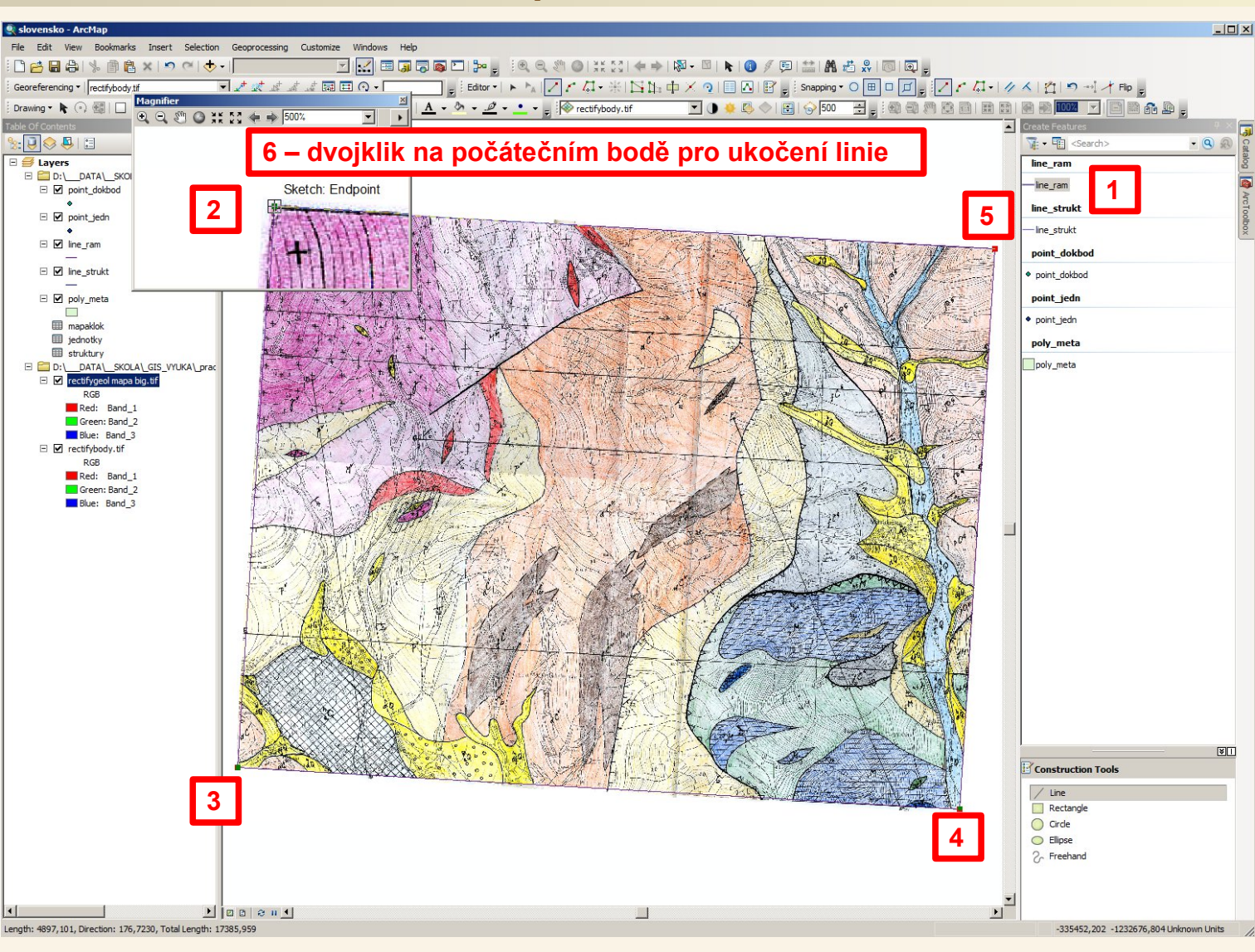

Kliknutím [1] v pravém rámci na line\_ram si zvolíme, že chceme kreslit do vrstvy line\_ram a začneme kreslit linii jednoduchým klikáním na rohové body mapového listu [2],[3],[4],[5] a znovu na první bod, kde nám aktivní přichytávání (snapping; musíme mít zapnuto snapping to sketch) při přiblížení k tomuto bodu provede přichycení posledního bodu k prvnímu – na tomto bodě provedeme dvojklik [6] aby došlo k ukočení kreslení linie. Při postupném klikání na rohové body mapového listu si přesunujeme lupu (magnifier) tahnutím za záhlaví okna té lupy. Samozřejmě můžeme při kreslení postupovat i tak, že si budeme zvetšovat a posouvat celou mapu a pak se vracet v pokračování kreslení rámu mapy kliknutím na line ram v pravém rámci ArcMapu.

## Vektorizace – linie rámu mapového listu

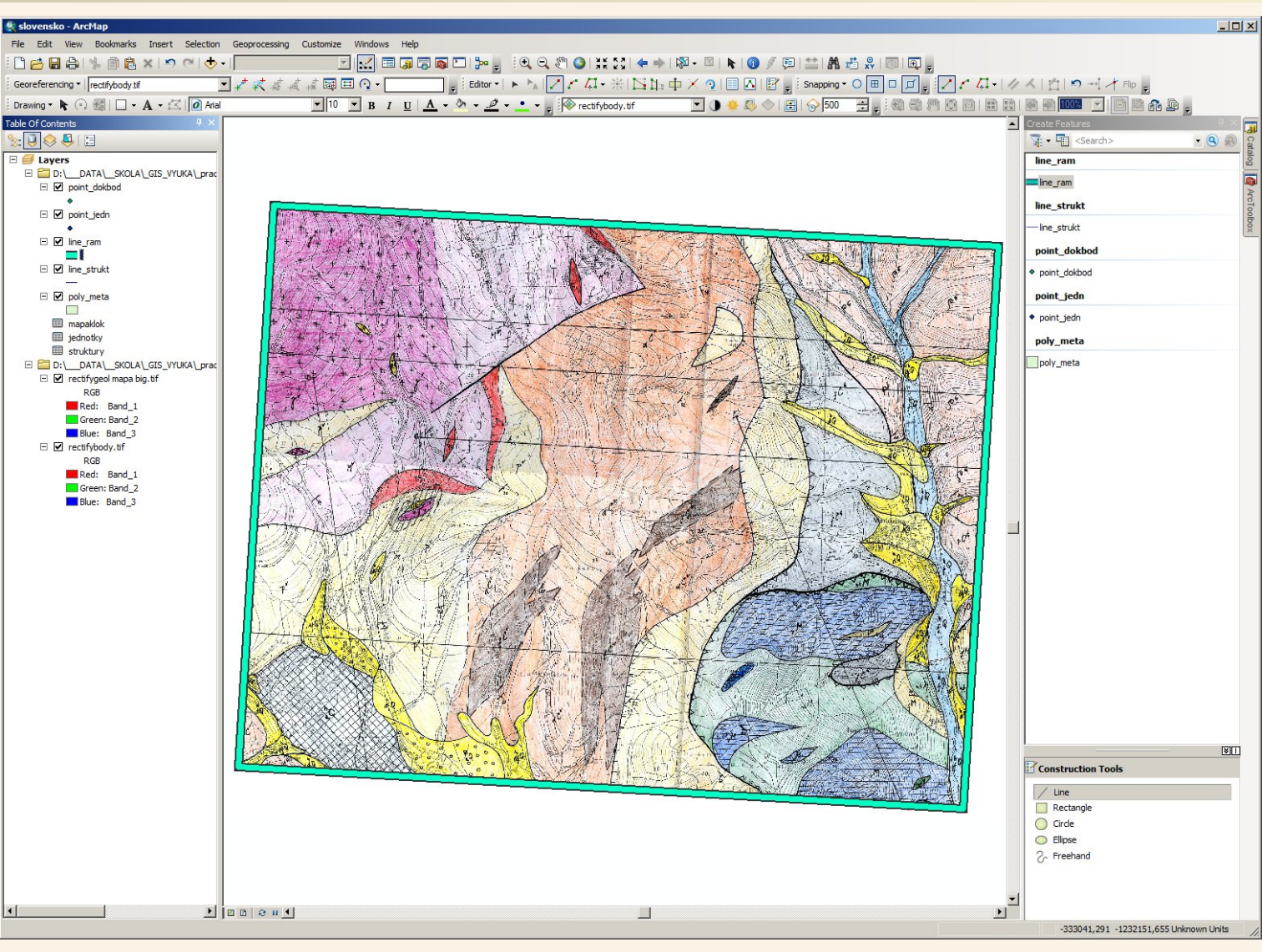

Pokud si rám necháme symbolizovat nějakým "mohutným" způsobem uvidíme, že se nám podařilo zvektorizovat linii rámu mapového listu.

Po každém bloku editací (prostě čas od času) je vhodné v nástrojové liště Editor kliknout na save edits, aby byly uloženy změny pro případ, kdyby ArcMap spadnul (občas se to může stát a proto je vhodné data případně i projekt prostě čas od času ukládat).

Nyní přistoupíme k vektorizaci strukturních linií (linie rozhraní), bude to trochu složitější, ale nepropadejme panice. Musíme řešit několik dalších věcí:

U některých typů linií si musíme hlídat směr jakým je budeme kreslit. Rám mapového listu jsem kreslil protisměru hodinových ručiček, ale mohl jsem i po směru. Jak budeme kreslit běžné geologické hranice je také jedno, jedno to ale není u struktur, u kterých je orientace významná – už jen proto že u těchto linií se na jednu ze stran (a je důležité jakou) vykreslují nějaké značky (čárky u přesmyků, trojúhelníčky u příkrovů) a kdybychom kreslili linie náhodným směrem tak by se nám to třeba někdy povedlo a jindy by to bylo špatně když bychom nastavili že se to má vykreslovat jako linie se značkami na jedné ze stran. Proto si v tomto případě zvolte způsob jakým budete takové linie kreslit, třeba si řekněte že budete linie kreslit tím směrem aby značky byly vždy po její pravé straně v pohledu ze směru odkud ji začínáte kreslit.

Dále je nová věc, že v případě linií se bude každé linii nastavovat typ o jakou strukuru jde – do pole id\_strukt budeme zapisovat číslo příslušné strukturní linie podle toho jaké má ID v číselníku strukturních rozhraní (tabulka struktury). Kdybychom to dělali pořádně v geodatabázi tak bychom neřešili čísla, ale nastavili bychom si, že by vybírali ze seznamu podle názvů, ale jak jsem již uvedl tento návod pro svoji jednoduchost neřeší geodatabáze, ale až to budete dělat profesionálně, nechte si od někoho vytvořit geodatabázi na míru ať sbíráte správná data.

Jinak vlastní kreslení už bude stejné, hlavně dávejte neustále pozor ať je pomocí přichytávání (snappingu) máte správně spojené a spojujte je i s rámem mapového listu – nesmí být mezi nimi ani malé mezery.

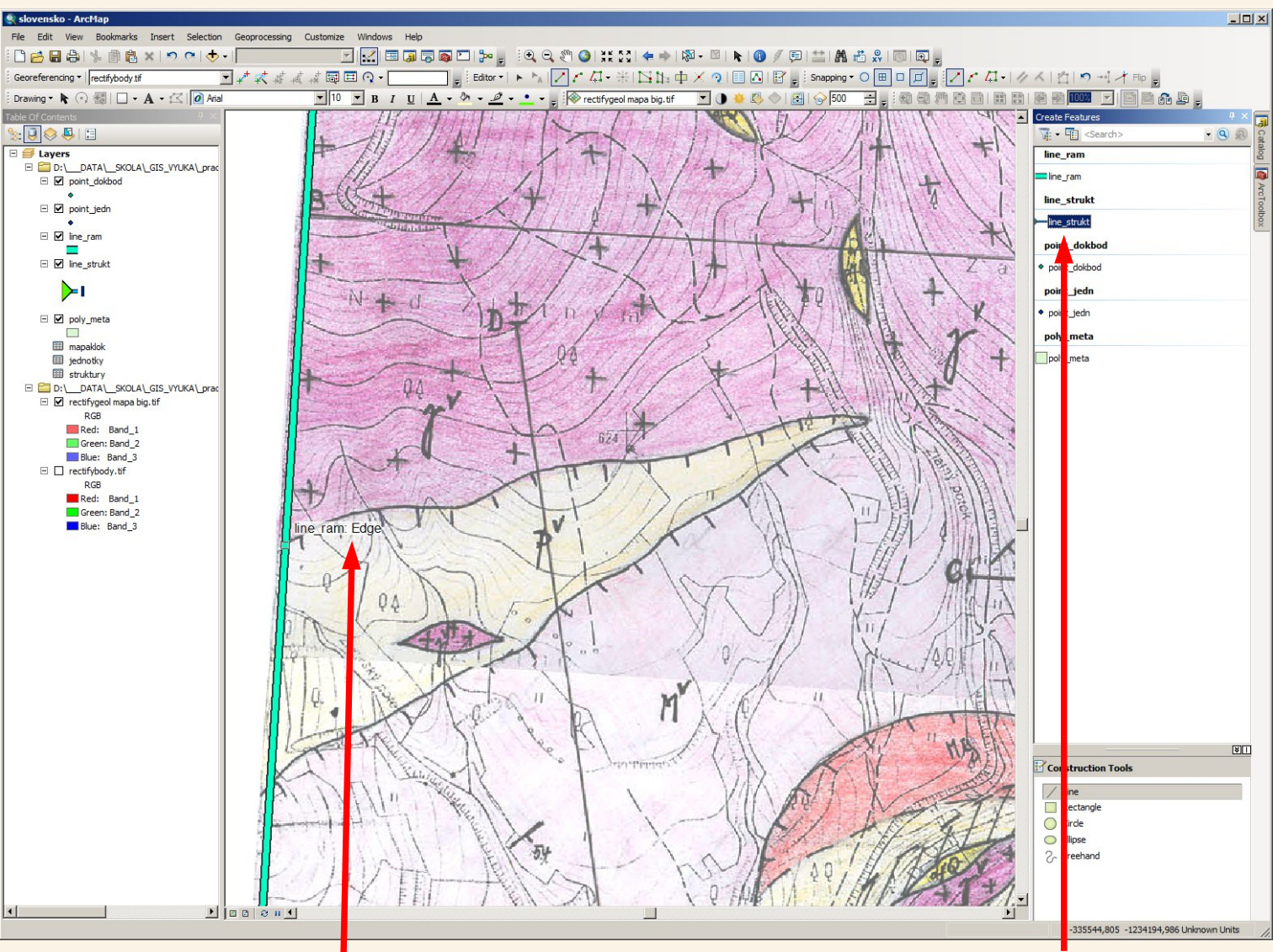

2) Vektorizaci strukturní lir ie začínám na hraně mapového listu, vidím signalizaci přichycení na line\_ram na hranu (edge) takže kliknu první bod (bude přichycen pokud mám kurzor tak blízko rámu dokud se zobrazuje signalizace přichycení) 1) V pravém rámu kliknu že chci vektorizovat vrstvu line\_strukt (strukturní linie)

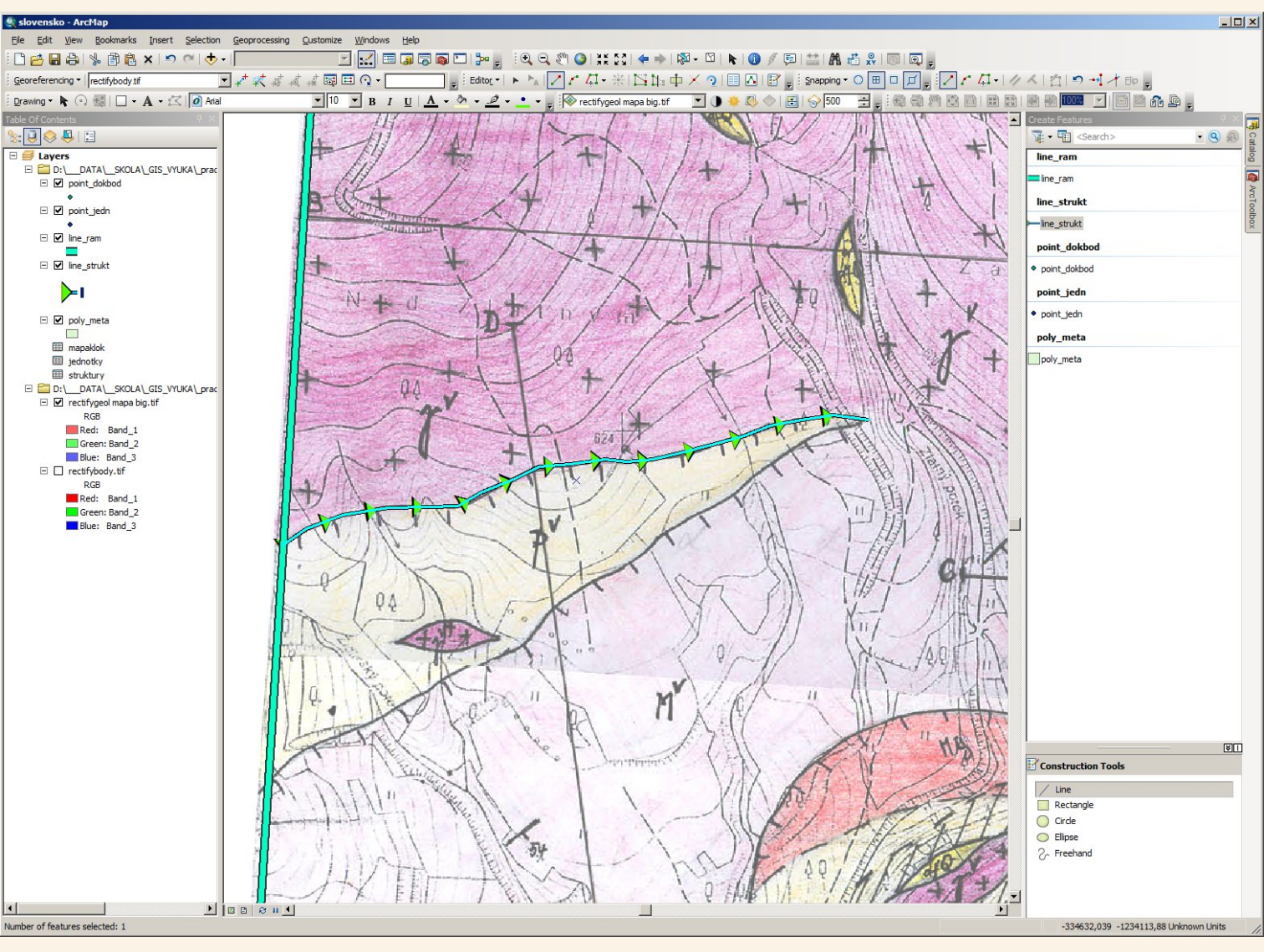

Pro demonstraci správnosti směru vektorizace jsem nastavil symbol u strukturních linií na graficky docela nechutný (jestli tohle vidí nějaký grafik nebo kartograf tak ho určitě klepne), ale kreslená linie je vidět včetně směru který jsem kreslil.

Začal jsem u rámu mapového listu a postupným klikáním bodů jsem nakreslil linii přesmyku do rohu "toho žlutého trojúhelníku" v té geologické mapě. Mohl bych ve stejné linii pokračovat zpět zase k rámu mapy, ale to by byla chyba. Ta další linie musí být samostatná a opět musím začít na rámu mapy a postupovat na východ, aby byla zachována správná orientace pro vykreslení značek na linii.

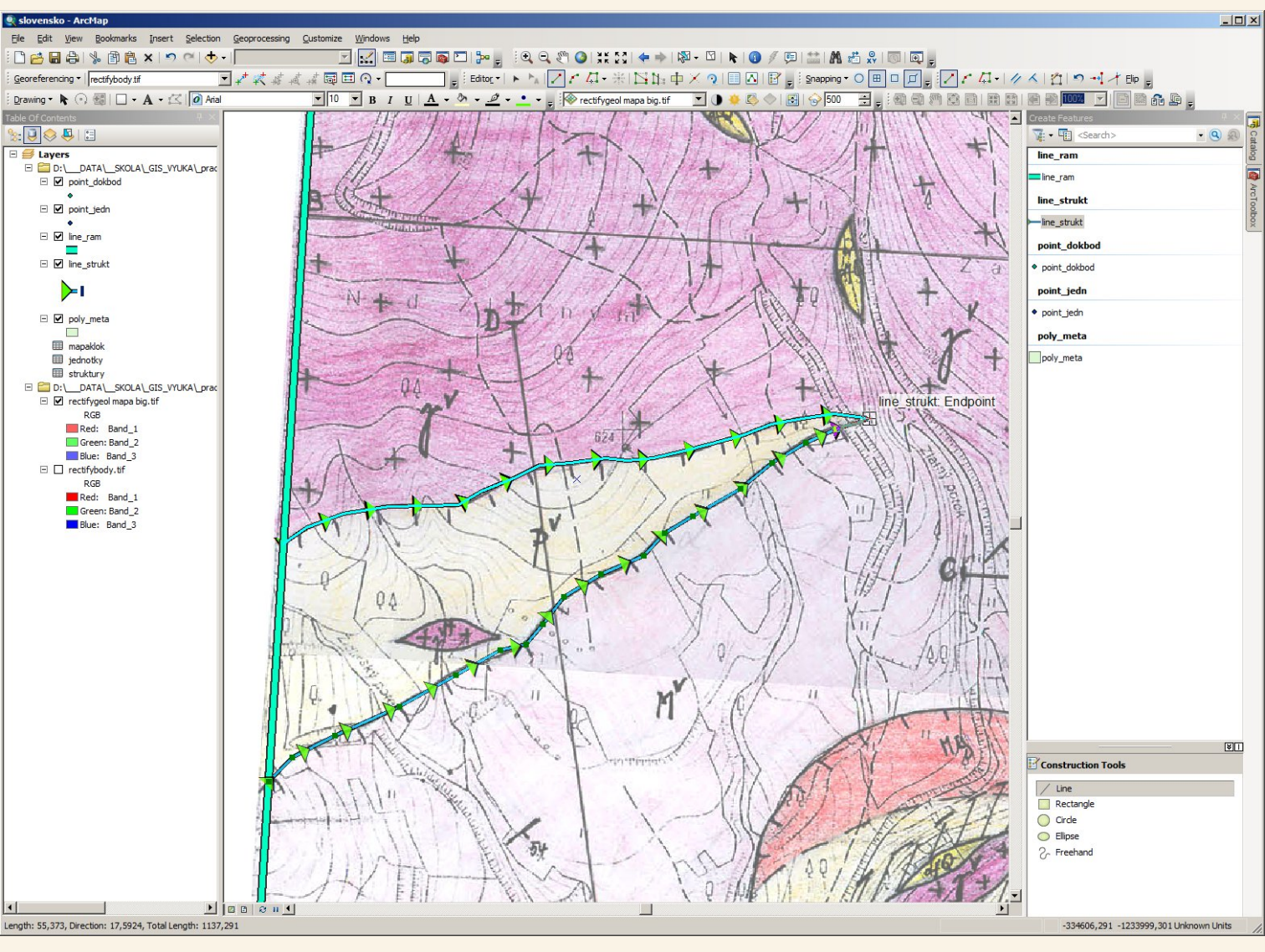

Opět jsem začal tak aby se linie přichytila k rámu mapového listu a kreslil jsem ji opět do "rohu žlutého trojúhelníku" v té geologické mapě, ale na jeho konci jsem si musel dát pozor aby došlo k přichycení na předchozí nakreslenou linii, aby tam nevznikla ani sebemenší mezera – vzhledem k tomu že se objevila signalizace přichycení mohl jsem udělat na tom posledním bodě (nejvíce v pravo) dvojklik abych ukončil kreslení linie.

Vidíme, že obě linie jsou kresleny od západu na východ takže pokud bude symbolizace "přesmykových čárek" nastavena na pravou stranu od linie budou obě linie vykresleny správně

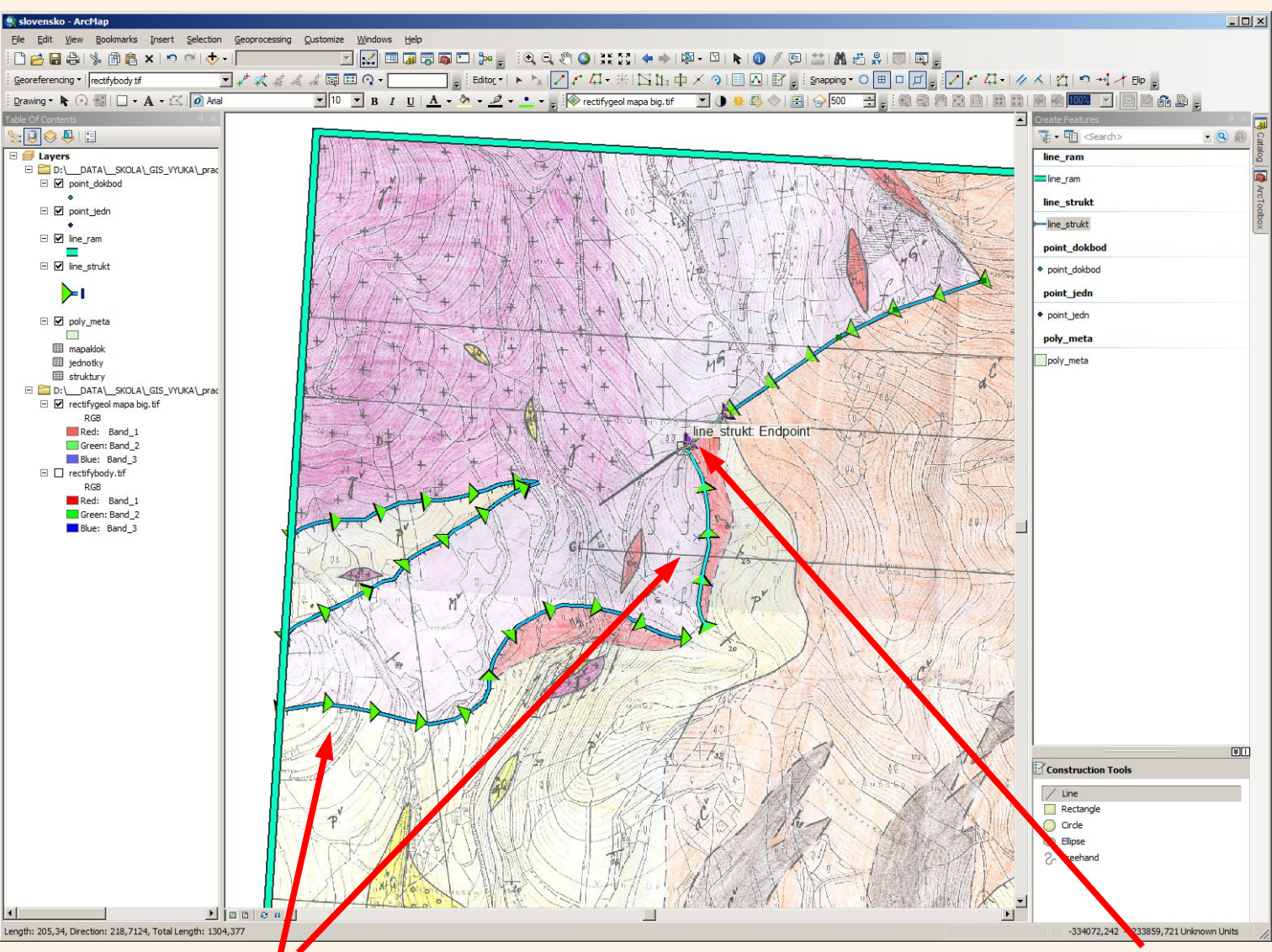

Správným směrem jsem zvektorizoval i další dvě přesmykové linie U "prostého" zlomu u kterého není zjištěn směr posunu je jedno jakým směrem (v jaké orientaci) provedu vektorizaci linie, tak ji kreslím třeba pro změnu od východu, ale tam kde se to má setkat s již zvektorizovanou liní si musím dát pozor, aby došlo k přichycení, ke kterému dojde neboť je signalizováno, tehle bod připojím na konec té přibližně kolmé linie a pak dokreslím do konce ten "prostý" zlom. Na to připojování si musíme dávat pozor pořád i když už to nebudu třeba nebudu tolik zdůrazňovat.

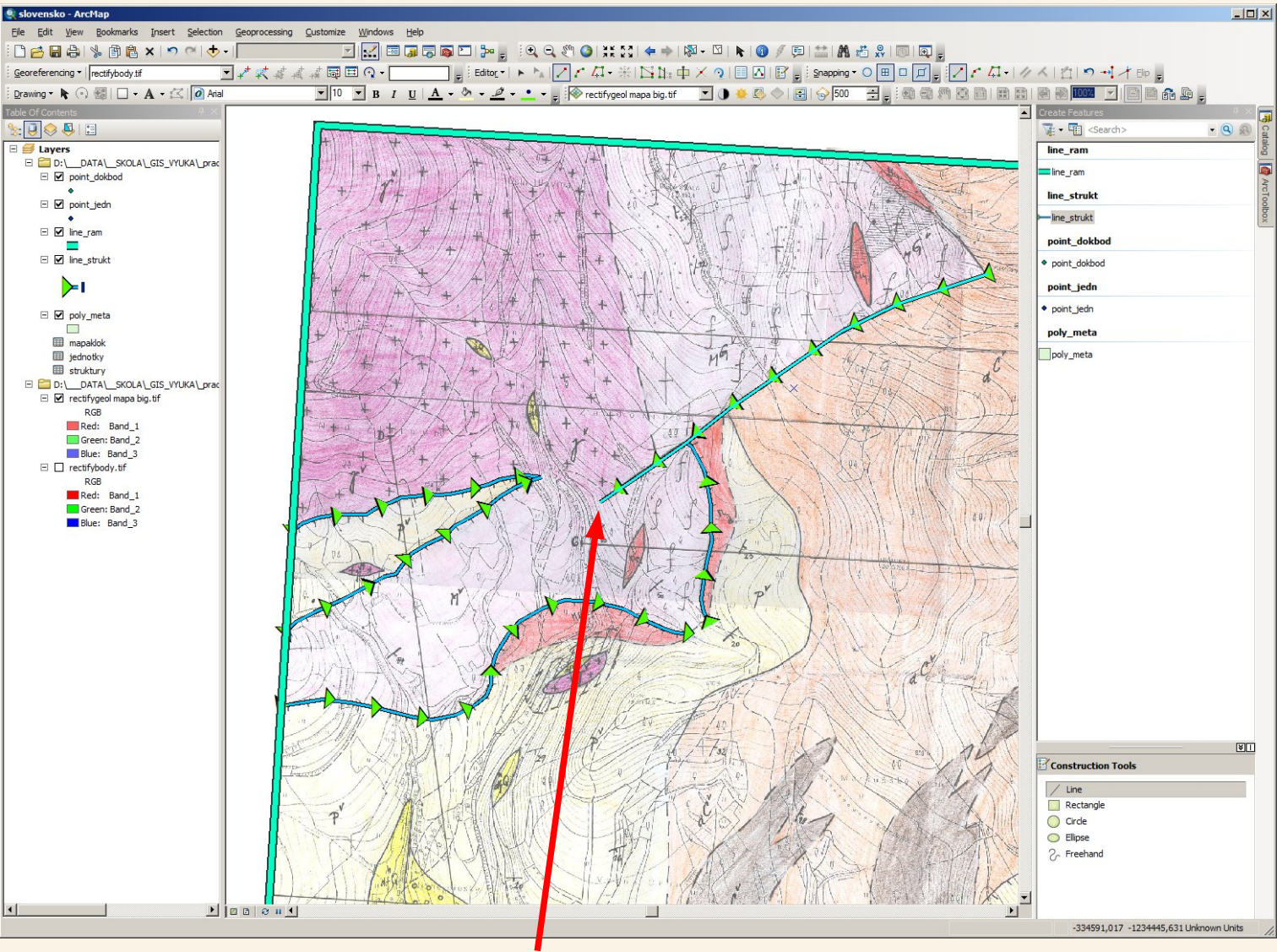

Ten "prostý" zlom je dotažen do svého konce, zatím končí bez připojení, což se ale hned změní

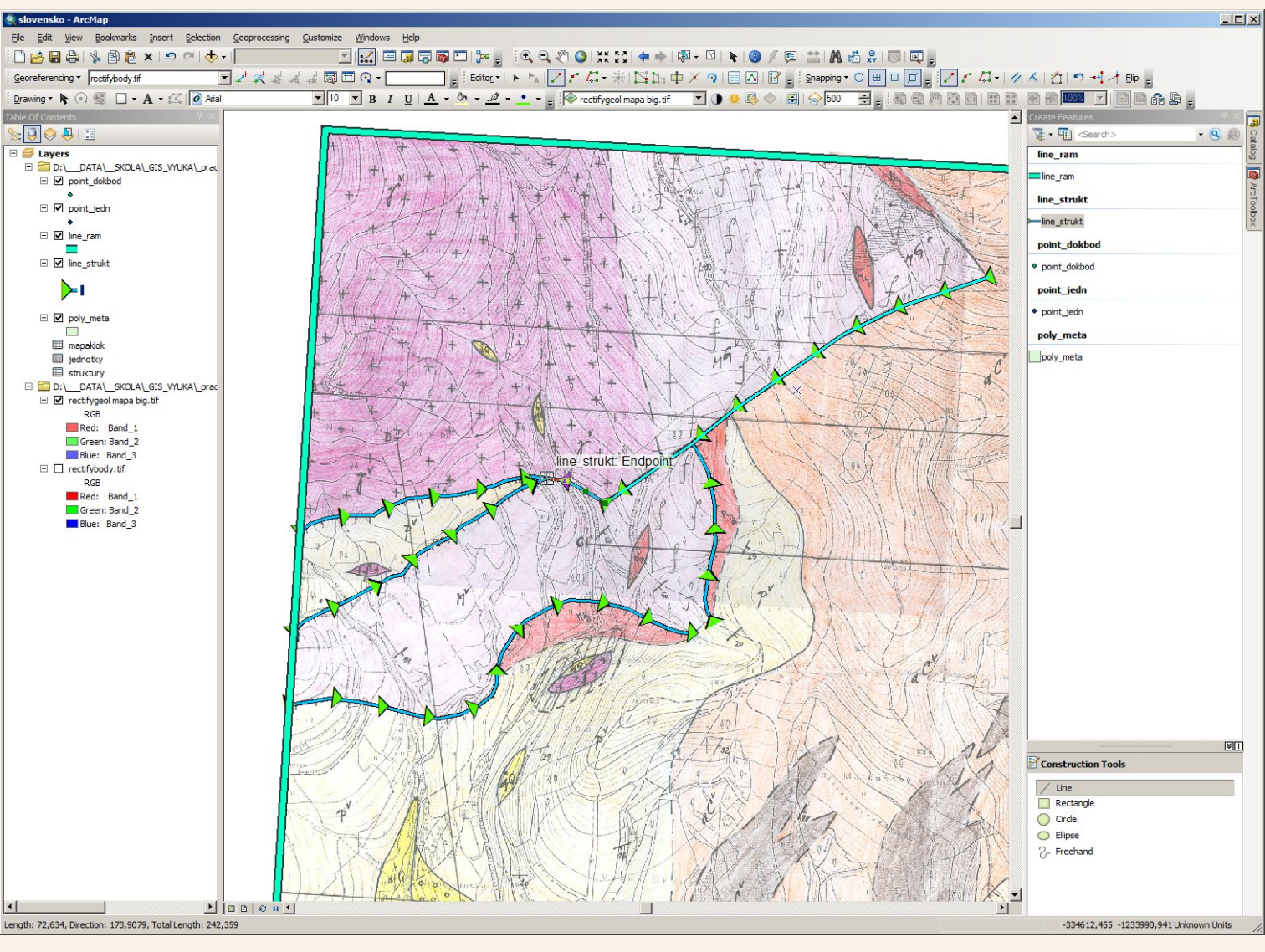

My na ten zlom musíme navázat další samostatnou liní protože u ní bude nastaven typ jako běžná geologická hranice (její začátek a konec musíme opět přichytit protože už je na co – začne u zlomu na východě a skončí na rozvětvení přesmyků na západě; na směru kreslení zde opět nezáleží), asi teda předpokládaná protože v kreslené mapě není zaznačeno žádné rozhraní – to je možná chyba kreslené mapy, ale i kdyby to chyba nebyla a mělo to být takto schválně tak v gisu bychom museli nějakou linii nakreslit aby se správně vygenerovaly polygony ale do číselníku bysme přidali nový typ například "nevykreslená hranice" a u těchto typů linií bychom nastavili, že se nemají vykreslovat, ale měli bychom zajištěno, že plochy budou vytvořeny správně (ty plochy se pak vykreslí bez ohraničení takže tady by pak linie vidět nebyla)

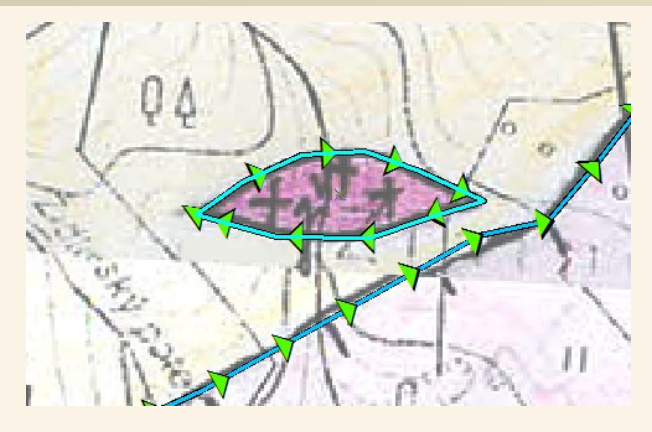

Tento útvar na rozdíl od dvou přesmykových linií zvektorizuju jako jednu uzavřenou linii, zde není důvod proč by muselo být více linií, opět pozor na to aby byl konec linie přichycen na začáteční bod

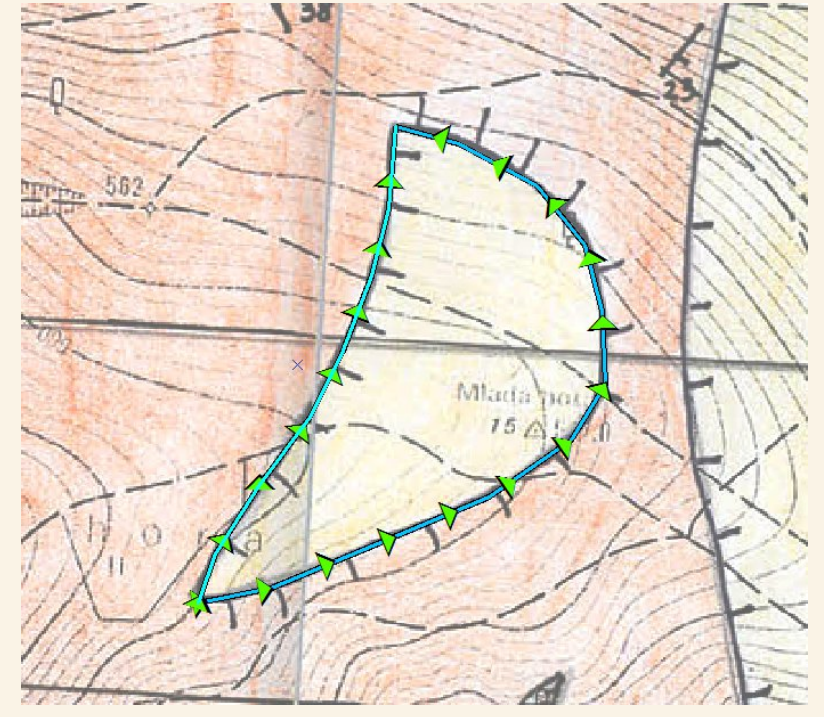

V tomto případě jsou opět nutné dvě linie protože jedna uzavřená kolem dokola by nám v jedné nebo v druhé části nesprávně vykreslila značky pro přesmyk. Je sice otázkou co to bylo vůbec vymapováno, ale to prosím neřešte, řešíme gisovou úlohu vektorizace mapy, ne geologické procesy. Hlavně musí být zase přichyceny ty společné body těch liní.

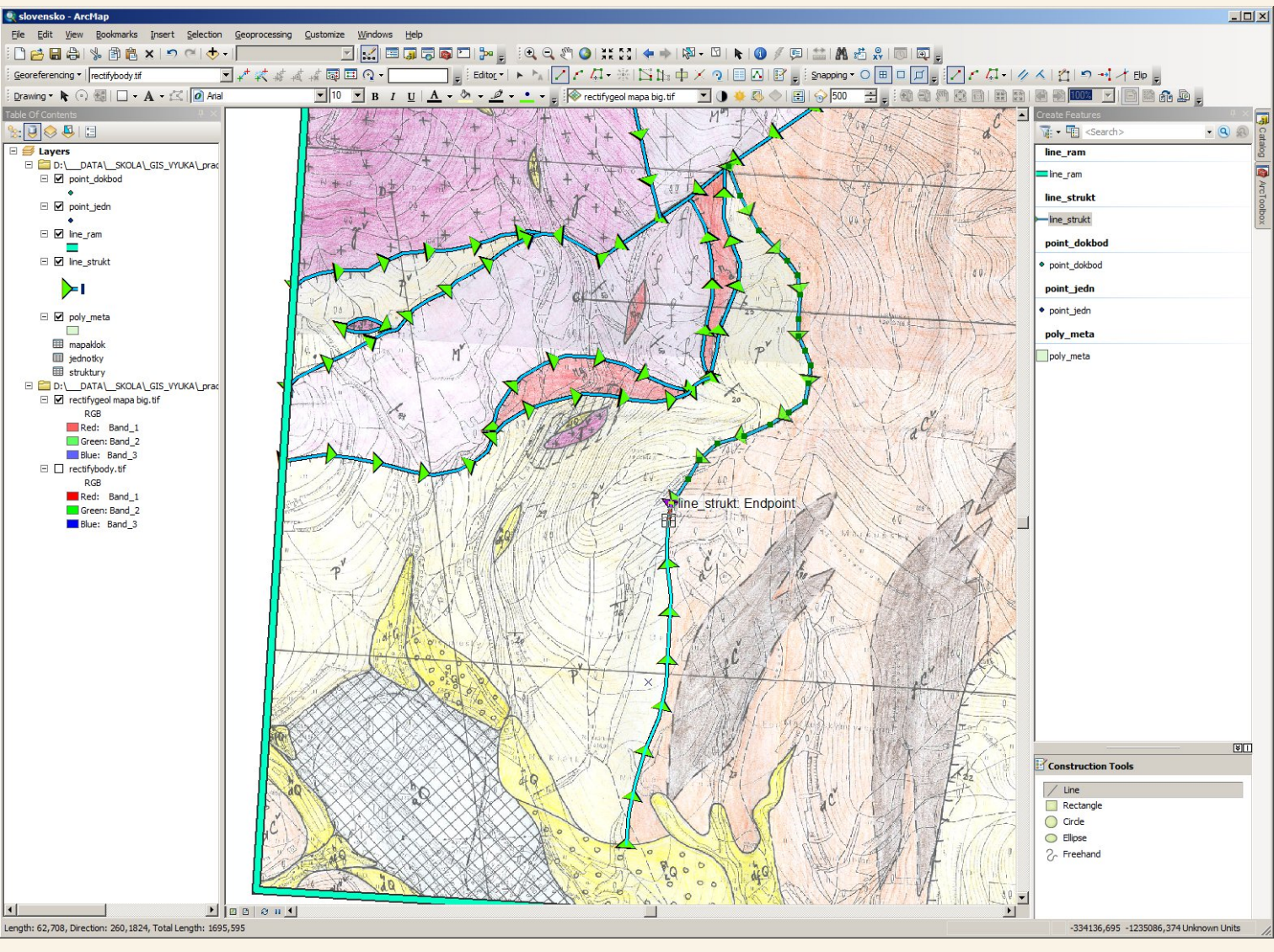

Tuhle linii musíme rozdělit na dvě části protože ta "horní" část je typu geologická hranice zjištěna a ta "spodní" část je typu geologická hranice předpokládaná, opět je nutné linie na sebe přichytávat.

"Horní" a "spodní" linii jsem ještě pro názornost rozlišil opačnou orientací, vzhlede k tomu, že se jedná o "prosté" geologické hranice tak orientace linií nemá význam.

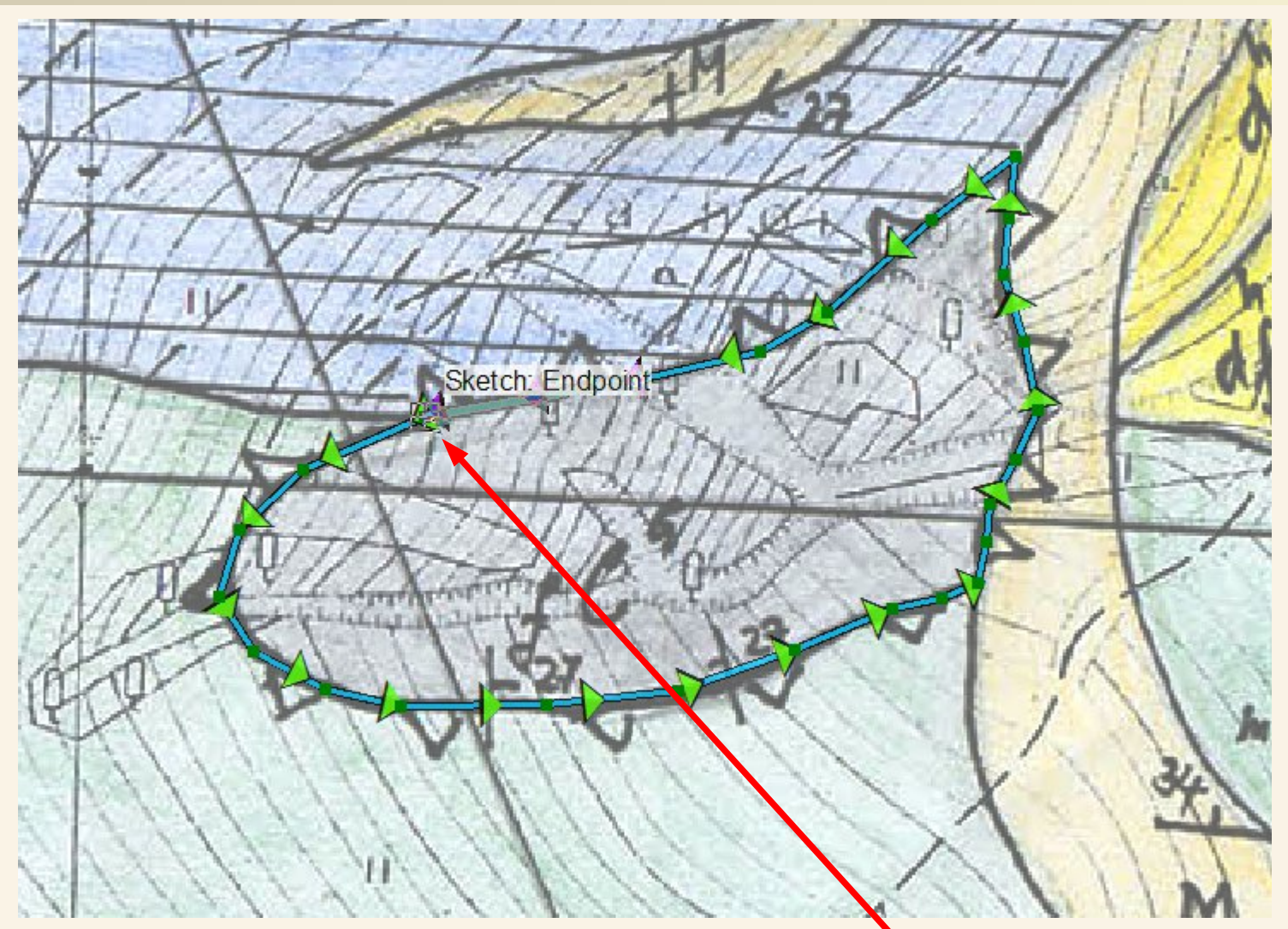

Toto tektonické okno v příkrovu zvektorizuji jako jednu uzavřenou linii (poslední bod musí být přichycen na první – což je signalizováno, že tak bude)

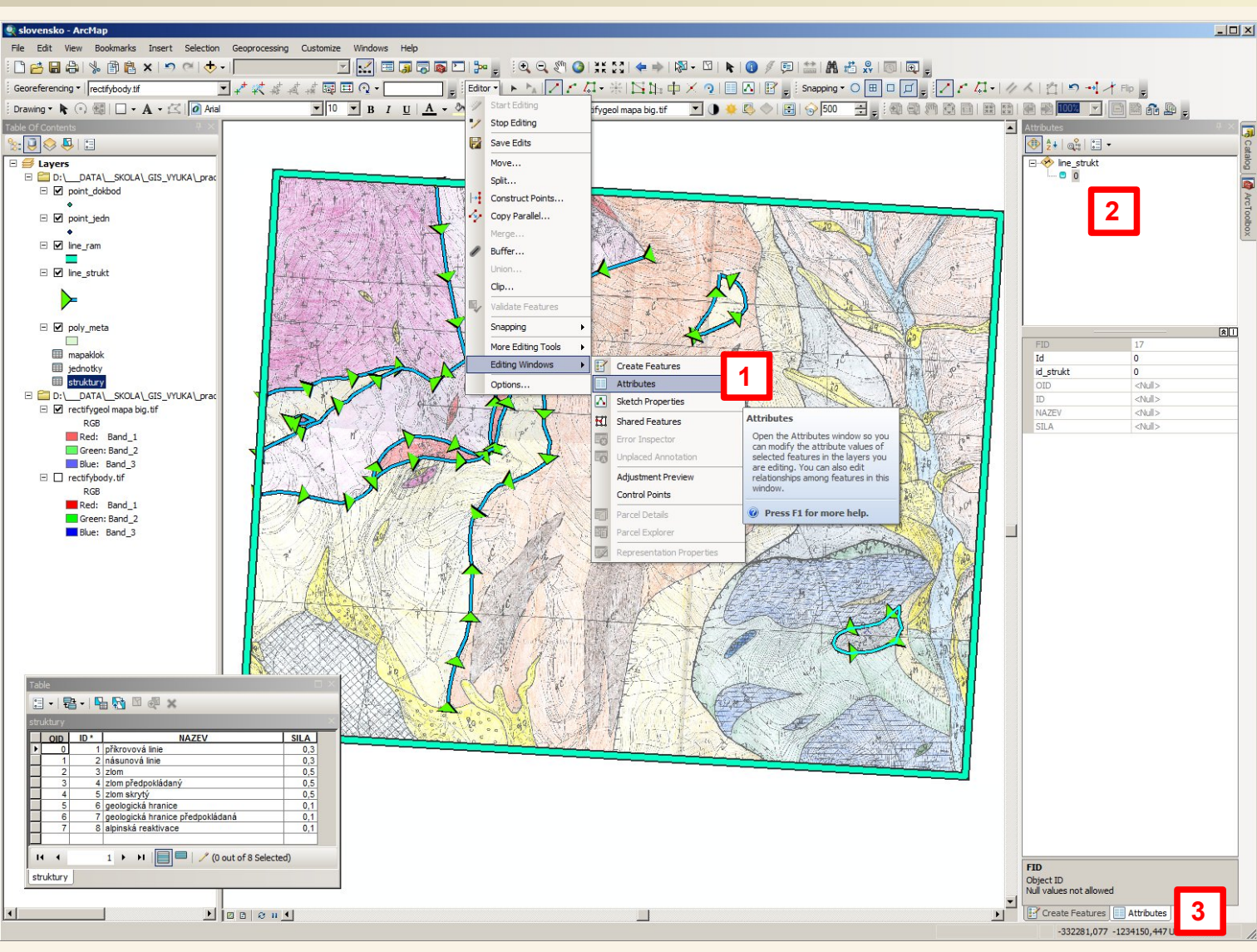

Dosud jsme sice kreslili strukturní rozhraní, ale vůbec jsme neurčovaly jejich typ, k čemuž jsem si založili sloupec id\_strukt který obsahuje ID dle číselníku strukturních rozhraní (tabulka struktury). To musíme napravit a proto nyní dodatečně přiřadím IDčka typu strukturního rozhraní k prvkům, které jsem již zvektorizoval

K tomuto účelu si zapnu zobrazení okna pro zadávání atributů přes nástrojovou lištu Editor > Editing Windows > Attributes [1], toto okno se zobrazí opět v pravém rámci [2], zpět na okno Create features se pak mohu přepnout záložkami ve spodní části pravého rámce [3]

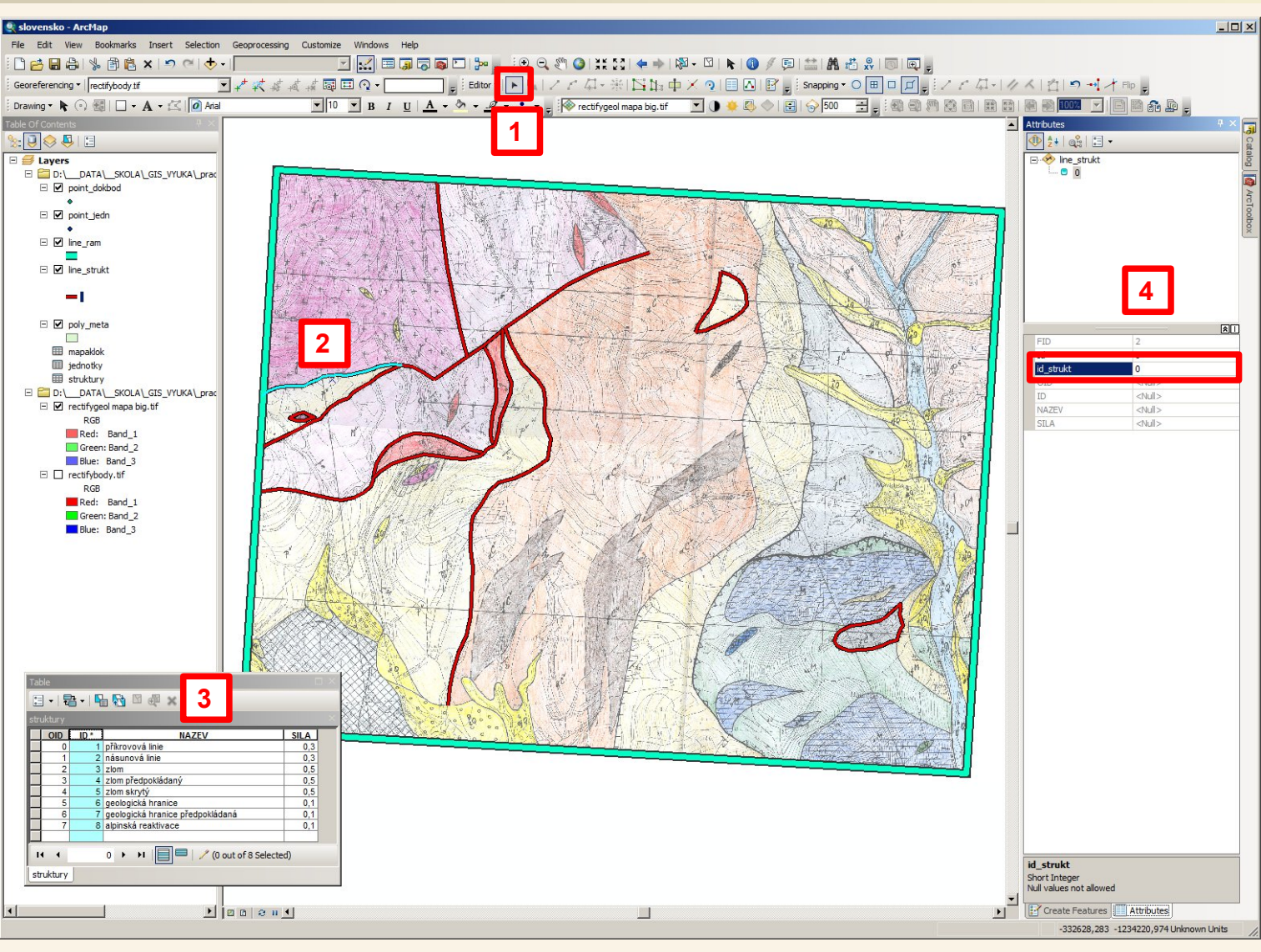

Ve vlastnostech vrstvy line\_strukt jsem opět změnil jsem způsob zobrazení strukturních linií, nyní tak aby bylo stále vidět co jsem už zvektorizoval, ale aby byly jinou barvou než jsou vybrané prvky. Nyní si budu nástrojem pro výběr prvku v nástrojové liště editor [1] (případně standardním výběrovým nástrojem) jednoduchým klikem vybírat jednotlivé již zvektorizované prvky – vybrané se označí světle modře (viz přesmyk v západní části mapy [2]). U takto vybraného prvku budu nastavovat hodnotu id\_strukt podle číselníku (tabulky) struktury – sloupec ID (nikoliv OID! - jak jsem již uvedl výše budu používat svoje ID), kterou jsem si pro ten účel zobrazil abych ji viděl [3] (pravým tlačítkem myši na tabulku struktury v levém rámci a pak volba Open). Hodnotu id\_strukt k jednotlivým vybraným prvkům budu doplňovat v levém rámci [4] ve kterém jsem si zobrazil editor atributů

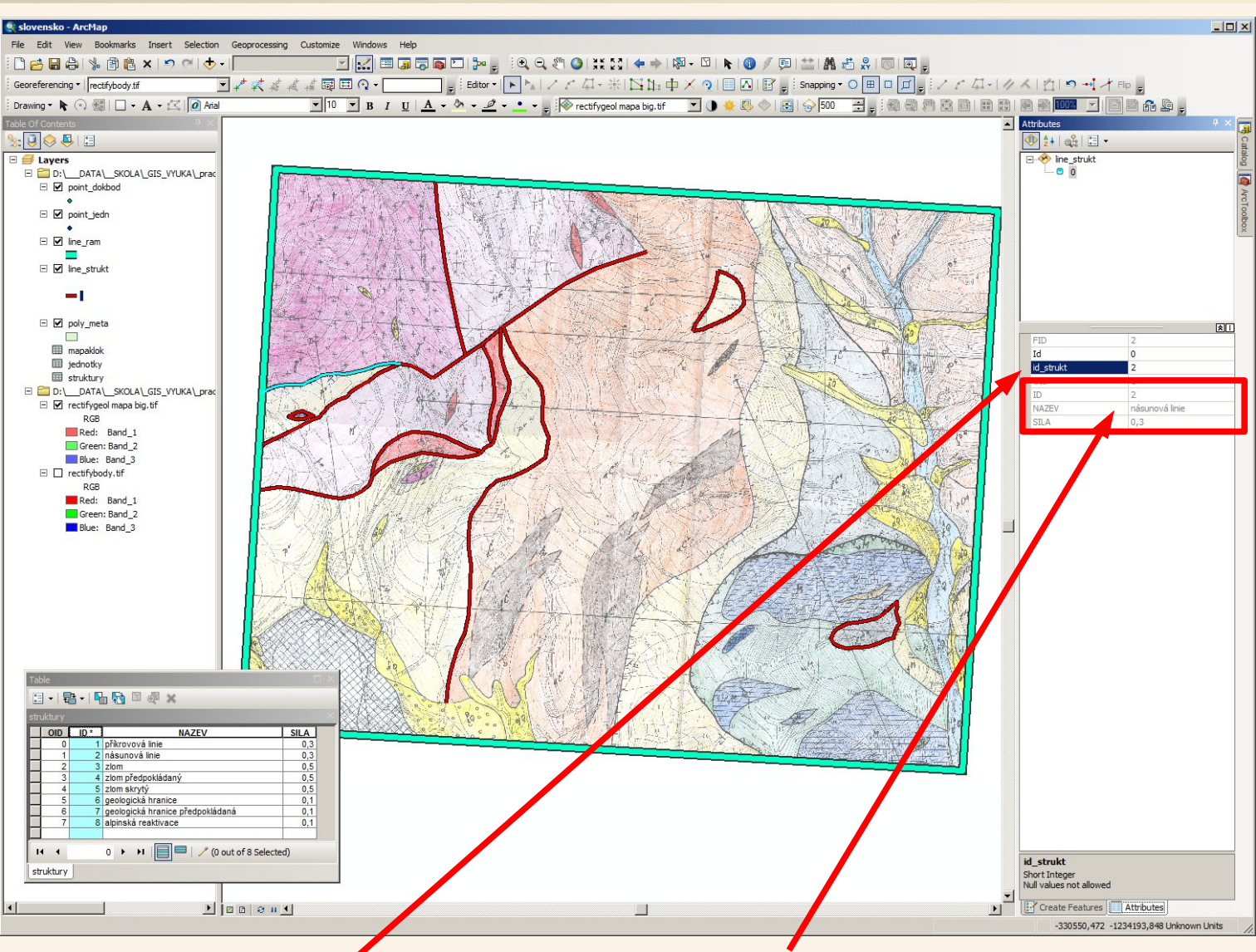

U vybrané strukturní linie (přesmyk v západní části mapy) jsem dle číselníku struktury doplnil do pole id\_strukt v pravém rámci pro editaci atributů hodnotu 2 (což dle číselníku odpovídá) násunové linii) Protože jsem již před vektorizací nastavil propojení hodnoty id\_strukt s číselníkem typů strukturních rozhraní jsou okamžitě z tohoto číselníku k vybrané linii automaticky aktualizovány hodnoty z tohoto číselníku a já okamžitě vidím, že by se mělo jednat o násunovou linii (pokud se má jednat o něco jiného tak jsem udělal chybu – zapsal nesprávné označení záznamu typu strukturní linie dle číselníku.

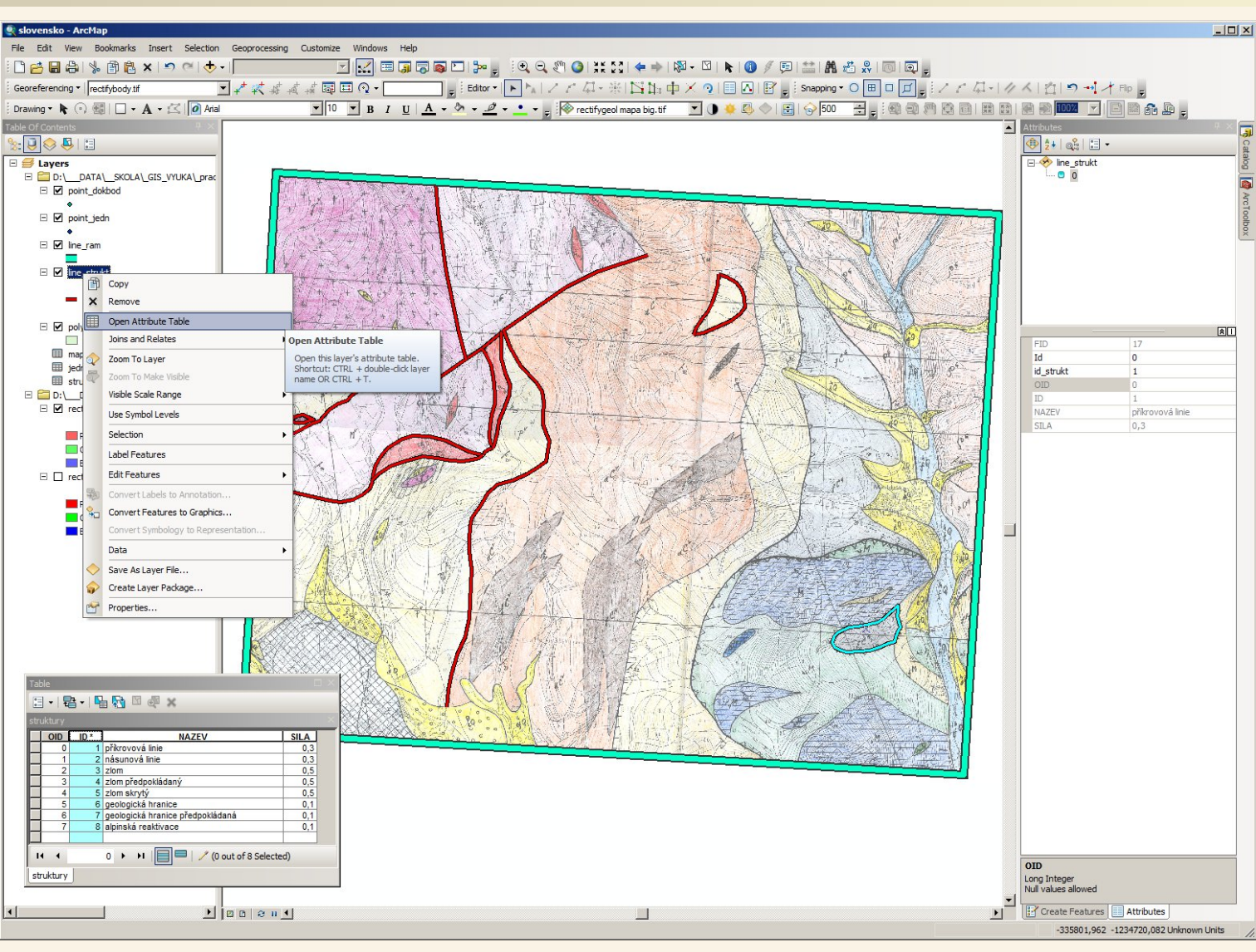

V pravém rámci v okně Attributes (okno pro nastavování atributů vybraným prvkům) takto postupně zadám hodnoty id\_strukt ke všem dosud zvektorizovaným liniím.

Pak si otevřu atributovou tabulku vrstvy line\_strukt – pravé tlačítko na tuto vrstvu v levém rámci a volba Open Attribute Table.

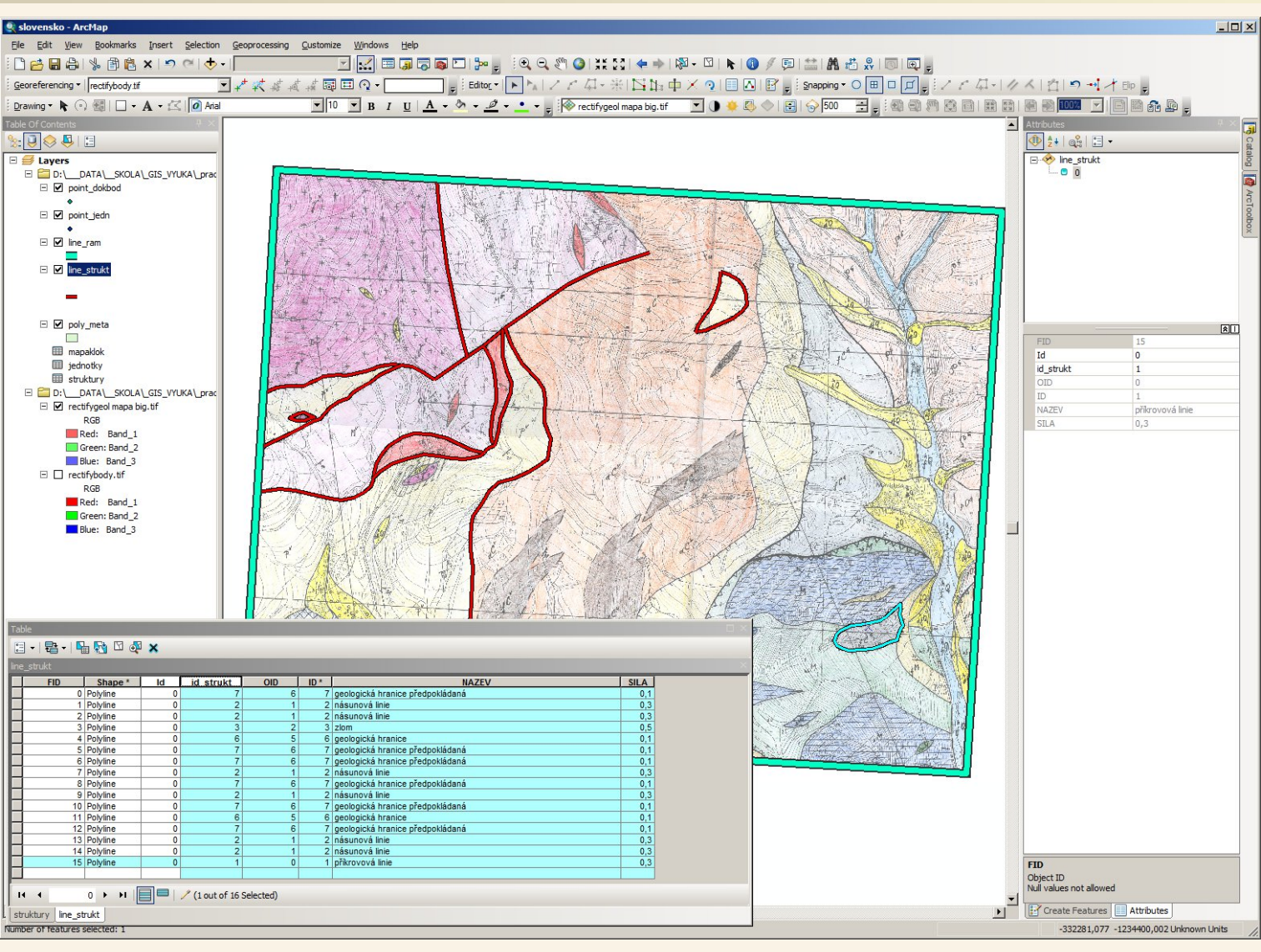

V otevřené atributové tabulce vrstvy line\_strukt vidím jak se mi k vektorizovaným prvkům podle hodnoty kterou jsem zadal do id\_strukt automaticky doplňují další modře podbarvené sloupce, například tedy textové označení typu linie. U každé linie je tak připojena lidsky čitelná informace co je to za typ linie (typ strukturního rozhraní) a když bych tam měl třeba překlep opravím ho jen jednou v číselníku (tabulka struktury) a oprava se automaticky ihned promítne u všech příslušných linií. Pokud bych například linii špatně přiřadil hodnotu id\_strukt tak stačí hodnotu id\_strukt opravit a ihned poté se zaktualizují i propojené sloupce (i ten název) na správnou hodnotu typu strukturní linie.

| General Source Selection Display Symbology Fields       Definition Query Labels Joins & Relates Time       HTML Popup         Show:       Freatures       Value Field       Import       vektorizován nastaví nyní symbologii pro ki typ zvlášť. V seznamu, kliknu na vrstvu line_s pravým tlačítkem myš zvolím Properties (vlak kde na záložce Symbol         Quantities       Object       Object       Object       Prove         Multiple Attributes       Object       Object       Object       Prove         Add Al Values       Add Values       Eemove       Remove All       Advagoed •         4       Layer Properties       General Source Selection       Display Symbology       Fields       Jins & Relates       Time         Source       Selection       Display Symbology       Fields       Definition Query       Labels       Joins & Relates       Time                                                                                                    | ního<br>m si<br>aždá<br>u vrstev<br>strukt<br>i a<br>stnosti),<br>ology<br>tí<br>values<br>ělení<br>tě<br>es [4] |
|----------------------------------------------------------------------------------------------------|----------------------------------------------------------------------------------------------------|
| Show:       Praw categories using unique values of one field.       Import         2       Unique values, mary<br>Match to symbols in a<br>Cuantities<br>Charts<br>Multiple Attributes       Import       Import         4       Import       Import       Import         4       Import       Import         4       Import       Import         5       Import       Import         6       Import       I                                                                                                    | m si<br>aždá<br>u vrstev<br>strukt<br>i a<br>stnosti),<br>ology<br>ní<br>values<br>ělení<br>ně<br>es [4]         |
| 2<br>Features<br>Categories<br>Unique values<br>Unique values<br>Unique values<br>Unique values<br>Unique values<br>Unique values<br>Unique values<br>Unique values<br>Count<br>Match to symbols in a<br>Countities<br>Count<br>Count<br>Coun | m si<br>aždá<br>u vrstev<br>strukt<br>i a<br>stnosti),<br>ology<br>tí<br>values<br>ělení<br>tě<br>es [4]         |
| 2 Categories<br>Unique values, mary<br>Multiple Attributes<br>Multiple Attributes<br>Add All Values<br>Add All Values<br>Add All Values<br>Add All Values<br>Add All Values<br>Corrects<br>Corrects<br>Corrects<br>Corrects<br>Corrects<br>Corrects<br>Corrects<br>Correct Categories<br>Correct Categories                                                                                                    | aždá<br>u vrstev<br>strukt<br>i a<br>stnosti),<br>ology<br>1í<br>values<br>ělení<br>1ě<br>es [4]                 |
| 2 Unique values<br>Unique values, mary<br>Match to symbols in<br>Cuantities<br>Charts<br>Multiple Attributes<br>Add Al Values<br>Add Al Valu                                                                                                    | u vrstev<br>strukt<br>i a<br>stnosti),<br>ology<br>1í<br>values<br>ělení<br>1ě<br>es [4]                         |
| Unique values, many<br>Match to symbols in a<br>Charts<br>Multiple Attributes<br>Add All Values<br>Add All Values<br>Add A                                                                                                    | strukt<br>i a<br>stnosti),<br>ology<br>ní<br>values<br>čělení<br>ně<br>es [4]                                    |
| Match to symbols in a Quaritities       Match to symbols in a Quaritities       Match to symbols in a Quaritities       Match to symbols in a Quaritities       Image: Count Quaritities       Image: Count Quarities       Image: Count Quarities       Image: Count Quarities       Image: Coun                                                                                                    | strukt<br>si a<br>stnosti),<br>ology<br>ní<br>values<br>lělení<br>iě<br>es [4]                                   |
| Quantities<br>Charts<br>Multiple Attributes       OID<br>NAZEV       Image: Charts<br>Multiple Attributes       Image: Charts<br>Multiple Attributes       Image: Charts<br>Multiple Att                                                                                                    | i a<br>stnosti),<br>ology<br>ní<br>values<br>lělení<br>iě<br>es [4]                                              |
| Charts       Multiple Attributes       Zvolím Properties (vla         Multiple Attributes       Image: Charts       Zvolím Properties (vla         Multiple Attributes       Image: Charts       Zvolím Properties (vla         Multiple Attributes       Image: Charts       Zvolím Properties (vla         Multiple Attributes       Image: Charts       Zvolím Properties (vla         Multiple Attributes       Image: Charts       Zvolím Properties (vla         Add Al Values       Add Values       Remove       Remove All         Add Al Values       Add Values       Remove       Remove All         Add Al Values       Add Values       Remove       Remove All         Add Al Values       Add Values       Remove       Remove All         Add Al Values       Add Values       Remove       Remove All         Add Al Values       Add Values       Remove       Remove All         Add Al Values       Add Values       Remove       Remove       Remove         Add Al Values       Add Values       Remove       Remove       Remove       Remove         General       Source       Selection       Display       Symbology       Fields       Definition       Definition         Show:       Draw c                                                                                                    | stnosti),<br>ology<br>າí<br>values<br>ໄělení<br>າě<br>es [4]                                                     |
| Multiple Attributes       SILA         Image: Sila in the second second seco                                                                                                    | ology<br>ní<br>values<br>lělení<br>ně<br>es [4]                                                                  |
| Image: Source Selection Display Symbology Fields Definition Query Labels Joins & Relates Time Show:       Draw categories using unique values of one field.       Import                                                                                                    | iegy<br>values<br>lĕlení<br>ıĕ<br>es [4]                                                                         |
| Add All Values       Add Values       Remove       Remove       Advanced         4       Layer Properties         General       Source       Selection       Display       Symbology       Fields       Definition Query       Labels       Joins & Relates       Time         Show:       Draw categories using unique values of one field.       Import         Categories       Value Field       Color Ramp                                                                                                    |                                                                                                    |
| 4 Layer Properties          General       Source       Selection       Display       Symbology       Fields       Definition Query       Labels       Joins & Relates       Time         Show:       Draw categories using unique values of one field.       Import         Categories       Value Field       Color Ramp                                                                                                    | ~                                                                                                    |
| General       Source       Selection       Display       Symbology       Fields       Definition Query       Labels       Joins & Relates       Time         Show:       Draw categories using unique values of one field.       Import         Categories       Value Field       Color Ramp                                                                                                    | ^                                                                                                    |
| General       Source       Selection       Display       Symbology       Fields       Definition Query       Labels       Joins & Relates       Time         Show:       Draw categories using unique values of one field.       Import       Import         Categories       Value Field       Color Ramp                                                                                                    |                                                                                                    |
| Show:  Categories  Draw categories using unique values of one field.  Import  Color Ramp  Color Ramp                                                                                                    | HTML Popup                                                                                                    |
| Color Ramp                                                                                                    |                                                                                                    |
| Calegories Value Field Color Ramp                                                                                                    |                                                                                                    |
|                                                                                                    |                                                                                                    |
|                                                                                                    |                                                                                                    |
|                                                                                                    |                                                                                                    |
| Quantities Symbol Value Label Count                                                                                                    |                                                                                                    |
| Charts Charts Charts Charts                                                                                                    |                                                                                                    |
| Pote se mi zobrazi moznost Multiple Attribute <                                                                                                    |                                                                                                    |
| různě symbolizovat různé                                                                                                    |                                                                                                    |
| kategorie rozdělené podle                                                                                                    |                                                                                                    |
| hodnoty id strukt                                                                                                    |                                                                                                    |
|                                                                                                    |                                                                                                    |
| Add All Values Advanced -                                                                                                    |                                                                                                    |
|                                                                                                    |                                                                                                    |

×

| Layer Properties                                   |                              |                                |                       | ×               |
|----------------------------------------------------|------------------------------|--------------------------------|-----------------------|-----------------|
| General Source Selecti                             | ion Display Symbology Fields | Definition Query Labels        | Joins & Relates   Tin | ne   HTML Popup |
| Features                                           | Draw categories using unique | values of one field.           | <u>I</u> mpor         | t               |
| Categories<br>Unique values<br>Unique values, many | Value Field                  | Color Ramp                     |                       | •               |
| <sup>i</sup> Match to symbols in a                 | Symbol Value                 | Label                          | Count                 |                 |
| Quantities                                         | all other values>            | <all other="" values=""></all> |                       |                 |
| Charts<br>Multiple Attributes                      | <heading></heading>          | id strukt                      |                       |                 |
| Multiple Attributes                                | <b></b>                      | 1                              | ?                     |                 |
|                                                    | 2                            | 2                              | ?                     | *I              |
|                                                    | 3                            | 3                              | ? .                   | <u> </u>        |
|                                                    | 6                            | 6                              | ?                     | 1 I             |
| H                                                  | Add All Values Add Values    | 7<br><u>H</u> emove Rem        | ?<br>ove All Advanced |                 |
|                                                    |                              |                                |                       |                 |
|                                                    |                              |                                | OK Stomo              | Po <u>u</u> žít |

U jednotlivých kategorií jsem nastavil nové symboly přibližně podle kreslené geologické mapy (symboly se nastavují 2x kliknutím na stávající symbol, možnosti nastavení symbolů jsou velmi rozsálhé – je zajímavé do jaké hloubky můžete otevírat okna vlastností :-) alr tohle je nad rámec tohoto materiálu – prostě jsem nastavil snad odpovídající symbologii)

Současně jsem nastavil symbologii u hodnoty all other values na velmi tlustou růžovo-fialovou čáru, tato symbologie se uplatní v případě kdy nebude možné nějakou linii zařadit do některé z kategorií, které jsem vytvořil, v mapě tu linii potom hned uvidím a budu vědět že buď nemá přiřazenou správnou hodnotu a nebo má hodnotu, která zatím není v kategorizaci symbologie – pak bych opět v tomto okně nastavení symbologie klikl na Add Values a přidal bych novou kategorii pro chybějící hodnotu

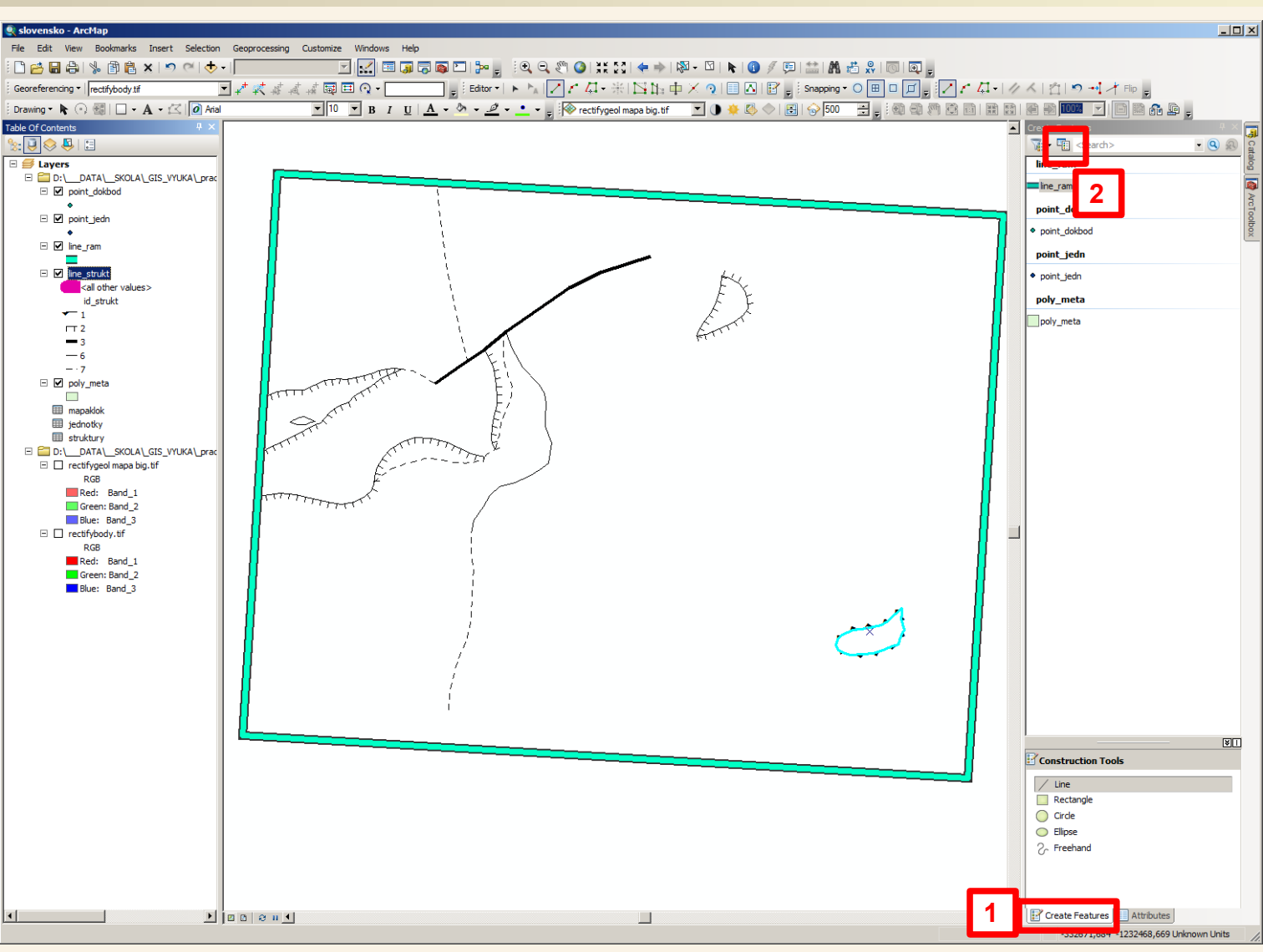

Po potvrzení nově nastavené symbologie a po vypnutí viditelnosti skenované mapy takto vypadají dosud zvektorizované prvky strukturních rozhraní. Jsou k rozeznání jednotlivé typy a jsou správně i orientace značek na liniích na kterých se značky kreslí. Je však vidět že nejsou zvektorizovány všechny linie, ale my si teď pomůžeme tím, že podle dosavadních již zvektorizovaných typů si uděláme šablony pro rychlejší kreslení stejných typů – ty šablony budeme řešit v okně Create Features v pravém rámu, proto jsme si přepli zobrazení na Create Features [1] a pak si kliknutím na příslušnou ikonu [2] vyvoláme okno pro správu šablon.

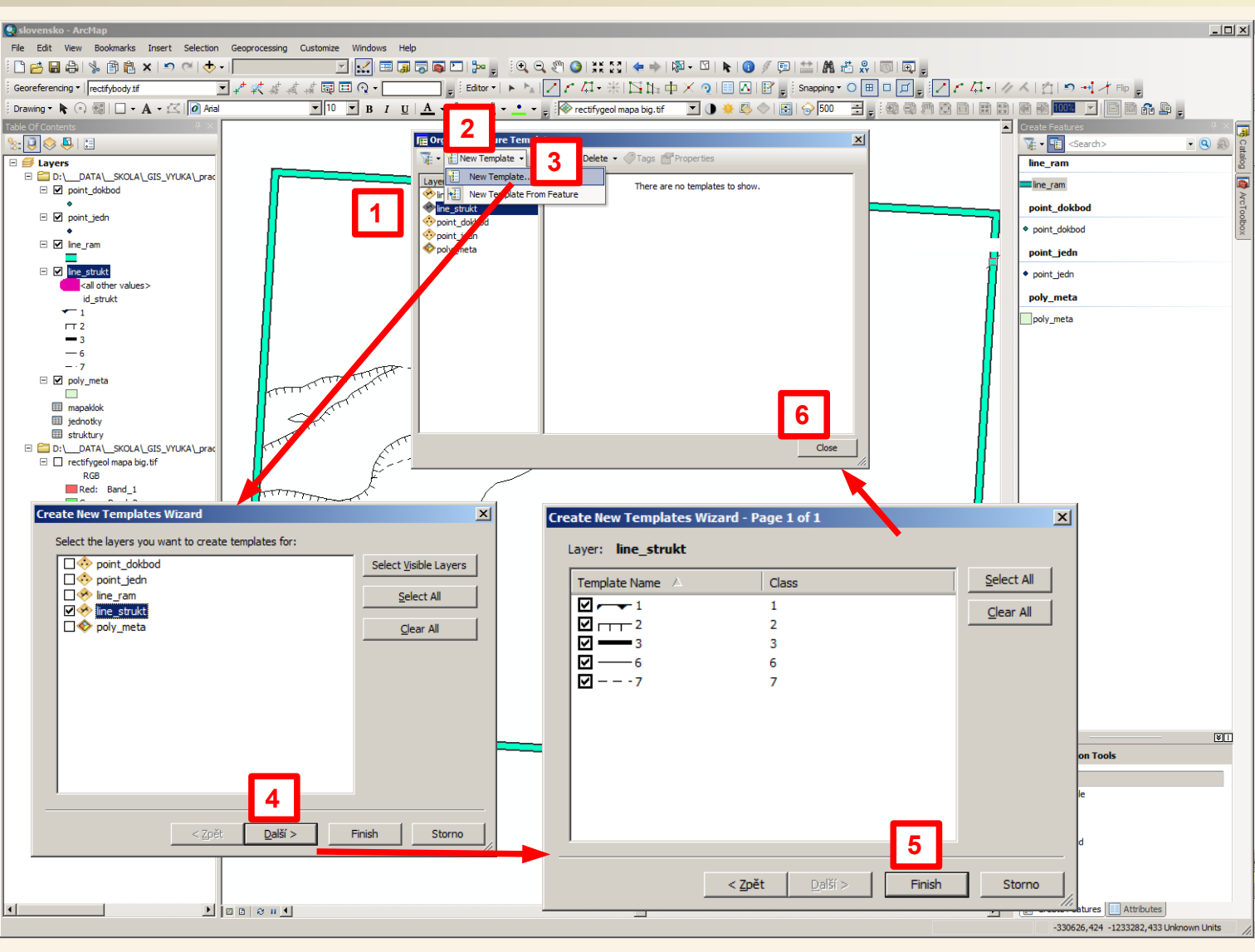

V okně pro správu šablon definuji šablony pro vektorizaci. Pro kreslení vektrorových prvků můžeme použivat kromě obecných nástrojů (kresba linie, či geometrických prvků v dolní části rámce Create Features) používat šablony, které již v sobě nesou jisté vlastnosti. V tomto okně se šablony spravují. My si kliknutím na line\_strukt [1] vybereme že chceme pracovat se šablonami u vrstvy line\_strukt, pak kliknutím rozbalíme nabídku New template [2] že chceme přidávat šablony a pak klikneme na New Template [3], což nám umožní vytvořit podle nastavené symbologie. V dalším okně které se objeví potvrdíme tlačítkem Další [4] vybranou vrstvu line\_strukt – pouze z ní budeme přidávat šablony. Dále se objeví seznam šablon k přidání, potvrdíme tlačítkem Finish [5] a pak zavřeme i první okno [6]

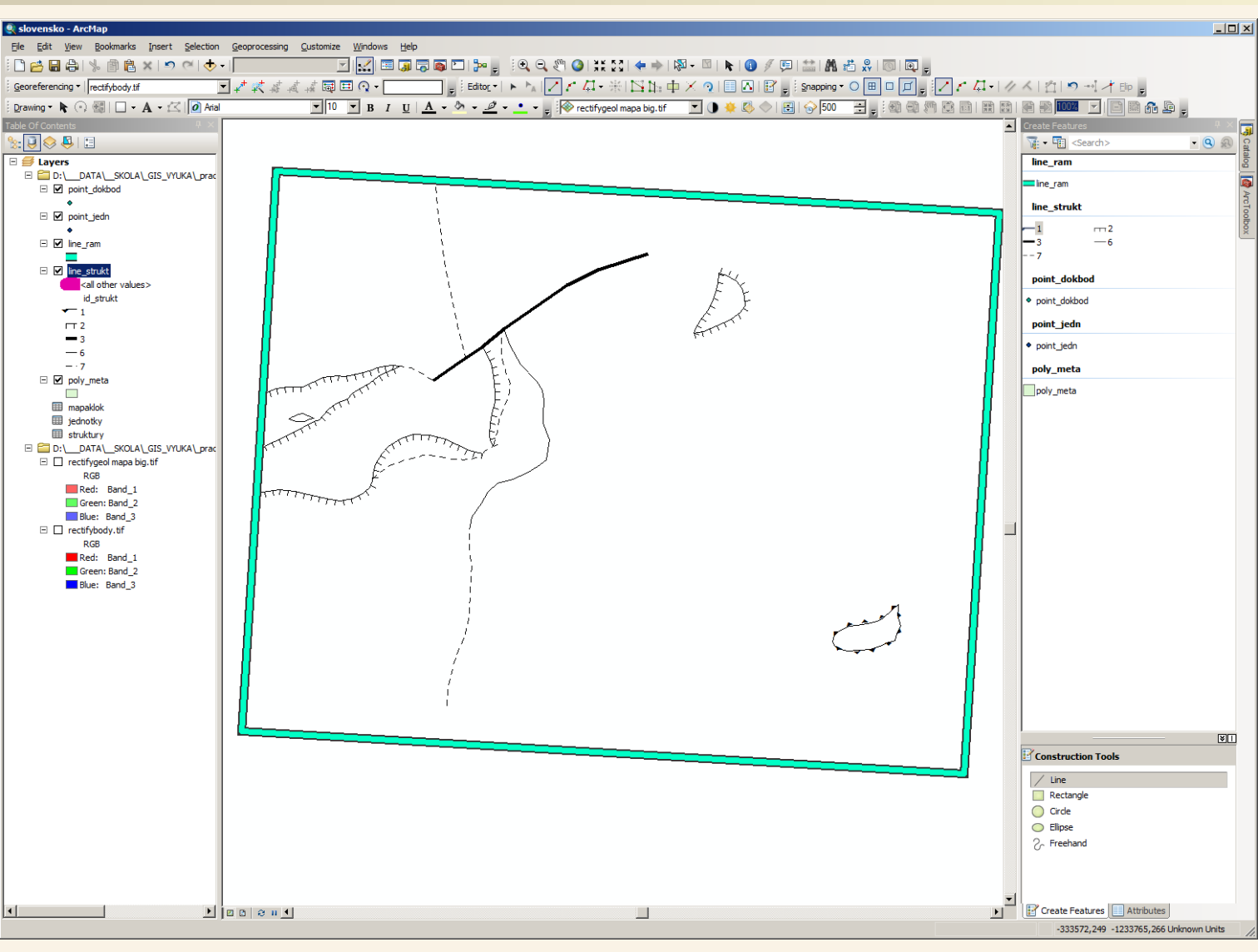

V pravém rámci Create Features máme nyní šablony pro kreslení jednotlivých typů strukturních rozraní. V každé z šablon je zahrnuto doplnění příslušné položky do pole id\_strukt. Nyní už nemusíme čísla (ldčka) typu strukturního rozhraní zadávat pokud budeme další vektorizaci provádět tak, že vybereme příslušnou šablonu a budeme kreslit. Stále musíme hlídat přichytávání, aby linie na sebe řádně navazovaly. S pomocí šablon nyní zvektorizujeme všechny zbývající rozhraní.

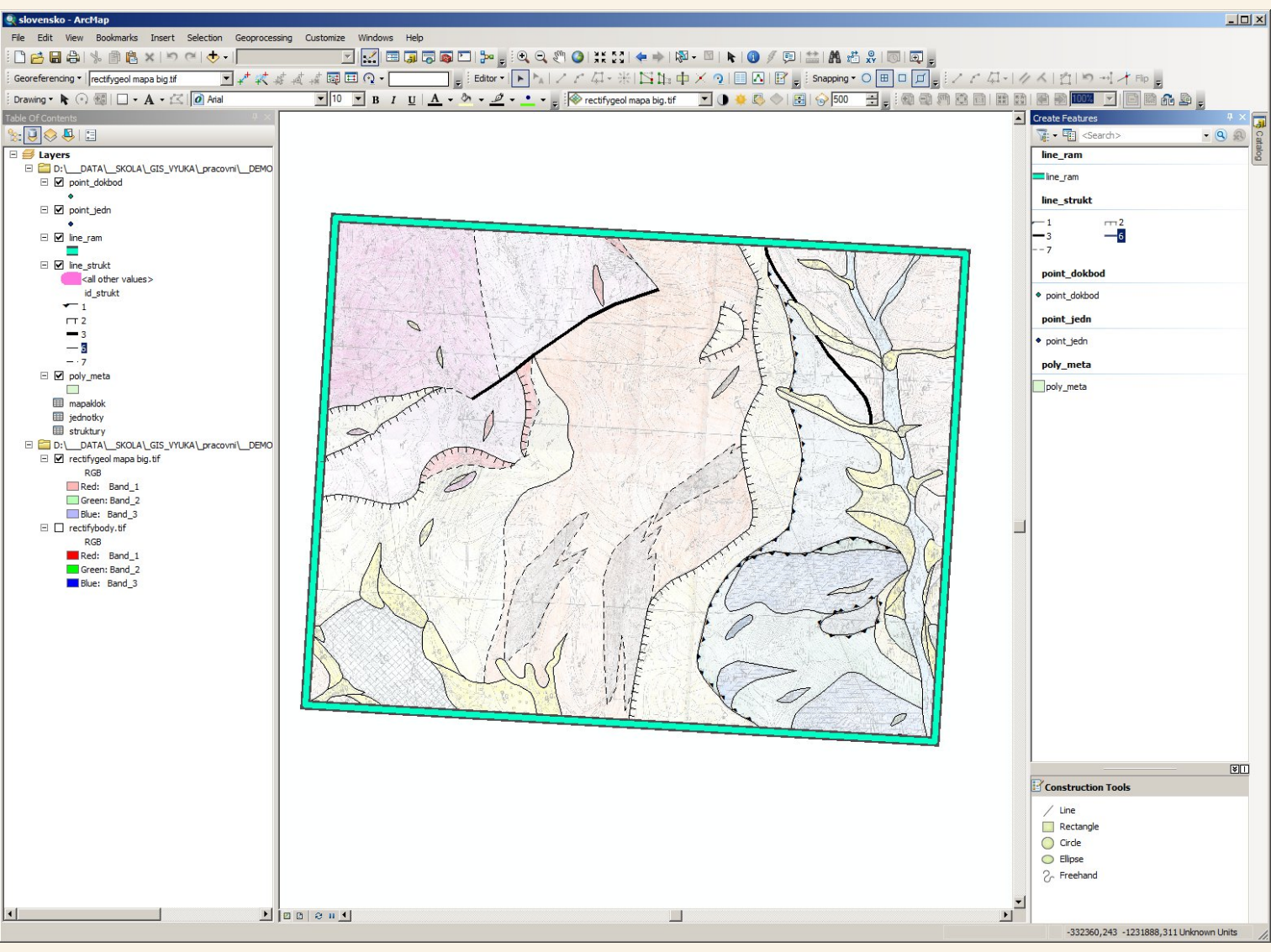

Zvektorizované linie strukturních rozhraní

Nyní v oblastech mezi rozhraními budeme vytvářet body ve vrstvě point\_jedn ze kterých pak budou odvozeny atributy polygonů, v každé oblasti bude jeden bod a u něj budeme vyplňovat atribut id\_jedn podle ID v číselníku jednotek (tabulka jednotky)

Postupovat budeme obdobně jako u linií, akorát budeme vytvářet pouze body, kterým budeme nastavovat hodnotu id\_jedn – k tomu si jako pomůcku můžeme otevřít příslušnou tabulku nebo nahlížet do papírové legendy, kam jsem si dopsal ldčka tužkou k jednotlivým položkám.

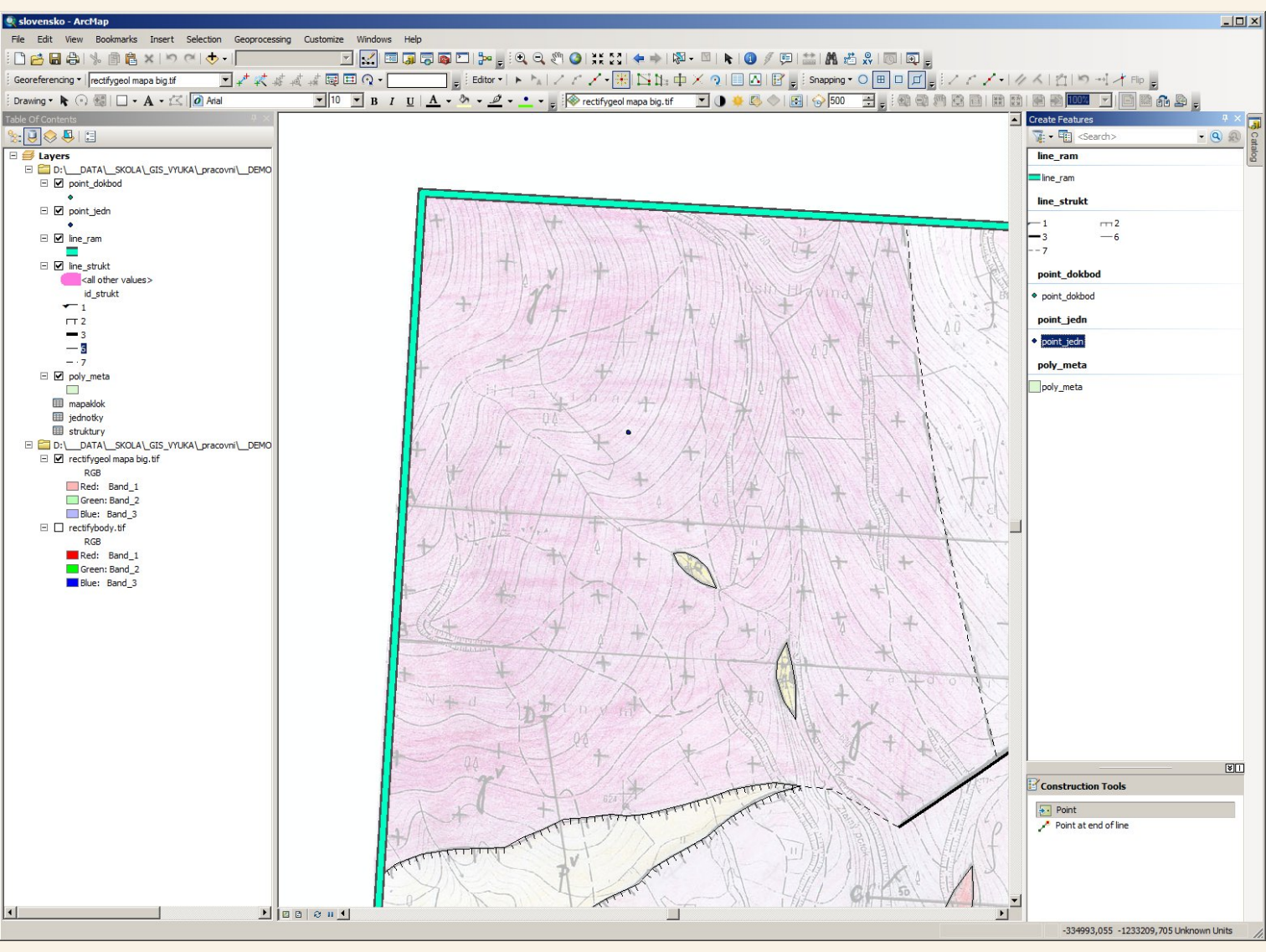

V pravém rámci Create Features jsem si nyní klikl na point\_jedn, protože budeme vytváře body v této vrstvě.

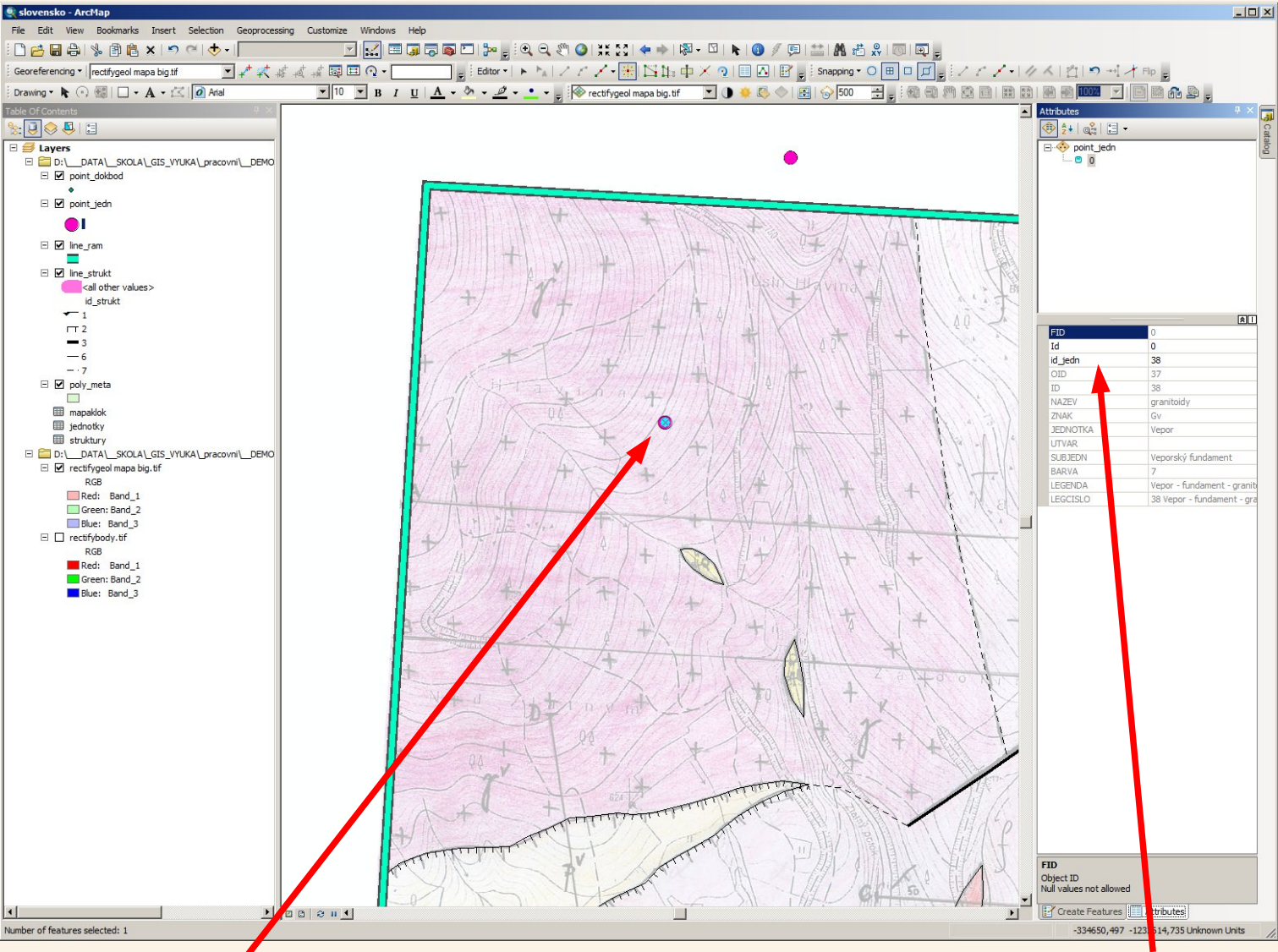

Byl vytvořen nový bod v geologické jednotce která má ID 38, toto ID bylo doplněno do pole id\_jedn a z propojeného číselníku se automaticky zaktualizovaly hodnoty o příslušné geologické jednotce

Takto vytvoříme body i v dalších plochách geologických jednotek a vždy k nim doplníme číslo jednotky dle ID v legendě.

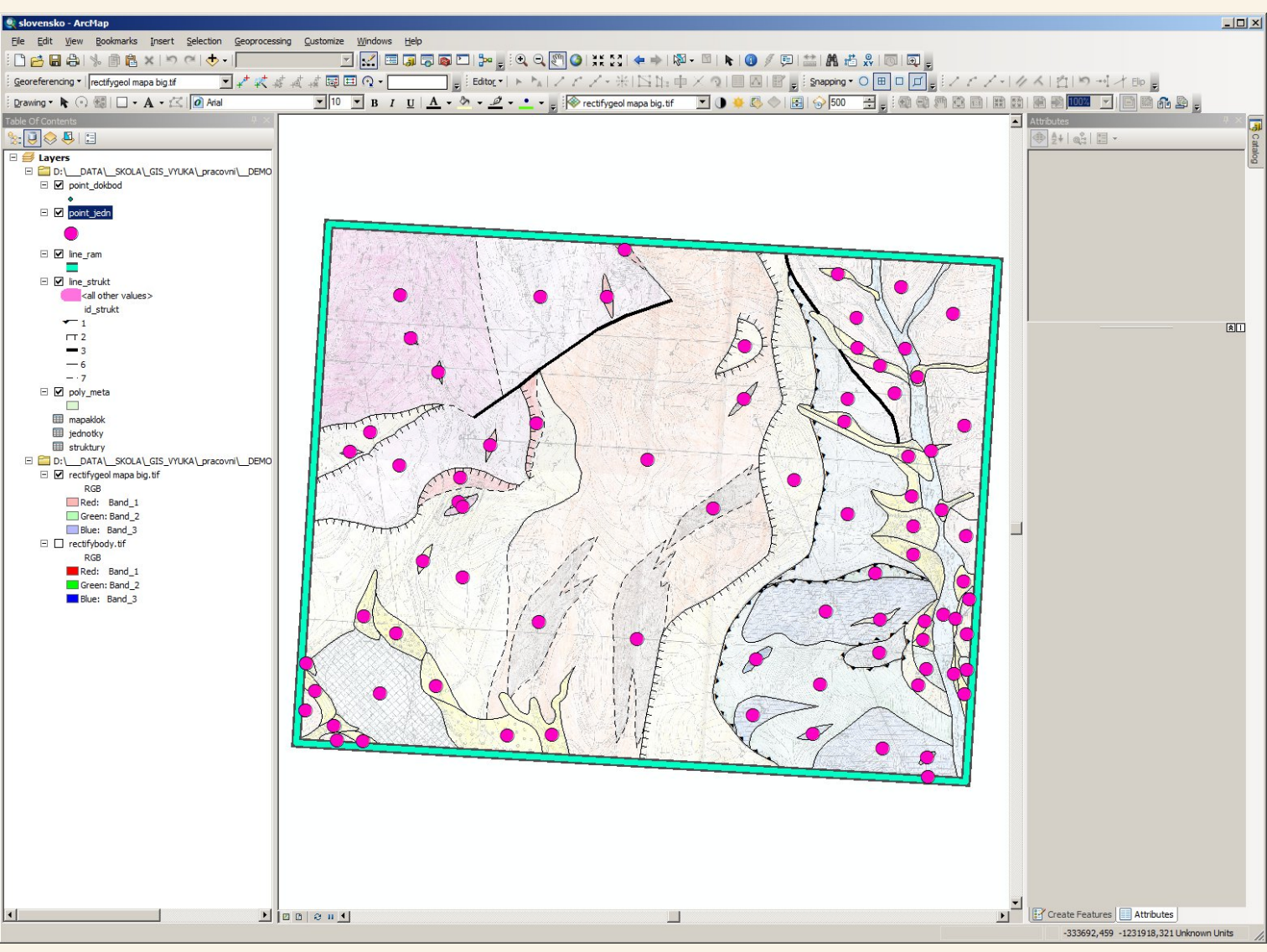

Takto jsme vytvořili body v každé ploše mezi strukturními rozhraními, rovněž jsme jim nastavovali atribut id\_jedn

|             | -         |     | 1 |                                   |                  | I FRIEND THE                       | Lumar -             | 000.000              |                                                                                                    |       |
|-------------|-----------|-----|---|-----------------------------------|------------------|------------------------------------|---------------------|----------------------|----------------------------------------------------------------------------------------------------|-------|
| D Shape * I | t id iedn | OID |   | * NAZEV                           | ZNAK             | JEDNOTKA                           | UTVAR               | SUBJEDN              | VA J LEGENDA LEGCISLO                                                                                                    |       |
| 1 Deint     | 30        | 2   |   | 20 miemetit erterule              | - GV             | Vepor                              |                     | Veporský fundament   | / Vepor - fundament - granitology 35 Vepor - fundament - granitology                                                                                                    |       |
| 1 Point     | 39        | 3   |   | 39 migmatit, ontorula             | MGV              | Vepor                              | 1.Xfate             | veporsky rundament   | o Vepor - rundament - migmatit, ortorula 39 Vepor - rundament - migmatit, ortorula                                                                                                    |       |
| 2 Point     | 31        | 3   | 0 | 31 granit, pegmatit               | gKv              | Vepor                              | krida               |                      | 5 Vepor - Krida - granit, pegmatit 31 Vepor - Krida - granit, pegmatit                                                                                                    |       |
| 3 Point     | 31        | 3   | J | 31 granit, pegmatit               | gKv              | Vepor                              | Krida               |                      | 5 Vepor - krida - granit, pegmatit 31 Vepor - krida - granit, pegmatit                                                                                                    |       |
| 4 Point     | 31        | 3   | 0 | 31 granit, pegmatit               | gKv              | Vepor                              | křida               |                      | 5 Vepor - krida - granit, pegmatit 31 Vepor - krida - granit, pegmatit                                                                                                    |       |
| 5 Point     | 31        | 3   | 0 | 31 granit, pegmatit               | gKv              | Vepor                              | křída               |                      | 5 Vepor - křída - granit, pegmatit 31 Vepor - křída - granit, pegmatit                                                                                                    |       |
| 6 Point     | 31        | 3   | 0 | 31 granit, pegmatit               | gKv              | Vepor                              | křída               |                      | 5 Vepor - křída - granit, pegmatit 31 Vepor - křída - granit, pegmatit                                                                                                    |       |
| 7 Point     | 40        | 3   | 9 | 40 pararula                       | Mv               | Vepor                              |                     | Veporský fundament   | 8 Vepor - fundament - pararula 40 Vepor - fundament - pararula                                                                                                    |       |
| 8 Point     | 38        | 3   | 7 | 38 granitoidy                     | Gv               | Vepor                              |                     | Veporský fundament   | 7 Vepor - fundament - granitoidy 38 Vepor - fundament - granitoidy                                                                                                    |       |
| 9 Point     | 33        | 3   | 2 | 33 arkózy, kvarcity, metapiskovce | Pv               | Vepor                              | perm                |                      | 18 Vepor - perm - arkózy, kvarcity, metapiskovce 33 Vepor - perm - arkózy, kvarcity, metapiskovce                                                                                                    |       |
| 10 Point    | 33        | 3   | 2 | 33 arkózy, kvarcity, metapiskovce | Pv               | Vepor                              | perm                |                      | 18 Vepor - perm - arkózy, kvarcity, metapiskovce 33 Vepor - perm - arkózy, kvarcity, metapiskovce                                                                                                    |       |
| 1 Point     | 33        | 3   | 2 | 33 arkózy kvarcity metaniskovce   | Pv               | Venor                              | nerm                |                      | 18 Venor - perm - arkózy kvarcty metaniskovce 33 Venor - perm - arkózy kvarcty metaniskovce                                                                                                    |       |
| 12 Point    | 33        | 3   | 2 | 33 arkózy kvarcity metapiskovce   | P <sub>1</sub> / | Venor                              | nerm                |                      | 18 Vann perm arközy, kiaroby, metaniskovos                                                                                                    |       |
| 12 Point    | 55        |     | 4 | E entrenenén                      | 000              | Dekosiné útvoru                    | buntór              |                      | Vepti - permit analysis of the second second s     |       |
| 13 Point    | 5         |     |   | o antropogen                      | dilu             | Pokryvne utvary                    | kvarter             |                      | v Kvarter – antropogen<br>0 Kvarter – antropogen<br>0 Kvarter – antropogen<br>0 Kvarter – antropogen<br>0 Kvarter – antropogen                                                                                                    |       |
| 14 Point    | 2         |     |   | 2 deluvio nuviaini sedimenty      | dmu              | Pokryvne utvary                    | kvarter             |                      | 2 Kvarter - deluvionuviani sedimenty 02 Kvarter - deluvionuviani sedimenty                                                                                                    |       |
| 15 Point    | 2         |     | 1 | 2 deluviofluvialni sedimenty      | dfnQ             | Pokryvne utvary                    | kvarter             |                      | 2 Kvarter - deluviofluvialni sedimenty 02 Kvarter - deluviofluvialni sedimenty                                                                                                    |       |
| 6 Point     | 6         |     | 5 | 6 pleistocen                      | kplQ             | Pokryvné útvary                    | kvartér             |                      | 3 Kvartér - pleistocén 06 Kvartér - pleistocén                                                                                                    |       |
| 7 Point     | 2         | · · | 1 | 2 deluvio fluviální sedimenty     | dfhQ             | Pokryvné útvary                    | kvartér             |                      | 2 Kvartér - deluviofluviální sedimenty 02 Kvartér - deluviofluviální sedimenty                                                                                                    |       |
| 8 Point     | 6         |     | 5 | 6 pleistocén                      | kplQ             | Pokryvné útvary                    | kvartér             |                      | 3 Kvartér - pleistocén 06 Kvartér - pleistocén                                                                                                    |       |
| 9 Point     | 2         |     | 1 | 2 deluvio fluviální sedimenty     | dfhQ             | Pokryvné útvary                    | kvartér             |                      | 2 Kvartér - deluviofluviální sedimenty 02 Kvartér - deluviofluviální sedimenty                                                                                                    |       |
| 0 Point     | 2         |     | 1 | 2 deluvio fluviální sedimenty     | dfhQ             | Pokryvné útvarv                    | kvartér             |                      | 2 Kvartér - deluviofluviální sedimenty 02 Kvartér - deluviofluviální sedimenty                                                                                                    |       |
| 1 Point     | 4         |     | 3 | 4 deluviální sedimenty            | dhQ              | Pokryvné útvary                    | kvartér             |                      | 3 Kvartér - deluviální sedimenty 04 Kvartér - deluviální sedimenty                                                                                                    |       |
| 2 Point     | 4         |     | 3 | 4 deluviální sedimenty            | dhQ              | Pokryvné útvary                    | kvartér             |                      | 3 Kvartér - deluviální sedimenty 04 Kvartér - deluviální sedimenty                                                                                                    |       |
| 3 Point     | 2         |     | 1 | 2 deluviofluviální sedimenty      | dfhC             | Pokryvné útvany                    | kvartér             |                      | 2 Kvartér - deluvinfluviální sedimenty 02 Kvartér - deluvinfluviální sedimenty                                                                                                    |       |
| A Point     | 2         |     |   | 2 deluviofluviální sedimenty      | dfbC             | Pokowné útvacy                     | kvartér             |                      | 2 Kvarter - deaviorementalmistalmenty U2 kvarter - deaviorituvialmistedimenty 2 Kvarter - deaviorituvialmistedimenty 02 Kvarter - deaviorituvialmistedimenty                                                                                                    |       |
| + FUIL      | 2         | -   | 7 | 2 delavionuvialni sedimenty       | amu              | Vener                              | kvarter             | Venerala's fundament | 2  Variet - deavioinvirant seamenty U2 tvarter - deavioinvirant seamenty 2  Variet - deavioinvirant seamenty 2  Variet - deavioinvirant seamenty 2  Variet - deavioinvirant seamenty 2  Variet - deavioinvirant 2  Variet - deavioinvirant 2 |       |
| o ruint     | 38        | 3   |   | 30 granicoldy                     | GV               | vepor                              | hashes              | veporsky rundament   | / vepor - rundament - grantology 30 vepor - rundament - grantology                                                                                                    |       |
| 6 Point     | 35        | 3   | 4 | 35 metadroby                      | dCv              | Vepor                              | karbon              | Slatvinský karbon    | 26 Vepor - Slatvinský karbon - metadroby 35 Vepor - Slatvinský karbon - metadroby                                                                                                    |       |
| 27 Point    | 35        | 3   | 4 | 35 metadroby                      | dCv              | Vepor                              | karbon              | Slatvinský karbon    | 26 Vepor - Slatvinský karbon - metadroby 35 Vepor - Slatvinský karbon - metadroby                                                                                                    |       |
| 8 Point     | 2         |     | 1 | 2 deluvio fluviální sedimenty     | dfhQ             | Pokryvné útvary                    | kvartér             |                      | 2 Kvartér - deluviofluviální sedimenty 02 Kvartér - deluviofluviální sedimenty                                                                                                    |       |
| 29 Point    | 2         |     | 1 | 2 deluvio fluviální sedimenty     | dfhQ             | Pokryvné útvary                    | kvartér             |                      | 2 Kvartér - deluviofluviální sedimenty 02 Kvartér - deluviofluviální sedimenty                                                                                                    |       |
| 0 Point     | 34        | 3   | 3 | 34 fylity                         | fCv              | Vepor                              | karbon              | Slatvinský karbon    | 25 Vepor - Slatvinský karbon - fylity 34 Vepor - Slatvinský karbon - fylity                                                                                                    |       |
| 1 Point     | 34        | 3   | 3 | 34 fylity                         | fCv              | Vepor                              | karbon              | Slatvinský karbon    | 25 Vepor - Slatvinský karbon - fylity 34 Vepor - Slatvinský karbon - fylity                                                                                                    |       |
| 2 Point     | 34        | 3   | 3 | 34 fylity                         | fCv              | Vepor                              | karbon              | Slatvinský karbon    | 25 Vepor - Slatvinský karbon - fylity 34 Vepor - Slatvinský karbon - fylity                                                                                                    |       |
| 3 Point     | 37        | 3   | 8 | 37 grafitické fylity              | ofCv             | Venor                              | karbon              | Slatvinský karbon    | 25 Venor - Slatvinský karbon - orafiické fylity 37 Venor - Slatvinský karbon - orafiické fylity                                                                                                    |       |
| A Deint     | 25        | 2   |   | 25 motodrohy                      | dCv              | Veper                              | karbon              | Slatvinský karbon    | 25 Vopor - Slavinský karbon – granicke tylky – – – – – – – – – – – – – – – – – – –                                                                                                    |       |
| De lat      | 33        |     | - | 33 metauroby                      | 40-              | Oemaa                              | karbon              | Oshtissly' lashes    | 20 Vepuil - Satvinský karbon - nietadroby S3 Vepuil - Satvinský karbon - nietadroby                                                                                                    |       |
| IS Point    | 24        | 2   | 2 | 24 tylky                          | icg              | Gemer                              | Karbon              | Ochtinsky karbon     | 23 Gemer - Ochunský karbon - tylky 24 Gemer - Ochunský karbon - tylky                                                                                                    |       |
| 36 Point    | 24        | 2   | 3 | 24 tylity                         | fCg              | Gemer                              | Karbon              | Ochtinsky karbon     | 23 Gemer - Ochtinsky karbon - tylity 24 Gemer - Ochtinsky karbon - tylity                                                                                                    |       |
| 37 Point    | 24        | 2   | 3 | 24 fylity                         | fCg              | Gemer                              | karbon              | Ochtinský karbon     | 23 Gemer - Ochtinský karbon - fylity 24 Gemer - Ochtinský karbon - fylity                                                                                                    |       |
| 38 Point    | 2         |     | 1 | 2 deluvio fluviální sedimenty     | dfhQ             | Pokryvné útvary                    | kvartér             |                      | 2 Kvartér - deluviofluviální sedimenty 02 Kvartér - deluviofluviální sedimenty                                                                                                    |       |
| 39 Point    | 2         |     | 1 | 2 deluvio fluviální sedimenty     | dfhQ             | Pokryvné útvary                    | kvartér             |                      | 2 Kvartér - deluviofluviální sedimenty 02 Kvartér - deluviofluviální sedimenty                                                                                                    |       |
| 40 Point    | 2         |     | 1 | 2 deluvio fluviální sedimenty     | dfhQ             | Pokryvné útvary                    | kvartér             |                      | 2 Kvartér - deluviofluviální sedimenty 02 Kvartér - deluviofluviální sedimenty                                                                                                    |       |
| 41 Point    | 2         |     | 1 | 2 deluvio fluviální sedimenty     | dfhQ             | Pokryvné útvary                    | kvartér             |                      | 2 Kvartér - deluviofluviální sedimenty 02 Kvartér - deluviofluviální sedimenty                                                                                                    |       |
| 12 Point    | 2         |     | 1 | 2 deluviofluviální sedimenty      | dfhQ             | Pokryvné útvary                    | kvartér             |                      | 2 Kvartér - deluviafluviální sedimenty 02 Kvartér - deluviafluviální sedimenty                                                                                                    |       |
| 43 Point    | 2         |     |   | 2 deluvio fluviální sedimenty     | dfhO             | Pokovné útvany                     | kvartér.            |                      | 2 Kvartár - deluviafluviální sedimenty 02 Kvartár - deluviafluviální sedimenty                                                                                                    |       |
| 43 Fullt    | 2         |     |   | 2 deluvio nuvialini Sedimenty     | dillo            | Pokryvne utvary<br>Debeceré útvary | kvarter<br>Investés |                      | 2 Invarient - delayionaviani sedimenty 02 Invarient - delayionaviani sedimenty                                                                                                    |       |
| 14 Point    | 2         |     |   | 2 deluvio nuviaini sedimenty      | dinu             | Pokryvne utvary                    | kvarter             |                      | 2 Kvarter - deluvionuviani sedimenty 02 Kvarter - deluvionuviani sedimenty                                                                                                    |       |
| 15 Point    | 2         |     | 1 | 2 deluviofiuvialni sedimenty      | dthu             | Pokryvne utvary                    | kvarter             |                      | 2 Kvarter - deluviotuviani sedimenty 02 Kvarter - deluviotuviani sedimenty                                                                                                    |       |
| 6 Point     | 4         |     | 3 | 4 deluviální sedimenty            | dhQ              | Pokryvné útvary                    | kvartér             |                      | 3 Kvartér - deluviální sedimenty 04 Kvartér - deluviální sedimenty                                                                                                    |       |
| 7 Point     | 4         |     | 3 | 4 deluvialní sedimenty            | dhQ              | Pokryvné útvary                    | kvartér             |                      | 3 Kvartér - deluviální sedimenty 04 Kvartér - deluviální sedimenty                                                                                                    |       |
| 8 Point     | 4         | 1   | 3 | 4 deluviální sedimenty            | dhQ              | Pokryvné útvary                    | kvartér             |                      | 3 Kvartér - deluviální sedimenty 04 Kvartér - deluviální sedimenty                                                                                                    |       |
| 9 Point     | 4         |     | 3 | 4 deluviální sedimenty            | dhQ              | Pokryvné útvary                    | kvartér             |                      | 3 Kvartér - deluviální sedimenty 04 Kvartér - deluviální sedimenty                                                                                                    |       |
| 0 Point     | 4         |     | 3 | 4 deluviální sedimenty            | dhQ              | Pokryvné útvarv                    | kvartér             |                      | 3 Kvartér - deluviální sedimenty 04 Kvartér - deluviální sedimenty                                                                                                    |       |
| 1 Point     | 4         |     | 3 | 4 deluviální sedimenty            | dhQ              | Pokryvné útvary                    | kvartér             |                      | 3 Kvartér - deluviální sedimenty                                                                                                    |       |
| 2 Point     |           |     | 2 | 4 deluviální sedimenty            | dhO              | Poknovné útvany                    | kvartér             |                      | A Kvartár - deluviální sadmanty A Kvartár - deluviální sadmanty                                                                                                    |       |
| 2 Doint     | 4         |     | ň | 1 fluviální sodimenty             | fhO              | Deknovné útvaty                    | kvartel             |                      | A Kyartás Busitali adminuty     Verváli – deuvialii sedimenty     Verváli – deuvialii sedimenty                                                                                                    |       |
| A Dejet     |           |     |   | A Busidad a dimenty               | inu<br>tho       | Pokryvne utvary                    | kvarter             |                      | To Invarion - Invitant Soundary UT Kvartia - Invitant Seamenty                                                                                                    |       |
| 4 PUINT     | 1         |     |   | i iluviairii sedimenty            | thu              | Pokryvne utvary                    | kvarter             |                      | tu nvarter - tuviani sedimenty                                                                                                    |       |
| 5 Point     | 14        | 13  | 5 | 14 metabazity                     | mbM              | Gemer                              |                     | meilata              | 14 Gemer - Meliata - metabazity 14 Gemer - Meliata - metabazity                                                                                                    |       |
| 6 Point     | 15        | 1-  | 4 | 15 mramory                        | VM               | Gemer                              |                     | Meliata              | 11 Gemer - Meliata - mramory 15 Gemer - Meliata - mramory                                                                                                    |       |
| 7 Point     | 15        | 1   | 4 | 15 mramory                        | VM               | Gemer                              |                     | Meliata              | 11 Gemer - Meliata - mramory 15 Gemer - Meliata - mramory                                                                                                    |       |
| 8 Point     | 15        | 1   | 4 | 15 mramory                        | VM               | Gemer                              |                     | Meliata              | 11 Gemer - Meliata - mramory 15 Gemer - Meliata - mramory                                                                                                    |       |
| 9 Point     | 15        | 1   | 4 | 15 mramory                        | vM               | Gemer                              |                     | Meliata              | 11 Gemer - Meliata - mramory 15 Gemer - Meliata - mramory                                                                                                    |       |
| 0 Point     | 8         |     | 7 | 8 Gutensteinské vápence           | oTs              | Gemer                              |                     | Silica               | 13 Gemer - Siica - Gutensteinské vánence 08 Gemer - Siica - Gutensteinské vánence                                                                                                    |       |
| 1 Point     | 14        | 4   | 2 | 14 metaba zity                    | mbM              | Gemer                              |                     | Meliata              | 14 Gener Meliata metaharity 14 Gener Meliata metaharity                                                                                                    |       |
| 2 Doint     | 47        | 4   | - | 17 fully has chloritoidu          | - FLI            | Comer                              |                     | Moliata              | 17 Gener - Meliat - 6/b. bez obježeju 17 Gener - Meliat - 6/b. bez obježeju 17                                                                                                    |       |
| Deint       | 17        | 10  |   | 47 Auto bas ablastation           | 111              | Occure                             | -                   | Meliata              | to Generi - menara - tymy vez Chloritoku 17 Generi - menara - tymy Dez Chloritoku 48 Generi - Menara - tymy vez Chloritoku 47 Generi - Menara - tymy vez Chloritoku                                                                                                    |       |
| 3 Point     | 17        | 1   | 0 | 17 Tylity bez chloritoidu         | tM               | Gemer                              | -                   | meilata              | 16 Gemer - Meliata - Tylity bez chloritoidu 17 Gemer - Meliata - fylity bez chloritoidu                                                                                                    |       |
| 4 Point     | 14        | 1   | 3 | 14 metabazity                     | mbM              | Gemer                              |                     | Meliata              | 14 Gemer - Meliata - metabazity 14 Gemer - Meliata - metabazity                                                                                                    |       |
| 5 Point     | 30        | 2   | 9 | 30 porfyroid                      | Rg               | Gemer                              |                     | Gelnická skupina     | 22 Gemer - Gelnická skupina - porfyroid 30 Gemer - Gelnická skupina - porfyroid                                                                                                    |       |
| 6 Point     | 30        | 2   | 9 | 30 porfyroid                      | Rg               | Gemer                              |                     | Gelnická skupina     | 22 Gemer - Gelnická skupina - porfyroid 30 Gemer - Gelnická skupina - porfyroid                                                                                                    |       |
| 7 Point     | 30        | 2   | Э | 30 porfyroid                      | Ro               | Gemer                              |                     | Gelnická skupina     | 22 Gemer - Gelnická skupina - porfyroid 30 Gemer - Gelnická skupina - porfyroid                                                                                                    |       |
| 8 Point     | 30        | 2   | 9 | 30 porfyroid                      | Ro               | Gemer                              |                     | Gelnická skupina     | 22 Gemer - Gelnická skupina - porfyrold 30 Gemer - Gelnická skupina - porfyrold                                                                                                    |       |
| 9 Point     | 30        | 2   |   | 30 parfuraid                      | Ro               | Gemer                              |                     | Geloická ekupina     | 22 Gener Cellické skupite portyrold 30 Gener Cellické skupite portyrold                                                                                                    |       |
| 0 Delet     | 30        | 2   | 2 | 20 materialaure materialau        | Ry               | Comer                              | -                   | Celeieké ekupine     | 22. Comor - Gomicka skupina - p011/10/0     30 Gemet - Gemetka skupina - p011/10/0     20 Gemet - Gemetka skupina - p011/10/0     20 Gemet - Gemetka skupina - p011/10/0                                                                                                    | de    |
| JPOINT      | 29        | 2   | • | 29 metapiskovce, metadroby        | pug              | Joenner                            | -                   | Geinicka skupina     | 29 Gemer - Gemicka skupina - metapiskovce, metaoroby 29 Gemer - Gemicka skupina - metapiskovce, meta                                                                                                    | iui . |
| Detet       |           | - 2 |   | (wimetenickovce metedroby         | 10(10            | Il somer                           |                     | It semicite etimine  | Zu Bamar, Balanicka ekunina, matanickovca, matartrohv. 179 Gamar, Galnicka ekunina, matanickovca, matar                                                                                                    | ine . |

Pohled na atributovou tabulku bodů geologických jednotek.

Jediné co bylo doplňováno byly hodnoty v poli id\_jedn (orámované červeně; tam byly doplňovány ldčka jednotek podle toho jaké ID mají tyto jednotky v číselníku). Zbylé modré sloupce jsou hodnoty načtené a připojené do této tabulky z číselníku (ty co byly ke každé jednotce doplněny jen jednou do číselníku) a to právě podle doplněné hodnoty id\_jedn byly z číselníku (tabulky jednotky) připojeny ke všem výskytům jednotek v mapě hodnoty zbývajících modře podbarvených sloupců – každá data se vyplnila jen jednou ale GIS nám zajistil že je nakonec máme u jednotek "všechny pohromadě".

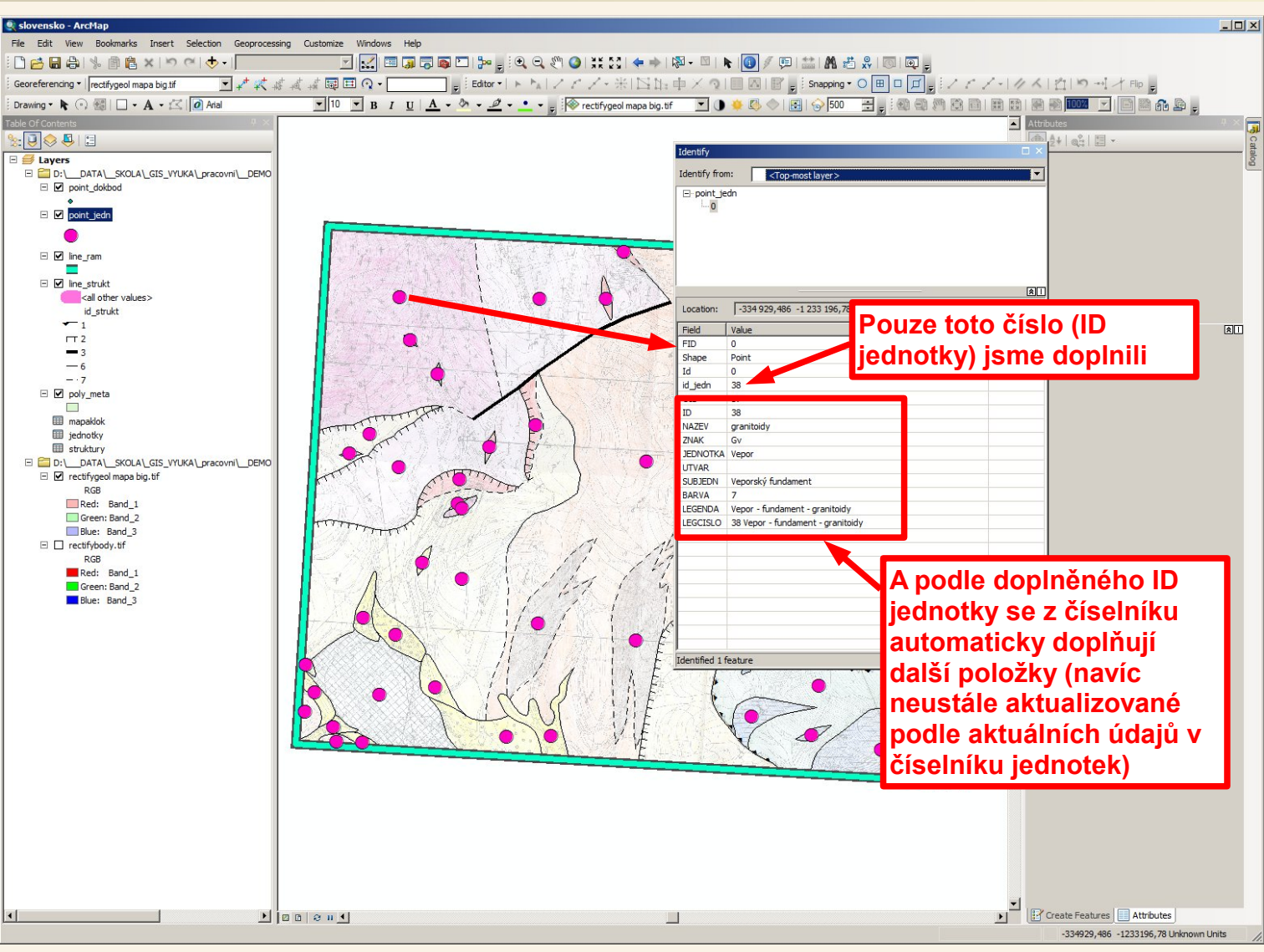

Podobně vidíme při použití nástroje identifikace že u bodů jednotek, u kterých jsme zadali id\_jedn se nám objevují i aktuální položky z připojeného číselníku

# Vektorizace – příprava na vygenerování polygonů geol jednotek

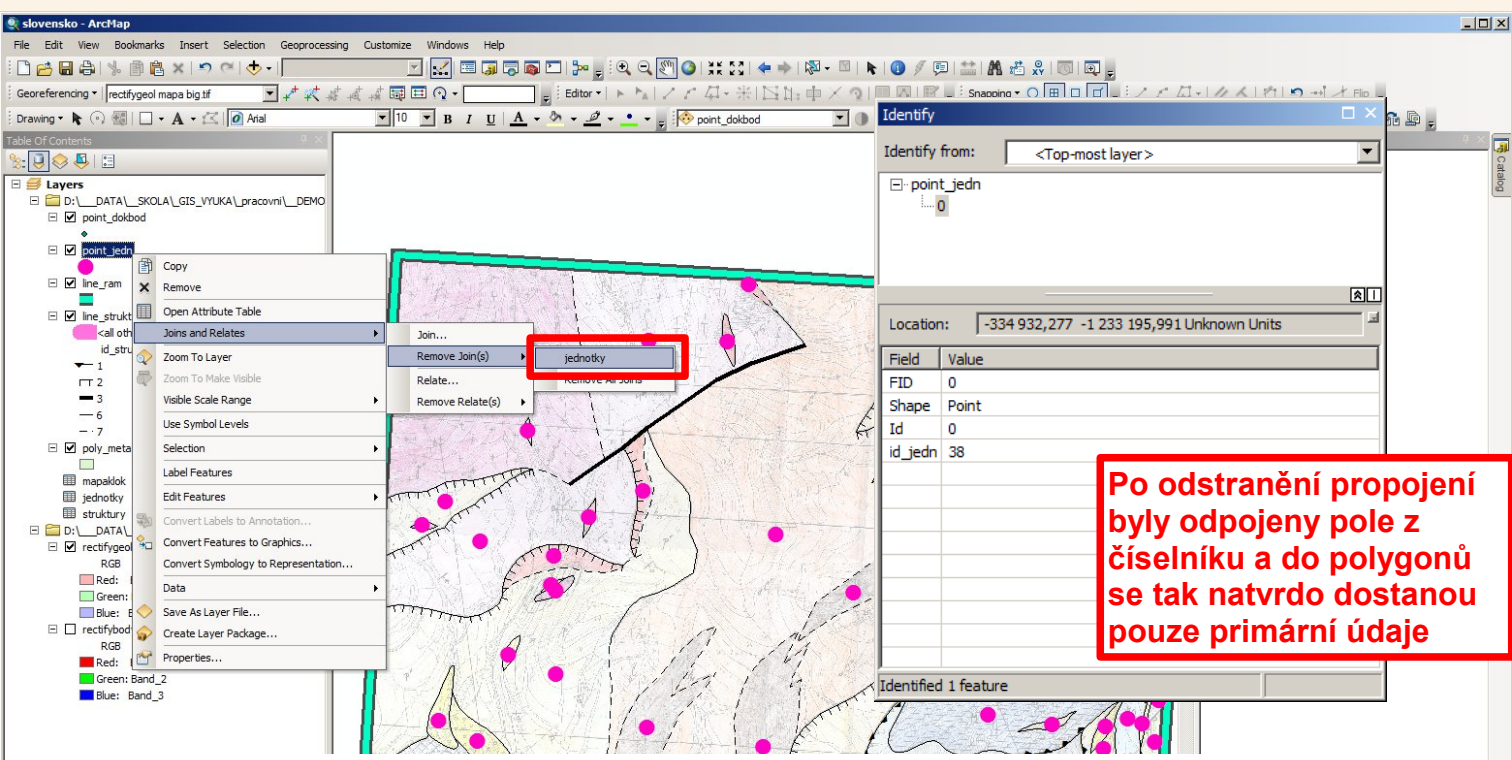

Nyní již přistoupíme k vygenerovaní polygonů geologických jednotek, které "převezmou" atributy z bodů umístěných v mapě. K těmto bodům jsou však nástrojem JOIN připojeny hodnoty z číselníku geologických jednotek tak že se při případných úpravách hodnoty neustále aktualizují. Při vygenerování polygonů by se do těchto polygonů natvrdo zkopírovaly všechny aktuální údaje z atributů u příslušných bodů (včetně těch údajů propojených, které by se z propojených změnili na pevné údaje).

Já toto nechci, já chci aby se mi do vygenerovaných polygonů zkopírovalo jen pole id\_jedn, kam jsem jsem zapisoval ID jednotky dle číselníku. Po vytvoření polygonů si u těchto polygonů toto propojení znovu vytvořím, aby i když bych cokoliv změnil v číselníku jednotek tak aby se mi to automaticky zaktualizovalo i u vygenerovaných polygonů (abych tam neměl "zamrzlé" údaje z doby, kdy jsem polygony generoval).

Proto v tomto okamžiku odstraním propojení u bodové vrstvy point\_jedn na číselník jednotky. Bodová vrstva point\_jedn pak bude obsahovat z mých polí jen to id\_jedn a ostatní dynamicky aktualizované tam již nebudou aby se natvrdo nezkopírovaly do nových polygonů (v nových polygonech si ty pole připojím znovu aby i tam byly zase dynamicky propojené – tedy automaticky aktualizované)
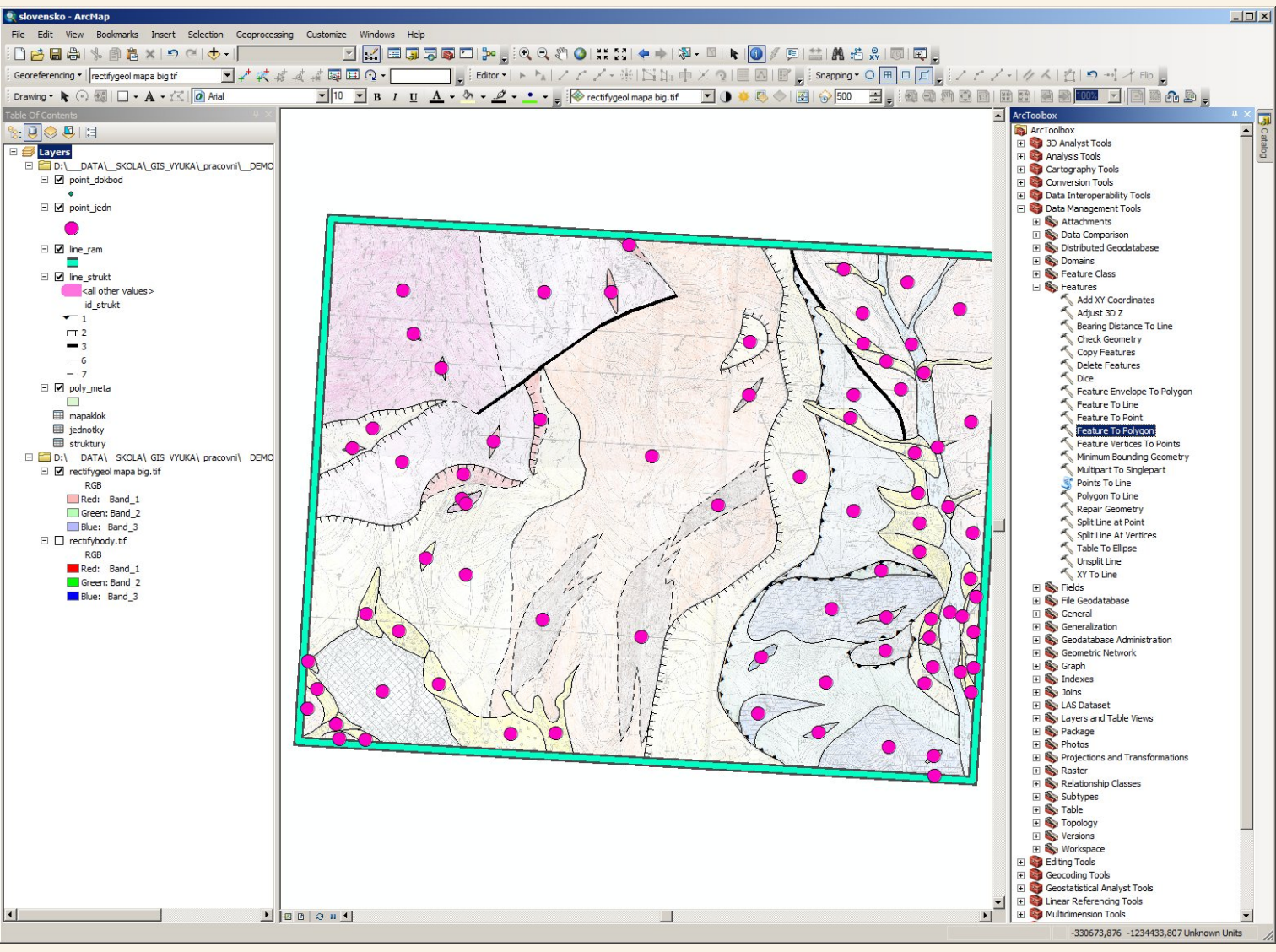

Jak již bylo opakovaně uváděno z linií strukturních rozhraní spolu s ohraničením rámu mapového listu, které budou definovat hranice polygonů geologických jednotek, a z bodů mezi ohraničujícími liniemi, které budou definovat atributy polygonů geologických jednotek, necháme vygenerovat polygony geologických jednotek. K tomu slouží například nástroj Feature to Polygon, který najdeme v Toolboxu v Data Management Tools > Features.

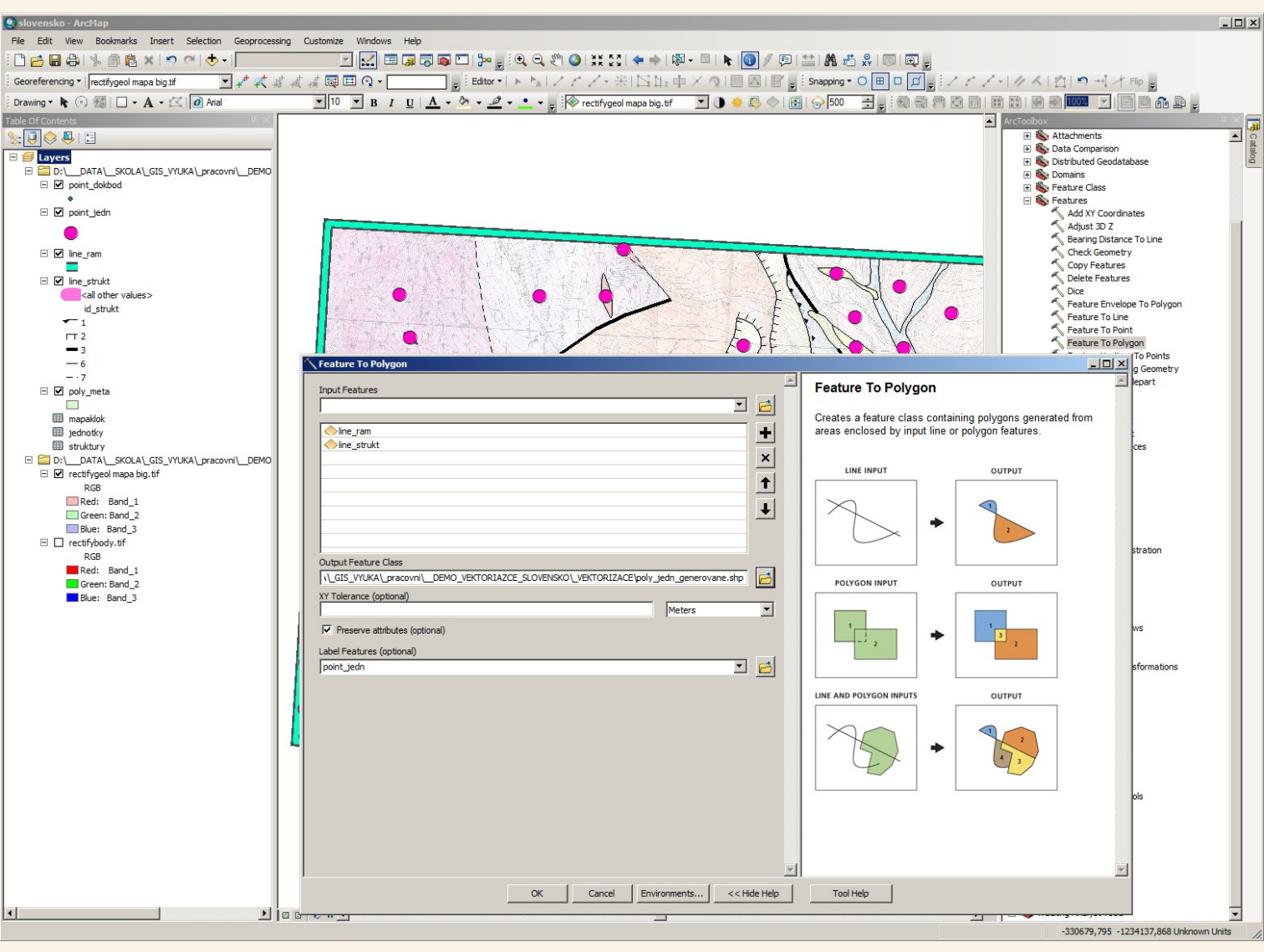

Tento nástroj si otevřeme a do vstupních vrstev zadáme line\_ram (rám mapového listu) a line\_strukt (strukturní geologická rozhraní). Nastavíme si kam chceme uložit výsledek – nejlépe do stejné složky, kde máme projekt i data. Ponecháme zaškrtnuté políčko pro zachování atributů. V poli Label Features zadáme vrstvu s body, které obsahují atributy pro vytvářené polygony. Po takovémto doplnění nástroj spustíme tlačítkem OK.

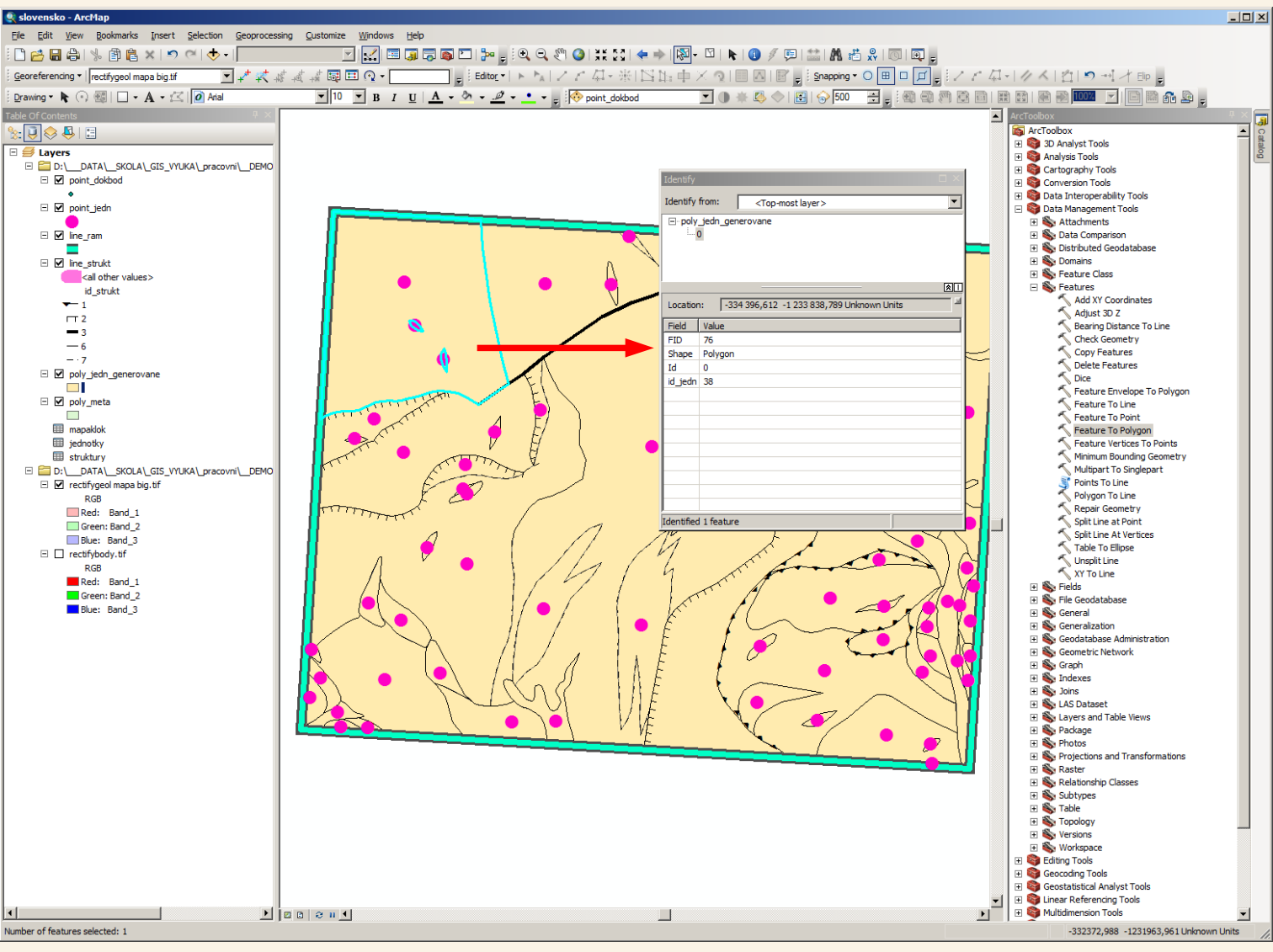

Tímto máme vygenerované polygony, které nyní obsahují atributy převzaté z původních bodů.

Jak jsem chtěl tak ale obsahují z mých sloupců (položek) jen id\_jedn a to bez propojení na číselník geologických jednotek – to propojení jsem si před generováním polygonů odebral, aby se mi do polygonů natvrdo nezkopírovaly (a na "tvrdo nezamzly") propojené údaje.

Proto si nyní opět vytvořím propojení a to jak nad body (abych ta měl například znaky pro pozdější vykreslení indexů) tak na polygony aby součástí polygonů byly všechny informace o geol jednotkách.

| 🂐 slovensko -                                             | - ArcMap              |                                           |                                                                                                    |                 |                                   |                      |                                                                                           | - 🗆 🗵   |
|-----------------------------------------------------------|-----------------------|-------------------------------------------|----------------------------------------------------------------------------------------------------|-----------------|-----------------------------------|----------------------|-------------------------------------------------------------------------------------------|---------|
| File Edit V                                               | /iew Bookm            | arks Insert Selection Geoprocessing       | Customize Windows Help                                                                                                    |                 |                                   |                      |                                                                                           |         |
| i 🗋 🔁 🖶 4                                                 | 8 % 🖻                 | 🖹 🗶   🔊 (~   🔶 -                          | 🗾 🔜 🖬 🔜 🔄                                                                                                    | si 🔼   🖁        | 🚧 🖕 i 🔍 🔍 🖉 🌒 💥                   | 83 <b>(</b>          | 🔿 🔯 - 🖸   💺   🕦 🥖 💭 🔛 🛤 🖆 🐥   🚳   👰 🥊                                                     |         |
| Georeferencing                                            | ıg ▼   rectifyge      | eol mapa big.tif 💽 📌 👯 🐇                  |                                                                                                    | ] <u>_</u> ; ed | litor▼  ⊨ ⊨ <sub>A</sub>   ∠ ∠ 41 | • #IB                | цафХода∎⊠аріясо⊞⊐Д <sub>В</sub> і∕сДчи∕∧Цірчі∕не <sub>в</sub>                             |         |
| : Drawing •                                               | · (•) 🗐   L           | ▲ • 🗹 🚺 Arial                             |                                                                                                    |                 | 🖉 🔹 📥 👻 👳 😥 point                 | _dokbod              |                                                                                           | 4 x 🚍   |
|                                                           | 3                     |                                           |                                                                                                    |                 |                                   |                      | ArcToobox     B    G    30 Analyst Tools                                                  | Catal   |
| Eavers                                                    | i<br>DATA\SI          | KOLA\_GIS_VYUKA\_pracovni\DEMO            |                                                                                                    |                 |                                   |                      | 🗷 👰 Analysis Tools                                                                        | l S     |
|                                                           | point_dokbod          |                                           |                                                                                                    |                 |                                   |                      | Join Data 🔀                                                                               |         |
| - ₽                                                       | point_jedn            | 1.0                                       |                                                                                                    |                 |                                   |                      | Join late you append additional data to this layer's attribute table so you can           |         |
| - <b>2</b>                                                | line_ram ×            | Remove                                    |                                                                                                    |                 |                                   |                      | for example, symbolize the layer's features using this data.                              |         |
|                                                           | line_struk            | Open Attribute Table<br>Joins and Relates | Join                                                                                                    |                 |                                   |                      | What do you want to join to this layer?                                                   |         |
|                                                           | id_str 🔷              | Zoom To Layer                             | Remove Join(s)                                                                                                    |                 |                                   | J                    | Join attributes from a table                                                              |         |
| r                                                         | т2 🖗                  | Zoom To Make Visible                      | Relate                                                                                                    | Join            |                                   |                      | ·                                                                                         |         |
|                                                           | - 3                   | Visible Scale Range                       | Remove Relate(s)                                                                                                    | Join data       | to this layer or standalone       |                      |                                                                                           |         |
| -                                                         | 7                     | Use Symbol Levels                         |                                                                                                    | spatial lo      | cation or existing relationship   |                      | <ol> <li><u>Choose the field in this layer that the join will be based on:</u></li> </ol> |         |
|                                                           | poly_jedr             | Selection                                 |                                                                                                    |                 | - FIN                             | 1                    | id jedn                                                                                   |         |
| □ 🗹                                                       | poly_met              | Label Features                            |                                                                                                    | n               | - EI 🔪                            |                      |                                                                                           |         |
|                                                           | mapaklok 🛒            | Convert Labels to Apportation             |                                                                                                    |                 | 4 E/ }                            |                      | <ol><li>Choose the table to join to this layer, or load the table from disk:</li></ol>    |         |
|                                                           | jednotky<br>struktury | Convert Features to Graphics              |                                                                                                    |                 |                                   | •                    |                                                                                           |         |
|                                                           |                       | Convert Symbology to Representation       | E E                                                                                                    |                 |                                   |                      | 🖽 jednotky 🔄 🔛                                                                            |         |
|                                                           | RGB                   | Data                                      | · F                                                                                                    | ð               |                                   |                      | Show the attribute tables of layers in this list                                          |         |
|                                                           | Red:                  | Save As Layer File                        | A THEFT IN THE STATE OF THE STATE OF THE STA |                 |                                   |                      |                                                                                           |         |
|                                                           | Blue:                 | Properties                                |                                                                                                    |                 |                                   |                      | 3. Choose the field in the table to base the join on:                                     |         |
|                                                           | rectifybo(<br>RGB     | Proper des                                |                                                                                                    | •               | 1/1/1                             |                      |                                                                                           |         |
|                                                           | Red: Bar              | nd_1                                      | <mark>∦</mark> /k                                                                                                    |                 | 114                               | 1                    |                                                                                           |         |
| Ident                                                     | ify                   |                                           |                                                                                                    | ⊐ × I           |                                   | 1                    | OID                                                                                       |         |
|                                                           |                       |                                           |                                                                                                    |                 | - H - /                           | •                    | BARVA                                                                                     |         |
| Ident                                                     | tify from:            | <top-most layer=""></top-most>            |                                                                                                    |                 | 11/1                              |                      | All records in the target table are shown in the regulting table                          |         |
| ⊡ P                                                       | oint_jedr             | 1                                         |                                                                                                    |                 |                                   | A                    | Unmatched records will contain null values for all fields being                           |         |
|                                                           | ····· 0               |                                           |                                                                                                    |                 |                                   | 111                  | appended into the target table from the join table.                                       |         |
|                                                           |                       |                                           |                                                                                                    |                 | • )ĕ(                             | VV                   |                                                                                           |         |
|                                                           |                       |                                           |                                                                                                    |                 |                                   |                      | C Keep only matching records                                                              |         |
|                                                           |                       |                                           |                                                                                                    |                 |                                   |                      | If a record in the target table doesn't have a match in the join                          |         |
|                                                           |                       |                                           |                                                                                                    | <u> </u>        |                                   |                      | table, that record is removed from the resulting target table.                            |         |
| Loca                                                      | tion:                 | -334 926,325 -1 233 207,89                | 5 Unknown Units                                                                                                    | 3               |                                   |                      |                                                                                           |         |
| Eistd                                                     | · [ v                 | -<br>Inhua                                |                                                                                                    |                 |                                   |                      | Validate Join                                                                             |         |
| FID                                                       |                       | aiue                                      |                                                                                                    |                 |                                   |                      |                                                                                           |         |
| Shar                                                      | pe P                  | oint                                      |                                                                                                    |                 |                                   |                      |                                                                                           |         |
| Id                                                        | 0                     |                                           |                                                                                                    |                 |                                   |                      |                                                                                           |         |
| id_je                                                     | edn 3                 | 8                                         |                                                                                                    |                 |                                   |                      | About joining data OK Cancel                                                              | Units / |
| 010                                                       | -                     |                                           |                                                                                                    |                 |                                   |                      |                                                                                           |         |
| ID                                                        | 3                     | 8                                         |                                                                                                    |                 |                                   |                      |                                                                                           |         |
| NAZ                                                       | EV g                  | ranitoidy                                 |                                                                                                    |                 |                                   |                      |                                                                                           |         |
| ZNA                                                       | ĸ                     | ŝv                                        |                                                                                                    |                 |                                   | -                    | ém propoioní hodové vrotvu point jodn za žízelník                                         |         |
| JEDN                                                      |                       | 'epor                                     |                                                                                                    | +               | Po opet                           | ovne                 | em propojem bodove vistvy point_jedn na ciselnik                                          |         |
| (tabulku) jednotky se mi do této bodové vrstvy průběžně n |                       |                                           |                                                                                                    |                 |                                   |                      |                                                                                           | i       |
| SUB.                                                      |                       | eporský tundament                         |                                                                                                    | +               | údaie z                           | číse                 | lníku a já budu moci například pole ZNAK použit pro                                       | )       |
| LECE                                                      |                       | epor - fundament - granitoidy             |                                                                                                    |                 | vykroele                          | ní ir                | idexili geologických jednotek (body jsem mezi                                             |         |
| LEGO                                                      | CISLO 3               | 8 Vepor - fundament - granito             | idv                                                                                                    |                 | otrulation                        | 2000 II<br>100 ( 100 | hroní něj jejich vyhváření vysictoval tek chy kyty                                        |         |
|                                                           |                       |                                           | · · · · ·                                                                                                    |                 | struktur                          | ni ro                | Zhrani pri jejich vytvareni umistoval tak aby byly                                        |         |
|                                                           |                       |                                           |                                                                                                    |                 | vhodně                            | umí                  | stěny právě i pro vykreslení indexů v maně)                                               |         |

Identified 1 feature

| 🍳 slovensko - Arci                                                       | Map                                               |                                         |                                                     |                                                                         |                                                                   |                         | _ 🗆 🗵      |
|--------------------------------------------------------------------------|---------------------------------------------------|-----------------------------------------|-----------------------------------------------------|-------------------------------------------------------------------------|-------------------------------------------------------------------|-------------------------|------------|
| File Edit View                                                           | Bookmarks Insert Selection Geoprocessi            | ng Customize Windows Help               |                                                     |                                                                         |                                                                   |                         |            |
| i 🗋 📂 🔚 🖨 🗆                                                              | % 🖹 🖹 🗶 🔊 🗠   🔶 -                                 | 🗹 🧔 🗔 🔛 🔜 🗹                             | । 🎥 🚽 🔍 🔍 🖉 🥥 । 💥 🖸 । 🖛 =                           | ) 🕅 - 🖸   🖡 🚺 🖉 💷 🖓 👘 -                                                 | R   💿   🗨 🖕                                                       |                         |            |
| Georeferencing •                                                         | rectifygeol mapa big.tif 💽 📌 👯 🐇                  | * 4 4 🗔 🗖 🔿 • 🦲 📮                       | Editor・ ト hal ノア 母・米  国                             | 🕼 🕂 🗡 🤉   🔲 🔼   🔐 🖕 🤅 Snapping 🕶 🤇                                      |                                                                   | 🖞   🍤 📲 才 Flip 💂        |            |
| Drawing 🕶 💦 🕥                                                            | 翻 🗋 • A • 🖾 间 Arial                               | <u>•</u> 10 • B I <u>U</u> <u>A</u> • 🏷 | 🔹 💆 👻 🔹 😴 🔯 point_dokbod                            | 🗾 🕕 🗮 📣 🔷   🔜   🌚 500                                                   |                                                                   | 1002 🗾 🖻 🖬 🖧 🤅          |            |
| Table Of Contents                                                        |                                                   |                                         |                                                     |                                                                         | ArcToobox                                                         | גע<br>alyst Tools       | Catalo     |
| B D:\_DA                                                                 | ATA\_SKOLA\_GIS_VYUKA\_pracovni\DEMO<br>t_dokbod  |                                         |                                                     | Join Data                                                               | 🕀 🔯 Analy                                                         | sis Tools               |            |
|                                                                          | t_jedn                                            |                                         |                                                     | loin lets you append additional                                         | data to this layer's attribute tak                                | le so vou can.          |            |
| □ 🗹 line_r                                                               | ram                                               |                                         |                                                     | for example, symbolize the laye                                         | r's features using this data.                                     |                         |            |
| ⊡ ⊻ line_s                                                               | strukt<br>all other values><br>d. strukt          | •                                       | •                                                   | What do you want to join to this                                        | ayer?                                                             |                         |            |
| - 1<br>[T 2                                                              | -                                                 |                                         |                                                     | Join attributes from a table                                            |                                                                   | <b>_</b>                |            |
| - 3<br>- 6<br>- 7                                                        |                                                   |                                         |                                                     | 1. Choose the field in this la                                          | ver that the join will be based o                                 | on:                     |            |
| E 🗹 poly_                                                                | jedn_generov                                      |                                         | EL                                                  | id_jedn                                                                 |                                                                   | •                       |            |
| E V poly_                                                                | _meta Remove<br>Open Attribute Table              |                                         |                                                     | 2. Choose the table to join                                             | to this layer, or load the table fi                               | rom disk:               |            |
| jedno<br>strukt                                                          | Joins and Relates tury Zoom To Layer              | Join                                    | I' É                                                |                                                                         |                                                                   |                         |            |
| □ 🔤 D:\DA                                                                | ATA SKOLA Zoom To Make Visible<br>fygeol mapa bi  | Relate                                  | Join<br>Join data to this layer or standalone       | Show the attribute ta                                                   | bles of lavers in this list                                       | ⊥ 🖻                     |            |
| Re<br>Gr                                                                 | ed: Band_1 Use Symbol Levels                      | TTTTTT                                  | spatial location or existing relationship<br>class. |                                                                         | bles of layers in this list                                       |                         |            |
| Blu                                                                      | ue: Band_3 Selection<br>fybody.tif Label Features |                                         |                                                     | 3. Choose the <u>fi</u> eld in the ta                                   | ble to base the join on:                                          |                         |            |
| Re<br>Re                                                                 | ed: Band_1 Edit Features Edit Features            | <b>/</b>                                | 141                                                 | ID                                                                      |                                                                   |                         |            |
| Identify                                                                 | cent bana 2 raws convertables to Annotator        |                                         |                                                     | Join Options                                                            |                                                                   |                         |            |
| Identify f                                                               | from: <top-most layer=""></top-most>              | •                                       |                                                     | <ul> <li>Keep all records</li> <li>All records in the target</li> </ul> | et table are shown in the result                                  | ing table.              |            |
| ⊡ · poly                                                                 | _jedn_generovane<br>n                             |                                         | KAN                                                 | Unmatched records w                                                     | ill contain null values for all field                             | ls being                |            |
|                                                                          | -                                                 |                                         |                                                     |                                                                         | g                                                                 |                         |            |
|                                                                          |                                                   |                                         |                                                     | C Keep only <u>matching</u> r                                           | acords                                                            |                         |            |
|                                                                          |                                                   |                                         |                                                     | If a record in the targ<br>table, that record is r                      | et table doesn't have a match i<br>emoved from the resulting targ | n the join<br>et table. |            |
| Location                                                                 | n: -334 378,756 -1 233 642,3                      | 79 Unknown Units                        |                                                     |                                                                         |                                                                   |                         |            |
| Field                                                                    | Value                                             |                                         |                                                     |                                                                         | Validat                                                           | te Join                 |            |
| FID                                                                      | 76                                                |                                         |                                                     |                                                                         |                                                                   |                         |            |
| Shape                                                                    | Polygon                                           |                                         |                                                     |                                                                         |                                                                   |                         |            |
|                                                                          | 0                                                 |                                         |                                                     | About joining data                                                      | ОК                                                                | Cancel                  |            |
|                                                                          | 38                                                |                                         |                                                     |                                                                         |                                                                   |                         | nown Units |
| 010                                                                      | 37                                                |                                         | -                                                   |                                                                         |                                                                   |                         |            |
| ID NA 75V                                                                | 38                                                |                                         |                                                     |                                                                         |                                                                   |                         |            |
| NAZEV                                                                    | granitoidy                                        |                                         |                                                     |                                                                         |                                                                   |                         |            |
| ZNAK                                                                     | GV                                                |                                         | Dovněž jesm                                         | si vytvořil propolor                                                    | Ví waoporovopých                                                  | nolygon                 |            |
| poly_jedn_generovane na číselník (tabulku) jednotky, čín                 |                                                   |                                         |                                                     |                                                                         |                                                                   |                         |            |
|                                                                          |                                                   |                                         |                                                     |                                                                         |                                                                   |                         |            |
| BARVA                                                                    | 7                                                 |                                         |                                                     |                                                                         |                                                                   |                         | aonaji<br> |
| LEGEND                                                                   | A Vepor - fundament - granitoid                   | у                                       | I K vygenerov                                       | anym polygonum r                                                        | eprezentujici jedn                                                | otlive vysky            | /ty        |
| LEGCISLO 38 Vepor - fundament - granitoidy geologických jednotek v mapě. |                                                   |                                         |                                                     |                                                                         |                                                                   |                         |            |
| _                                                                        |                                                   |                                         |                                                     |                                                                         |                                                                   |                         |            |

Identified 1 feature

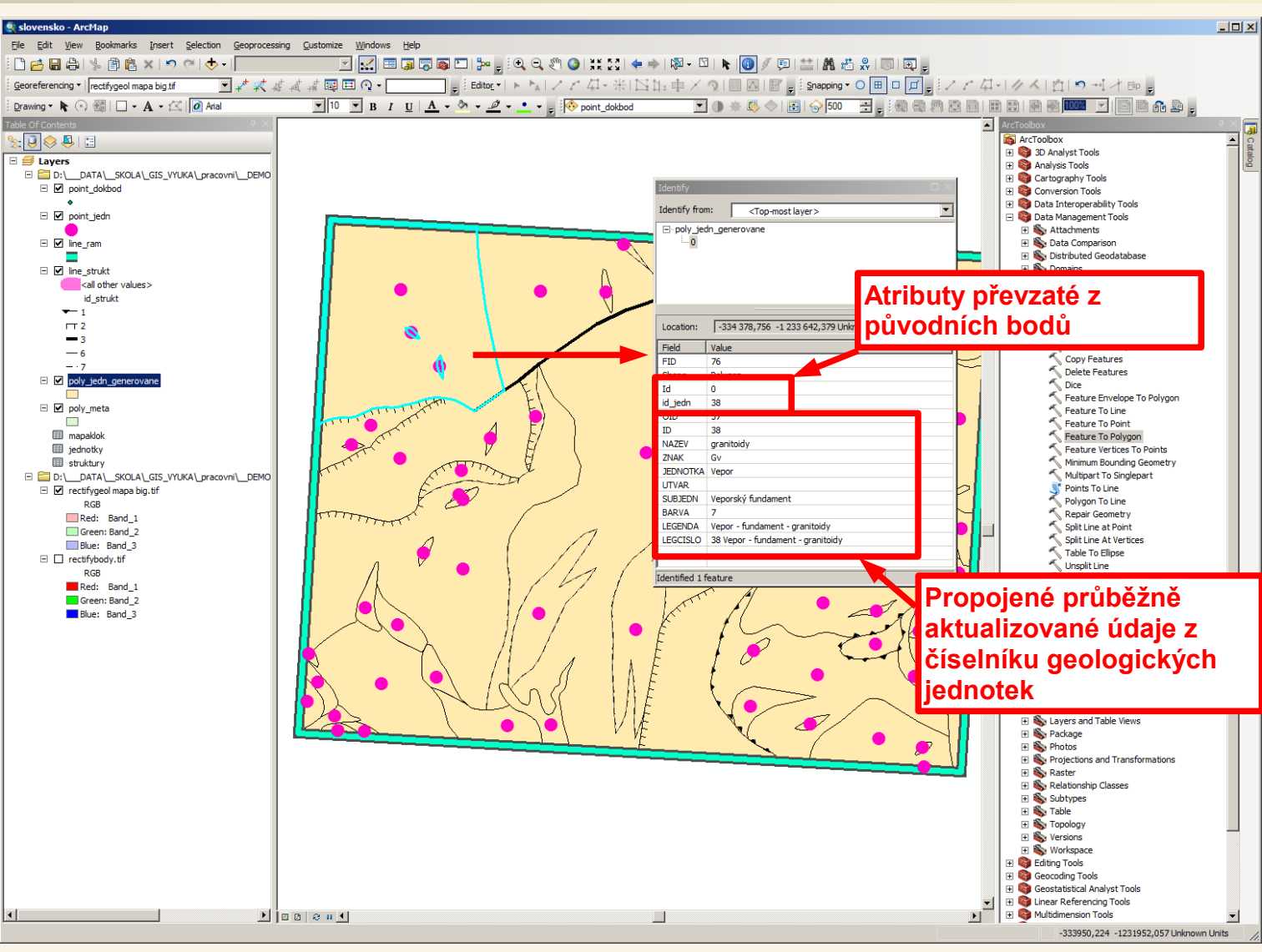

Tímto máme vygenerované polygony, které nyní obsahují atributy převzaté z původních bodů společně s průběžně aktualizovanými údaji z číselníku geologických jednotek.

Pokud například zjistím chybu v číselníku například v podobě překlepu mohu provést opravu a ta se promítne k bodům které použiji pro indexy i k polygonům. Pokud zjistím, že je nějaká plocha přiřazena špatné jednotce tak to také ještě není nic hrozného, ale už musím upravit id\_jedn jak v bodové vrstvě point\_jedn (z toho byly odvozeny atributy polygonů a já z toho budu ještě vykreslovat indexy) tak v polygonové vrstvě poly\_jedn\_generovane. Pokud ale například zjistím chybu v liniích ze kterých byly generovány polygony – například, že některá linie chybí nebo není uzavřena oblast bude asi nejlepší polygony vygenerovat znovu.

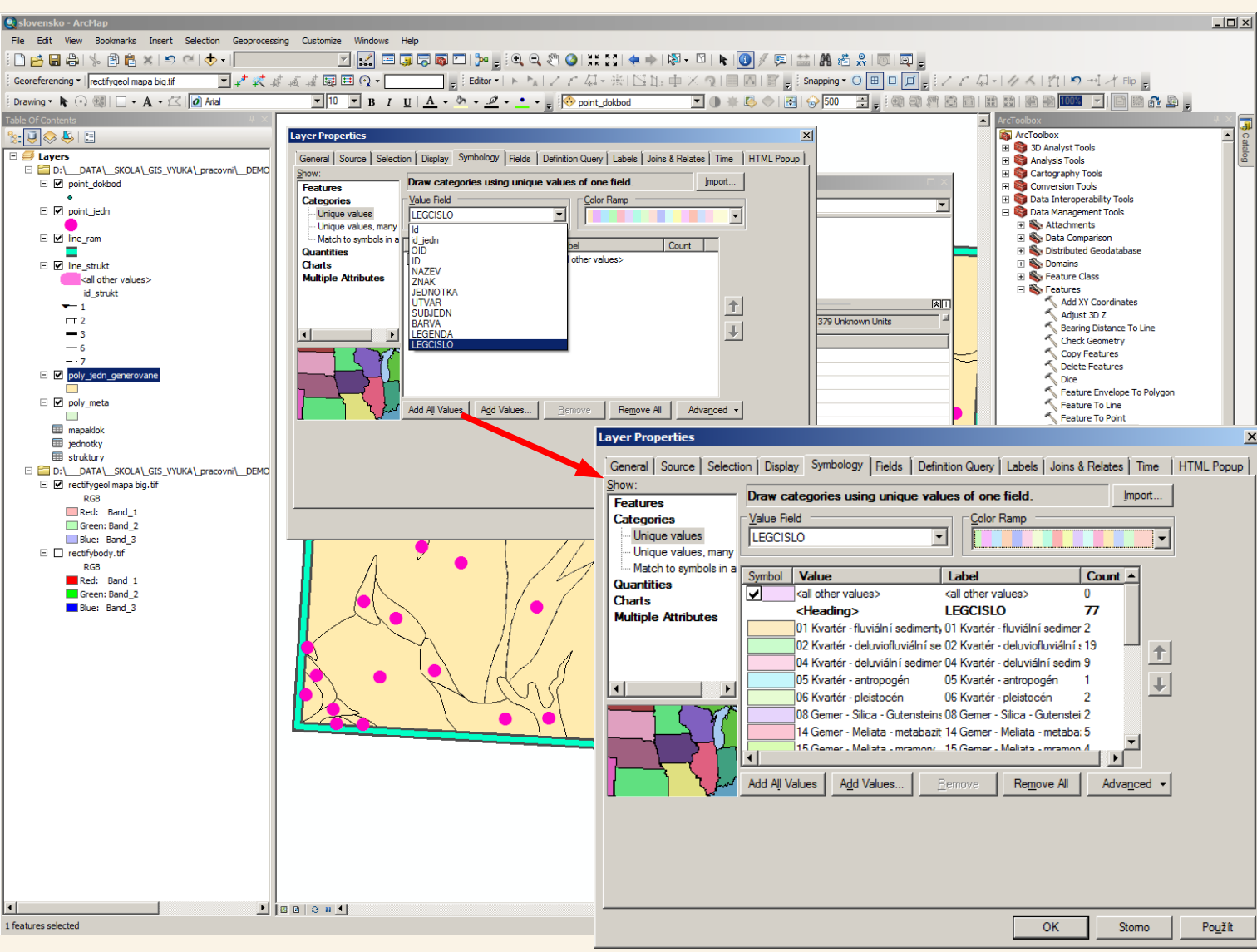

To nejhorší již máme za sebou a nyní si můžeme nastavit alespoň nějakou pracovní symbolizaci polygonů geologických jednotek abychom "barevně" viděli alespoň nějaký výsledek dosavadní práce. Proto klikneme pravým tlačítkem myší na vrstvu vygenerovaných polygonů, zvolíme Properties a na záložce Symbology zvolíme symbologii podle kategorií založených například na poli LEGCISLO (čož je pole v číselníku obsahující řazení jednotek, název skupiny (případně i podskupiny) a název jednotky). Po kliknutí na Add All Values se vytvoří kategorie pro symbolizaci každé jednotky zvlášť a nastaví se nějaká výchozí symbologie (podle nastavené ColorRamp). My si symbolizaci alespoň nějak upravíme, podrobnější popis symbolizace je mimo rámec tohoto materiálu, důležité však je aby polygony neměli ohraničení, ohraničení ploch se "staraji" linie.

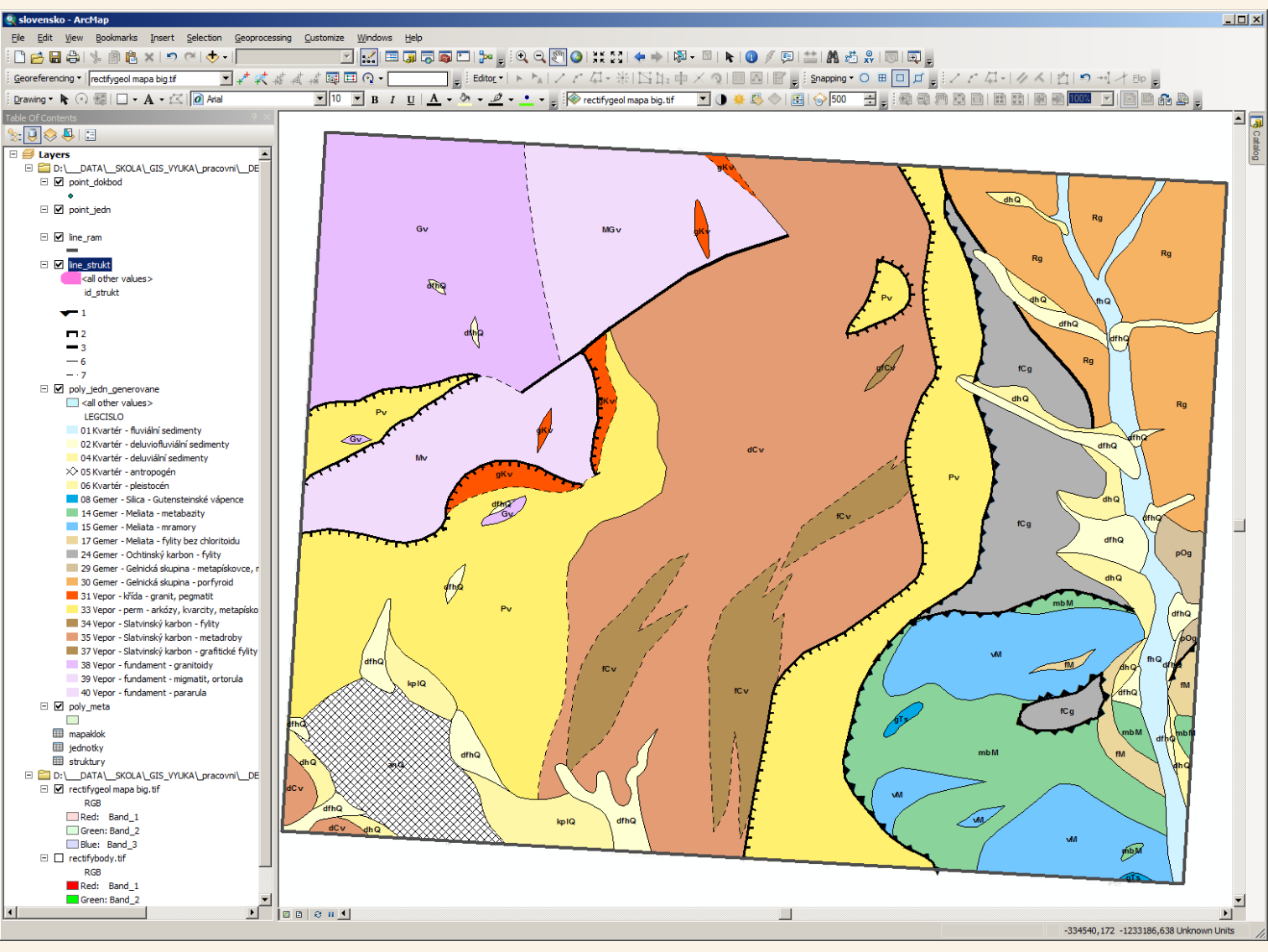

Polygony byly jednoduše barevně symbolizovány (alespoň pracovně - bez textur), pro ukázku že se do polygonů překopírovaly data podle kterých je možné je symbolizovat. Důležité je, že polygony byly symbolizovány tak, že nemají ohraničení – o ohraničení se stará liniová vrstva strukturních rozhraní (pokud by polygony měli ohraničení nebyly by vidět například čárkovaná liniová rozhraní)

Původní body jednotek, které jsou "nositelem" atributů pro generování polygonů byly využity pro zobrazení indexů geologických jednotek (postup označování textem – "labelování" je rovněž mimo rozsah tohoto materiálu). Formátování indexů by bylo vhodné doplnit o správné zobrazení horních a dolních indexů.

#### Vektorizace – kontaktní metamorfóza

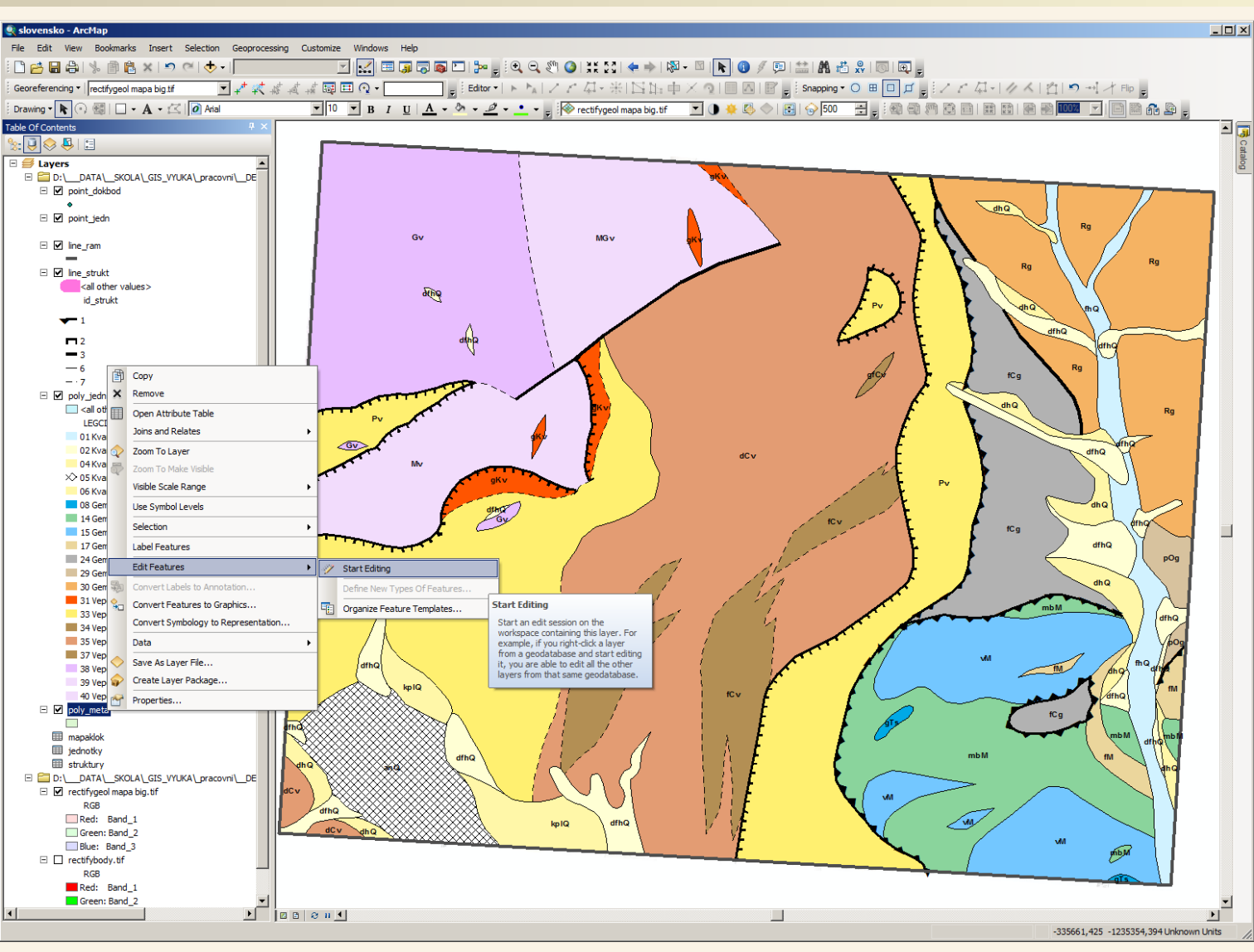

Velmi jednoduše zvektorizujeme oblast kontaktní metamorfózy, opět zahájíme editaci (což lze kromě start editing v nástrojové liště editor také přes lokální nabídku u jednotlivých vrstev.

Kontaktní metamorfózu budeme vektorizovat do samostatné polygonové vrstvy protože se jedná o plochu, která nezakládá důvod ke změně geologické jednotky (pokud se jedná o původní horninu přiřaditelnou k nějaké ze stávajících jednotek) pouze je na horninách příslušné jednotky patrné, že byly dotčeny kontaktní metamorfózou – prostě stále jsou to například karbonské kvarcity a na nich jsou navíc znaky kontaktní metamorfózy.

## Vektorizace – kontaktní metamorfóza

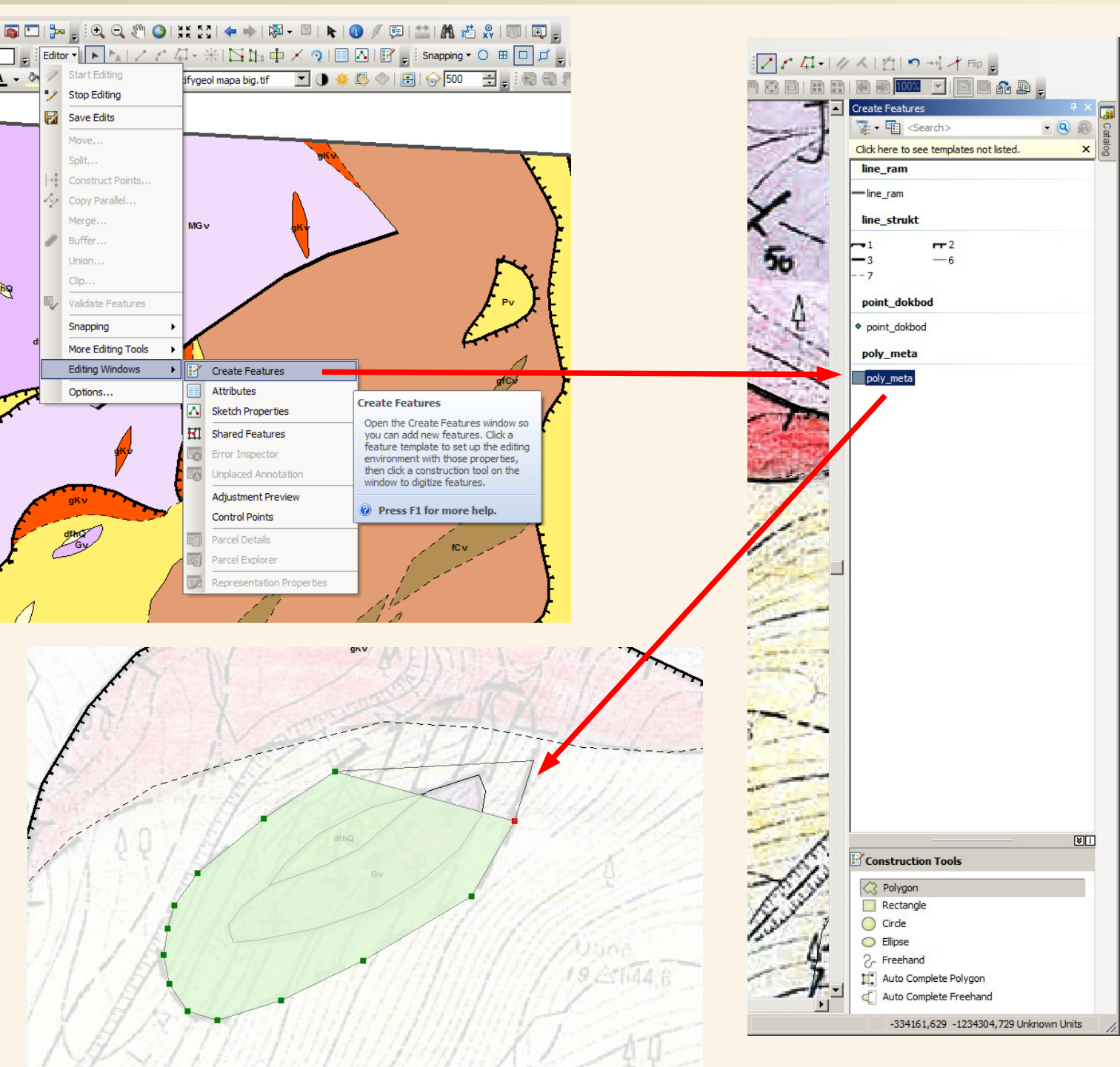

### Vektorizace – kontaktní metamorfóza

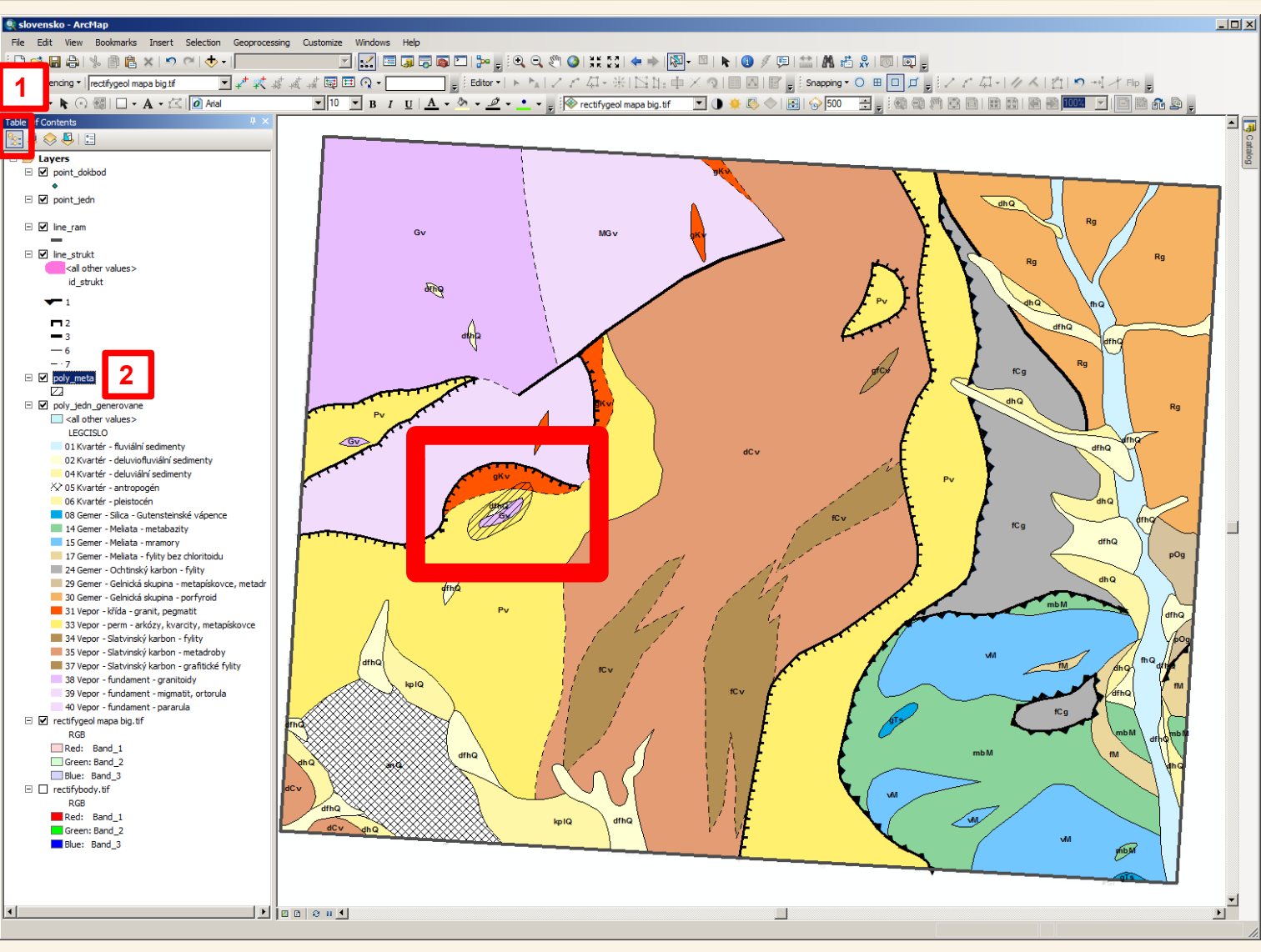

Po obkreslení plochy kontaktní metamorfózy byla editace uložena kliknutím na Save edits v nástrojové liště editor, následně byla ukončena editace – Stop editing opět v nástrojové liště editor.

Poté byla vrstva poly\_meta v seznamu vrstev (po přepnutí na zobrazení vrstev podle pořadí [1]; dosud jsem měl zobrazení podle zdrojů dat a to schválně, aby byly zobrazeny i tabulková data – ty tabulky s číselníkama že je mám v projektu) posunuta nad polygony geologických jednotek [2] – aby byla vidět "nad nimi" a současně byla symbolizována stejným způsobem jako je tomu v kreslené geologické mapě.

Posledním "velkým" úkolem v rámci vektorizace jsou dokumentační body. Ne každý se v rámci kurzu setká s vektorizací dokumentačních bodů v takovém rozsahu jak bude zde demonstrován.

Podmínkou jsou totiž data o dokumentačních bodech v tabulce, která však nemusí být k dispozici, pokud například byly údaje 0 dokumentačních bodech zapisovány textem například do Wordu. V takovém případě by se museli z textu vypsat tabulkové údaje, což je nad rámec kurzu. V mnou demonstrovaném případě však byly údaje o dokumentačních bodech pořízeny do tabulky – tedy do strojově zpracovatelné podoby přímo při mapování v září roku 2003 – tomu lze například vytknout, že byla místo klasické databáze použita excelová tabulka, či že měření kompasem byla zapisována společně měření směru i sklonu oddělené lomítkem do jedné buňky a nikoliv rozděleně do dvou. Data i když jsou pořízená v excelu lze exportovat, hlavně že jsou zapisována tabulkově (zde navíc byla mapovací skupina a jednotka kódována číselníkem takže se zde omezila chybovost). Zápis měření kompasem směr/sklon do jedné buňky také není veliký problém pokud byl tento zápis dodržován jednotně (což byl). Pak stačil celkem jednoduchý prográmek a máme data v podobě v jaké potřebujeme a to i s přepočty z gradů na stupně a například i s exporty pro generování stereogramů. Hlavní poučení je pokud jsou pořizována nějaká data, pořizovat je strukturovaně, alespoň do tabulky a v nejlepším případě oslovit někoho kdo má s daty zkušenosti aby připravil prostředí do kterého se data budou zadávat – pro budoucí využití dat může mít toto "opatření" nevyčíslitelnou hodnotu, abychom později třeba nemuseli data přepisovat.

Každopádně v tomto demonstračním případě strukturovaná - tabulková data máme – jedná se o popisná data k dokumentačním bodům.

|         | <b>1</b> i ▼ |          | 告 🗶              |                            |                            |                                            |                                                                                                    |           |           |           |           |                                                                                                    |                  |              |    |      |               |             |                 |                |
|---------|--------------|----------|------------------|----------------------------|----------------------------|--------------------------------------------|----------------------------------------------------------------------------------------------------|-----------|-----------|-----------|-----------|----------------------------------------------------------------------------------------------------|------------------|--------------|----|------|---------------|-------------|-----------------|----------------|
| mapaklo |              |          |                  |                            |                            |                                            |                                                                                                    |           |           |           |           |                                                                                                    |                  |              |    |      |               |             |                 |                |
| OI      | ECISI (      |          | MAPOVAL          | GEOL JEDNO                 | CHRARAKTER                 | LOKALIZACE                                 | PETROLOGIE                                                                                                    | FOLIACE G | LINEACE G | FOLIACE S | LINEACE S | STRUKTURY                                                                                                    | POZNAMKY         | FOLG SMER FO |    | SMER | FOLS SKLON LL | NG SMER LIN | IG SKLON LINS S | MER LINS SKLON |
|         | 0            | DB4      | Bokr. Sadloňová  | Gemer - metavulkanity      | zářez v cestě 1 x 2 m      | 400 m severně od parkoviště v Markušce     | nahnědlý porfyroid - metarvolt                                                                                                    | 154/33    | 188/15    | 139/30    | 169/14    |                                                                                                    |                  | 154          | 33 | 139  | 30            | 188         | 15              | 169 14         |
|         | 1 :          | DB5      | Adamcová, Culka  | Gemer - metavulkanity      | dvě skalky ve svahu        | ve svahu 20 m od paty, 1 km severně od     | masivní nazelenalý porfyroid -                                                                                                    | 200/35    |           | 180/32    |           |                                                                                                    |                  | 200          | 35 | 180  | 32            | 0           | 0               | 0 0            |
|         | 2            | 5 DB6    | Adamcová, Culka  | Gemer - metavulkanity      | silniční zářez             | zářez silnice Markuška - Hanková, 20 m o   | nahnědlý porfyroid - metaryolit                                                                                                    | 185/40    |           | 166/36    |           |                                                                                                    |                  | 185          | 40 | 166  | 36            | 0           | 0               | 0 0            |
|         | 3 4          | DB7      | Adamcová, Culka  | Gemer - metavulkanity      | zářez lesní cesty 1x2      | 40 m SZ od křížovatky Markuška, Hankov     | nahnědlý porfyroid - metaryolit                                                                                                    | 160/55    |           | 144/50    |           |                                                                                                    |                  | 160          | 55 | 144  | 50            | 0           | 0               | 0 0            |
|         | 4 :          | 5 DB8    | Adamcová, Culka  | Gemer - metavulkanity      | zářez lesní cesty          | 300 m SZ od křižovatky Markuška, Hanko     | nahnědlý porfyroid - metaryolit                                                                                                    |           |           |           |           |                                                                                                    | stopy foliace 2  | 0            | 0  | 0    | 0             | 0           | 0               | 0 0            |
|         | 5 (          | DB9      | Adamcová, Culka  | Vepor - perm               | skalka 4x2 m               | 600 m JJZ od jižního okraje Hankové        | střídání křemitých konglomerátů                                                                                                    | 104/29    |           | 94/26     |           | patrné pásy zal                                                                                                    |                  | 104          | 29 | 94   | 26            | 0           | 0               | 0 0            |
|         | 6            | DB10     | Adamcová, Culka  | Vepor - Slatvinský karbon  | skalka 4x4 m               | 500 m JJZ od jižního okraje Hankové        | velmi tmavá chloritická metadrol                                                                                                    | 119/27    |           | 107/24    |           |                                                                                                    |                  | 119          | 27 | 107  | 24            | 0           | 0               | 0 0            |
|         | 7 1          | B DB10II | Adamcová, Culka  | Vepor - Slatvinský karbon  | skála 10x5 m               | 30 m východně od bodu č.7                  | velmi tmavá chloritická metadrol                                                                                                    | 165/20    | 110/25    | 148/18    | 99/22     | izoklinální vrásy                                                                                                    |                  | 165          | 20 | 148  | 18            | 110         | 25              | 99 22          |
|         | 8 1          | DB11     | Adamcová, Culka  | Vepor - Slatvinský karbon  | skála 20x10 m v zářez      | 500 m JZ od jižního okraje Hankové         | jemnozrnný chloritický fylit                                                                                                    | 69/35     |           | 62/32     |           | odkryv provrásn                                                                                                    |                  | 69           | 35 | 62   | 32            | 0           | 0               | 0 0            |
| Щ       | 9 1          | DB12     | Adamcová, Culka  | Vepor - Slatvinský karbon  | skalka ve svahu potok      | 700 m ZZJ od jižního okraje Hankové        | chloritický fylit                                                                                                    |           |           |           |           |                                                                                                    |                  | 0            | 0  | 0    | 0             | 0           | 0               | 0 0            |
| 1       | 0 1          | DB13     | Adamcová, Culka  | Vepor - perm               | zářez cesty o délce 20     | 100 m SSZ od kóty Mladá hora (577,0)       | metaarkóza bohatá na chlorit se                                                                                                    | 65/21     |           | 58/19     |           |                                                                                                    |                  | 65           | 21 | 58   | 19            | 0           | 0               | 0 0            |
| 1       | 1 1:         | 2 DB14   | Adamcová, Culka  | Gemer - Ochtinský karbon   | ronová rýha v polní ce     | v polní cestě pod elektrickým vedením, 1 k | k jemnozrnný tmavý grafitický fyl                                                                                                    | 308/66    |           | 277/59    |           |                                                                                                    |                  | 308          | 66 | 277  | 59            | 0           | 0               | 0 0            |
| LL 1    | 2 1          | DB15     | Adamcová, Culka  | Gemer - metavulkanity      | zářez cesty 15x2 m         | 700 m severné od Markušky                  | nahnédlý porfyroid - metaryolit                                                                                                    | 198/55    |           | 178/50    |           |                                                                                                    |                  | 198          | 55 | 178  | 50            | 0           | 0               | 0 0            |
| LL 1    | 3 1-         | LP4      | Domnosilová, Pou | Vepor - perm               | skalky v zářezu potoka     | 700 m SSV od stadionu v Slavošovcich, 1    | v světlý jemnozrnný sericitický kv                                                                                                    | 190/50    | 284/5     | 171/45    | 256/4     | S vrásy v profilu                                                                                                    |                  | 190          | 50 | 171  | 45            | 284         | 5               | 256 4          |
| 4 1     | 4 1          | LP5      | Bokr, Sadloñová  | Vepor - perm               | skalka (1 m) v údoli pot   | 300 m severně od bodu č.14, v údoli Zlatr  | n světlý jemnozrnný sericitický kv                                                                                                    | 198/50    |           | 178/45    |           |                                                                                                    |                  | 198          | 50 | 178  | 45            | 0           | 0               | 0 0            |
| 8       | 5 16         | LP6      | Bokr, Sadlonova  | Vepor - perm               | skala 16x5 m               | 400 m ZZJ od koty Uboc (644,6), v udoli z  | Z svetlý sericit-kvarcitický fylit                                                                                                    | 192/30    |           | 173/27    |           | pasy zalomeni                                                                                                    |                  | 192          | 30 | 173  | 27            | 0           | 0               | 0 0            |
| 8       | 6 1          | LP7      | Bokr, Sadlonova  | Vepor - perm               | skala 10x5 m v udoli po    | 300 m východne od koty Uboc (644,6), v     | bridlicnaty kvarcit s chloritem                                                                                                    | 198/35    | 290/5     | 178/32    | 261/4     | pasy zalomeni 1                                                                                                    | lineace hrbitku  | 198          | 35 | 178  | 32            | 290         | 5               | 261 4          |
| н 1     | 7 1          | LP8      | Bokr, Sadlonova  | Vepor - alpinské magmatity | výchoz v údoli potoka      | 200 m severne od bodu c.17                 | pegmatit az leukogranit                                                                                                    |           |           |           |           |                                                                                                    |                  | 0            | 0  | 0    | 0             | 0           | 0               | 0 0            |
| н 3     | 8 1          | LP9      | Bokr, Sadionova  | Vepor - alpinské magmatity | / skalka 5x3 m v zářezu    | pri hornim okraji louky na levem brehu Zla | t hrubozrnný leukogranit                                                                                                    | 10.000    |           | 175.07    |           |                                                                                                    |                  | 0            | 0  | 0    | 0             | 0           | 0               | 0 0            |
| н :     | 9 2          | LP10     | Bokr, Sadlonova  | Vepor - perm               | výchoz v korytě potok      | v koryte Zlatneho potoka, 50 m od jeho so  | o hrubozrnný kvarcit se sericitov                                                                                                    | 194/19    | 00/10     | 175/17    | 70.0      |                                                                                                    |                  | 194          | 19 | 175  | 17            | 0           | 0               | 0 0            |
| H - 3   | 0 2          | LP11     | Bokr, Sadionova  | vepor - perm               | vycnoz v korytě potok      | 40 m severne og bodu č. 20                 | nrubozrnny kvarcit s biotitem                                                                                                    | 50/18     | 80/10     | 45/16     | 12/9      | zvrasnené                                                                                                    | atalaata', aXa'' | 50           | 18 | 45   | 16            | 80          | 10              | 12 9           |
| H - 3   | 2 2          | LP12     | Dokr, Sadionova  | vepor - tundament          | paivanovy vychoz           | pocatek nrebene u soutoku zlatného poto    | o prioruia s plottem s diskrétními                                                                                                    | 405.445   | -         | 440/44    |           |                                                                                                    | aipińsky pretis  | 0            | 0  | 0    | 0             | 0           | 0               | 0 0            |
| H - 3   | 2 2          | LP13     | Dokr, Sadionova  | vepor - tundament          | skanta 10x4 m              | v ievem svanu ∠latneno potoka, 100 m SS    | s ortorula s diskretnimi vrstvičkan                                                                                                    | 105/15    | -         | 196/14    |           |                                                                                                    |                  | 165          | 15 | 148  | 14            | 0           | 0               | 0 0            |
| H - 3   | 3 2          | LP14     | Dokr, Sadionova  | vepor - alpinske magmatity | skarky v udoli potoka      | v ievem svanu ∠latneno potoka, 200 m SS    | s muuo2rnny leukogranit                                                                                                    | 154/12    | -         | 139/11    |           |                                                                                                    |                  | 154          | 12 | 139  | 11            | 0           | 0               | 0 0            |
| H - 3   | 4 2          | LP15     | Bokr, Sadioňová  | vepor - tundament          | zarez iesni cesty          | 20 m vychodne od 3. mostu přes Zlatný p    | o retrogradni rula s diskrétními vri                                                                                                    | 190/11    | -         | 1/1/10    |           | mine I an other 1                                                                                                    |                  | 190          | 11 | 171  | 10            | 0           | 0               | 0 0            |
| H - 3   | 5 2          | LP16     | Dokr, Sadionová  | vepor - tundament          | ove skaky v zarezu le      | 100 m severne od 3. mostu pres Zlatný p    | pionocka pararula                                                                                                    | 154/55    | -         | 139/50    |           | mine zvrasnén                                                                                                    |                  | 154          | 55 | 139  | 50            | 0           | 0               | 0 0            |
| H - 3   | 0 2          | LP1/     | Dokr, Sadionová  | vepor - fundament          | vycnoz 5x2 m v zářez       | To m zapadne od 2. mostu pres Zlatný po    | reurogradni pararula s diskrétní                                                                                                    | 90/35     | -         | 01/32     |           | zvrásneno p-os                                                                                                    | and the DT       | 90           | 35 | 81   | 32            | 0           | 0               | 0 0            |
| н :     | 7 2          | LP18     | Bokr, Sadionova  | Vepor - alpinske magmatity | vychoż pri kraji lesni c   | 300 m JV od 2. mostu pres Zlatny potok     | hrubozrnny leukogranit                                                                                                    |           |           |           |           |                                                                                                    | nema alp. Preti  | 0            | 0  | 0    | 0             | 0           | 0               | 0 0            |
| н :     | 8 2          | LP19     | Bokr, Sadionova  | Vepor - alpinske magmatity | vychoż pri leśni ceste     | 170 m zapadne od 2. mostu pres Zlatny p    | eukokratni granit sine alpinsky                                                                                                    |           |           |           |           |                                                                                                    |                  | 0            | 0  | 0    | 0             | 0           | 0               | 0 0            |
| H à     | 9 3          | LP20     | Bokr, Sadionova  | Vepor - perm               | skalka 1x1 m v zarezu      | 40 m JV od bodu c.25                       | sine deformovany kvarcit                                                                                                    | 180/25    | 90/10     | 162/22    | 81/9      | intenzivni lineac                                                                                                    |                  | 180          | 25 | 162  | 22            | 90          | 10              | 81 9           |
| H - 3   | 0 3          | LP21     | Bokr, Sadionova  | Vepor - perm               | zarez lesni cesty          | 800 m SSV od stadionu ve Slavosovcich      | svetly jemnozrnny sericiticky ky                                                                                                    | 220/35    |           | 198/32    |           |                                                                                                    |                  | 220          | 35 | 198  | 32            | 0           | 0               | 0 0            |
| H - 3   | 1 3.         | LP22     | Bokr, Sadionova  | Vepor - perm               | zarez lesni silnice        | 750 m SSV od stadionu ve Slavosovcich      | svetly jemnozrnny sericiticky ky                                                                                                    | 200/43    |           | 180/39    |           |                                                                                                    |                  | 200          | 43 | 180  | 39            | 0           | 0               | 0 0            |
| H 3     | 2 3          | LP23     | Domnosiova, Pou  | Vepor - Slatvinsky karbon  | dve male skalky 1,5x1      | svah Masnikova primo na zapadnim okraj     | Chlorit-sericiticka metadroba s v                                                                                                    | 232/10    |           | 209/9     |           |                                                                                                    |                  | 232          | 10 | 209  | 9             | 0           | 0               | 0 0            |
| H 3     | 3 3          | IP1      | Bokr, Sadionova  | Vepor - fundament          | vychoż v koryte potok      | v potoce 650 m SZ od koty Uboc (644,6)     | biotiticka ortorula                                                                                                    |           |           |           |           |                                                                                                    |                  | 0            | 0  | 0    | 0             | 0           | 0               | 0 0            |
| H 3     | 4 3          | P2       | Bokr, Sadionova  | Vepor - fundament          | vychoz v koryte potok      | v potoce 50 m po proudu od bodu c.34       | biotiticka ortorula                                                                                                    |           |           |           |           |                                                                                                    |                  | 0            | 0  | 0    | 0             | 0           | 0               | 0 0            |
| H 3     | 5 3          | P3       | Bokr, Sadionova  | Vepor - fundament          | vychoz v koryte potok      | v levostrannem pritoku Zidlovského potok   | k biotiticka pararula                                                                                                    | 228/40    |           | 205/36    |           |                                                                                                    |                  | 228          | 40 | 205  | 36            | 0           | 0               | 0 0            |
| H 3     | 6 3          | IP4      | Bokr, Sadionova  | Vepor - perm               | vychoz v koryte potok      | v koryte Zidlovškeho potoka, 20 m po pro   | svetly jemnozrnny sericiticky ky                                                                                                    | 200/37    | 100/0     | 180/33    | 90/0      |                                                                                                    |                  | 200          | 37 | 180  | 33            | 100         | 0               | 90 0           |
| H 3     | 7 3          | P5       | Bokr, Sadionova  | Vepor - perm               | vychoz v koryte potok      | v koryte Zidlovškého potoka, 40 m po pro   | svetly jemnozrnny sericiticky ky                                                                                                    | 198/35    | 92/5      | 178/32    | 83/4      |                                                                                                    |                  | 198          | 35 | 1/8  | 32            | 92          | 5               | 83 4           |
| H 3     | 8 3          | P6       | Bokr, Sadionova  | Vepor - fundament          | 50 m výchoz v koryte       | v koryte Zidlovského potoka, 200 m proti   | biotiticka pararula                                                                                                    |           |           |           |           | prstovite do par                                                                                                    |                  | 0            | 0  | 0    | 0             | 0           | 0               | 0 0            |
|         | 9 4          | P/       | Bokr, Sadlonova  | Vepor - fundament          | vychoz v koryte potok      | v levostrannem pritoku ∠latneho potoka, s  | 5 mylonitizovana rula s diskretnim                                                                                                    |           |           |           |           | and the second second se |                  | 0            | 0  | 0    | 0             | 0           | 0               | 0 0            |
| H (     | 0 4          | 198      | Bokr, Sadionova  | Vepor - fundament          | skalka v udoli potoka      | v potoce 100 m SV od soutoku Zlatneho j    | p mylonfizovana rula s diskretnim                                                                                                    | 188/35    |           | 169/32    |           | intruze svetle zu                                                                                                    |                  | 188          | 35 | 169  | 32            | 0           | 0               | 0 0            |
| Н 1     | 1 4          | P9       | Bokr, Sadionova  | Vepor - fundament          | dve skalky v udoli poto    | 150 m nad bodem c.41                       | migmatiticka rula                                                                                                    | 100/10    | 000.000   | 0.010     | 000.07    |                                                                                                    |                  | 0            | 0  | 0    | 0             | 0           | 0               | 0 0            |
| Н 1     | 2 4          | P10      | Bokr, Sadionova  | Vepor - fundament          | skalka v udoli potoka      | 50 m nad bodem c.42                        | ortorula s diskretnimi vrstvičkan                                                                                                    | 100/10    | 296/30    | 90/9      | 266/27    |                                                                                                    | velmi silný alpi | 100          | 10 | 90   | 9             | 296         | 30              | 266 27         |
| H 3     | 3 4          | P11      | Bokr, Sadionova  | vepor - perm               | vychoż v koryte potok      | 70 m nad bodem c.43                        | svety jemnozrnny sericiticky ky                                                                                                    | 188/12    |           | 169/11    |           |                                                                                                    |                  | 188          | 12 | 169  | 11            | 0           | 0               | 0 0            |
| H 3     | 4 4          | P12      | Bokr, Sadionova  | vepor - perm               | vychoż v koryte potok      | 60 m nad bodem c.44                        | svety jemnozrnny sericiticky ky                                                                                                    | 164/22    |           | 148/20    |           |                                                                                                    |                  | 164          | 22 | 148  | 20            | 0           | 0               | 0 0            |
| н :     | 5 4          | P13      | Bokr, Sadionova  | Vepor - perm               | vycnoż v koryte potok      | 70 m nad bodem c.45                        | svety jemnozrnny sericiticky ky                                                                                                    | 180/40    | 100/10    | 162/36    | 1150      |                                                                                                    |                  | 180          | 40 | 162  | 36            | 0           | 0               | 0 0            |
| H 3     | 2 4          | P14      | Dokr, Sadioliova | Vepor - Slatvinský karbon  | ronova ryna v politi ce    | u krizovatky leshich cest 450 m VVS od i   | <ul> <li>stridam chloric-sericlickych met</li> </ul>                                                                                                    | 200/33    | 120/10    | 100/30    | 115/8     | Jennia meace ni                                                                                                    |                  | 200          | 33 | 100  | 30            | 120         | 10              | 115 9          |
| H 3     |              | 1000     | Dokr, Sadioliova | Vepor - Slatvinský karbon  | výchož v koryte potok      | u pramene potoka kakovec                   | chionic-sericilicka jiovita metabri                                                                                                    | 132/33    |           | 00/40     |           |                                                                                                    |                  | 132          | 33 | 119  | 30            | 0           | 0               | 0 0            |
| H 3     | 0 1          | LP20     | Dokr, Sadioliova | Vepor - Slatvinský karbon  | výchož v koryte potok      | 150 m od pramene v potoce Rakovec          | chionic-sericlicka jiovita metabri                                                                                                    | 110/20    |           | 430/42    |           |                                                                                                    |                  | 110          | 20 | 400  | 10            | 0           | 0               | 0 0            |
| H 3     | 0 5          | 1 029    | Bokr, Sadložová  | Vepor - Slatvinsky Karbon  | 10 m wichoz v koryte potok | 250 m od pramene v potoce Rakovec          | granucka metabriulice S Chlorite                                                                                                    | 146/26    | -         | 120/22    |           |                                                                                                    |                  | 145          | 25 | 129  | 12            | 0           | 0               | 0 0            |
| H       | 4 5          | LP20     | Dokr, Sadioliova | Vepor - Slatvinský karboli | TO III VYCHOZ V KOTYLE     | Sou miou pramene v poloce Rakovec          | chionic-sericlicka metadroba                                                                                                    | 140/30    |           | 130/32    |           | audaté autotaurua                                                                                                    |                  | 140          | 30 | 130  | 32            | 0           | 0               | 0 0            |
| H à     | 2 5          | 82       | Bokr, SadiolioVa | Vepor - alpinske magmatity | wychoż v koryte potok      | v udoli druhého levostranného přitoku Zid  | a reukogranit s kremennými zilami<br>Navštý jamastraný parjeitický ja                                                                                                    |           | -         |           |           | avisite pukinty Vé                                                                                                    |                  | 0            | 0  | 0    | 0             | 0           | 0               | 0 0            |
|         | 2 5          | 83       | Bokr, Sadloňová  | Vepor - perill             | wychoz y konda ostok       | v údoli druhého levostranného sžěstv Žid   | I biotitické pararula                                                                                                    |           |           |           |           |                                                                                                    | propikouto levik | 0            | 0  | 0    | 0             | 0           | 0               | 0 0            |
|         | 4 5          | BA       | Bokr Sadloňová   | Venor - fundament          | výchoz v konytě polok      | v údoli Židlovského potoka 30 m proti pro  | hiotitické pararula                                                                                                    |           |           |           |           |                                                                                                    | promising of the | 0            | 0  | 0    | 0             | 0           | 0               | 0 0            |
|         | 5 5          | 85       | Bokr Sadloňová   | Venor - fundament          | výchoz v konytě potok      | v údoli Židlovského potoka, se m proti pro | n biotitické pararula                                                                                                    | 180/70    |           | 162/63    |           |                                                                                                    | intenzivně proti | 180          | 70 | 162  | 62            | 0           | 0               | 0 0            |
|         | 6 5          | BB       | Bokr Sadloňová   | Venor - fundament          | výchoz v konytě potok      | v údoli Židlovského potoka, 100 m proti pr | d biotitické pararula                                                                                                    | 100110    |           | 102/03    |           |                                                                                                    | anonzivite prok  | 100          | 0  | 102  | 00            | 0           | 0               | 0 0            |
|         | 7 5          | 87       | Bokr Sadloňová   | Venor - fundament          | wichoz v kondě potok       | v údoli Židlovského potoka, se m po prou   | u biotitické pararula                                                                                                    | 180/60    |           | 162/54    |           |                                                                                                    |                  | 180          | 60 | 162  | 54            | 0           | 0               | 0 0            |
|         | 8 5          | BS       | Bokr Sadloňová   | Venor - fundament          | výchoz v konytě potok      | v údolí hezeimeného potoka, 100 m po prot  | <ul> <li>volucita pararula</li> <li>volucita ente mulanitzavaná orta</li> </ul>                                                                                                    | 120/24    |           | 108/22    |           |                                                                                                    | eilný anlineký n | 120          | 24 | 102  | 22            | 0           | 0               | 0 0            |
|         | 0 0          | RO       | Bokr Sadloňová   | Venor - fundament          | ekála 7v2 m                | v údoli bezejmeneno potoka, 330 m sever    | i evětá mulopilizovaná ortorula e                                                                                                    | 160/55    | -         | 144/50    |           |                                                                                                    | any apmony p     | 160          | 55 | 144  | 50            | 0           | 0               | 0 0            |
|         | 0 6          | B10      | Bokr Sadloňová   | Venor - fundament          | výchoz v korvtě potok      | v údolí bezejmenného potoka, 600 m seve    | e světlá mylonitizovaná ortorula                                                                                                    |           |           |           |           |                                                                                                    |                  |              | 0  |      |               | ő           | 0               | 0 0            |
|         | 1 6          | B11      | Bokr Sadloňová   | Venor - fundament          | výchoz v korytě potok      | v údolí bezejmenného potoka, 300 m seve    | e světlá mylopitizovaná ortopula                                                                                                    |           |           |           |           |                                                                                                    |                  | 0            | ő  | 0    | 0             | ő           | 0               | 0 0            |
|         | 2 6          | B12      | Bokr. Sadioňová  | Vepor - fundament          | výchoz v korytě potok      | v údolí bezejmenného potoka, 700 m seve    | e světlá mylopitizovaná ortorula                                                                                                    |           |           |           |           |                                                                                                    |                  | 0            | 0  | 0    | 0             | 0           | 0               | 0 0            |
|         | 3 6          | B13      | Bokr Sadloňová   | Venor - fundament          | výchoz v korytě potok      | v údolí bezejmenného potoka, 850 m záco    | a světlá mylopitizovaná ortorula                                                                                                    | 116/25    |           | 104/22    |           |                                                                                                    |                  | 116          | 25 | 104  | 22            | ő           | ő               | 0 0            |
|         | 4 6          | B14      | Bokr Sadloňová   | Venor - fundament          | výchoz v korytě potok      | v údolí bezejmenného potoka, 350 m zápa    | a světlá ortorulas diskrétomi vret                                                                                                    |           |           |           |           |                                                                                                    |                  |              | 0  | 104  |               | ő           | ő               | 0 0            |
|         | 5 6          | B15      | Bokr Sadloňová   | Venor - nerm               | výchoz v korytě potok      | v údolí bezejmenného potoka, 600 m zápa    | a světý jemnozrnný sericilický k                                                                                                    | 140/25    |           | 126/22    |           |                                                                                                    |                  | 140          | 25 | 126  | 22            | ŏ           | ő               | 0 0            |
|         | 6 6          | B16      | Bokr Sadloňová   | Venor - perm               | skalka v jesní cestě       | 50 m IZ od vrcholu liboče                  | světý portvroid s chloriem                                                                                                    | 170/40    |           | 153/36    |           |                                                                                                    |                  | 170          | 40 | 153  | 24            | ŏ           | ő               | 0 0            |
|         | 7 6          | B17      | Bokr. Sadloňová  | Venor - Slatvinský karbon  | skalka v zářezu dlouho     | 300 m ZZ I od křížovatky lesních cest leži | i tmavší silně zvětralá oblorit ser                                                                                                    |           |           |           |           |                                                                                                    |                  |              |    | 100  |               | ŏ           | ő               | 0 0            |
|         | . 0          | B18      | Bokr. Sadloňová  | Venor - Slatvinský karbon  | výchoz v cestě             | 200 m IZ od křížovatky lesnich cest ležíci | i zvětralá chlorit-sericitické meter                                                                                                    |           |           |           |           |                                                                                                    |                  |              | ő  | 0    | 0             | ŏ           | ő               | 0 0            |
|         | 9 7          | B19      | Bokr. Sadloňová  | Vepor - Slatvinský karbon  | ronová rýba v lessi ce     | 350 m IZ od križovatky lesnich cest ležici | i chlorit-sericitická metadroba s                                                                                                    | 130/35    |           | 117/32    |           |                                                                                                    |                  | 130          | 35 | 117  | 32            | 0           | 0               | 0 0            |
|         | 0 7          | 820      | Bokr. Sadloňová  | Venor - Slatvinský karbon  | výchoz v jesní cestě       | 400 m IZ od križovatov lesnich cest ležici | i chlorit-sericitická metadroba s                                                                                                    | 130/30    |           | 117/27    |           |                                                                                                    |                  | 130          | 30 | 117  | 27            | ŏ           | 0               | <u> </u>       |
|         | 1 7          | B21      | Bokr. Sadloňová  | Venor - Slatvinský karbon  | skalka v kopytě potoka     | 500 m UZ od križovatov lesnich cest ležio  | c chlorit-sericitická metadroba s 2                                                                                                    | 120/20    |           | 108/18    |           |                                                                                                    |                  | 120          | 20 | 102  | 10            | ŏ           | 0               |                |
|         | 2 7          | 822      | Bokr. Sadloňová  | Venor - Slatvinský karbon  | ronová rýba                | 30 m viewo od polni cestv vedovci od křiž  | Contraction and the state of the state of th | 120120    |           | 100/10    |           |                                                                                                    |                  | 120          |    | 100  | 10            | ő           | 0               |                |
|         | 3 7          | 823      | Bokr. Sadloňová  | Gemer - Ochtinský karbon   | 300 m výchozy v kond       | na hezeimenném notoce, začíná u poslad     | t velmitmavý orafitický frið                                                                                                    |           |           |           |           | natroé intenzivo                                                                                                    |                  |              | 0  | 0    |               | ő           | 0               | - O            |
|         | 4 7          | B24      | Bokr. Sadloňová  | Gemer - Ochtinský karbon   | wichoz v kondě potok       | na bezeimenném potoce, 200/rd 0 posled     | velmi tmavý jemnozroný craftic                                                                                                    | 148/30    |           | 133/27    |           | výchoz je zvrác                                                                                                    |                  | 142          | 30 | 132  | 27            | ő           | 0               | - O            |
|         | 5 7          | B25      | Bokr Sadloňová   | Gemer - Ochtinský karbon   | výchoz v korytě potok      | na bezejmenném potoce, 400 m 221 od a      | velmi tmavý jednozraný grafile                                                                                                    | 110100    |           | 100121    |           | * J OHOL JO 24100                                                                                                    |                  | 0            | 0  | 135  | 0             | 0           | 0               | 0 0            |
| ·       |              | 1-10     |                  |                            |                            |                                            |                                                                                                    |           |           |           |           |                                                                                                    |                  | •            | *  |      | •             | *           | *               |                |
| 14 4    |              | 0 F FI   | (0 out           | of 209 Selected)           |                            |                                            |                                                                                                    |           |           |           |           |                                                                                                    |                  |              |    |      |               |             |                 |                |
|         |              |          |                  |                            |                            |                                            |                                                                                                    |           |           |           |           |                                                                                                    |                  |              |    |      |               |             |                 |                |

Máme tedy data v tabulce mapaklok popisující charakteristiku - atributy dokumentačních bodů. Tato data však neobsahují souřadnice (obsahují textovou lokalizaci, která je strojově nezpracovatelná a byla udávána jako kontrolní hodnota). Geografická poloha dokumentačních bodů se zaznamenávala do papírové mapy dokumentačních bodů (nikoliv do tabulky, nebyly prostředky pro měření souřadnic), ve které je každý bod označen "puntíkem" a číslem, které je shodné s číslem ve sloupci CISLO.

Polohu dokumentačního bodu máme tedy v oskenované mapě, u každého bodu je číslo, které odpovídá hodnotě ve sloupci CISLO v tabulce s popisnými atributy dokumentačních bodů. Proto postačí pokud v GISu zvektorizujeme polohu dokumentačních bodů a zadáme pouze jejich číslo, další popisné údaje pak budou podle čísla bodu načteny z této tabulky na základě propojení, které máme nastaveno již z přípravy před vektorizací.

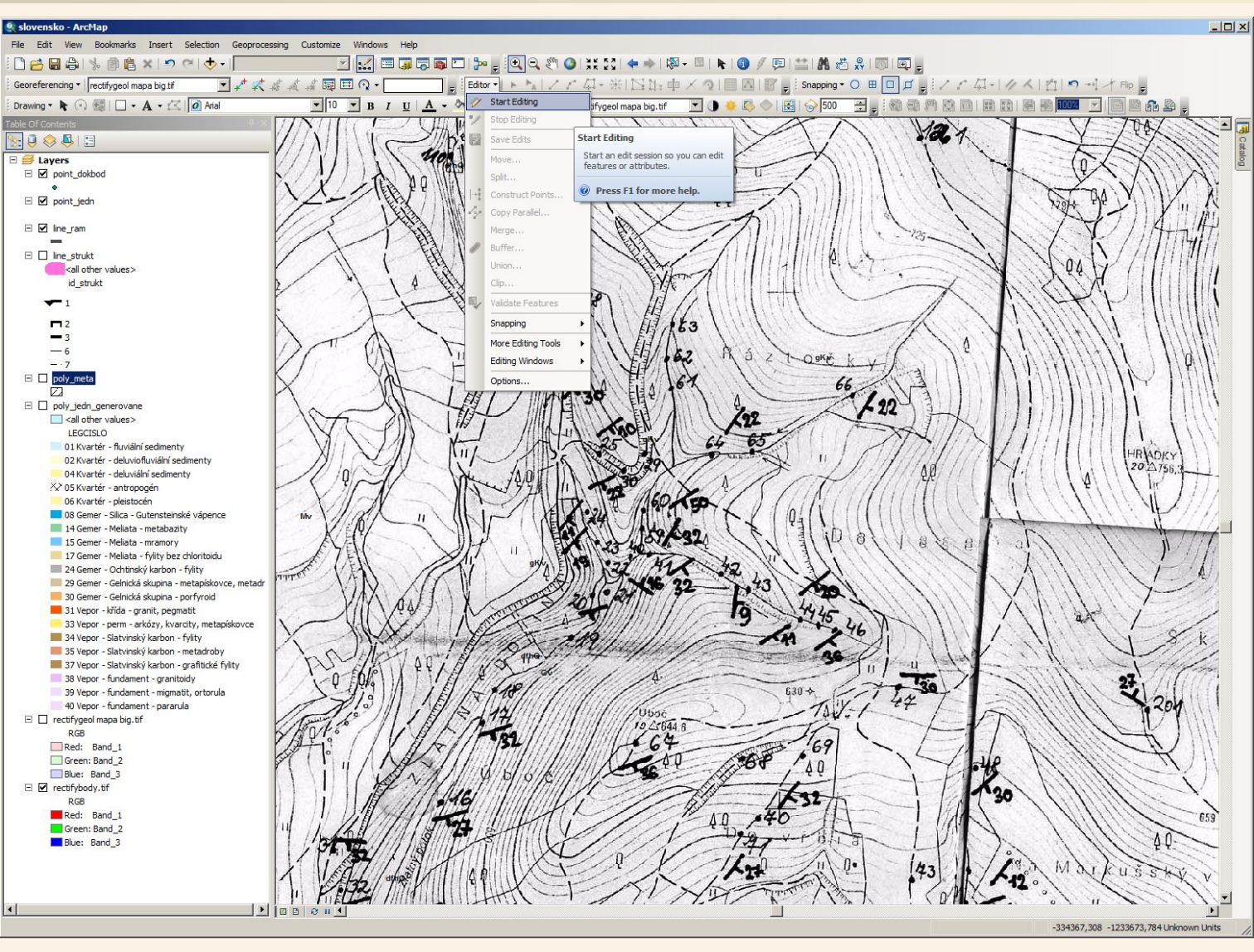

Nejprve si zobrazíme skenovanou mapu dokumentačních bodů, ve které jsou dokumentační body i strukturní znaménka – nás zajímají čísla dokumentačních bodů, ty jsou v této mapě psány tenčím perem nežli úhly sklonu u strukturních znamének. Nesmíme si splést číslo bodu s úhlem sklonu u strukturního znaménka. Strukturní znaménka budeme ignorovat včetně úhlů sklonu. My si je pak vykreslíme v GISu protože všechny měřené úhly máme v atributové tabulce každou hodnotu zvlášť, takže s tím můžeme v GISU "čarovat" dle libosti, z této mapy potřebujeme akorát polohu bodu a jeho číslo. Proces vektorizace opět začneme tím, že si zapneme editaci.

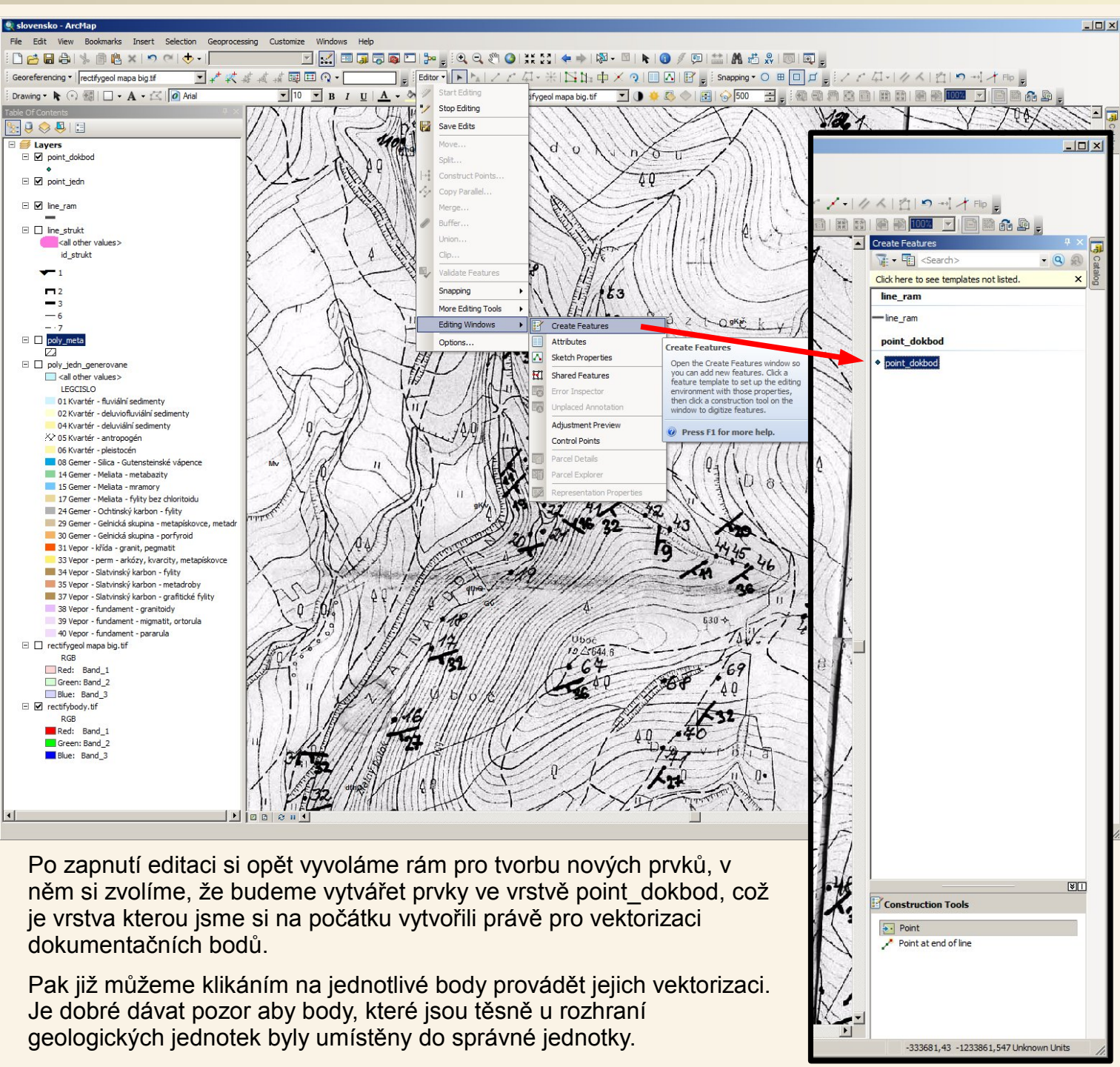

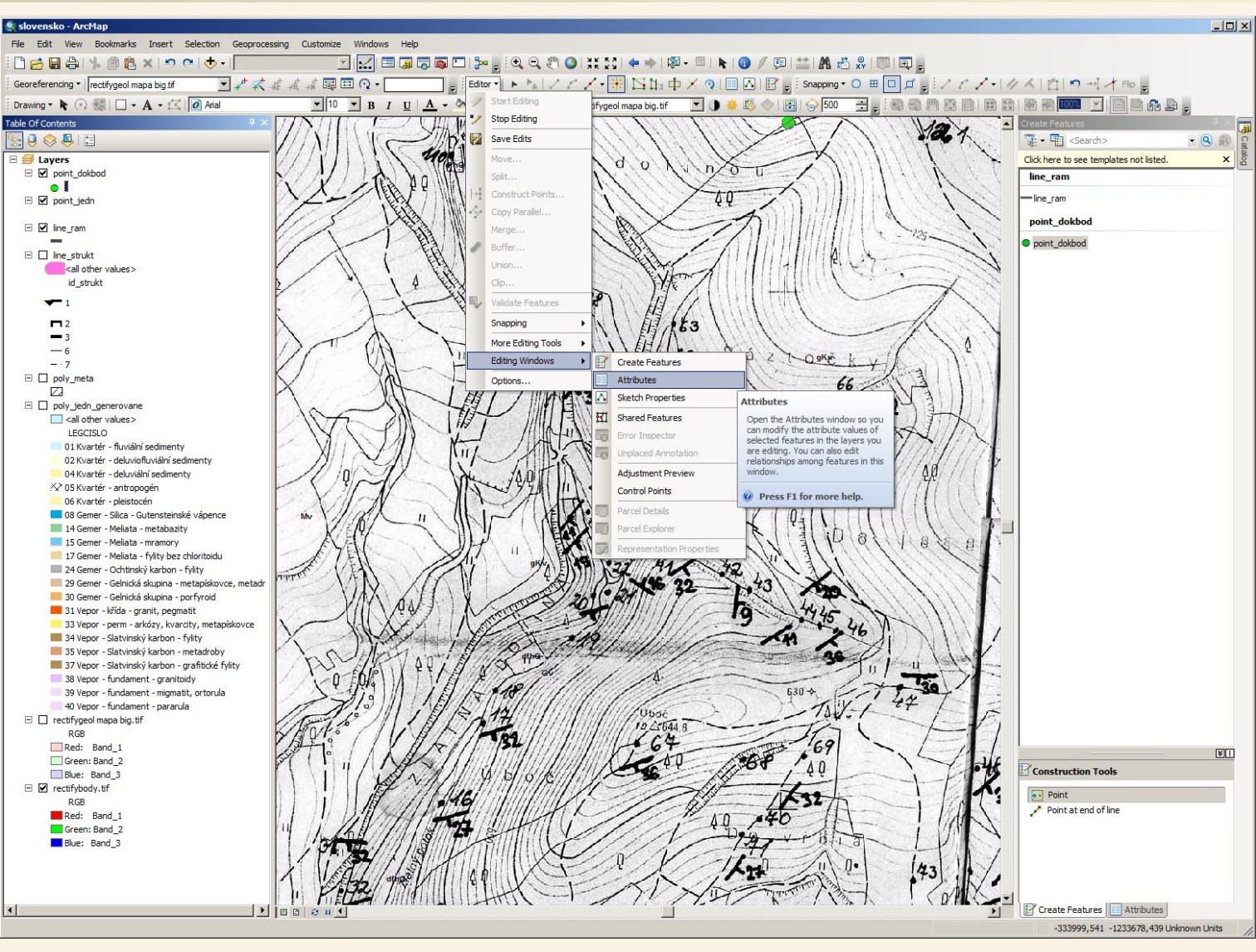

Ještě jsem si dovolil trochu změnit symbologii (zobrazení) bodů vrstvy point\_dokbod, abych lépe viděl body, které už jsem zvektorizoval ("obkreslil")

Poté co jsme si zvolili, že budeme kreslit nové prvky ve vrstvě point\_dokbod si rovnou přes nástrojovou lištu editor vyvoláme v pravém rámci okno pro doplňování atributů, protože k vektorizovaným bodům budeme průběžně doplňovat i jejich čísla.

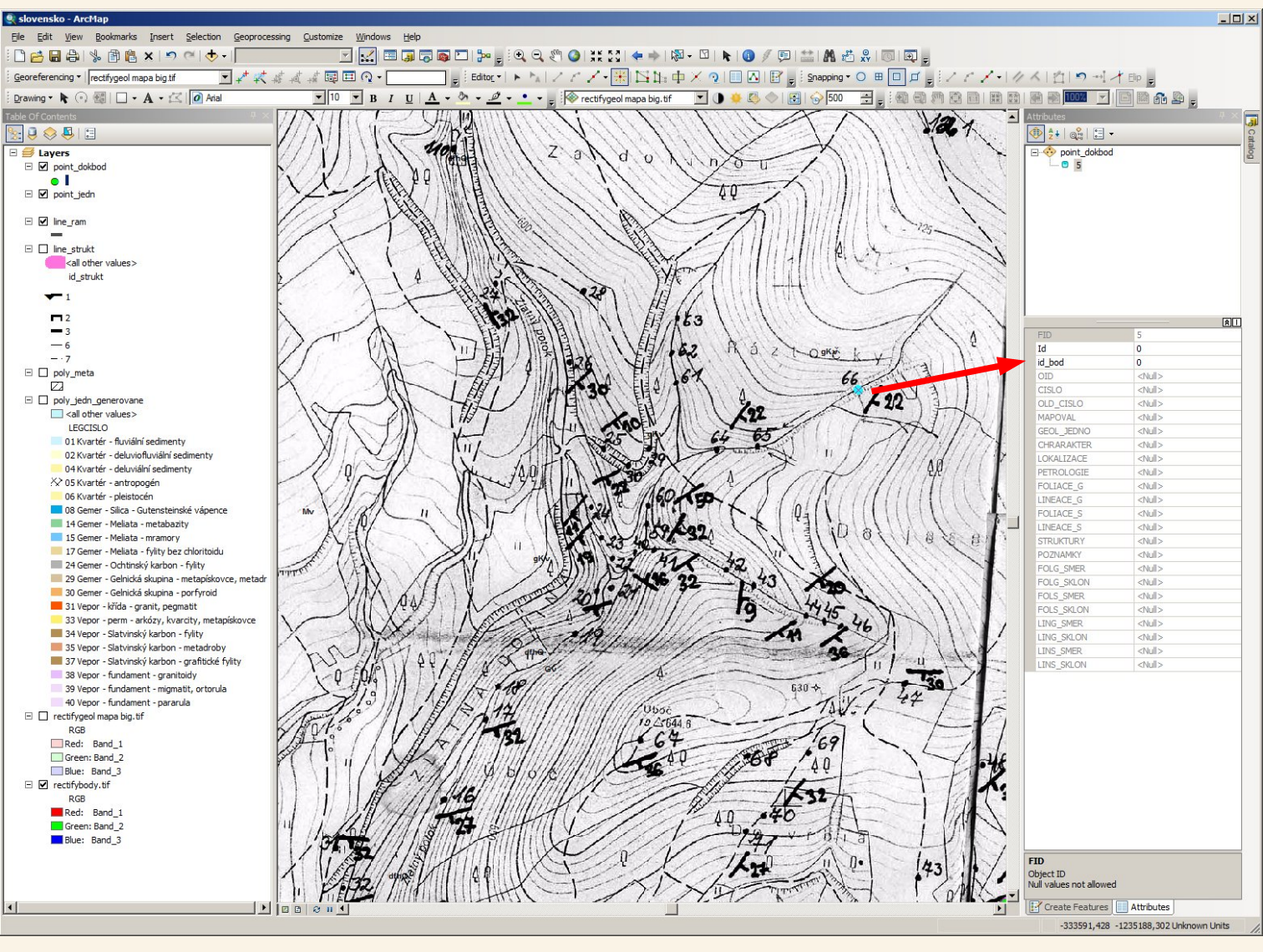

Po vytvoření bodu se mi pro tento bod zobrazí v pravém rámci Attributes možnost editace atributů a tak jako v případě vektorizace předchozích prvků zde mám pole, které budu doplňovat (pole id\_bod) a podle jeho hodnoty se budou podle tabulky mapaklok kterou mám připojenou vyplňovat i další údaje o tomto bodě – ty další pole co se budou takto vyplňovat podle tabulky mapaklok jsou mimochodem šedé, protože je nelze editovat – to proto, že se získávají z tabulky mapaklok.

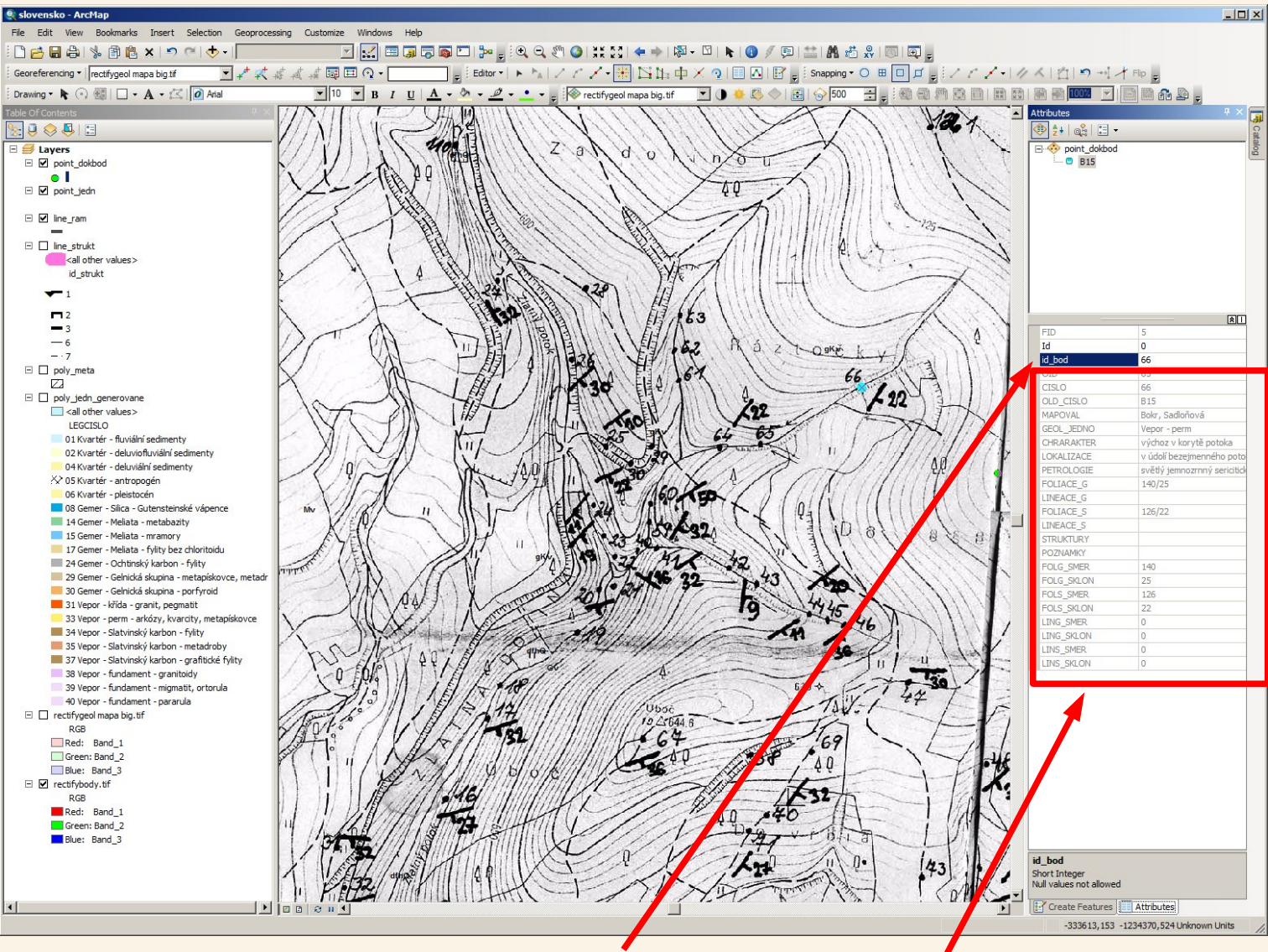

Ihned jak jsem do pole id\_bod zadal číslo bodu 66 byly vyplněny ostatní pole podle tabulky mapaklok pro číslo bodu 66 (pole CISLO = 66).

Takto jsem v podstatě pouze klikl do mapy polohu dokumentačního bodu, zadal mu číslo 66 a díky propojení, které jsme si nastavili v přípravě před vektorizací již máme k bodu připojeny další informace pořízené na geologickém mapování. Tímto způsobem budeme pokračovat u všech dokumentačních bodů – klikat polohy a doplňovat jejich čísla, GIS se postará o propojení dat.

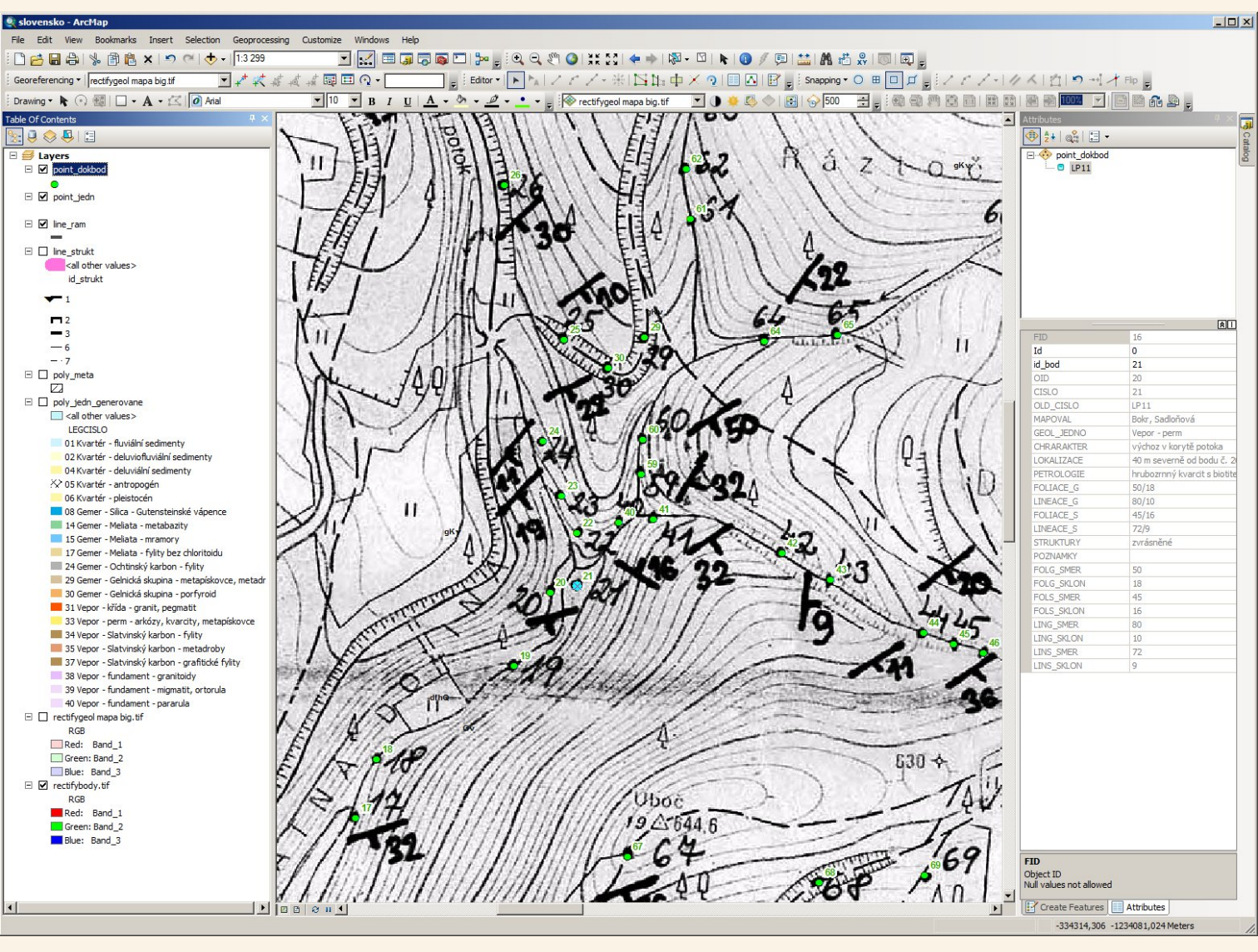

Průběh vektorizace, pro kontrolu zobrazeno přiřazené číslo bodu. V pochybnostech lze správnost kontrolovat i podle hodnot propojených z tabulky mapaklok – zejména textová položka LOKALIZACE nebo pokud je známa tak hodnota sklonu foliace, která by měla být stejná v tabulce jako je u bodu zakreslena v mapě dokumentačních bodů.

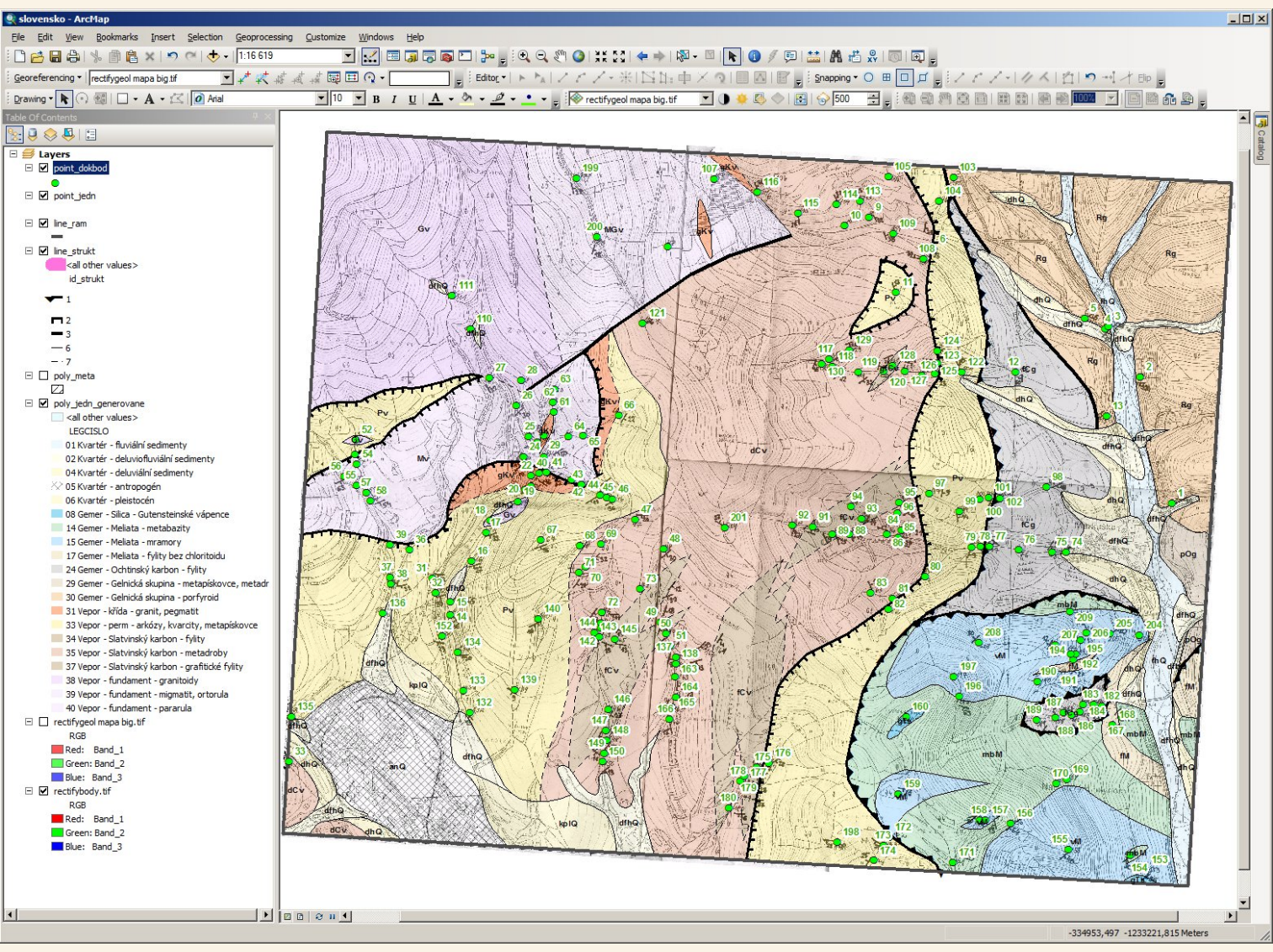

Předmětem tohoto materiálu je sice vektorizace geologické mapy v prostředí GIS, ale při vektorizaci dokumentačních bodů si nešlo nevšimnout několika chyb v mapě (právě díky tomu, že se po zadání čísla bodu ihned zobrazily údaje z tabulky z mapování). Je evidentní, že v mapě dokumentačních bodů došlo k chybnému přepisu několika čísel bodů, také některé linie v mapě byly patrně generalizovány. Účelem není rozebírat mapu, ale zvektorizovaná data se mnohem lépe kontrolují, zda-li v nich nejsou chyby a zda-li dokumentační body skutečně odpovídají vymapovaným jednotkám. V papírové podobě nemá člověk skoro ani šanci na všechny chyby, přepisy apod. narazit, na základě dat ve vektorové podobě je ihned jasné kde má mapa slabiny a jaká místa bude třeba ještě ověřit.

#### Vektorizace – symbolizace dokumentačních bodů

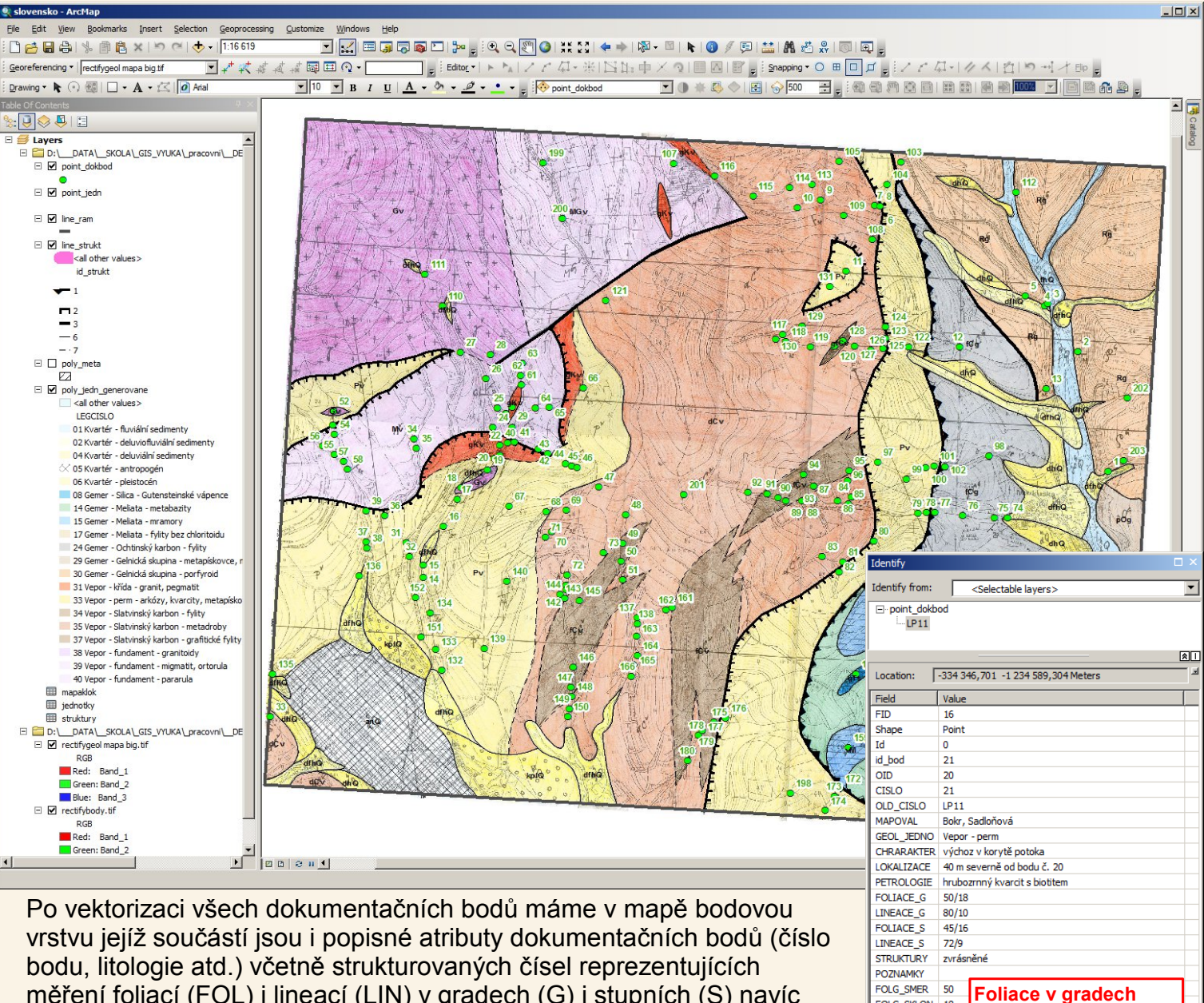

FOLG\_SKLON 18

FOLS\_SKLON 16

45

80

72

Foliace ve stupních

Lineace v gradech

Lineace ve stupních

FOLS SMER

LING\_SMER

LINS\_SMER

LINS SKLON

Identified 1 feature

LING\_SKLON 10

bodu, litologie atd.) včetně strukturovaných čísel reprezentujících měření foliací (FOL) i lineací (LIN) v gradech (G) i stupních (S) navíc rozdělených na hodnoty reprezentující směr (SMER) i sklon (SKLON). Tyto hodnoty použijeme pro vykreslení bodových strukturních znamének – do mapy přidáme podobný obsah který vyjadřuje skenovaná mapa dokumentačních bodů.

| point_dokbo | d       |              |        |                 |                                       |                           |                                |                                |           |           |           |           |                   |                  |             |             |          |            |           |            |           |            |     |
|-------------|---------|--------------|--------|-----------------|---------------------------------------|---------------------------|--------------------------------|--------------------------------|-----------|-----------|-----------|-----------|-------------------|------------------|-------------|-------------|----------|------------|-----------|------------|-----------|------------|-----|
| FID S       | Shape I | Id id bod OI | DICISL | O OLD CIS       | LO MAPOVAL GEOL JEDNO                 | CHRARAKTER                | LOKALIZACE                     | PETROLOGIE                     | FOLIACE G | LINEACE G | FOLIACE S | LINEACE S | STRUKTURY         | POZNAMKY F       | OLG SMER FO | LG SKLON FO | DLS SMEP | FOLS SKLON | LING SMER | LING SKLON | LINS SMER | LINS SKLON | N   |
| 147 F       | Point   | 0 1          | 0      | 1 DB4           | Bokr, Sadloňo Gemer - metavulkanity   | zářez v cestě 1 x 2 m     | 400 m severně od parkoviš      | nahnědlý porfyroid - metary    | 154/33 1  | 188/15    | 139/30    | 169/14    |                   |                  | 154         | 33          | 139      | 30         | 188       | 1          | 5 169     | 14         | 4   |
| 149 F       | Point   | 0 2          | 1      | 2 DB5           | Adamcová, Cu Gemer - metavulkanity    | dvě skalky ve svahu       | ve svahu 20 m od paty, 1 k     | masivní nazelenalý porfyroi    | 200/35    |           | 180/32    |           |                   |                  | 200         | 35          | 180      | 32         | 0         | (          | 0 0       | / 0        | 0   |
| 172 P       | Point   | 0 3          | 2      | 3 DB6           | Adamcová, Cu Gemer - metavulkanity    | silniční zářez            | zářez silnice Markuška - H     | nahnědlý porfyroid - metary    | 185/40    |           | 166/36    |           |                   |                  | 185         | 40          | 166      | 36         | 0         | (          | 0 0       | / 0        | D   |
| 171 F       | Point   | 0 4          | 3      | 4 DB7           | Adamcová, Cu Gemer - metavulkanity    | zářez lesní cesty 1x2 m   | 40 m SZ od křížovatky Mar      | nahnědlý porfyroid - metary    | 160/55    |           | 144/50    |           |                   |                  | 160         | 55          | 144      | 50         | 0         |            | 0 0       | 0          | 0   |
| 170 -       | Point   | 0 5          | 4      | 5 088           | Adamcova, Cu Gemer - metavulkanity    | zarez lesni cesty         | 300 m SZ od krizovatky Ma      | nannedly portyroid - metary    | 10170     |           | 0.4100    |           |                   | stopy foliace 2  | 0           | 0           |          | 0          | 0         |            | 0         |            | 2   |
| 1/5 H       | Point   | 0 7 11       |        | 112 0125        | Adamcova, Cu Vepor - perm             | skalka 4x2 m              | 150 m aguerra and agutaku      | stridani kremitych kongiome    | 104/29    |           | 94/20     |           | patrne pasy zai   |                  | 104         | 29          | 94       | 20         | 0         |            |           |            | -   |
| 204         | Point   | 0 8          | 6      | 7 DB10          | Adamcová, Cu Venor, Slatvinský kar    | ekalka AvA m              | 500 m LIZ od jižniho okraja    | velmi tmavá chloritická meta   | 119/27    |           | 107/24    |           |                   |                  | 119         | 27          | 107      | 24         | 0         |            | 0         | e e        | 6   |
| 178 P       | Point   | 0 9          | 8      | 9 DB11          | Adamcová, Cu Vepor - Slatvinský kar   | skála 20x10 m v zářezu    | 500 m JZ od jižniho okraje     | iemnozrnný chloritický fylit   | 69/35     |           | 62/32     |           | odkrvy provrás    |                  | 69          | 35          | 62       | 32         | ő         |            | 0 0       | i e        | ó   |
| 182 F       | Point   | 0 10         | 9      | 10 DB12         | Adamcová, Cu Vepor - Slatvinský kar   | skalka ve svahu potoka    | 700 m ZZJ od jižniho okraje    | chloritický fylit              |           |           | 02.02     |           |                   |                  | 0           | 0           | 0        | 0          | ő         |            | 0 0       | j ē        | ó   |
| 167 F       | Point   | 0 11 1       | 0      | 11 DB13         | Adamcová, Cu Vepor - perm             | zářez cesty o délce 20    | 100 m SSZ od kóty Mladá h      | metaarkóza bohatá na chlor     | 65/21     |           | 58/19     |           |                   |                  | 65          | 21          | 58       | 19         | 0         | (          | 0 0       | 0          | õ   |
| 169 P       | Point   | 0 12 1       | 1      | 12 DB14         | Adamcová, Cu Gemer - Ochtinský kar    | ronová rýha v polní cest  | t v polní cestě pod elektrický | jemnozrnný tmavý grafitický    | 308/66    |           | 277/59    |           |                   |                  | 308         | 66          | 277      | 59         | 0         | (          | 0 0       | 0          | 0   |
| 148 P       | Point   | 0 13 1       | 2      | 13 DB15         | Adamcová, Cu Gemer - metavulkanity    | zářez cesty 15x2 m        | 700 m severně od Markušk       | nahnědlý porfyroid - metary    | 198/55    |           | 178/50    |           |                   |                  | 198         | 55          | 178      | 50         | 0         | (          | 0 0       | / 0        | 0   |
| 52 F        | Point   | 0 14 1       | 3      | 14 LP4          | Domnosilová, Vepor - perm             | skalky v zářezu potoka    | 700 m SSV od stadionu v S      | světlý jemnozrnný sericitick   | 190/50 2  | 284/5     | 171/45    | 256/4     | S vrásy v profil  |                  | 190         | 50          | 171      | 45         | 284       |            | 5 256     | 4          | 4   |
| 53 F        | oint    | 0 15 1       | 4      | 15 LP5          | Bokr, Sadiono Vepor - perm            | skalka (1 m) v udoli poto | 300 m severne od bodu c.1      | svetly jemnozrnny sericitick   | 198/50    |           | 178/45    |           |                   |                  | 198         | 50          | 178      | 45         | 0         |            | 0 0       | - 0        | 2   |
| 28 1        | roint   | 0 16 1       | 5      | 16 LP6          | Bokr, Sadiono Vepor - perm            | skala 16x5 m              | 400 m 22J od koty Uboc (6      | svetiy sericit-kvarciticky tyl | 192/30    | 200/6     | 173/27    | 2014      | pasy zalomeni     | Second State     | 192         | 30          | 1/3      | 21         | 200       |            | 0 0       |            | -   |
| 26 8        | Point   | 0 18 1       | 7      | 18 1 88         | Bokr, Sadloňo, Vepor - alpinské magm  | výchoz v údoli potoka     | 200 m severně od bodu č 1      | permatit až leukogranit        | 100/00 2  | 20013     | 110/32    | 20114     | pasy zaloment     | Incade in bitku  | 130         |             |          |            | 200       |            | 201       |            | ÷.  |
| 19 P        | Point   | 0 19 1       | 8      | 19 LP9          | Bokr, Sadloňo Vepor - alpinské magm   | skalka 5x3 m v zářezu p   | při horním okraji louky na le  | hrubozrnný leukogranit         |           |           |           |           |                   |                  | 0           | ő           | Č        | ŏ          | ŏ         |            | ő ő       | j č        | ó   |
| 17 P        | Point   | 0 20 1       | 9      | 20 LP10         | Bokr, Sadloňo Vepor - perm            | výchoz v korytě potoka    | v korytě Zlatného potoka, 5    | hrubozrnný kvarcit se serici   | 194/19    |           | 175/17    |           |                   |                  | 194         | 19          | 175      | 17         | 0         |            | 0 0       | 0 0        | õ   |
| 16 P        | Point   | 0 21 2       | 0      | 21 LP11         | Bokr, Sadloňo Vepor - perm            | výchoz v korytě potoka    | 40 m severně od bodu č. 2      | hrubozrnný kvarcit s biotite   | 50/18 8   | 30/10     | 45/16     | 72/9      | zvrásněné         |                  | 50          | 18          | 45       | 16         | 80        | 10         | 72        | : 9        | 9   |
| 15 P        | Point   | 0 22 2       | 1      | 22 LP12         | Bokr, Sadloňo Vepor - fundament       | balvanový výchoz          | počátek hřebene u soutoku      | ortorula s biotitem s diskrétn |           |           |           |           |                   | alpinský přetis  | 0           | 0           | 0        | 0          | 0         | (          | 0 0       | / 0        | ð   |
| 14 P        | Point   | 0 23 2       | 2      | 23 LP13         | Bokr, Sadloño Vepor - fundament       | skalka 10x4 m             | v levém svahu Zlatného po      | ortorula s diskrétními vrstvič | 165/15    |           | 148/14    |           |                   |                  | 165         | 15          | 148      | 14         | 0         | (          | 0 0       | 0          | 0   |
| 13 P        | Point   | 0 24 2       | 3      | 24 LP14         | Bokr, Sadloňo Vepor - alpinské magm   | skalky v údolí potoka     | v levém svahu Zlatného po      | hrubozrnný leukogranit         | 154/12    |           | 139/11    |           |                   |                  | 154         | 12          | 139      | 11         | 0         |            | 0         | 4 0        | 0   |
| 9 P         | Point   | 0 25 2       | 4      | 25 LP15         | Bokr, Sadiono Vepor - fundament       | zářez lesní cesty         | 20 m východně od 3. most       | retrográdní rula s diskrétním  | 190/11    |           | 171/10    |           | wheel an other la |                  | 190         | 11          | 171      | 10         | 0         |            | 0         | ÷ •        | 2   |
| 12 0        | Point   | 0 20 2       | 2      | 20 LP10         | Bokr, Sadiono Vepor - fundament       | dve skaky v zarezu les    | 10 m západaš od 2. mostu       | poblicka pararula o diokr      | 104/00    |           | 139/50    |           | mirne zvrasnen    |                  | 104         | 25          | 135      | 30         | 0         |            | 0         |            | 2   |
| 11 0        | Doint   | 0 28 2       | 7      | 28 L P18        | Bokr, Sadiono Vepor - rundament       | výchoz při kraji legní ce | 300 m IV od 2. mostu přes      | hrubozraný leukogranit         | 50/33     |           | 01/32     |           | Zvrasneno b-o     | nemá alo. Přeti  |             |             |          | 32         | 0         |            |           | e e        | ÷ . |
| 35 P        | Point   | 0 29 2       | 8      | 29 L P19        | Bokr, Sadloňo, Vepor - alpinské magn  | výchoz při lesní cestě    | 170 m západně od 2. most       | leukokrátní oranit silně alpin |           |           |           |           |                   | nema ap. rrea    | 0           | 0           |          | 0          | 0         |            | 0         | i c        | ó   |
| 8 F         | Point   | 0 30 2       | 9      | 30 LP20         | Bokr, Sadloňo Vepor - perm            | skalka 1x1 m v zářezu l   | 40 m JV od bodu č.25           | silně deformovaný kvarcit      | 180/25 9  | 90/10     | 162/22    | 81/9      | intenzivní lineac |                  | 180         | 25          | 162      | 22         | 90        | 1          | 81        |            | 9   |
| 48 P        | Point   | 0 31 3       | 0      | 31 LP21         | Bokr, Sadloňo Vepor - perm            | zářez lesní cesty         | 800 m SSV od stadionu ve       | světlý jemnozrnný sericitick   | 220/35    |           | 198/32    |           |                   |                  | 220         | 35          | 198      | 32         | 0         |            | 0 0       | 0 0        | ō   |
| 49 P        | Point   | 0 32 3       | 1      | 32 LP22         | Bokr, Sadloňo Vepor - perm            | zářez lesní silnice       | 750 m SSV od stadionu ve       | světlý jemnozrnný sericitick   | 200/43    |           | 180/39    |           |                   |                  | 200         | 43          | 180      | 39         | 0         |            | 0 0       | / 0        | 0   |
| 57 P        | Point   | 0 33 3       | 2      | 33 LP23         | Domnosilová, Vepor - Slatvinský kar   | dvě malé skalky 1,5x1 m   | svah Masníkova přímo na z      | chlorit-sericitická metadroba  | 232/10    |           | 209/9     |           |                   |                  | 232         | 10          | 209      | 9          | 0         | (          | 0 0       | / 0        | Ð   |
| 206 F       | Point   | 0 34         | 7      | 8 DB10I         | Adamcová, Cu Vepor - Slatvinský kar   | skála 10x5 m              | 30 m východně od bodu č.       | velmi tmavá chloritická meta   | 165/20 1  | 110/25    | 148/18    | 99/22     | izoklinální vrásy |                  | 165         | 20          | 148      | 18         | 110       | 2          | 5 99      | 22         | 2   |
| 207 F       | Point   | 0 35 3       | 3      | 34 IP1          | Bokr, Sadlono Vepor - fundament       | výchoz v korytě potoka    | v potoce 650 m SZ od kóty      | biotitickā ortorula            |           |           |           |           |                   |                  | 0           | 0           |          | 0          | 0         |            | 0 0       | 0          | 0   |
| 45 -        | Point   | 0 36 3       | 0      | 36 IP3          | Bokr, Sadiono Vepor - fundament       | vychoz v koryte potoka    | v levostrannem pritoku Zidl    | biotiticka pararula            | 228/40    | 100/0     | 205/36    | 00/0      |                   |                  | 228         | 40          | 205      | 36         | 0         |            | 0 0       |            | 2   |
| 47          | Point   | 0 38 3       | 7      | 38 105          | Bokr, Sadiono Vepor - perm            | výchoz v korytě potoka    | v konytě Židlovského potok     | svety jennozraný sericitick    | 198/35    | 22/5      | 178/32    | 83/4      |                   |                  | 108         | 35          | 179      | 33         | 100       |            | 5 83      |            | 4   |
| 44          | Point   | 0 39 3       | 8      | 39 196          | Bokr, Sadloňo, Venor - fundament      | 50 m výchoz v korvtě n    | v korytě Židlovského potok     | biotitická pararula            | 100/00    | 1613      | 110/32    | 0314      | prstovitě do par  |                  | 0           | 0           |          | 0          | 0         |            | 000       |            | ÷.  |
| 18 P        | Point   | 0 40 3       | 9      | 40 IP7          | Bokr. Sadloňo Vepor - fundament       | výchoz v korvtě potoka    | v levostranném přítoku Zlat    | mylonitizovaná rula s diskré   |           |           |           |           | protorico do par  |                  | ő           | ő           |          | 0          | ŏ         |            | o o       | č          | ó   |
| 36 P        | Point   | 0 41 4       | 0      | 41 IP8          | Bokr, Sadloňo Vepor - fundament       | skalka v údolí potoka     | v potoce 100 m SV od sout      | mylonitizovaná rula s diskré   | 188/35    |           | 169/32    |           | intruze světlé ž  |                  | 188         | 35          | 169      | 32         | 0         |            | 0 0       | j ĉ        | ō   |
| 20 P        | Point   | 0 42 4       | 1      | 42 IP9          | Bokr, Sadloňo Vepor - fundament       | dvě skalky v údolí potok  | 150 m nad bodem č.41           | migmatitická rula              |           |           |           |           |                   |                  | 0           | 0           | 0        | 0          | 0         | (          | 0 0       | 0          | ō   |
| 21 P        | Point   | 0 43 4       | 2      | 43 IP10         | Bokr, Sadloňo Vepor - fundament       | skalka v údolí potoka     | 50 m nad bodem č.42            | ortorula s diskrétními vrstvič | 100/10 2  | 296/30    | 90/9      | 266/27    |                   | velmi silný alpi | 100         | 10          | 90       | 9          | 296       | 3          | 266       | 27         | 7   |
| 22 P        | Point   | 0 44 4       | 3      | 44 IP11         | Bokr, Sadloňo Vepor - perm            | výchoz v korytě potoka    | 70 m nad bodem č.43            | světlý jemnozrnný sericitick   | 188/12    |           | 169/11    |           |                   |                  | 188         | 12          | 169      | 11         | 0         | (          | 0 0       | 0          | 0   |
| 23 P        | Point   | 0 45 4       | 4      | 45 IP12         | Bokr, Sadloño Vepor - perm            | výchoz v korytě potoka    | 60 m nad bodem č.44            | světlý jemnozrnný sericitick   | 164/22    |           | 148/20    |           |                   |                  | 164         | 22          | 148      | 20         | 0         |            | 0         | 4 9        | 0   |
| 24 P        | Point   | 0 46 4       | 5      | 46 IP13         | Bokr, Sadiono Vepor - perm            | výchoz v korytě potoka    | 70 m nad bodem c.45            | svetly jemnozrnny sericitick   | 180/40    | 100/40    | 162/36    | 44540     | lama é Farana é   |                  | 180         | 40          | 162      | 36         | 0         |            | 0 0       |            | 2   |
| 161 0       | loint   | 0 49 4       | 7      | 4/ IP14         | Bokr, Sadiono Vepor - Slatvinsky kar  | výchoz v kondě notoka     | u pramana potoka Pakovac       | stridam chlorit-sericlických   | 122/22    | 20/10     | 110/30    | 115/8     | jenna meace n     |                  | 122         | 22          | 110      | 30         | 120       |            | 115       |            | 2   |
| 199 0       | oint    | 0 49 4       | 9      | 50 L P27        | Bokr, Sadloho, Vepor - Slatvinský kar | výchoz v korytě potoka    | 250 m od pramene v potoc       | graftická metabřidlice s chl   | 143/13    |           | 129/12    |           |                   |                  | 143         | 13          | 120      | 12         | 0         |            | , i       | č          | á   |
| 198 P       | Point   | 0 50 5       | 0      | 51 LP28         | Bokr. Sadloňo Vepor - Slatvinský kar  | 10 m výchoz v korvtě p    | 350 m od pramene v potoc       | chlorit-sericitická metadroba  | 145/35    |           | 130/32    |           |                   |                  | 145         | 35          | 130      | 32         | ŏ         |            | o o       | j č        | ó   |
| 197 P       | Point   | 0 51 20      | 2      | 203 B55         | Bokr, Sadloño Gemer - metavulkanity   | skalka ve svahu v lese    | 500 m SV od autobusové z       | břidličnatý narůžovělý jemn    | 235/45    |           | 212/40    |           |                   |                  | 235         | 45          | 212      | 40         | 0         |            | 0 0       | 0          | 0   |
| 37 P        | Point   | 0 52 5       | 1      | 52 B1           | Bokr, Sadloňo Vepor - alpinské magm   | výchoz v korytě potoka    | v údolí druhého levostrann     | leukogranit s křemennými žil   |           |           |           |           | svislé pukliny v  |                  | 0           | 0           | 0        | 0          | 0         | (          | 0 0       | / 0        | 0   |
| 38 P        | Point   | 0 53 5       | 2      | 53 B2           | Bokr, Sadloňo Vepor - perm            | výchoz v korytě potoka    | v údolí druhého levostrann     | světlý jemnozrnný sericitick   |           |           |           |           |                   |                  | 0           | 0           | 0        | 0          | 0         | 1          | 0 0       | 0          | 0   |
| 39 F        | Point   | 0 54 5       | 3      | 54 B3           | Bokr, Sadloño Vepor - fundament       | výchoz v korytě potoka    | v údolí druhého levostrann     | biotitická pararula            |           |           |           |           |                   | proniknuto leu   | 0           | 0           | 0        | 0          | 0         | -          | 0 0       | 0          | ٥   |
| 41 F        | Point   | 0 55 5       | 4      | 55 B4           | Bokr, Sadiono Vepor - fundament       | výchoz v korytě potoka    | v údoli Zidlovského potoka,    | biotitická pararula            |           |           |           |           |                   |                  | 0           | 0           | 0        | 0          | 0         |            | 0         | 4 0        | 0   |
| 40 P        | Point   | 0 56 5       | 6      | 56 85           | Bokr, Sadiono   Vepor - fundament     | vycnoz v korytě potoka    | v udoli Zidlovského potoka,    | biotitická pararula            | 180/70    |           | 162/63    |           |                   | intenzivně pro   | 180         | 70          | 162      | 63         | 0         | -          | 0         | ±          | 2   |
| 42          | oint    | 0 58 5       | 7      | 58 87           | Bokr, Sadiono   Vepor - fundament     | výchoz v koryte potoka    | v údolí Zidlovského potoka,    | biotitická pararula            | 180/60    |           | 162/54    |           |                   |                  | 180         | 60          | 100      |            | 0         | -          |           |            | á 🗌 |
|             | Point   | 0 59 5       | 8      | 59 88           | Bokr, Sadiono Vepor - fundament       | výchoz v korytě potoka    | v údolí zklovskeno potoka,     | evătis eină mulonitizovans     | 120/24    |           | 108/22    |           |                   | eilnú anlinekú   | 120         | 24          | 102      | 22         | 0         |            |           | e e        | 6   |
| 6           | Point   | 0 60 5       | 9      | 60 B9           | Bokr. Sadloňo Vepor - fundament       | skála 7x2 m               | v údoli bezeimenného noto      | světlá mylonitizovaná ortoru   | 160/55    |           | 144/50    |           |                   | amy updiaky      | 160         | 55          | 144      | 50         | 0         |            | 0         | i c        | ó   |
| 5 F         | Point   | 0 61 6       | 0      | 61 B10          | Bokr, Sadloňo Vepor - fundament       | výchoz v korytě potoka    | v údoli bezejmenného poto      | světlá mylonitizovaná ortoru   |           |           |           |           |                   |                  | 0           | 0           |          | 0          | Ő         |            | 0 0       | i e        | ō   |
| 4 F         | Point   | 0 62 6       | 1      | 62 B11          | Bokr, Sadloňo Vepor - fundament       | výchoz v korytě potoka    | v údolí bezejmenného poto      | světlá mylonitizovaná ortoru   |           |           |           |           |                   |                  | 0           | Ö           | Ċ        | 0          | 0         |            | 0 0       | i e        | ō   |
| 3 F         | Point   | 0 63 6       | 2      | 63 B12          | Bokr, Sadloňo Vepor - fundament       | výchoz v korytě potoka    | v údoli bezejmenného poto      | světlá mylonitizovaná ortoru   |           |           |           |           |                   |                  | 0           | 0           | 0        | 0          | 0         | (          | 0 0       | / 0        | ð   |
| 2 F         | Point   | 0 64 6       | 3      | 64 B13          | Bokr, Sadloňo Vepor - fundament       | výchoz v korytě potoka    | v údoli bezejmenného poto      | světlá mylonitizovaná ortoru   | 116/25    |           | 104/22    |           |                   |                  | 116         | 25          | 104      | 22         | 0         |            | 0 0       | 0          | 0   |
|             | Point   | 0 65 6       | 4      | 65 B14          | Bokr, Sadloňo Vepor - fundament       | výchoz v korytě potoka    | v údoli bezejmenného poto      | světlá ortorulas diskrétními   |           |           |           |           |                   |                  | 0           | 0           | 0        | 0          | 0         | 4 4        | 0 0       | 4 0        | 0   |
|             | oint    | 0 66 6       | 5      | 66 B15          | Bokr, Sadloňo Vepor - perm            | vychoz v korytě potoka    | v udoli bezejmenného poto      | svetly jemnozrnný sericitick   | 140/25    |           | 126/22    |           |                   |                  | 140         | 25          | 126      | 22         | 0         | -          | 0         | 4 9        | 2   |
| 29 F        | roint   | 0 67 6       | 0      | 6/ B16          | pokr, Sadlono   Vepor - perm          | skalká v lesní cesté      | 50 m JZ od vrcholu Üboče       | svetty portyroid s chloritem   | 170/40    |           | 153/36    |           |                   |                  | 1/0         | 40          | 153      | 36         | 0         | -          | 0         | ÷ - ?      | 2   |
| 30          | Point   | 0 60 6       | 0      | 00 B1/          | Bokr Sadlono Vepor - Slatvinsky kar   | skaká v zarezu dlouho     | 200 m IZ od křížovatky le      | unavsi sine zvetrala chlorit-  |           |           |           |           |                   |                  | 0           | 0           |          |            | 0         | -          |           | .t - ?     | έ.  |
| 32 6        | Point   | 0 70 6       | 9      | 70 819          | Bokr, Sadloho, Vepor - Slatvinský kar | ropová rýba v lesní cest  | 350 m IZ od křížovatky les     | chlorit-sericitická metadroba  | 130/35    |           | 117/32    |           |                   |                  | 130         | 35          | 117      | 12         | 0         |            |           |            | á   |
| 33 P        | Point   | 0 71 7       | 0      | 71 B20          | Bokr. Sadloňo Vepor - Slatvinský kar  | výchoz v lesní cestě      | 400 m JZ od křížovatky les     | chlorit-sericitická metadroba  | 130/30    |           | 117/27    |           |                   |                  | 130         | 30          | 117      | 27         | ő         |            | 0 0       | j č        | ò   |
| 61 F        | Point   | 0 72 7       | 1      | 72 B21          | Bokr, Sadloňo Vepor - Slatvinský kar  | skalka v korytě potoka    | 500 m JJZ od křižovatky le     | chlorit-sericitická metadroba  | 120/20    |           | 108/18    |           |                   |                  | 120         | 20          | 108      | 18         | Ŏ         |            | ) ő       | i č        | õ   |
| 34 P        | Point   | 0 73 7       | 2      | 73 B22          | Bokr, Sadloňo Vepor - Slatvinský kar  | ronová rýha               | 30 m vlevo od polní cesty v    |                                |           |           |           |           |                   |                  | 0           | 0           | 0        | 0          | 0         | (          | 0 0       | 0          | 0   |
| 145 P       | Point   | 0 74 7       | 3      | 74 B23          | Bokr, Sadloňo Gemer - Ochtinský kar   | 300 m výchozy v korytě    | na bezejmenném potoce, z       | velmi tmavý grafitický fylit   |           |           |           |           | patrné intenziv   |                  | 0           | 0           | 0        | 0          | 0         | (          | 0 0       | / 0        | ð   |
| 144 P       | Point   | 0 75 7       | 4      | 75 B24          | Bokr, Sadloňo Gemer - Ochtinský kar   | výchoz v korytě potoka    | na bezejmenném potoce, 4       | velmi tmavý jemnozrnný gra     | 148/30    |           | 133/27    |           | výchoz je zvrá    |                  | 148         | 30          | 133      | 27         | 0         | (          | 0 0       | 0          | 0   |
| 143 P       | Point   | 0 76 7       | 5      | 76 B25          | Bokr, Sadloňo  Gemer - Ochtinský kar  | výchoz v korytě potoka    | na bezejmenném potoce, 6       | velmi tmavý jemnozrnný gra     |           |           |           |           |                   |                  | 0           | 0           | 0        | 0          | 0         | 1 1        | 0 0       | 40         | 0   |
| 14 4        |         | · · · ·      |        | (0 + - C 200 C- | alected)                              |                           |                                |                                |           |           |           |           |                   |                  |             |             |          |            |           |            |           |            |     |

point\_dokbod

Budeme tedy v mapě symbolizovat prvky dle dokumentačních bodů, nejprve se ale podíváme do atributové tabulky s čím budeme pracovat. Máme celkem 209 dokumentačních bodů, cca v polovině případů se povedlo změřit foliaci a v několika málo případech dokonce i lineaci. Každý bod můžeme symbolizovat alespoň nějakou malou tečkou u které můžeme uvést číslo bodu. V případě, že bylo na bodě provedeno měření foliace pak můžeme nechat vykreslit příslušné strukturní znaménko pro foliaci včetně uvedení úhlu sklonu foliace a v případě, že byla naměřena i lineace tak můžeme vykreslit ještě i znaménko pro lineaci včetně uvedení úhlu sklonu lineace. Je ale otázkou zda-li se podaří najednou vykreslit všechny tyto údaje, abychom zachovali přehlednost mapy - s tím je třeba si opravdu pohrát, případně rozhodnout co je přednější a co se třeba zobrazovat nebude. Každopádně pro demonstraci si to zkusíme všechno a pak můžeme u něčeho například vypnout viditelnost popisků.

#### Vektorizace – symbolizace dokumentačních bodů

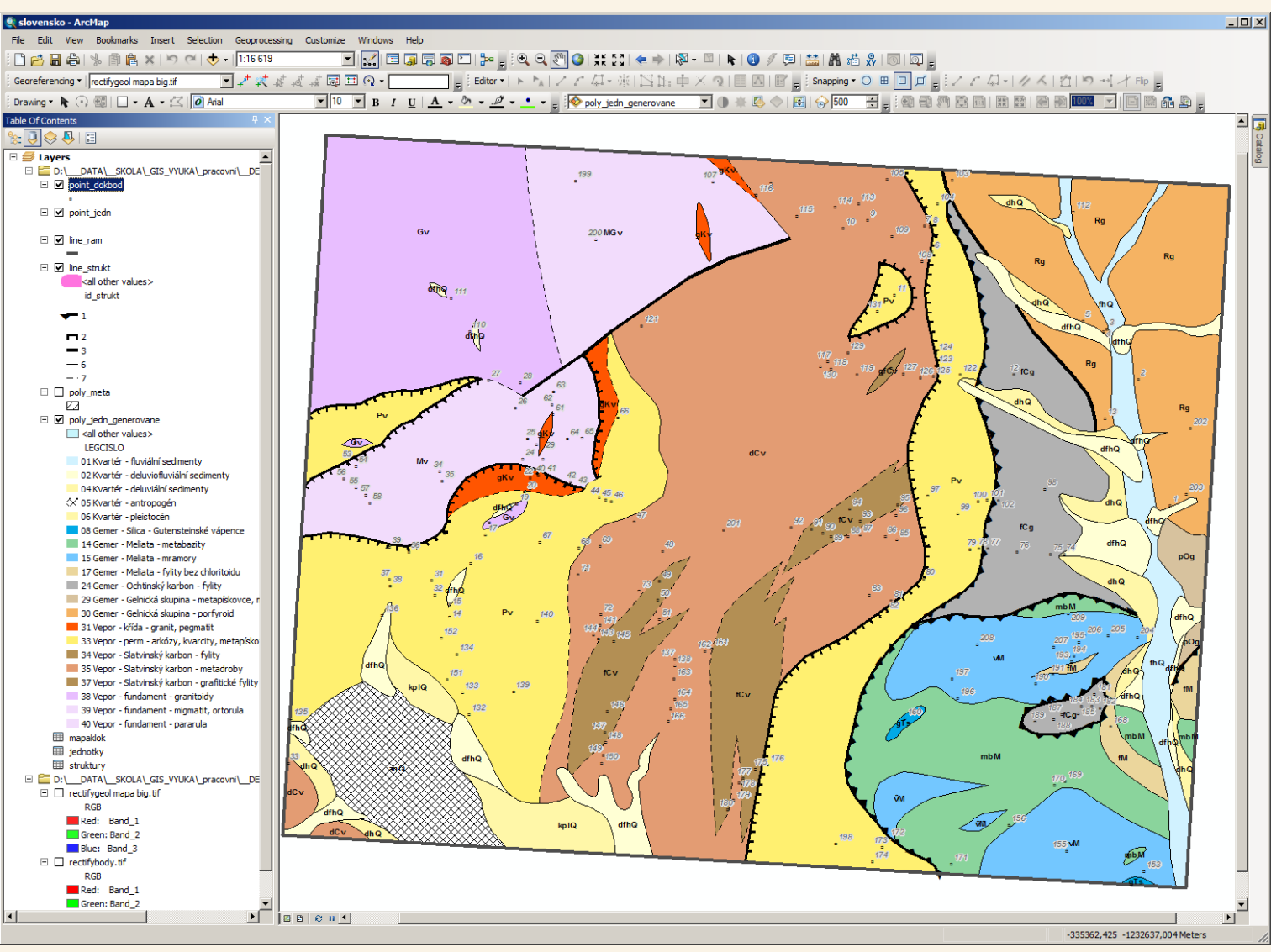

Vrstva point\_dokbod byla symbolizována malým kolečkem vedle kterého se vypisuje číslo dokumentačního bodu (se šedým okrajem).

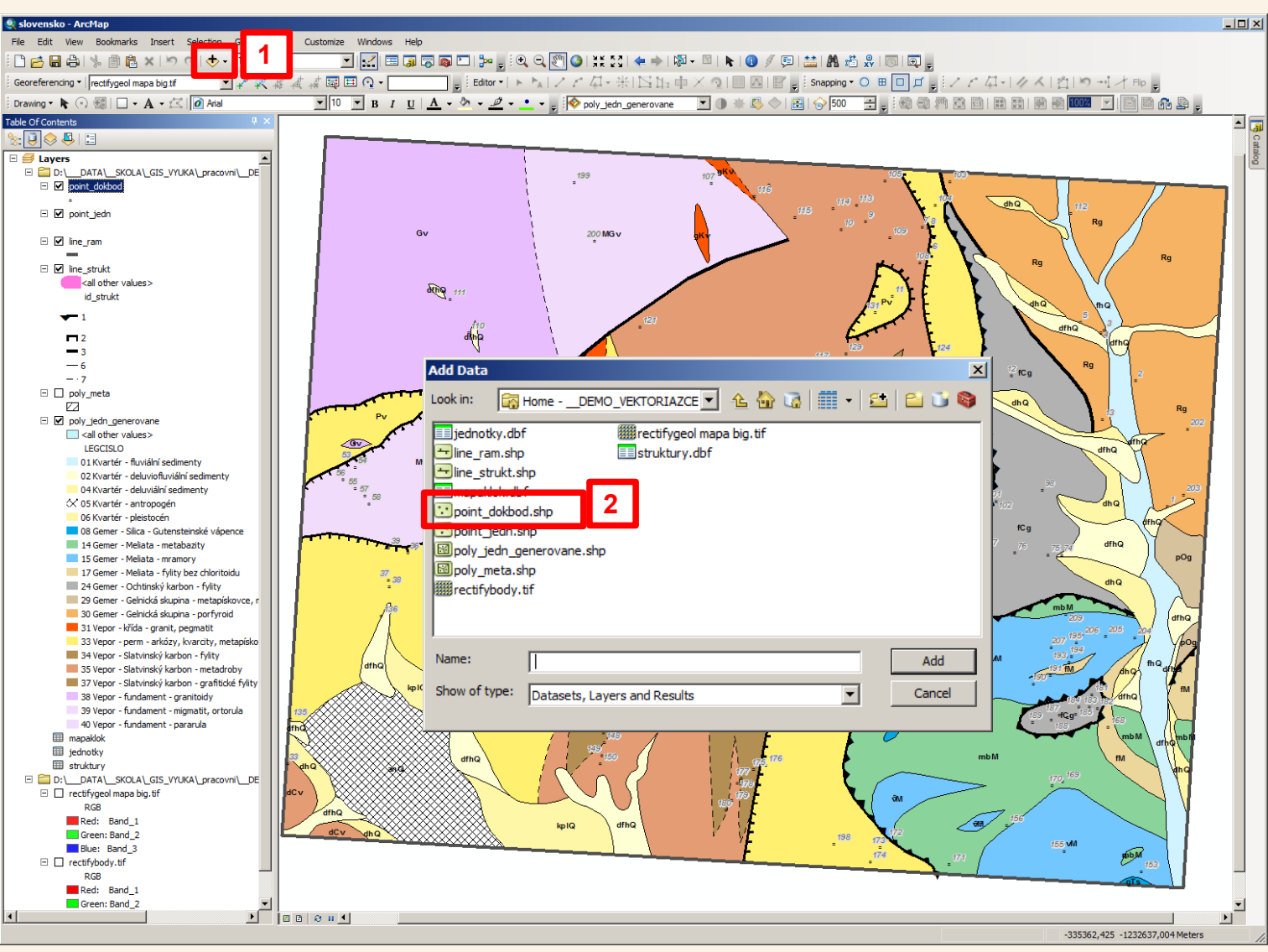

My však nyní ještě potřebujeme symbolizovat foliační znaménka u bodů, na kterých byla foliace měřena a to v další vrstvě, což vyřešíme tak, že si do GISu přidáme jako další vrstvu ta samá data (opět shapefile point\_dokbod)

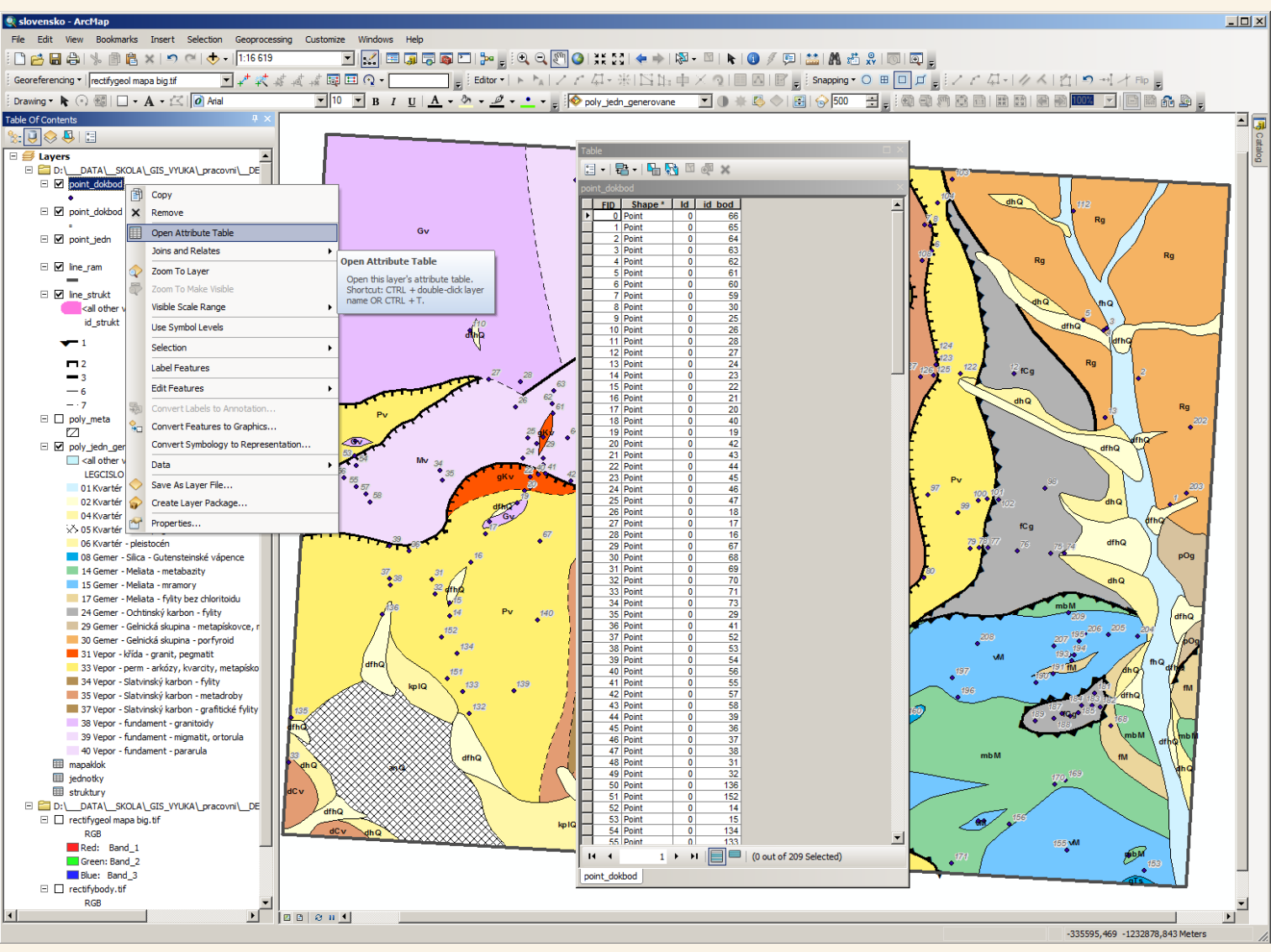

Poté co jsme přidali shapefile point\_dokbod jako další vrstvu do GIS projektu a otevřeli atributovou tabulku tak vidíme, že ta máme jen číslo bodu, ale chybí nám tam data z tabulky mapaklok (data z mapování) – ty jsme si totiž do původní vrstvy připojili nástrojem JOIN tak u této přidané vrstvy provedeme totéž – tedy i v této další vrstvě si rovněž nástrojem JOIN opět připojíme data z tabulky mapaklok na základě hodnoty ve sloupci id\_bod. V této vrstvě pak nastavíme jiná symbolizační pravidla – aby se nám vykreslovaly foliační znaménka jak potřebujeme.

| slovensko - ArcMap                                                                                                    |                                                                    |                          |                        |           |                   |                    |                     |           |              |                    | >     |
|----------------------------------------------------------------------------------------------------|--------------------------------------------------------------------|--------------------------|------------------------|-----------|-------------------|--------------------|---------------------|-----------|--------------|--------------------|-------|
| jle Edit View Bookmarks Insert Selection Geoprocessing Customize Windows Help                                                     |                                                                    |                          |                        |           |                   |                    |                     |           |              |                    |       |
| 🗅 🖆 🖶 🕼   % 🖹 🛍 🗙   🗢 🍽 🚸 +   1:16 619 📃 💽 🔛                                                                                      | 👼 🖾 । 🎥 🖕 ं 🔍 🔍                                                    | 🏹 🥝   👯 🖸   <            | • 🔿   🖓 - 🔟            | k 🚺 🖗     | 🏹 💷 🔛 🗱 🕫         | 🗄 🕺   🗔   🗄        | Į =                 |           |              |                    |       |
| Georeferencing 🔹   rectifygeol mapa big.tif 🛛 🔽 💒 🧩 😹 🖽 💽 🗨 🗸                                                                     | Editor - FA                                                        | ノア 母・米田                  | 当時中区で                  |           | 📝 💂 🤅 Snapping    | • O 🖽 🗖 .          |                     | 1-1/1     | 们与一          | 🕂 Elip 🖕           |       |
| Drawing • 💺 🔿 🔠 🗌 • A • 🖾 🚺 Arial 🔍 10 💌 B I U                                                                                    | <u>A • ð • ø • •</u> •                                             | _ 🔯 poly_jedn_gen        | erovane 💌              | ) 🔆 🖾 <   | 🗢   🛃   승 500     |                    |                     |           | 100% 🔻       |                    |       |
| able Of Contents                                                                                                    | ,                                                                  |                          |                        |           |                   |                    |                     |           | _,           |                    |       |
| : 🛛 🗢 📮 📰 👘 🔤 👘 👘                                                                                                    |                                                                    |                          |                        |           |                   |                    |                     |           |              |                    |       |
| Table                                                                                                    |                                                                    |                          |                        |           |                   |                    |                     |           |              |                    | ×     |
|                                                                                                    |                                                                    |                          |                        |           |                   |                    |                     |           |              |                    |       |
| ■ point_dokbod point_dokbod                                                                                                    |                                                                    |                          |                        |           |                   | rou o antrol r     |                     |           | and and a ma |                    | - I I |
| FID Shap Id id bol OID CISLO " OLD MAPCI GEOL JED. ■ Point_dokbod 0 Point 0 66 65 66 B15 Bokr, Vepor - per                        | výchoz v v údolí be světlý jemn                                    | 140/25                   | CE G FOLIACE<br>126/22 | S LINEACE | STRUKT POZNA      | FOLG SMER F<br>140 | OLG SKLON FOL<br>25 | 126       | 22           | SMER   LING SKLOI  |       |
| 1 Point 0 65 64 65 B14 Bokr, Vepor - fun     2 Point 0 64 63 64 B13 Bokr, Vepor - fun                                             | výchoz v v údolí be světlá ortor                                   | 116/25                   | 104/22                 |           |                   | 0                  | 0                   | 0         | 0            | 0                  |       |
| Point_lean     Point 0 63 62 63 B12 Bokr, Vepor - fun                                                                             | výchoz v v údolí be světlá mylo                                    | 110120                   | 10 1122                |           |                   | 0                  | 0                   | 0         | 0            | 0                  |       |
|                                                                                                    | výchoz v v údoli be světlá mylo<br>výchoz v v údolí be světlá mylo |                          |                        |           |                   | 0                  | 0                   | 0         | 0            | 0                  |       |
| 6 Point 0 60 59 60 B9 Bokr, Vepor - fun<br>7 Point 0 59 59 59 Bokr, Vepor - fun                                                   | skála 7x2 v údolí be světlá mylo                                   | 160/55                   | 144/50                 |           | oileú an          | 160                | 55                  | 144       | 50           | 0                  |       |
| all other values> 8 Point 0 30 29 30 LP20 Bokr, Vepor - per                                                                       | skalka 1x 40 m JV o silně defor                                    | 180/25 90/10             | 162/22                 | 81/9      | intenzivní        | 120                | 24                  | 162       | 22           | 90 1               |       |
| id_strukt 9 Point 0 25 24 25 LP15 Bokr, Vepor - fun<br>10 Point 0 26 25 26 LP16 Bokr, Vepor - fun                                 | zářez les 20 m výc retrográdní<br>dvě skalk 150 m se biotitická pr | i 190/11<br>154/55       | 171/10                 |           | mírně zvr         | 190                | 11                  | 171       | 10           | 0                  |       |
| ✓ 1 1 Point 0 28 27 28 LP18 Bokr, Vepor - alpi                                                                                    | výchoz př 300 m JV hrubozrnný                                      | /                        |                        |           | nemá al           | 0                  | 0                   | 0         | 0            | 0                  |       |
| 12 Point 0 27 26 27 LP17 Bokr, Vepor - fun<br>13 Point 0 24 23 24 LP14 Bokr, Vepor - alpi                                         | výchoz 5 10 m záp retrográdní<br>skalky v ú v levém s hrubozrnný   | 90/35<br>/ 154/12        | 81/32                  |           | zvrásněn          | 90                 | 35                  | 81<br>139 | 32           | 0                  |       |
| 3 14 Point 0 23 22 23 LP13 Bokr, Vepor - fun                                                                                      | skalka 10 v levém s ortorula s d                                   | 165/15                   | 148/14                 |           |                   | 165                | 15                  | 148       | 14           | 0                  |       |
| - 6 15 Point 0 22 21 22 P12 Bokr, Vepor - fun<br>16 Point 0 21 20 21 LP11 Bokr, Vepor - per                                       | výchoz v 40 m sev hrubozrnný                                       | 50/18 80/10              | 45/16                  | 72/9      | zvrásněn          | 50                 | 18                  | 45        | 16           | 80 1               |       |
| 7 17 Point 0 20 19 20 LP10 Bokr, Vepor - per                                                                                      | výchoz v v korytě hrubozrnný                                       | / 194/19                 | 175/17                 |           |                   | 194                | 19                  | 175       | 17           | 0                  |       |
| 19 Point 0 19 18 19 LP9 Bokr, Vepor - alpi                                                                                        | skalka 5x při horním hrubozrnný                                    | 2                        |                        |           |                   | 0                  | 0                   | 0         | 0            | 0                  |       |
| Join Data                                                                                                    | skalk 150 m na migmatitická                                        | á<br>ti 100/10 296/30    | 90/9                   | 266/27    | velmi sil         | 0                  | 0                   | 90        | 9            | 296 5              |       |
|                                                                                                    | hoz v 70 m nad světlý jemn                                         | 188/12                   | 169/11                 | 200727    |                   | 188                | 12                  | 169       | 11           | 0                  |       |
| Join lets you append additional data to this layer's attribute table so you can,                                                  | hoz v 60 m nad světlý jemn<br>hoz v 70 m nad světlý iemn           | 164/22                   | 148/20                 |           |                   | 164                | 22                  | 148       | 20           | 0                  |       |
| for example, symbolize the layer's reactives using this data.                                                                     | ová rý u křižovat střídání chl                                     | 200/33 128/10            | 180/30                 | 115/9     | jemná line        | 200                | 33                  | 180       | 30           | 128 1              |       |
| What do you want to join to this layer?                                                                                           | hoz v 200 m se pegmatit az<br>la 10x 300 m vý břidličnatý          | k 198/35 290/5           | 178/32                 | 261/4     | pásy zalo lineace | 198                | 35                  | 178       | 32           | 290                |       |
| Join attributes from a table                                                                                                    | la 16x 400 m ZZ světlý serio                                       | 192/30                   | 173/27                 |           | pásy zalo         | 192                | 30                  | 173       | 27           | 0                  |       |
|                                                                                                    | ka v z 300 m ZZ tmavší silní                                       | 5                        | 155/36                 |           |                   | 0                  | 40                  | 0         | 0            | 0                  |       |
| 1. Choose the field in this layer that the join will be based on:                                                                 | hoz v 200 m JZ zvětralá ch<br>pvá pý 350 m JZ chlorit-seri         | 130/35                   | 117/32                 |           |                   | 130                | 0                   | 0         | 32           | 0                  |       |
|                                                                                                    | hoz v I 400 m JZ chlorit-serie                                     | c 130/30                 | 117/27                 |           |                   | 130                | 30                  | 117       | 27           | 0                  |       |
|                                                                                                    | hoz při 170 m zá leukokrátní                                       |                          |                        |           |                   | 0                  | 0                   | 0         | 0            | 0                  |       |
| 2. Choose the table to join to this layer, or load the table from disk:                                                           | ka v ú v potoce mylonitizov                                        | 188/35                   | 169/32                 |           | intruze s         | 188                | 35                  | 169       | 32           | 0                  |       |
|                                                                                                    | hoz v v údolí dr leukogranit<br>hoz v v údolí dr světlý jemn       |                          |                        |           | svisle pu         | 0                  | 0                   | 0         | 0            | 0                  |       |
| 🎟 mapaklok 💌 🖻                                                                                                    | hoz v v údolí dr biotitická pa                                     | 180/70                   | 463/63                 |           | pronikn           | 0                  | 0                   | 0         | 0            | 0                  |       |
| Show the attribute tables of lavers in this list                                                                                  | hoz v v údolí Ži biotitická pa                                     | 1 100/70                 | 102/03                 |           | Intenziv          | 0                  | 0                   | 0         | 0            | 0                  |       |
|                                                                                                    | hoz v v údolí Ži biotitická pa                                     | 180/60                   | 162/54                 |           |                   | 0                  | 0                   | 0         | 0            | 0                  |       |
| <ol><li>Choose the field in the table to base the join on:</li></ol>                                                              | n vých v korytě biotitická pa                                      | a                        | 102/04                 |           | prstovitě         | 0                  | 0                   | 0         | 0            | 0                  |       |
|                                                                                                    | hoz v v levostra biotitická pa<br>hoz v v korvtě světlý jemn       | a 228/40<br>200/37 100/0 | 205/36                 | 90/0      |                   | 228                | 40                  | 205       | 36           | 0                  |       |
|                                                                                                    | hoz v v korytě světlý jemn                                         | 198/35 92/5              | 178/32                 | 83/4      |                   | 198                | 35                  | 178       | 32           | 92                 |       |
| Join Options                                                                                                    | ez les 750 m SS světlý jemn<br>ez les 750 m SS světlý jemn         | 220/35                   | 198/32                 |           |                   | 220                | 43                  | 198       | 32           | 0                  |       |
| Keep all records                                                                                                    | hoz 2 ve svahu světlý jemn                                         | 165/34 95/14             | 148/31                 | 86/13     |                   | 165                | 34                  | 148       | 31           | 95 1               |       |
| All records in the target table are shown in the resulting table.                                                                 | ky v z 700 m SS světlý jemn                                        | 190/50 284/5             | 194/25                 | 256/4     | S vrásy v         | 190                | 50                  | 194       | 45           | 284                |       |
| Unmatched records will contain null values for all fields being                                                                   | ka (1 300 m se světlý jemn                                         | 198/50                   | 178/45                 | 144/07    |                   | 198                | 50                  | 178       | 45           | 0                  | -     |
| appendeu into die target table from die join table.                                                                               |                                                                    |                          |                        |           |                   |                    |                     |           |              | Þ                  |       |
| C You always his second                                                                                                    |                                                                    |                          |                        |           |                   |                    |                     |           |              |                    |       |
| <ul> <li>Keep only <u>matching records</u></li> </ul>                                                                             |                                                                    |                          |                        |           |                   |                    |                     |           |              |                    |       |
| If a record in the target table doesn't have a match in the join<br>table, that record is removed from the resulting target table |                                                                    |                          |                        |           |                   |                    |                     |           |              |                    | _     |
| able, and record a removed from the resulting target table.                                                                       |                                                                    |                          |                        |           |                   |                    |                     |           |              |                    | ►     |
|                                                                                                    |                                                                    |                          |                        |           |                   |                    |                     |           | -334949,1 -1 | 232672, 181 Meters |       |
| <u>V</u> alidate Join                                                                                                    |                                                                    |                          |                        |           |                   |                    |                     |           |              |                    |       |
|                                                                                                    |                                                                    |                          |                        |           |                   |                    |                     |           |              |                    |       |
|                                                                                                    |                                                                    |                          |                        |           |                   |                    |                     |           |              |                    |       |
| About joining data OK Cancel                                                                                                    |                                                                    |                          |                        |           |                   |                    |                     |           |              |                    |       |

Po připojení dat z tabulky mapaklok (data z mapování) máme i v této vrstvě všechny dostupné atributy dokumentačních bodů včetně měření foliací, které nás v tomto případě budou zajímat.

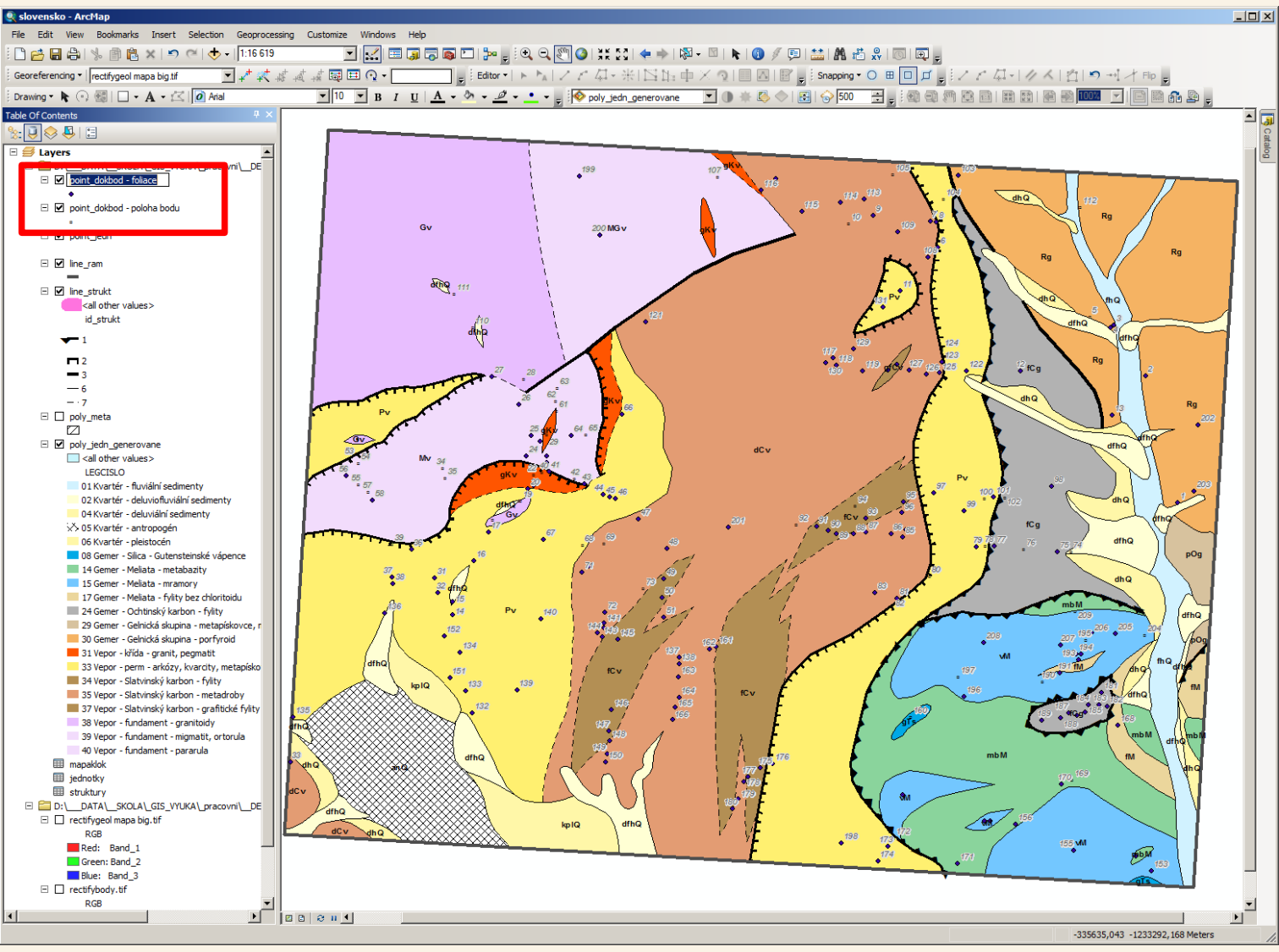

Abych se ve vrstvách lépe orientoval upravil jsem si pracovně jejich názvy abych věděl, kterou používám pro symbolizaci polohy bodů a kterou budu používat pro symbolizaci foliací, nutné to není, zatím je to poznat, ale je lepší to mít abych to věděl i třeba po delší době nebo až tam přidám ty samá data ještě po třetí pro symbolizaci lineací.

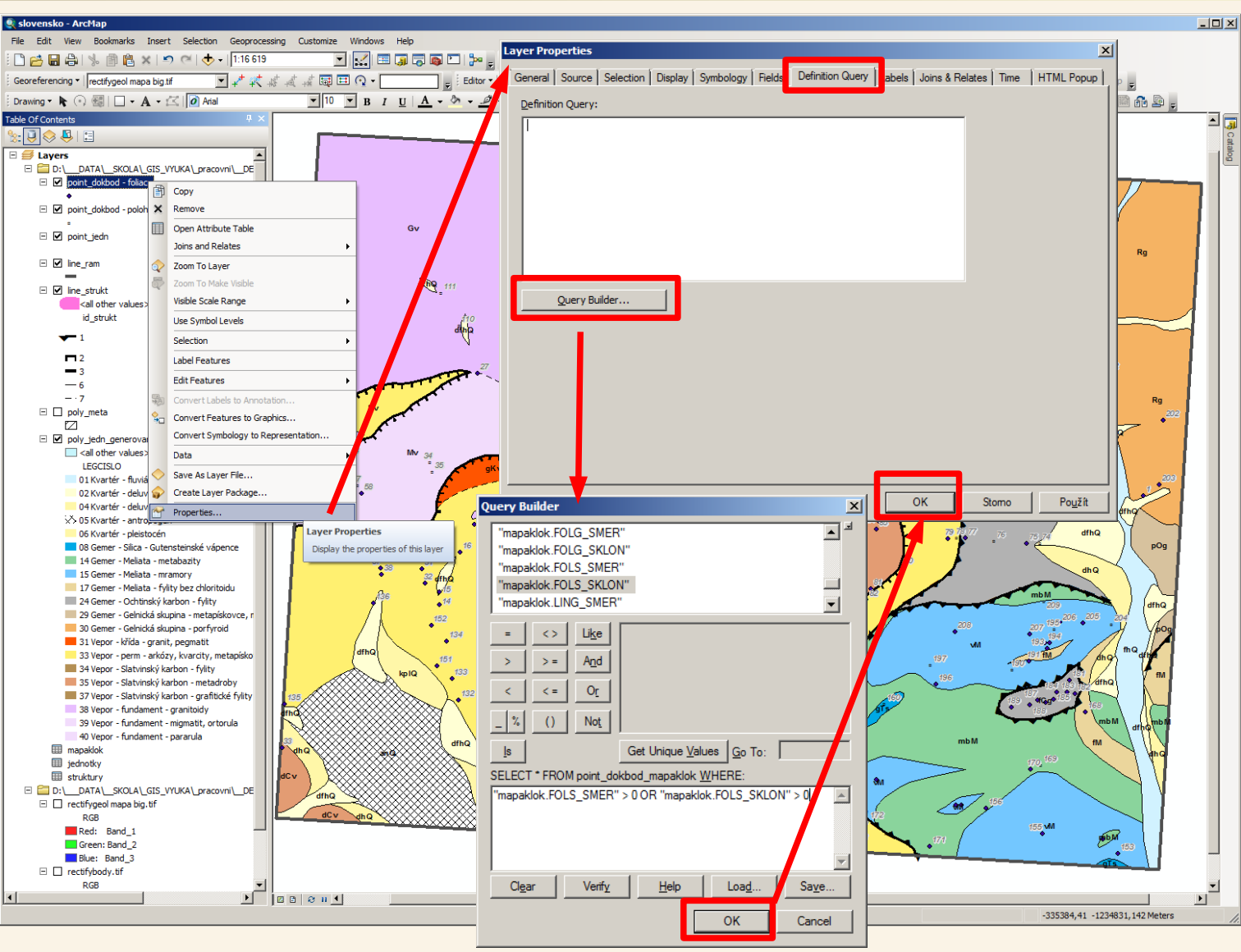

Ne na každém bodě však bylo provedeno měření foliace, ale v této vrstvě určené pro vykreslení foliací chci pracovat jen s těmi dokumentačními body, které mají naměřeny nějaké hodnoty foliace. Proto si ve vlastnostech vrstvy (Properties) na záložce Definition Query (definiční dotaz, podmínka) nastavím filtr, který mi z dat vybere jen ty, kde je nenulový směr nebo sklon foliace. Tuto podmínku potvrdím.

| 🕽 slovensko - ArcMap                                                                                                    |                                                                                                    | _ <b>_ _ _ _</b>                                                   |
|----------------------------------------------------------------------------------------------------|----------------------------------------------------------------------------------------------------|--------------------------------------------------------------------|
| File Edit View Bookmarks Insert Selection Geoprocess                                                                                                    | ng Customize Windows Help                                                                                                    |                                                                    |
| 🗋 🚰 🔚 🖧   🌭 🎒 🖺 🗙   🤧 🗠   🛧 -   1:16.619                                                                                                    | y 🔜 🖬 🗊 🖓 🖾 🐎 🚽 🔍 Q 🕎 🌒 💥 🏹 🗢 🕨 🕅 k 🛯 🖉 🦉 🔛 🔜 🗛 🖧 🖉 👰 🚽                                                                                                    |                                                                    |
| Georeferencing 🔻 📭 rectifygeol mapa big.tif                                                                                                    | ! 減 媒 闢 田 Q ▼ ; Editor▼   ト №   ノ ど 毎 - 米   凶 ኴ 中 × Q   目 囚   留 g ; Snapping * O 田 回 ゴ g ; / ノ .                                                                                                    | □ - 1 / 人   白   ラ - 1 才 Flip =                                     |
| Drawing • 💺 🛞 🕮   🗖 • 🗛 • 🖄 🚺 Arial                                                                                                    | ▼ 10 ▼ B I U A • A • A • F = • • F • Only_jedn_generovane ▼ 0 * C ♦ E + ♦ 500 🐺 F • @ @ @ @ @ @                                                                                                    |                                                                    |
| able Of Contents                                                                                                    |                                                                                                    |                                                                    |
| 8: 🔍 😔 🖳                                                                                                    | Table                                                                                                    |                                                                    |
| E 🛃 Layers                                                                                                    |                                                                                                    |                                                                    |
| Contraction Contraction Cont | onit folkhod - folke                                                                                                    | ×                                                                  |
| Image: Description of the second second    | FID Shad Idi di boj ODICISLO I OLD IMAPO GEOL JEDI CHRARA LOKALIZI PETROLO FOLIACE G I LINEACE G I FOLIACE SI LINEACE I STRUKTI PY                                                                                                    | ZNALFOLG SMER FOLG SKLON FOLS SMER FOLS SKLON LA                   |
| □ ☑ poin 🗙 Remove                                                                                                    | 14 Point 0 1 0 1 10E4 Bokr, Gemer-me zářez v c 400 m se nahrědý p 154/33 188/15 139/30 169/14                                                                                                    | 154 33 139 30                                                      |
|                                                                                                    | 17 Point 0 2 1 2 D55 Adam Gemer - me Gve skak Ve svanu masvin naž 20035 10032<br>17 Point 0 3 2 3 D56 Adam Gemer - me šinčir zi zi zižre sin nahrédi yp 185/40 166/36                                                                                                    | 185 40 166 36                                                      |
|                                                                                                    | 17 Point 0 4 3 4 DB7 Adam Gemer - me zářez les 40 m SZ nahnědý p 160/55 144/50                                                                                                    | 160 55 144 50                                                      |
| □ Ine Open Attribute Table                                                                                                    | 20 Point 0 7 6 7 DB10 Adam Vepor-per skaka 4x b00 mJJ stmanikre 104/29 94/20 patrne pa<br>20 Point 0 7 6 7 DB10 Adam Vepor-piskaka 4x 500 mJJ velmitmavá 119/27 107/24                                                                                                    | 104 29 94 26 119 27 107 24                                         |
| Z Open this layer's attribute table.                                                                                                    | 20 Point 0 8 7 8 DB101 Adam Vepor - Slat skála 10x 30 m výc Veni tmavál (65/20 110/25 148/18 99/22 izoklinální                                                                                                    | 165 20 148 18                                                      |
| □ 🗹 line. 🤍 Z name OR CTRL + T.                                                                                                    | 16 Point 0 11 10 11 DB13 Adam Vepor - siat skala 20x 500 m 32 jemozrny 69/33 02/32 00x/97 pr<br>16 Point 0 11 10 11 DB13 Adam Vepor - prizářez cesí 100 m SS inetaarkóza (65/21 58/19                                                                                         | 65 21 58 19                                                        |
| Visible scale Range                                                                                                    | 16 Point 0 12 11 12 DB14 Adam Gemer - Oc ronová rý v polní ce jemozrnov 300/86 277/59                                                                                                    | 308 66 277 59                                                      |
| Use Symbol Levels                                                                                                    | 14 Politi 0 15 12 15 Dots Audin Gemer - me 2arez ces rou m se inameny p 15055 17050 17050 52 Politik 0 14 13 14 LP4 Domno Vepor - per skaky v 2 700 m SS světý perm 190/50 284/5 171/45 256/4 S vrásy v                                                                       | 198 55 178 50<br>190 50 171 45                                     |
| Selection                                                                                                    | ■ 53 Point 0 15 14 15 LP5 Bokr, Vepor - per skalka (1 300 m se) světý jemn 199/50 17/6/45 12 12 100 m se) světý jemn 199/50 17/6/45 12 12 100 m se) světý jemn 199/50 17/6/45 12 12 12 12 12 12 12 12 12 12 12 12 12                                                          | 198 50 178 45                                                      |
| Label Features                                                                                                    | 27 Politi 0 17 16 17 LP7 Bokr, Vepor-per Skála 10x 140 m22 sveug setici 12230 17327 pásy zalo [m]                                                                                                    | eace 198 35 178 32                                                 |
| - 6 Edit Features                                                                                                    | 17 Point 0 20 19 20 LP10 Bokr, Vepor - per výchoz v v korytě hrubozrný 194/19 175/17<br>16 Dokt 0 21 20 21 LP1 Bokr, Vepor - per výchoz v v korytě hrubozný 194/19 20/10 175/17 vyčepěné                                                                                      | <u>194 19 175 17</u><br>50 18 45 16                                |
|                                                                                                    | 14 Point 0 22 22 23 LP13 Botr, Vepor - fair Vento Verém s fortorila s d 165/15 148/14                                                                                                    | 165 15 148 14                                                      |
| poly     Convert Eables to Annotation                                                                                                    | 1 3 Point 0 24 23 24 LP14 Bokr, Vepor - alpi skalky v ú v levén s hrubozrný 154/12 139/11 9 24 25 LP15 Bokr, Vepor - alpi skalky v ú v levén s hrubozrný 154/12 139/11 171/10                                                                                                 | <u>154</u> 12 139 11<br>190 11 171 10                              |
| Convert Peatures to Graphics                                                                                                    | 10 Point 0 22 25 26 LP16 Botr, Vepor tun Zarza tas 20 m 59 biottická pa 154/55 139/50 mríně zvr                                                                                                    | 154 55 139 50                                                      |
| Convert Symbology to Representation                                                                                                    | 12 Point 0 27 26 27 LP17 Bokr, Vepor - fun výchoz 5 10 m zápí pretrográdní 90/35 81/32 zvrásněn<br>8 Bokr 0 30 29 30 LP20 Bokr, Vepor - ge katika tv. 40 m V/a běně defor 180/35 90/10 152/22 81/9 interactivi                                                                | 90 35 81 32                                                        |
| Data                                                                                                    | 48 Point 0 33 0 31 LP21 Bolt, Vepor per zářez les 80 m SS světý jem 220/35 198/32                                                                                                    | 220 35 198 32                                                      |
| 0 🔷 Save As Layer File                                                                                                    | 49 Point 0 32 31 32 LP22 Bokr, Vepor - per zářez les 750 m S5 jevětý jemn 2004/3 180/39                                                                                                    | 200 43 180 39                                                      |
| Create Layer Package                                                                                                    | 45 Point 0 33 35 36 IP3 Both Vepor - tim výchoz v v levostral biotitická pa 228/40 205/36                                                                                                    | 228 40 205 36                                                      |
| 🔆 0 😁 Properties                                                                                                    | 47 Point 0 37 36 37 1P4 Bokr, Vepor - per výchoz v v konztě světký jemni 20037 100/0 180/33 90/0                                                                                                    | 200 <u>37</u> <u>180 <u>33</u><br/>198 <u>35</u> <u>178 32</u></u> |
| 06 Kvartér - pleistocén                                                                                                    | 36         Point 0         41         40         41         IP8         Bolin, Vepor - fun statex v 0 vptoce         mylonitizev         188/35         169/32         intruze s                                                                                              | 188 35 169 32                                                      |
| 08 Gemer - Silica - Gutensteinské vápence                                                                                                    | 21 Point 0 43 42 43 IP10 Bokr, Vepor - fun skalka v ú 50 m and povřtví sa dí 100/10 296/30 90/9 266/27 ve                                                                                                    | Imi sil 100 10 90 9                                                |
| 14 Gemer - Meliata - metabazity                                                                                                    | 23 Point 0 45 44 45 IP12 Botr, Vepor per vicio 60 m na světý pam 164/22 148/20                                                                                                    | 164 22 148 20                                                      |
| 17 Gemer - Melata - filitaniory                                                                                                    | 24 Point 0 46 45 46 IP13 Bokr, Vepor - per výchoz v 70 m ad světý jemn 180/40 162/36<br>25 Point 0 47 46 47 IP14 Bokr, Vepor - pitronová ří u křázvat střídání bil 200/3 128/10 180/30 115/9 jemná line                                                                       | 180 40 162 36<br>200 33 180 30                                     |
| 24 Gemer - Ochtinský karbon - fylity                                                                                                    | 15 Point 0 48 47 48 IP15 Borr, Vepor Stal výchoz v u pramer chlorit-serici 132/33 119/30                                                                                                    | 132 33 119 30                                                      |
| 29 Gemer - Gelnická skupina - metapískovce, r                                                                                                    | 19 Point 0 49 48 49 LP26 Bokr, Vepor - Slat výchoz v 150 m od (chlorit-seric) 110/20 99/18 19 Point 0 50 49 50 LP27 Bokr, Vepor - Slat výchoz v 255 m od (arafitikám 143/13) 122/12                                                                                           | 110 20 99 18<br>143 13 129 12                                      |
| 30 Gemer - Geinicka skupina - portyrold<br>31 Venor - křída - granit, pegmatit                                                                                                    | 19 Point 0 51 50 51 LP28 Bokr, Vepor - Slat 10 m v/ch 350 m od chlorit-seric 145/35 130/32                                                                                                    | 145 35 130 32                                                      |
| 33 Vepor - perm - arkózy, kvarcity, metapísko                                                                                                    | 40 Point 0 56 55 56 B5 Bokr, Vepor - fun výchoz v v údol ži biottičká pal 180/70 162/63 int<br>43 Point 0 58 57 55 B7 Bakr Vepor - fun výchoz v v údol ži biottičká pal 180/70 162/54                                                                                         | enziv 180 70 162 63                                                |
| 34 Vepor - Slatvinský karbon - fylity                                                                                                    | 7 Point 0 55 58 59 B8 Bokr, Vepor fun výchoz v v údoli be světtá silně 120/24 108/22 sil                                                                                                    | ný ap 120 24 108 22                                                |
| 35 Vepor - Slatvinský karbon - metadroby                                                                                                    | C Point 0 60 59 60 B9 Bokr, Vepor - fun skála 7x2 / v údoli be jsvětá mylo 160/55 144/50     C Point 0 64 63 64 B13 Bokr, Vepor - fun skála 7x2 / v údoli be jsvětá mylo 160/55 144/50     C Point 0 64 63 64 B13 Bokr, Vepor - fun skála 7x2 / v údoli be jsvětá mylo 160/55 | 160 55 144 50<br>116 25 104 22                                     |
| 37 Vepor - Slatvinský karbon - grantické tylity<br>38 Vepor - fundament - granitoldy                                                                                                    | 0 Point 0 86 65 66 B15 Bokr, Vepor - per výchoz v v údolí be světý jemn 140/25 126/22                                                                                                    | 140 25 126 22                                                      |
| 39 Vepor - fundament - migmatit, ortorula                                                                                                    | 23 Point 0 67 66 67 B16 Bokr, Vepor - per skalka v le 50 mJ 2 o jsvětly porf 170/40 153/36 31 0 70 69 70 B19 Bokr, Vepor - stati ronovárů (350 m J 2 biotraseri d 30/55 117/32                                                                                                | 170 40 153 36<br>130 35 117 32                                     |
| 40 Vepor - fundament - pararula                                                                                                    | 33 Point 0 71 70 71 B20 Bokr, Vepor Slavýchoz v 400 m JZ chlorit-seric 130/30 117/27                                                                                                    | 130 30 117 27                                                      |
| III mapaklok                                                                                                    | 1 61 Point 0 72 71 72 821 Bokr, Vepor - Slatskalka v k 500 m JJ chlorit-serici 120/20 108/18 14 Point 0 75 74 75 824 Bokr, Cemer o Cyvichoz v na hezel velni mavvi 148/00 133/27 výchoz je                                                                                    | 120 20 108 18<br>148 30 133 27                                     |
| III struktury                                                                                                    | 14 Point 0 77 76 77 B26 Bokr, Gemer - Oc výchoz v na bezej chlorit-seric 276/25 248/22 výchoz je                                                                                                    | 276 25 248 22                                                      |
| D:\DATA\_SKOLA\_GIS_VYUKA\_pracovni\DE                                                                                                    | 14 Point 0 79 78 79 828 Bokr, Vepor - per 100 m výci rokle poľsvětý jemn 110/10 99/9                                                                                                    | 110 10 99 9<br>128 30 115 27                                       |
| rectifygeol mapa big.tif                                                                                                    | 12 Point 0 83 82 83 B32 Bokr, Vepor - Slat výchoz v na bezej chlorit-seric 88/25 79/22                                                                                                    | 88 25 79 22                                                        |
| RGB                                                                                                    | 133 Romt L.D. 841 831 841833 IRoke IVenor Slatiniočný výtenkle no Lichlorit seriel 122/23 1110/21                                                                                                    | 1 1221 231 1101 21                                                 |
| Green: Band_2                                                                                                    | I ← ← 0 → → I   □ □   (0 out of 161 Selected)                                                                                                    |                                                                    |
| Blue: Band_3                                                                                                    | [point dokbod - folace]                                                                                                    |                                                                    |
| rectifybody.tif                                                                                                    |                                                                                                    |                                                                    |
| RGB T                                                                                                    |                                                                                                    |                                                                    |
|                                                                                                    |                                                                                                    |                                                                    |

Nyní již v této vrstvě pracujeme jen s těmi dokumentačními body, na kterých je možné vykreslit strukturní znaménka foliací. Z původních 209 dokumentačních bodů nyní pracujeme s 161 dokumentačními body na kterých bylo provedeno číselné zaměření foliace.

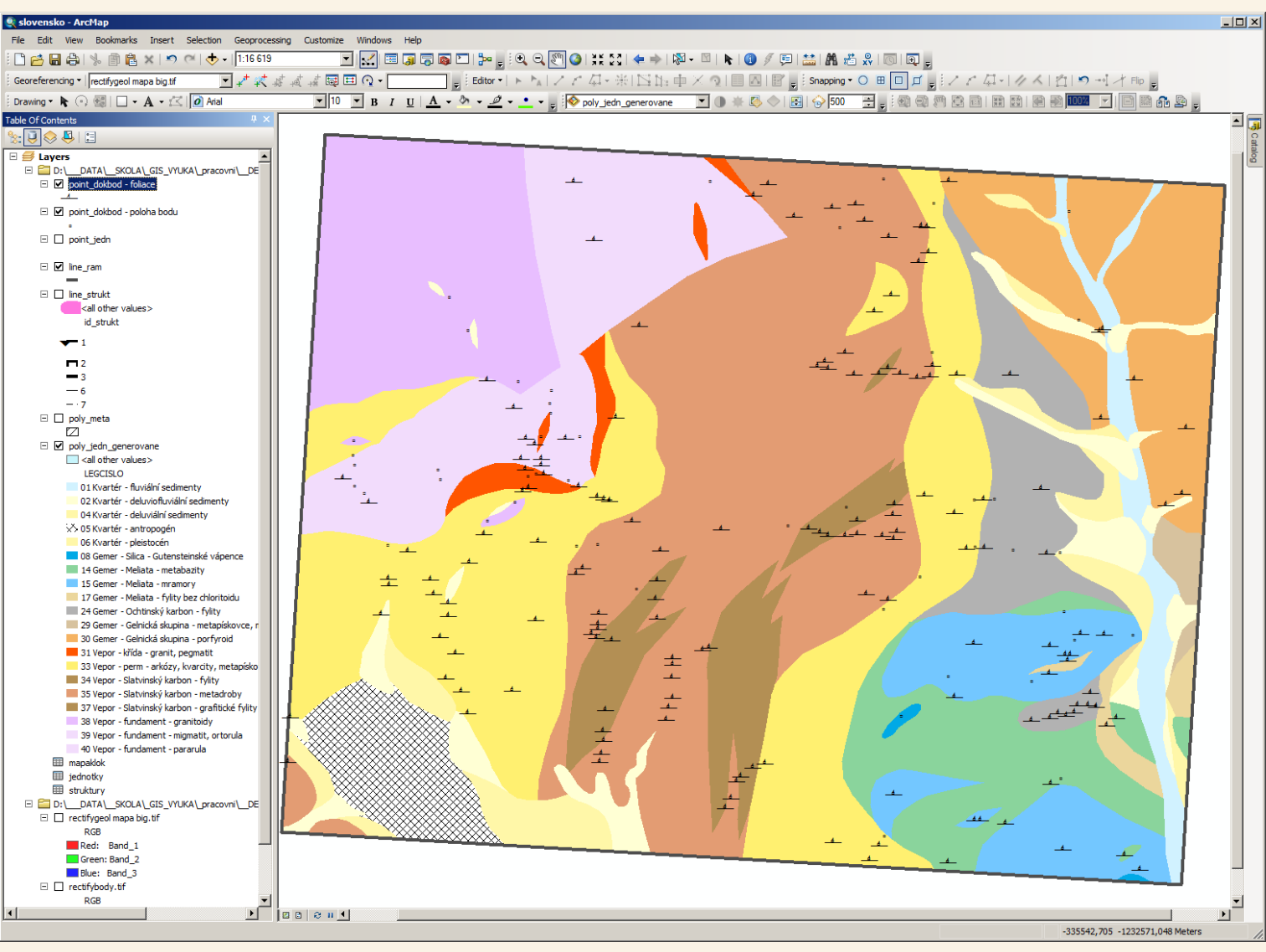

Vrstvě ze které se vykreslují strukturní znaménka foliací jsem nastavil symbol pro foliace a současně jsem skryl zobrazení linií strukturních rozhraní i čísel dokumentačních bodů (pro větší přehlednost zobrazení). Nyní je vidět, že některé body které jsou zobrazeny jen malými "kolečky" nemají měření foliace takže znaménka pro foliace se nám skutečně vykreslili jen u bodů, které nějakou foliaci mají. Jen nyní potřebujeme nastavit orientaci znamének foliace podle hodnoty směru naměřené foliace.

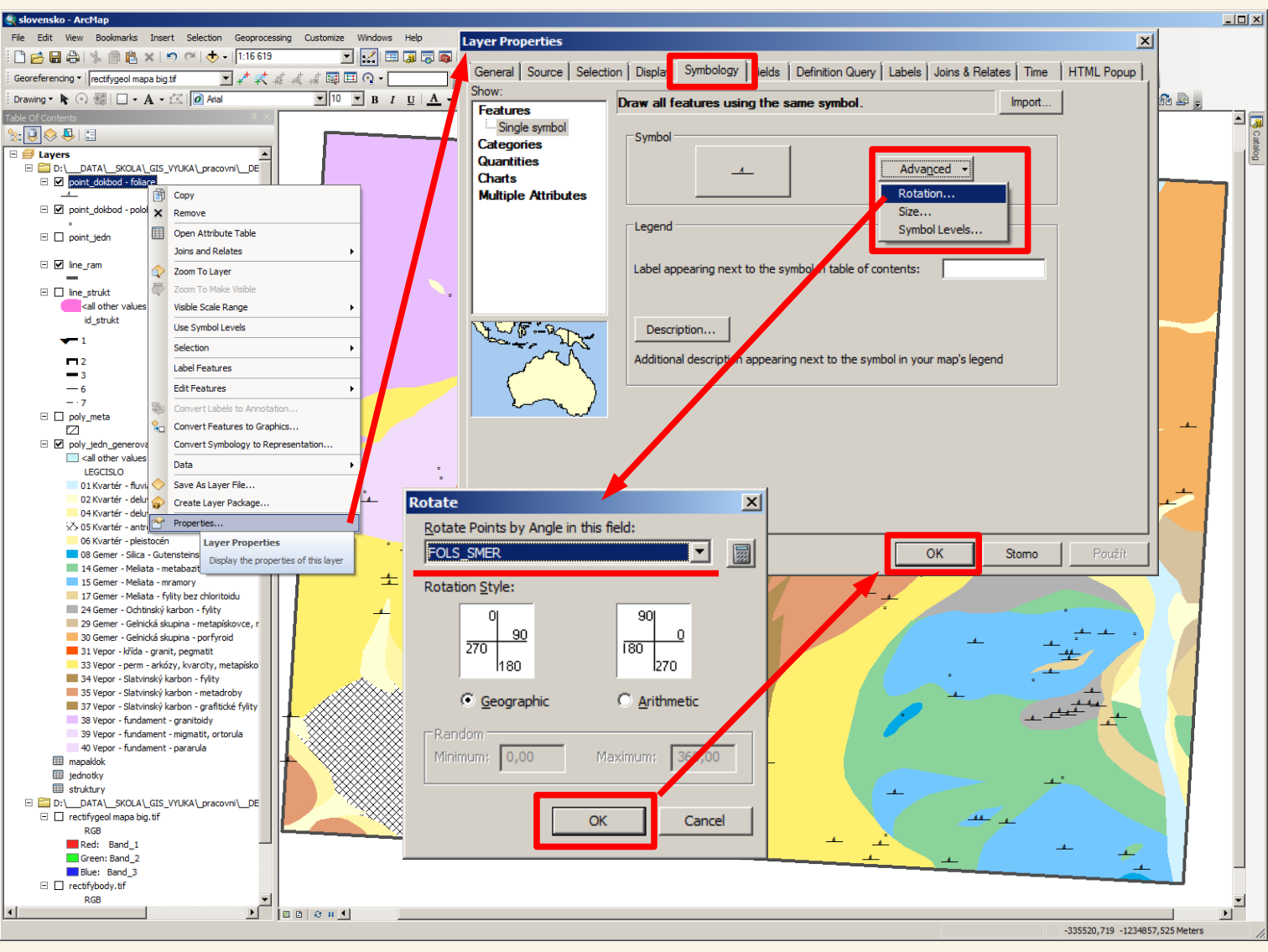

Nyní provedeme nastavení úhlu otočení zobrazení znamének foliace a to podle hodnoty FOLS\_SMER (FOL=foliace S=stupně SMER=úhel směru). Toto nastavení provedeme ve vlastnostech příslušné vrstvy (Properties) na záložce Symbology, kde máme nastaveno zobrazení jednoduchým symbolem, u kterého však tlačítkem vybereme nastavení rotace a zadáme rotaci podle pole FOLS\_SMER. Vše pak potvrdíme.

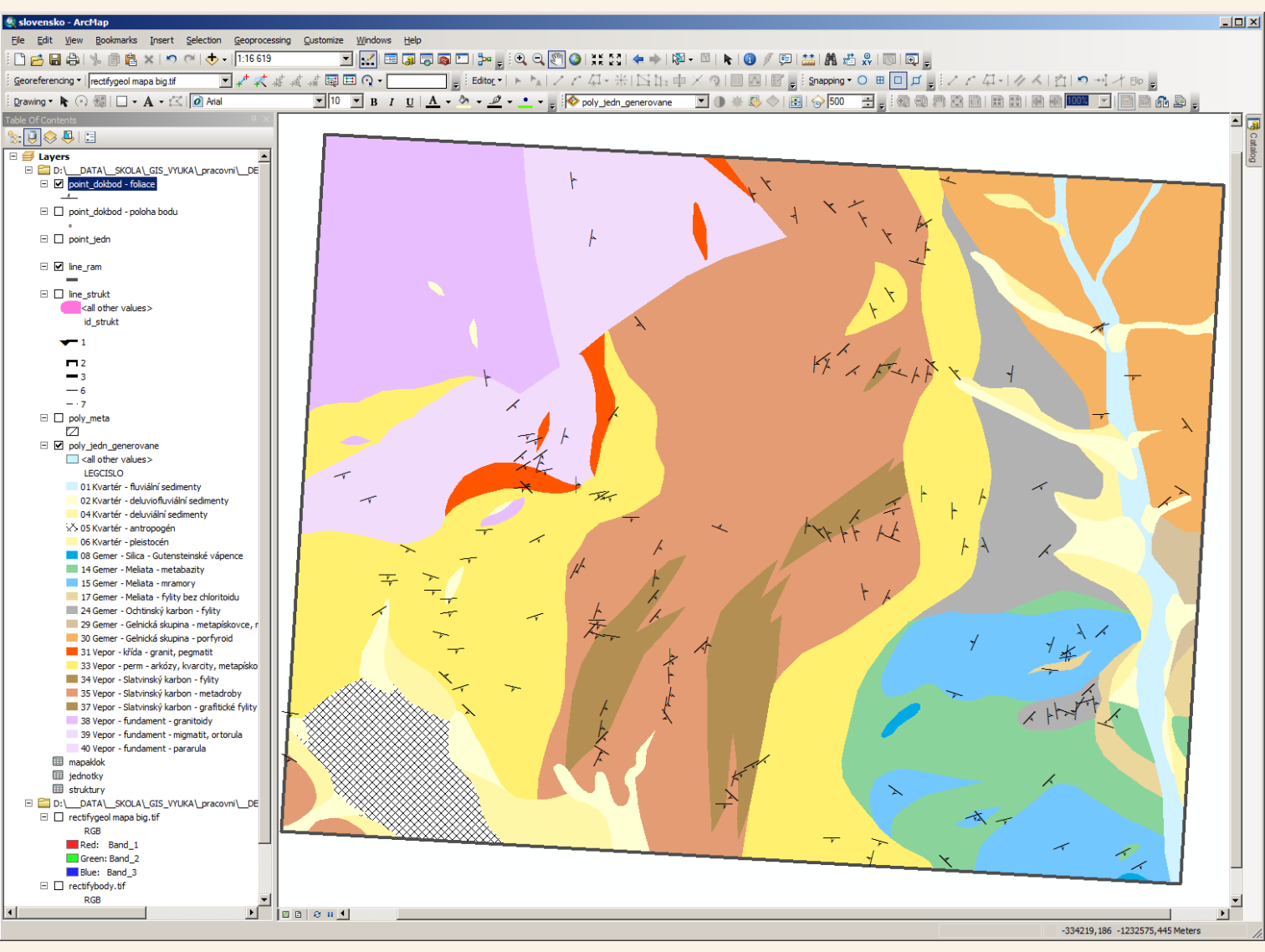

Tímto se nám povedlo vykreslit znaménka foliací orientovaná podle naměřeného směru foliace.

Pro přehlednost byly zcela vypnuty značky dokumentačních bodů ("kolečka") - zobrazeny jsou tedy jen znaménka foliace – aby byla zachována přehlednost při zobrazení celé mapy na obrazovce.

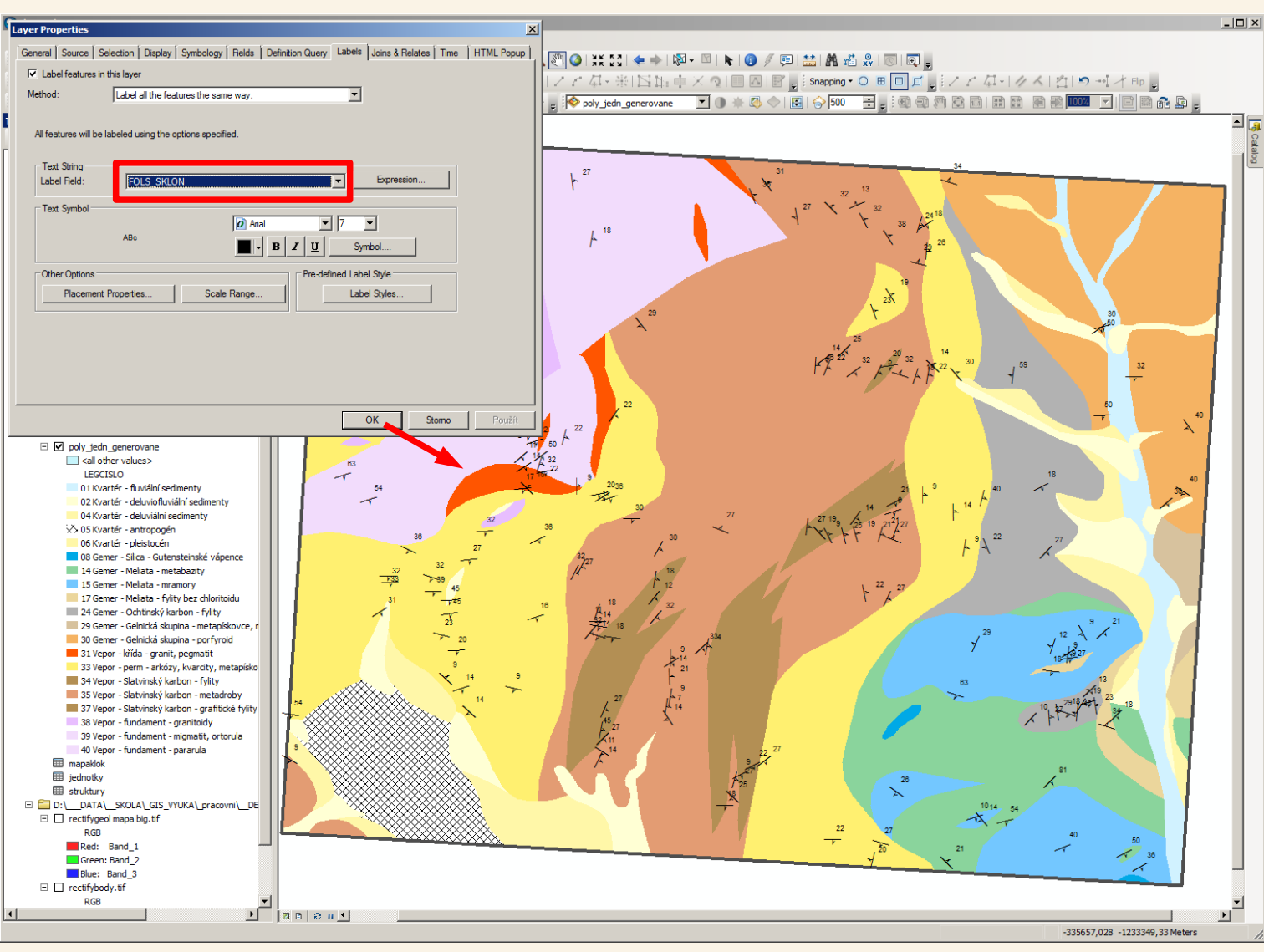

Podle hodnoty pole FOLS\_SKLON (FOL=foliace S=stupně SKLON=úhel sklonu) byly ještě k foliačním znaménkům přidány hodnoty úhlu sklonu foliace.

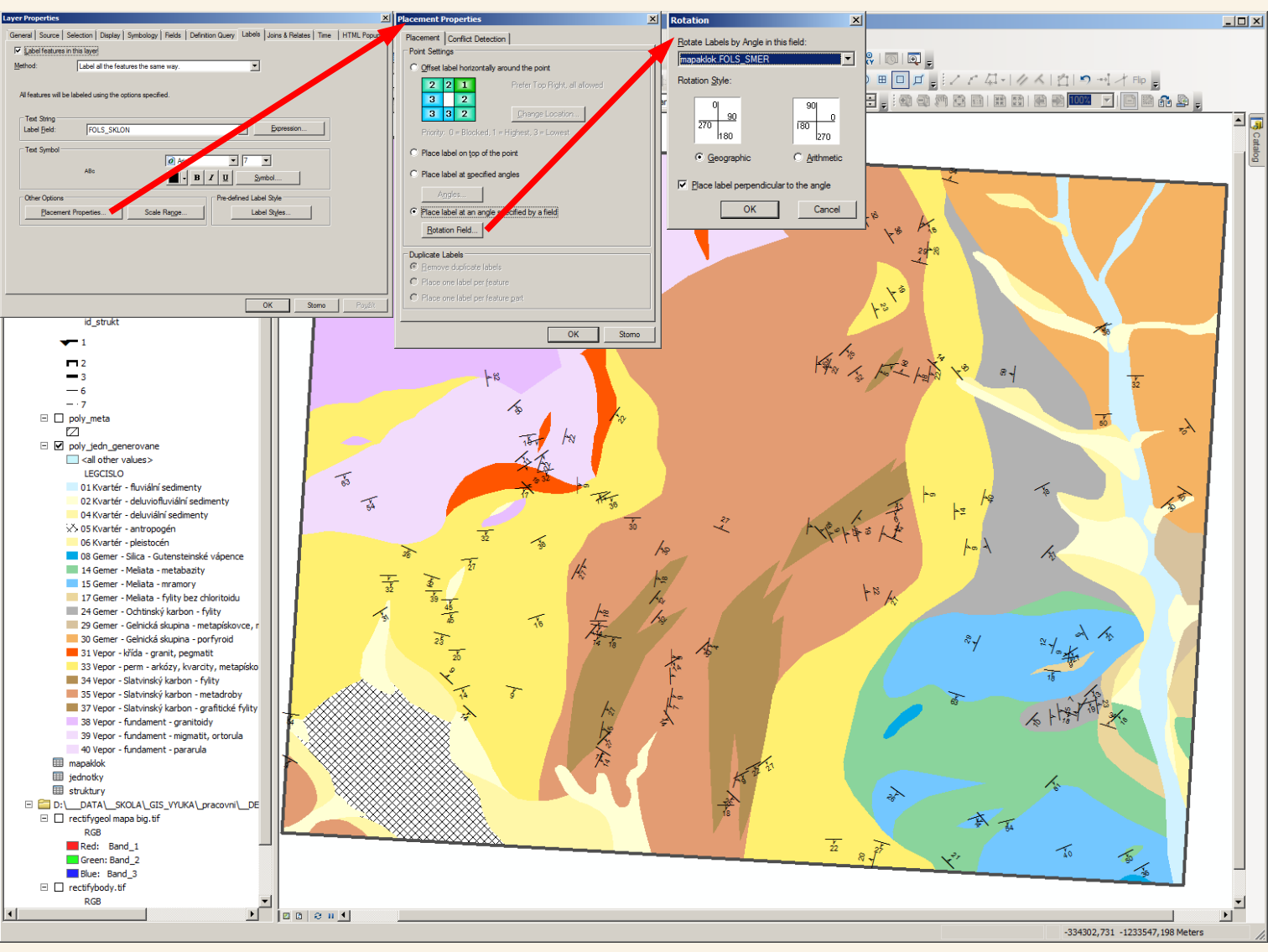

V podrobnějším nastavení lze nastavit i úhel umístění popisku (zobrazení úhlu sklonu)

Tímto máme zobrazeny strukturní znaménka pro měřené foliace.

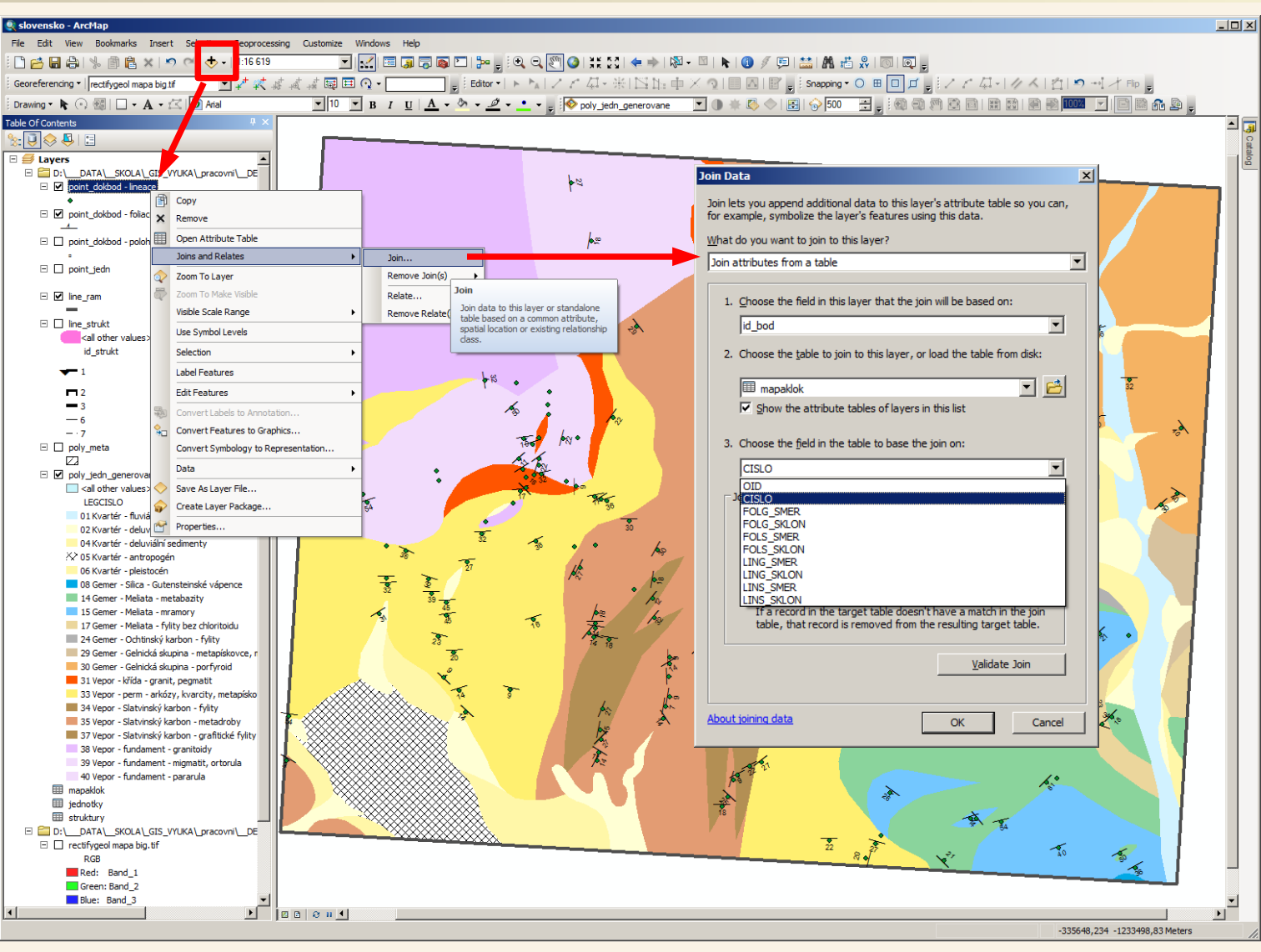

Podobně jako u foliací budeme postupovat i u lineací, jako další vrstvu, kterou budeme používat k vykreslení lineací, si znovu přidáme dokumentační body a k nim si znovu připojíme data z tabulky mapaklok

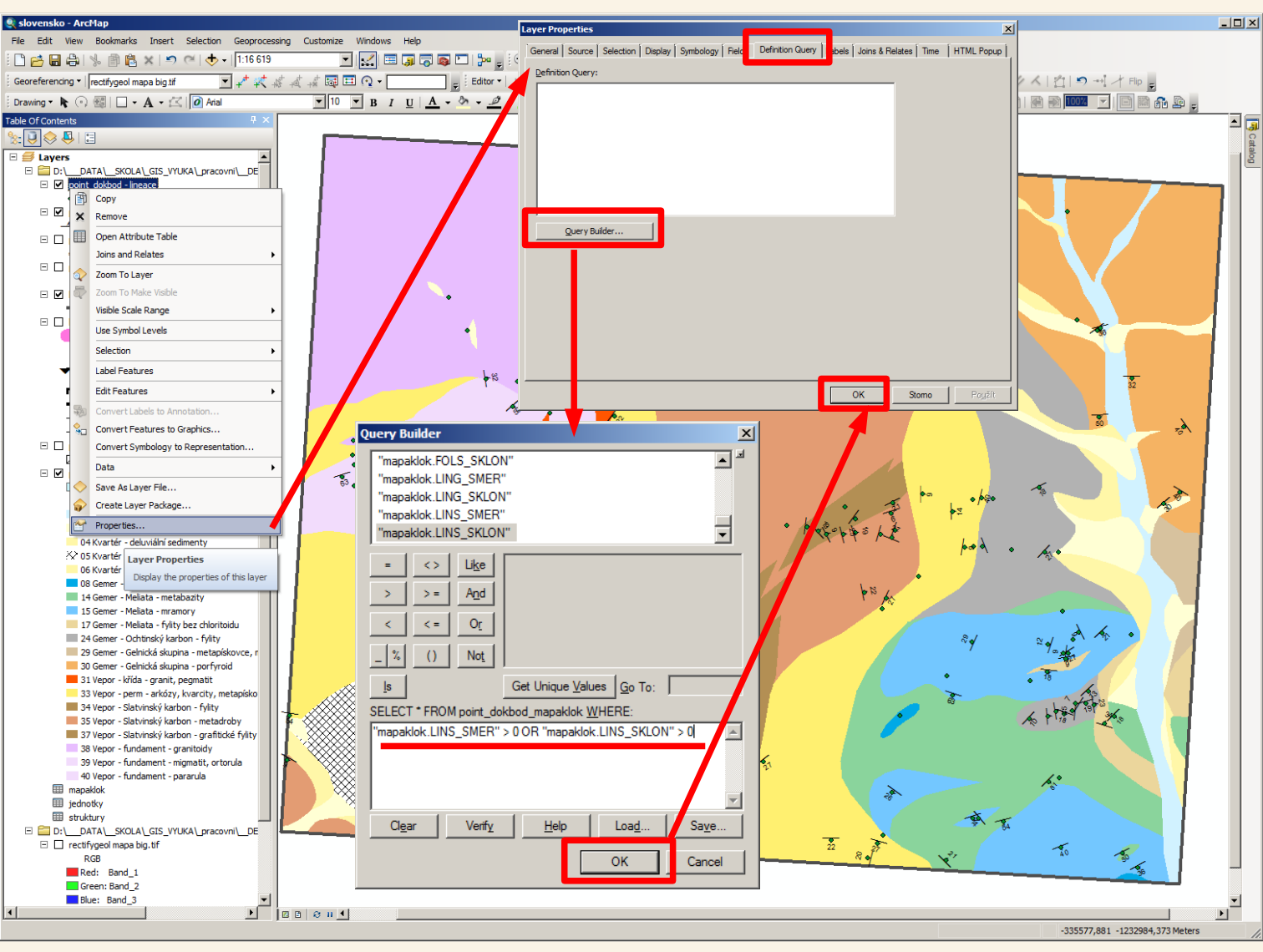

V této vrstvě si nastavíme filtr aby se v ní pracovalo jen s body které mají měření lineace (mají nenulový směr nebo sklon lineace)
## Vektorizace – symbolizace dokumentačních bodů - lineace

| 🕽 slovensko - ArcMap                                                |                                              |                          |                                                          |                                |                  |                        |                  |                  |                |            |           |          |              |              |                  | × |
|---------------------------------------------------------------------|----------------------------------------------|--------------------------|----------------------------------------------------------|--------------------------------|------------------|------------------------|------------------|------------------|----------------|------------|-----------|----------|--------------|--------------|------------------|---|
| Eile Edit ⊻iew Bookmarks Insert Sele                                | Table                                        |                          |                                                          |                                |                  |                        |                  |                  |                |            |           |          |              |              |                  | 1 |
| 🗋 🚰 🖨 ķ i 🖗 🛱 🗶 i 🄊 🍽                                               | -<br>日 - 日 - 1 - 1 - 1 - 1 - 1 - 1 - 1 - 1 - | L 💦 🛛 🐢                  | ×                                                        |                                |                  |                        |                  |                  |                |            |           |          |              |              |                  | L |
| Georeferencing - rectifygeol mapa big.tif                           | point_dokbod - line                          | eace                     |                                                          |                                |                  |                        |                  |                  |                |            |           |          |              |              |                  | 1 |
| Drawing • 🖡 🔿 🚳   🗖 • A • 🖄 🚺                                       | FID Shap                                     |                          | OLD MA GE CHR LOK                                        | PETR FOLIACE                   | G LINEACE G      | FOLIACE S LI           | NEACE S S        | TRU POZN         | FOLG SMER FOLG | SKLON FOLS | SMER FOLS |          | SMER LING SI | KLON LINS SM | ER LINS SKLON    |   |
| able Of Contents                                                    | 16 Point                                     | 0 21 20 2                | 1 LP11 Bokr Vep výc 40 m                                 | hrub 50/18                     | 80/10            | 45/16 72               | /9 In<br>/9 Z'   | vrás             | 50             | 18         | 45        | 16       | 80           | 10           | 72 9             |   |
| 2: 📮 😓 🗏 🗄                                                          | 21 Point<br>25 Point                         | 0 43 42 4                | 3 IP10 Bokr Vep skal 50 m<br>7 IP14 Bokr Vep rono u kříž | ortor 100/10<br>střídá 200/33  | 296/30<br>128/10 | 90/9 26<br>180/30 11   | 6/27<br>5/9 ie   | velmisi<br>mná l | 200            | 10<br>33   | 90<br>180 | 9<br>30  | 296<br>128   | 30 10        | 266 27           | 2 |
| E 🛃 Layers                                                          | 27 Point                                     | 0 17 16 1                | 7 LP7 Bokr Vep skál 300                                  | břidli 198/35                  | 290/5            | 178/32 26              | 1/4 pi           | ásy z lineace    | 198            | 35         | 178       | 32       | 290          | 5 2          | 261 4            | ł |
| D:\DATA\_SKOLA\_GIS_VYUKA\_  D:\Doint_dokbod_lineace                | 40 Point<br>47 Point                         | 0 38 37 3                | 8 IP5 Bokr Vep výc v kor                                 | světi 198/35                   | 92/5             | 178/32 83              | /4               |                  | 198            | 35         | 178       | 32       | 92           | 5            | 83 4             | Γ |
|                                                                     | 50 Point<br>52 Point                         | 0 136 13 13<br>0 14 13 1 | 6 LP25 Dom Vep výc ve sv<br>4 LP4 Dom Vep skal 700       | světl 165/34<br>světl 190/50   | 95/14<br>284/5   | 148/31 86<br>171/45 25 | /13<br>6/4 S     | vrás             | 165            | 34<br>50   | 148       | 31<br>45 | 95<br>284    | 14           | 86 13<br>256 4   | L |
| point_dokbod - foliace                                              | 54 Point                                     | 0 134 13 13              | 4 LP3 Dom Vep výc 7 m v                                  | kvarc 198/22                   | 160/30           | 178/20 14              | 4/27             | aleri a          | 198            | 22         | 178       | 20       | 160          | 30           | 44 27            | L |
| point dokbod - poloha bodu                                          | 56 Point                                     | 0 135 13 13              | 5 LP24 Dom Vep výc lu siln                               | světl 210/60                   | 97/0             | 189/54 87              | /0               | dále o           | 210            | 60         | 189       | 54       | 97           | 0            | 87 0             | L |
|                                                                     | 64 Point<br>71 Point                         | 0 144 14 14 14 0 148 14  | 4 LP36 Dom Vep sva vpra<br>8 LP40 Dom Vep výc 20 m       | chlori 145/35<br>chlori 150/30 | 220/30           | 130/32 19<br>135/27 10 | 8/27 lin<br>4/14 | eac              | 145            | 35         | 130       | 32       | 220          | 30 16        | 198 27<br>104 14 | L |
| point_jedn                                                          | 72 Point                                     | 0 166 16 16              | 6 LP58 Dom Vep výc levý                                  | chlori 263/15                  | 172/23           | 237/14 15              | 5/21 lir         | eac              | 263            | 15         | 237       | 14       | 172          | 23           | 155 21           | L |
| Iine_ram                                                            | 93 Point<br>97 Point                         | 0 156 15 15              | 4 LP46 Dom Ge stěn 250                                   | jemn 170/55                    | 110/20           | 153/50 99              | /16<br>/36 fc    | liace            | 105            | 55         | 100       | 50       | 110          | 40           | 99 36            | L |
|                                                                     | 98 Point                                     | 0 153 15 15              | 3 LP45 Dom Ge stěn 200<br>8 LP60 Dom Ge výc 80 m         | mram 168/40<br>fylit s 20/38   | 115/26           | 151/36 10<br>18/34 11  | 4/23<br>2/0 lir  | eac              | 168            | 40         | 151       | 36       | 115          | 26           | 104 23           | L |
| Ine_strukt                                                          | 122 Point                                    | 0 81 80 8                | 1 B30 Bokr Vep výc na be                                 | světi 128/30                   | 300/8            | 115/27 27              | 0/7              |                  | 128            | 30         | 115       | 27       | 300          | 8 3          | 270 7            | L |
| id_strukt                                                           | 136 Point<br>147 Point                       | 0 99 98 9                | 1 DB4 Bokr Ge záře 400                                   | nahn 154/33                    | 95/12 188/15     | 89/14 86<br>139/30 16  | 9/14             |                  | 154            | 33         | 139       | 30       | 188          | 12           | 86 11<br>169 14  | L |
| <b>-</b> 1                                                          | 187 Point<br>205 Point                       | 0 199 19 19              | 9 DB1 Ada Vep skál skála<br>8 DB10IIAda Vep skál 30 m    | ortor 92/30<br>velmi 165/20    | 9/20             | 83/27 8/1<br>148/18 99 | 18 m<br>/22 iz   | ísty<br>oklin    | 92             | 30         | 83<br>148 | 27       | 9            | 20           | 8 18             | L |
|                                                                     |                                              |                          |                                                          | 100020                         | 1110120          |                        |                  |                  |                |            |           |          |              |              |                  | 1 |
| - 3                                                                 |                                              |                          | (0 out of 24 Selected)                                   |                                |                  |                        |                  |                  |                |            |           |          |              |              |                  | 4 |
| -6                                                                  | point_dokbod - lin                           | heace                    |                                                          |                                | _                |                        |                  |                  |                |            |           |          |              |              |                  | _ |
| poly meta                                                           |                                              | .                        |                                                          | 0                              |                  |                        |                  |                  |                |            |           |          |              |              |                  |   |
|                                                                     |                                              |                          |                                                          |                                | <b>/</b>         |                        |                  |                  |                | 11         |           |          |              |              |                  |   |
| poly_jedn_generovane                                                |                                              |                          |                                                          |                                |                  |                        |                  |                  |                |            |           |          |              |              |                  |   |
| LEGCISLO                                                            |                                              |                          |                                                          |                                |                  |                        |                  |                  |                |            |           |          |              |              |                  |   |
| 01 Kvartér - fluviální sedimenty                                    |                                              |                          | <b>/</b>                                                 |                                |                  | 0                      |                  |                  |                |            | •         |          |              |              |                  |   |
| 02 Kvartér - deluviofluviální sedi                                  | imenty                                       |                          |                                                          | •                              |                  |                        |                  |                  |                |            |           |          |              |              |                  |   |
| 205 Kvartér - antropogén                                            | y                                            |                          |                                                          |                                |                  |                        |                  |                  |                |            |           |          |              |              |                  |   |
| 06 Kvartér - pleistocén                                             |                                              |                          | •                                                        |                                |                  |                        |                  |                  |                |            |           |          |              |              |                  |   |
| 08 Gemer - Silica - Gutensteinske                                   | é vápence                                    |                          | •                                                        |                                |                  |                        |                  |                  |                | -          |           |          |              |              |                  |   |
| 15 Gemer - Meliata - metabazity                                     |                                              |                          |                                                          |                                |                  |                        |                  |                  |                |            |           |          |              |              |                  |   |
| 17 Gemer - Meliata - fylity bez d                                   | hloritoidu                                   |                          | n n n n n n n n n n n n n n n n n n n                    |                                |                  |                        |                  |                  |                |            |           |          |              |              |                  |   |
| 24 Gemer - Ochtinský karbon - f                                     | ylity                                        |                          |                                                          |                                | - V              |                        |                  |                  |                |            |           |          |              |              |                  |   |
| 29 Gemer - Gelnicka skupina - m<br>30 Gemer - Gelnická skupina - po | etapiskovce, r                               |                          |                                                          |                                |                  |                        |                  |                  |                |            |           |          |              |              |                  |   |
| 31 Vepor - křída - granit, pegma                                    | tit                                          |                          |                                                          |                                |                  |                        |                  |                  |                |            |           |          |              |              |                  |   |
| 33 Vepor - perm - arkózy, kvarci                                    | ity, metapísko                               |                          |                                                          | }                              | - 100            |                        |                  |                  |                |            |           |          |              |              |                  |   |
| 34 Vepor - Slatvinský karbon - fy                                   | ylity                                        |                          |                                                          |                                | - 11             |                        | <b>.</b>         |                  |                |            |           |          |              |              |                  |   |
| 37 Vepor - Slatvinský karbon - g                                    | rafitické fylity                             |                          |                                                          |                                |                  |                        |                  | 1.1              |                |            |           |          |              | •            |                  |   |
| 38 Vepor - fundament - granitoid                                    | dy                                           |                          |                                                          |                                |                  | <b>*</b> /             |                  |                  |                |            |           |          |              |              |                  |   |
| 39 Vepor - fundament - migmatit                                     | t, ortorula                                  |                          |                                                          |                                | Lev.             |                        |                  |                  |                |            |           |          |              |              |                  |   |
| manaklok                                                            |                                              |                          |                                                          | $\mathbf{\hat{x}}$             |                  |                        |                  |                  |                |            |           |          |              |              |                  |   |
| iii jednotky                                                        |                                              |                          |                                                          | $\otimes$                      |                  |                        |                  |                  |                |            |           |          |              |              |                  |   |
| struktury                                                           |                                              |                          |                                                          | ***                            |                  |                        |                  |                  |                |            |           | •        |              |              |                  |   |
| D:\DATA\_SKOLA\_GIS_VYUKA\_p  T rectifygegl maps big. tif           | pracovni\DE                                  | _                        |                                                          |                                |                  |                        |                  | 1                |                |            |           |          |              |              |                  |   |
| RGB                                                                 |                                              |                          |                                                          |                                |                  |                        |                  |                  |                |            |           |          |              |              |                  |   |
| Red: Band_1                                                         |                                              |                          |                                                          |                                |                  |                        |                  |                  |                |            |           | _        |              |              |                  |   |
| Green: Band_2                                                       | -                                            |                          |                                                          |                                |                  |                        |                  |                  |                |            |           |          |              |              |                  |   |
|                                                                     |                                              | 000 0 u 1                |                                                          |                                |                  |                        |                  |                  |                |            |           |          |              |              |                  |   |

Po aplikaci filtru nám ve vrstvě, kterou použijeme pro vykreslení lineací zbylo jen 24 dokumentačních bodů, na kterých byly měřeny lineace.

## Vektorizace – symbolizace dokumentačních bodů - lineace

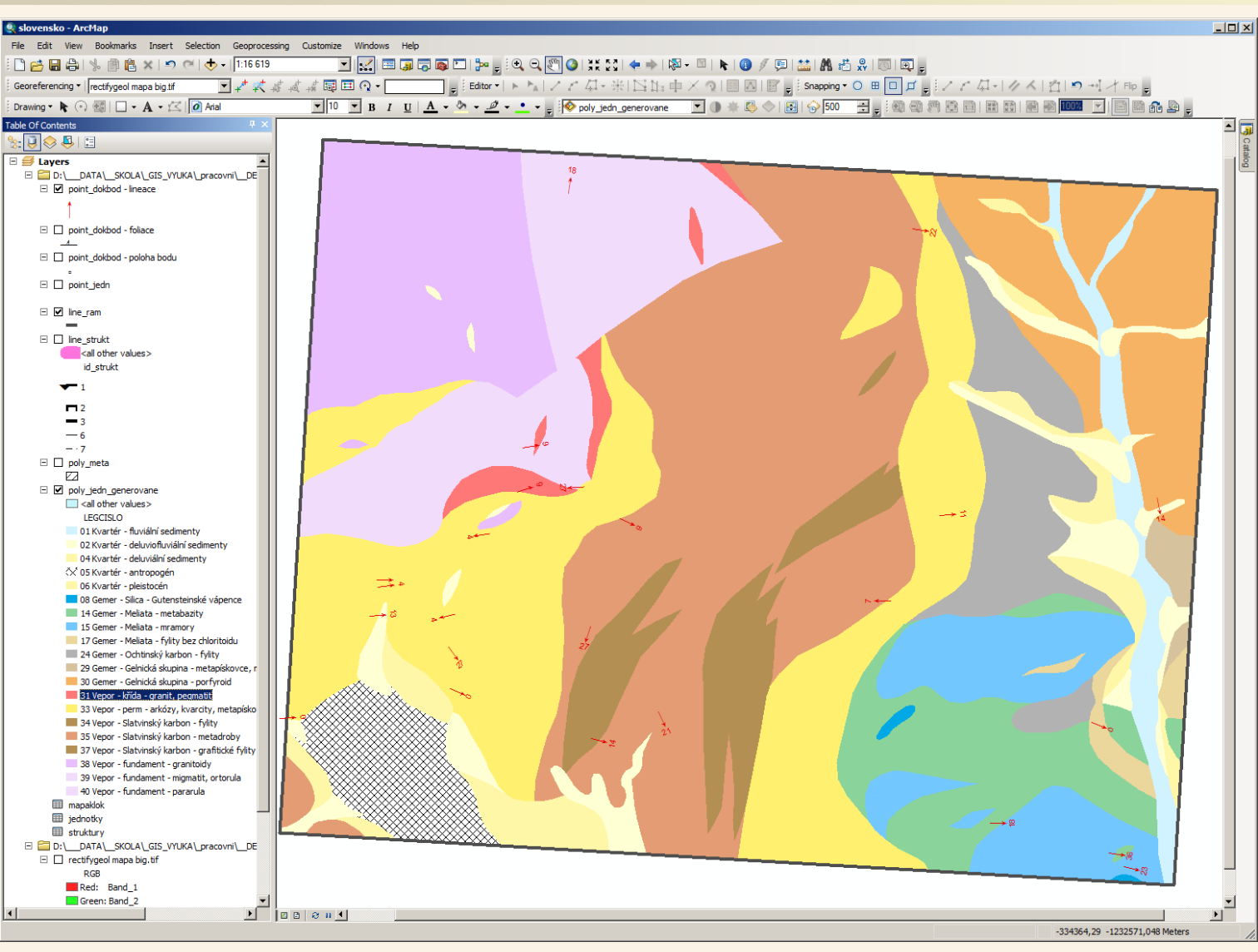

Po symbolizaci a "olabelování" - lineací (postupem podobně jako u foliací) máme takto výsledné zobrazení měření lineací.

### Vektorizace – symbolizace dokumentačních bodů

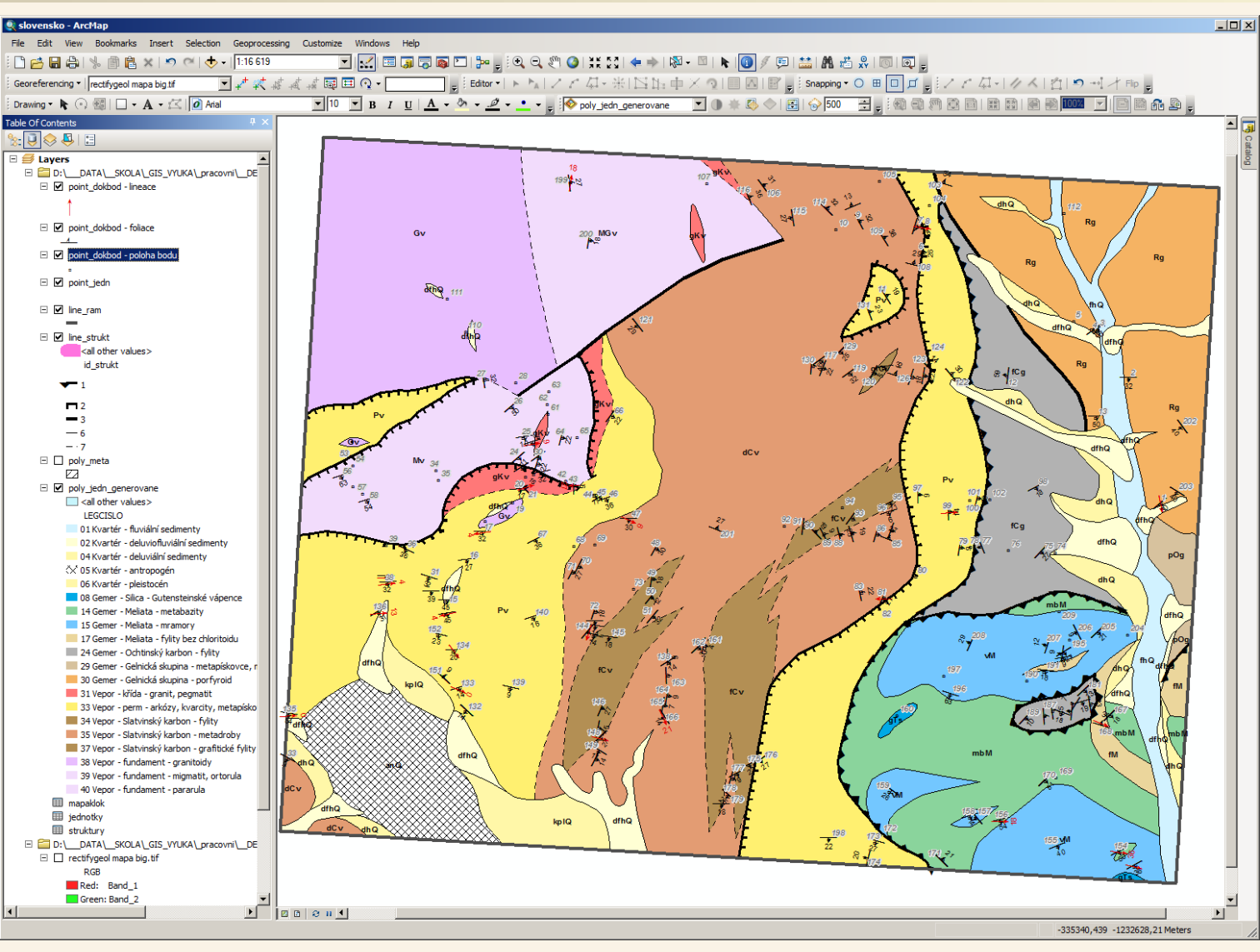

Když si zapneme viditelnost všech prvků vykreslených z dat o dokumentačních bodech je mapa při oddálení na celou obrazovku již celkem nepřehledná, proto bude ještě vhodné si lépe "pohrát" se symbologií případně některé prvky nezobrazovat.

# Vektorizace – příprava tiskového výstupu

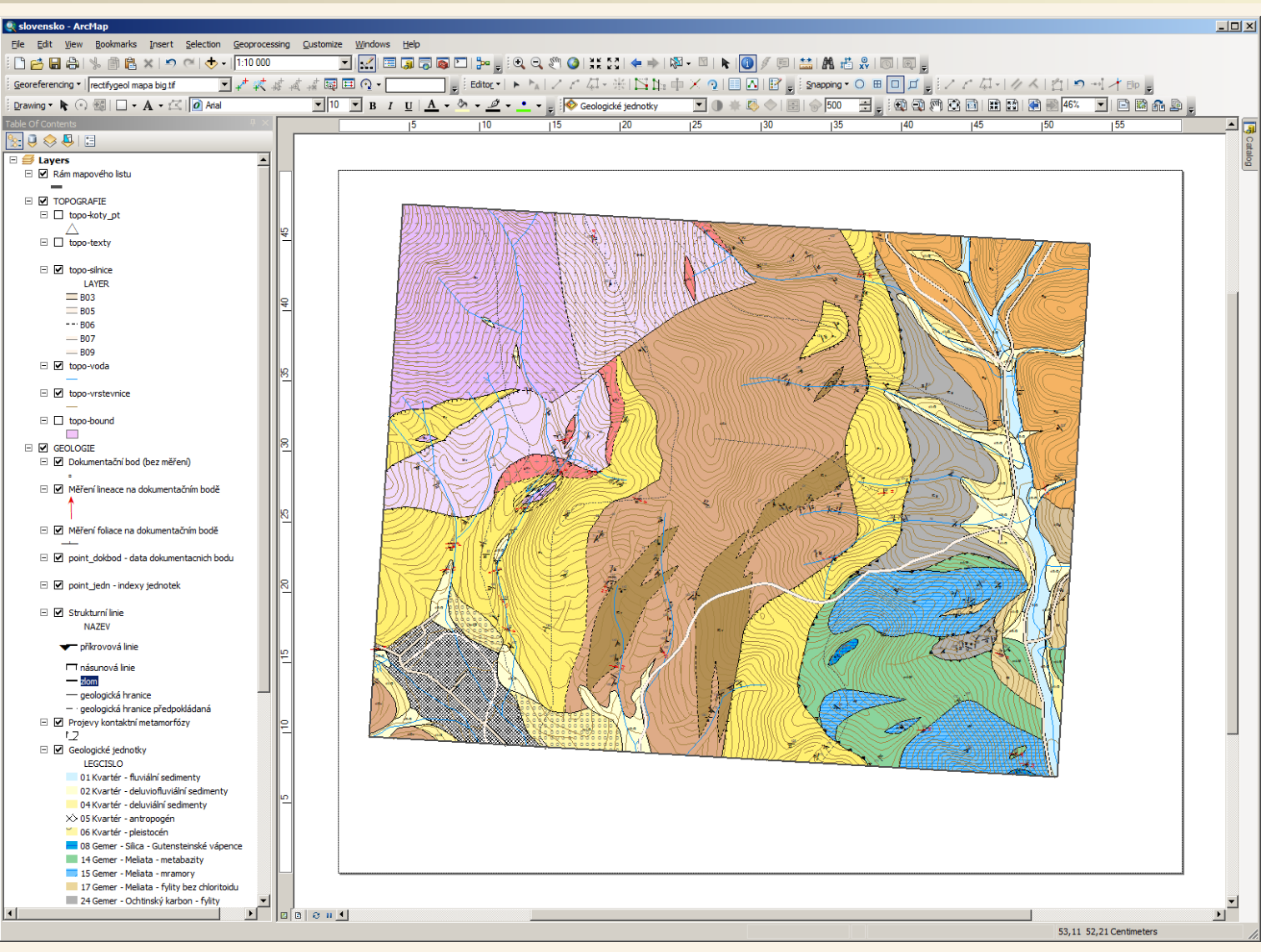

Dá se říci, že vlastní vektorizaci – obkreslování mapy jsme již dokončili, teď budeme naši práci již jen vylepšovat například pro vytvoření tiskového výstupu. Zde byla přidána topografie, která byla k dispozici k zadaní úkolu vektorizace a kresba mapy byla přizpůsobena pro tisk na větší rozměr papíru tak, aby bylo zachováno původní měřítko mapy 1:10 000.

### Vektorizace – příprava tiskového výstupu

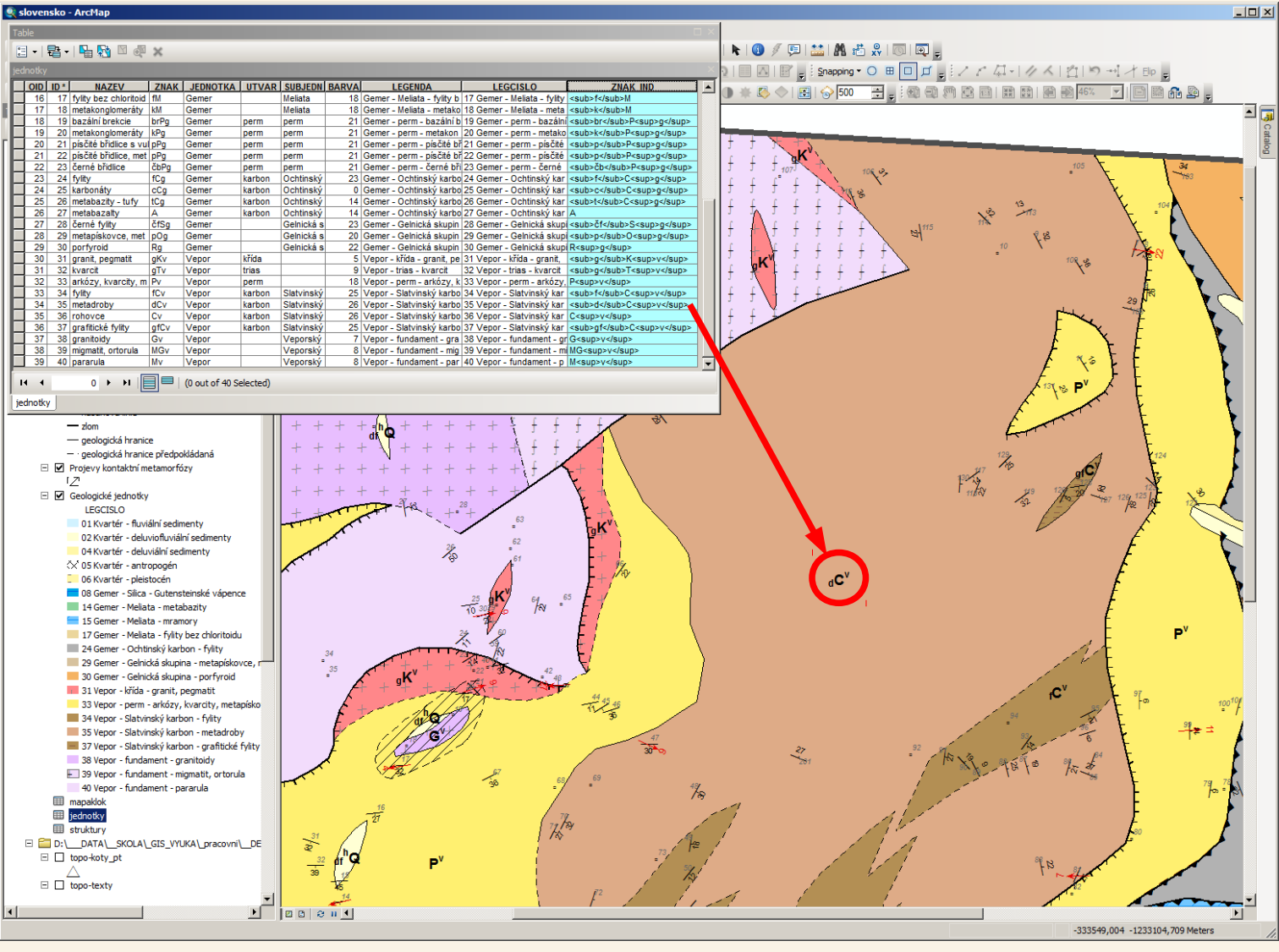

V rámci vylepšení můžeme například indexy "obohatit" o použití dolních a horních indexů.

K tomu využijeme to že používáme číselníky – jako číselník nám slouží tabulka jednotky. Do této tabulky přidáme nový textový sloupec označený jako ZNAK\_IND (jako znak s indexy), pak si zapneme editaci a do tohoto sloupce doplníme hodnoty dle ukázky. Přidání sloupce a jeho vyplňování se okamžitě projevuje v datech, které jsou na číselník napojeny a protože je na něj napojena i vrstva bodů geologických jednotek, na kterých se indexy kreslí, máme u všech těchto bodů k dispozici i toto pole a tak změníme jako zdroj pro kreslení indexů místo původního pole ZNAK nové pole ZNAK\_IND.

# Vektorizace – tiskový výstup exportovaný do PDF

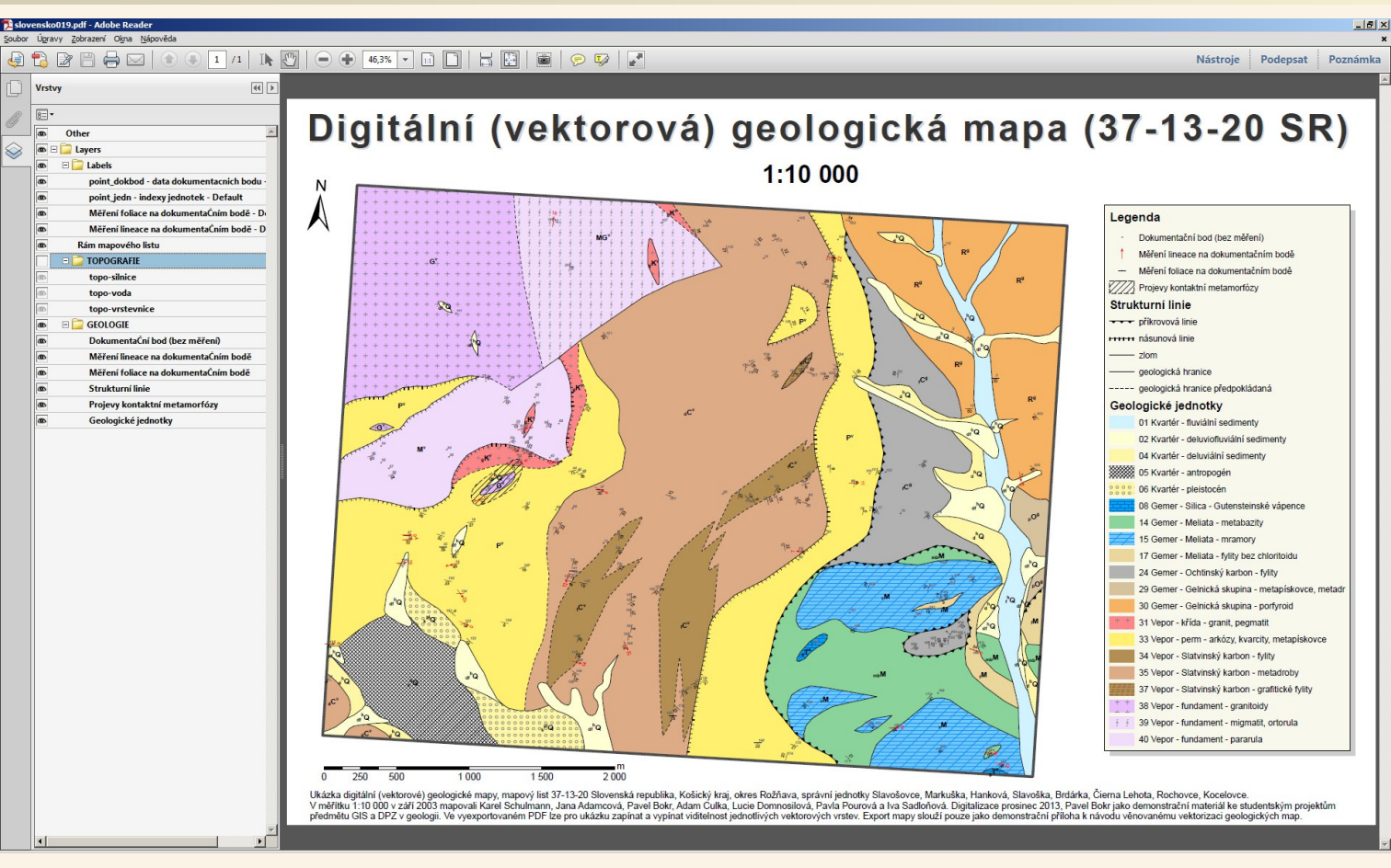

Při exportu do PDF byly v PDF zachovány vektorové vrstvy tak jsou v GISovém projektu takže i v PDF si lze například vypnout topografické prvky a podívat se na "surovou" vymapovanou geologii.

## Vektorizace – tiskový výstup vektorové mapy

#### Digitální (vektorová) geologická mapa (37-13-20 SR) 1:10 000

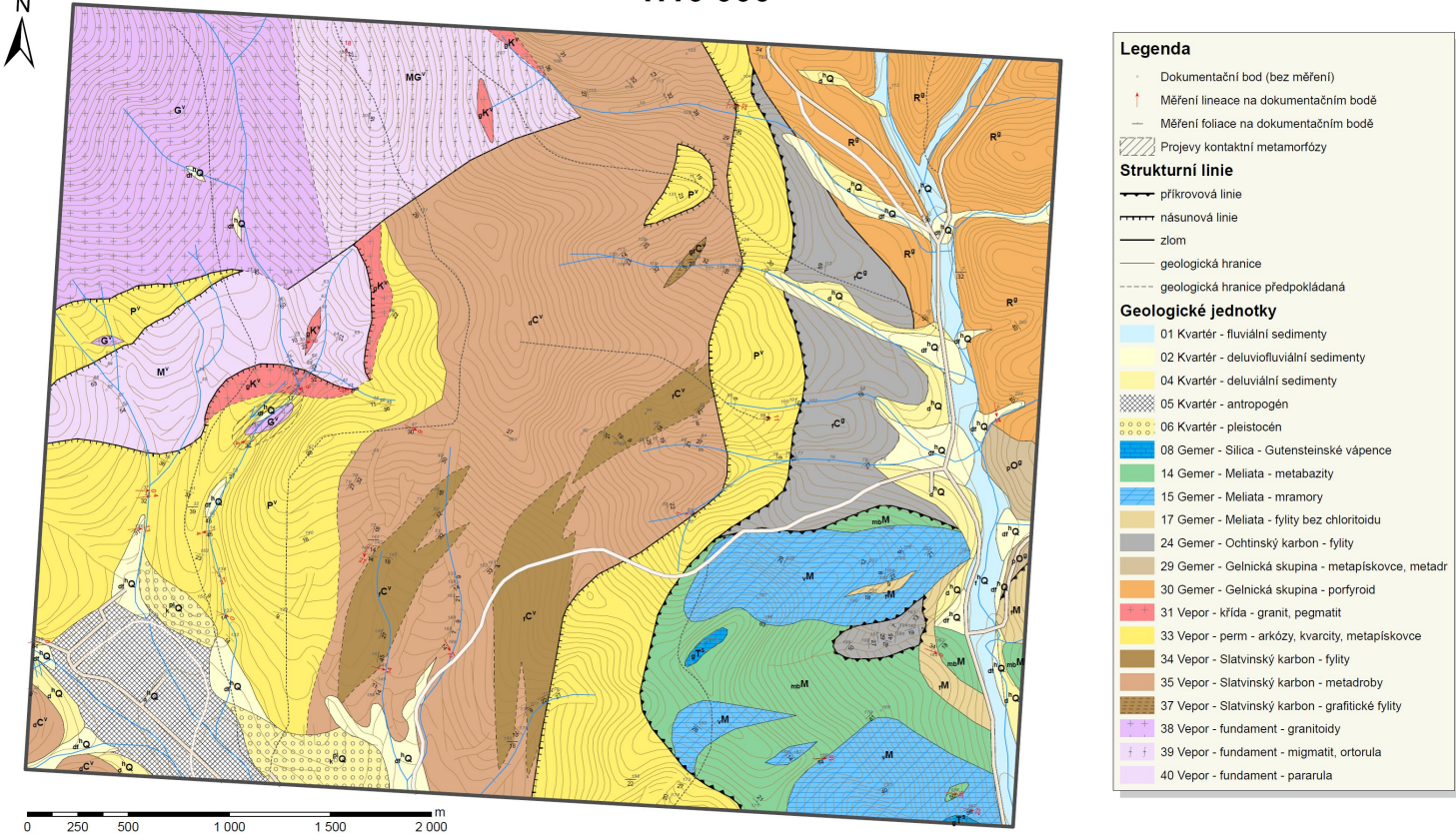

Ukázka digitální (vektorové) geologické mapy, mapový list 37-13-20 Slovenská republika, Košický kraj, okres Rožňava, správní jednotky Slavošovce, Markuška, Hanková, Slavoška, Brdárka, Čierna Lehota, Rochovce, Kocelovce. V měřítku 1:10 000 v září 2003 mapovali Karel Schulmann, Jana Adamcová, Pavel Bokr, Adam Culka, Lucie Domnosilová, Pavla Pourová a Iva Sadloňová. Digitalizace prosinec 2013, Pavel Bokr jáko demonstrační materiál ke studentským projektům předmětu GIS a DPZ v geologii. Ve vyseprotovaném PDF ize pro ukázku zapinat a vypinat viditelnost jednolivých vster. Export mapy slouží pouze jako demonstrační mátvodu vénovanému vektorizaci geologických map.

### Vektorizace – tiskový výstup vektorové mapy

#### Digitální (vektorová) geologická mapa (37-13-20 SR) 1:10 000

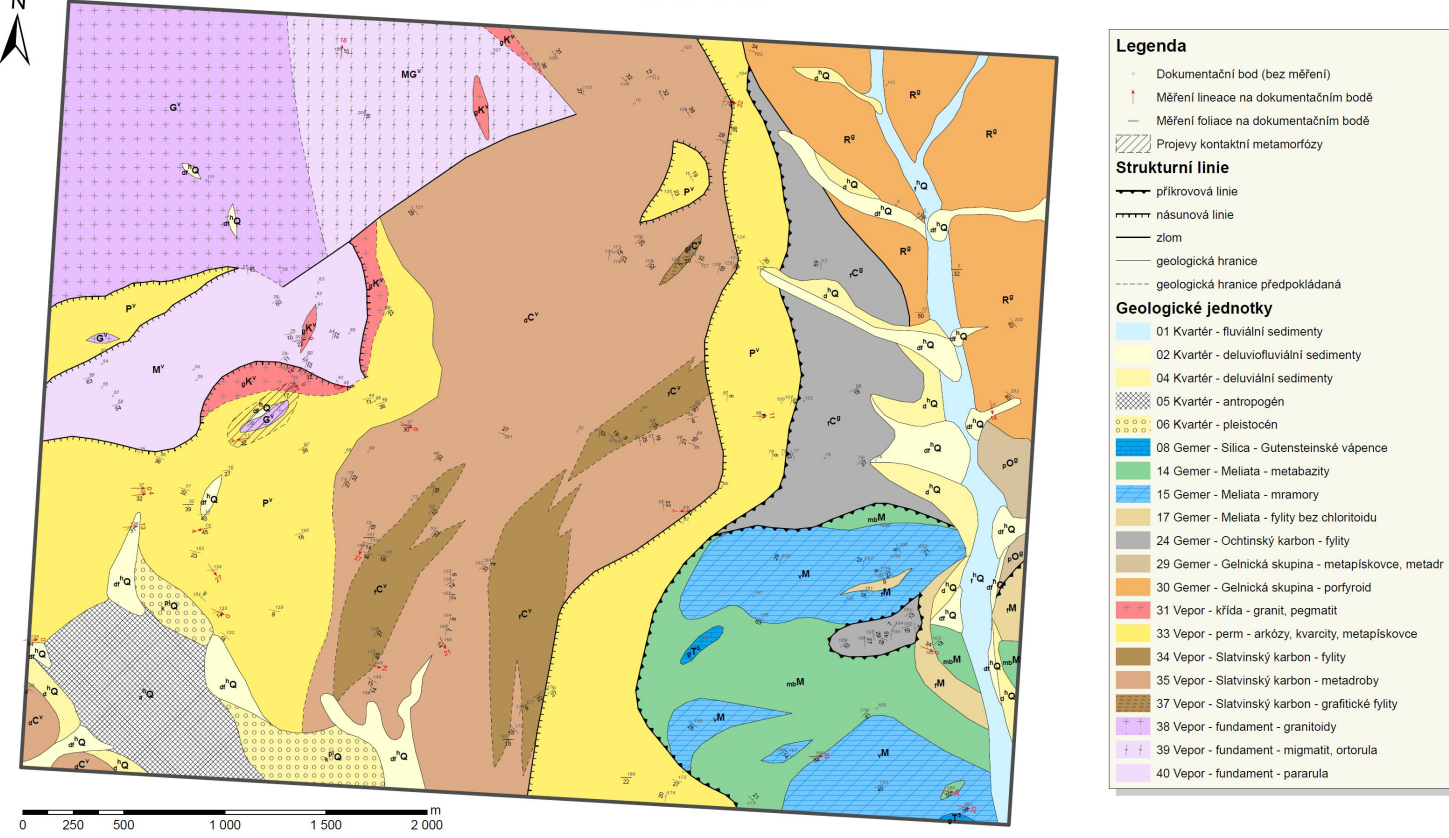

Ukázka digitální (vektorové) geologické mapy, mapový list 37-13-20 Slovenská republika, Košický kraj, okres Rožňava, správní jednotky Slavošovce, Markuška, Hanková, Slavoška, Brdárka, Čierna Lehota, Rochovce, Kocelovce. V měříku 1:10 000 v září 2003 mapovali Karel Schulmann, Jana Adamová, Pavel Bokr, Adam Culka, Lucie Domnosilová, Pavla Pourová a Iva Sadloňová. Dígitalizace prosinec 2013, Pavel Bokr jáko demonstrační materiál ke studentským projektům předmětu GIS a DPZ v geologii. Ve vyesportovaném PDF ize pro ukázku zapinat a vypinat viditelnost jednolivých vstek. Export mapy slouží pouze jakod demonstrační mátvodu věnovanému vektorizaci geologických map.

### Digitální data – dotaz na dokumentační bod

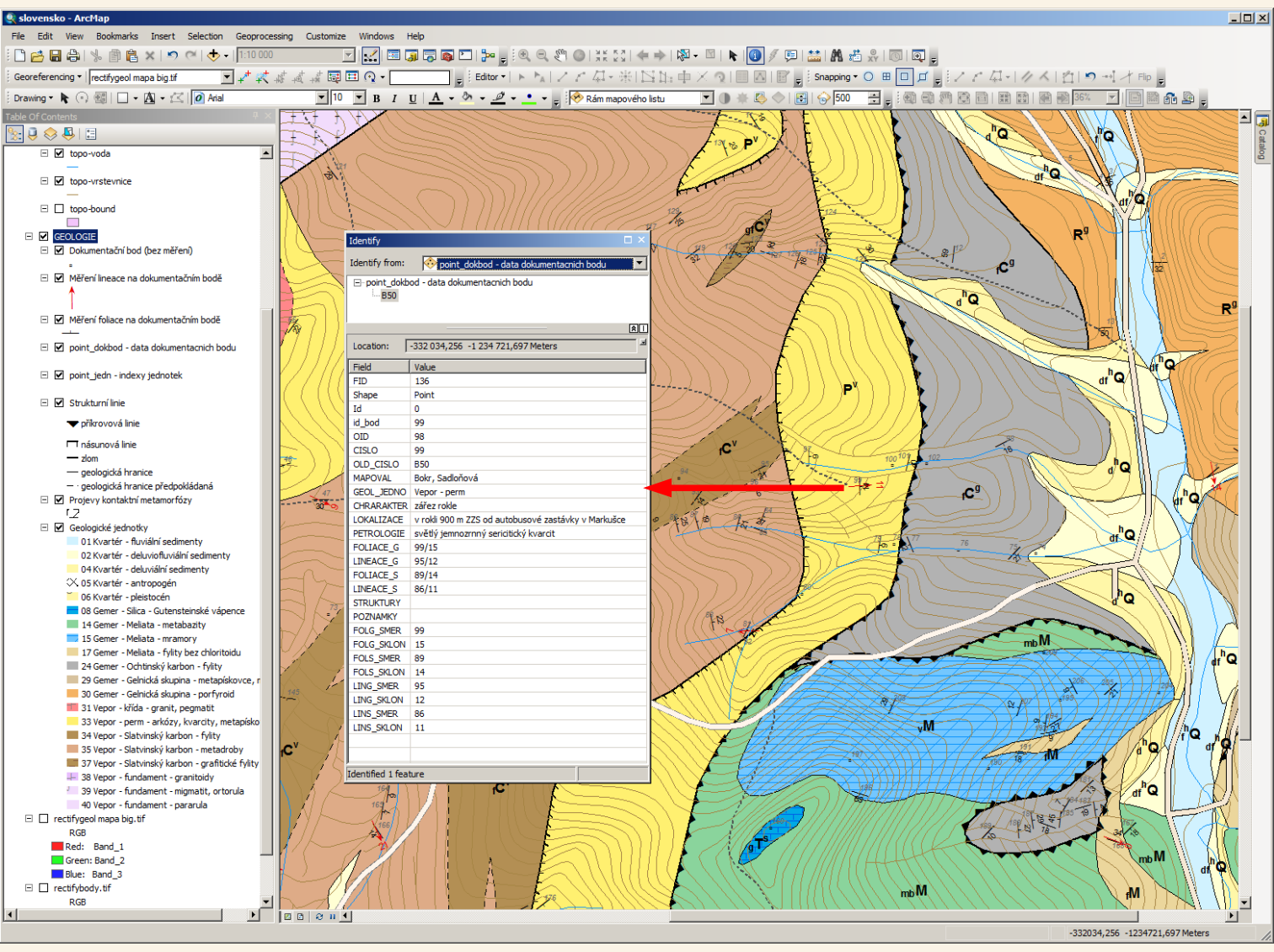

Kromě tiskového výstupu (který je nepochybně mnohem kvalitnější než ručně kreslená geologická mapa) je největší výhoda v tom, že máme mapová data v digitální a alespoň částečně strukturované a počítačovými prostředky strojově zpracovatelné podobě. Důkazem toho může být pohled na výsledek dotazu na vlastnosti dokumentačního bodu – dostaneme tabulková data.

# Digitální data – dotaz na geologickou jednotku (polygon)

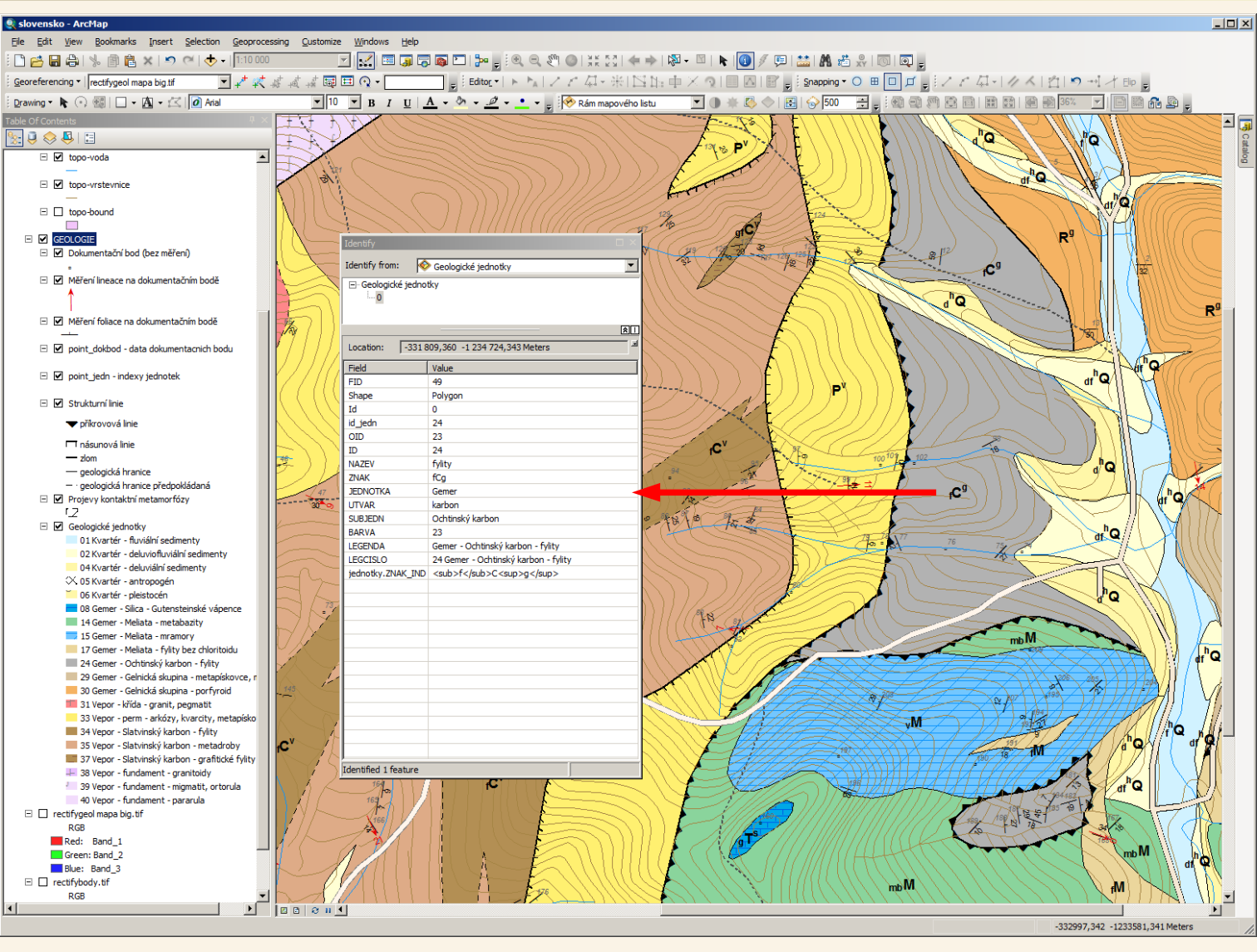

Pohled na výsledek dotazu na vlastnosti geologické jednotky.

### Digitální data – dotaz na strukturní linii

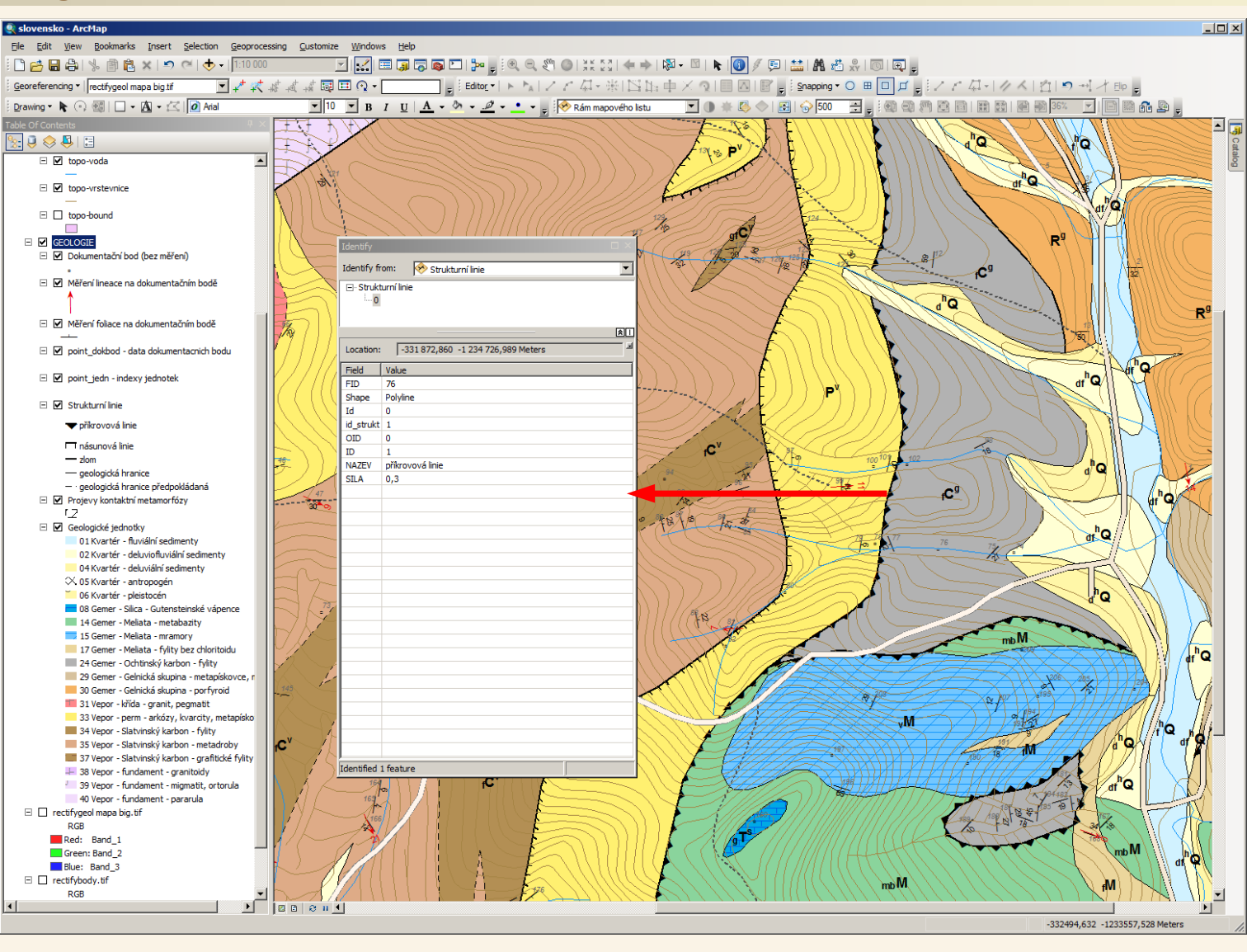

Pohled na výsledek dotazu na vlastnosti strukturní linie.

# Digitální data nahraná na ArcGIS OnLine

ArcGIS - Demo ukázka zdigitalizované geologické mapy SK 37-13-20

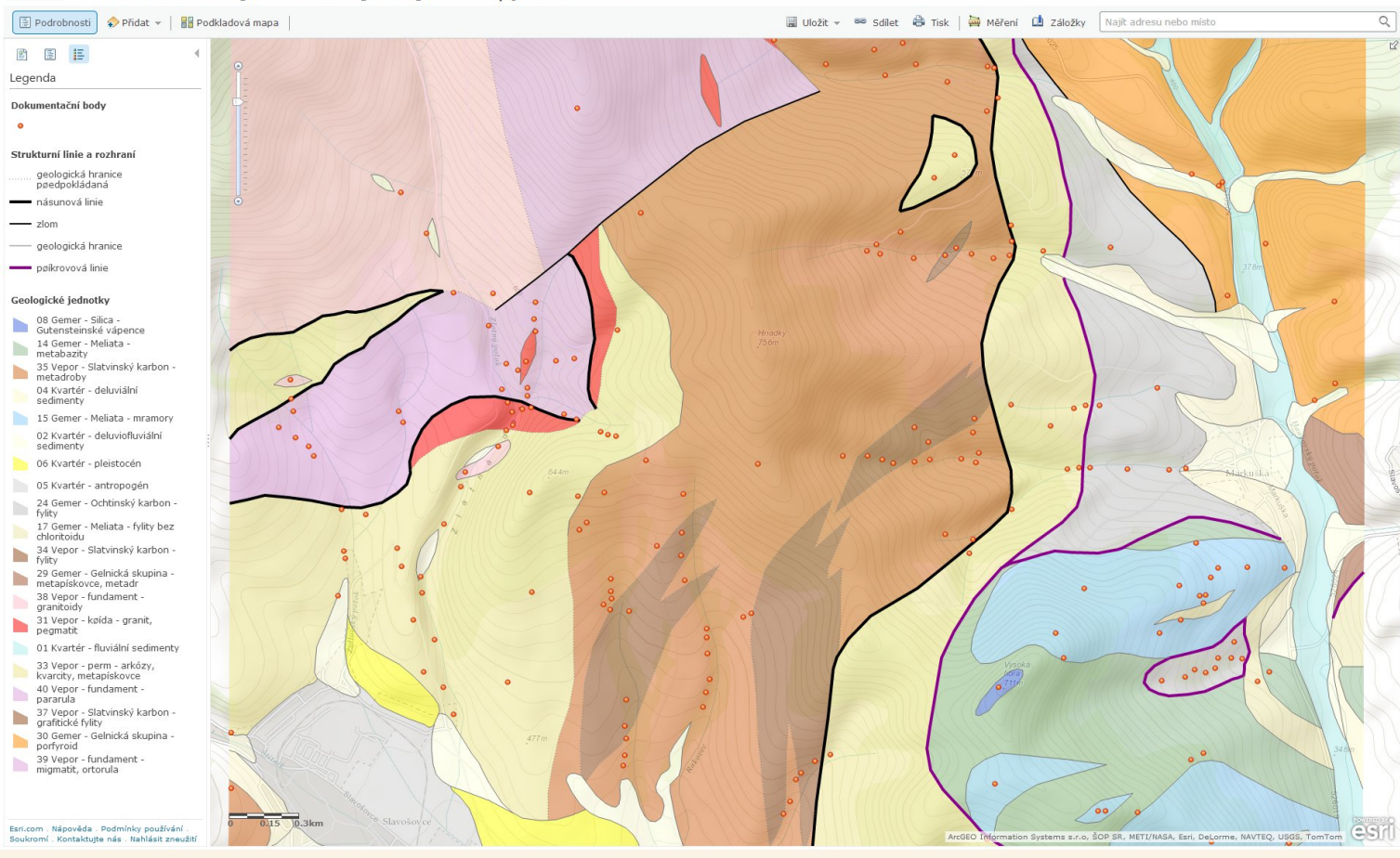

NOVÁ MAPA PŘIHLÁSIT

Dotazování na data si můžete sami vyzkoušet (akorát se špatně zobrazují nějaké české znaky, pro demonstrační účely nebudu opravovat), stačí si otevřít www stránku:

http://bit.ly/1iNCqCD

### Co dál?

Co by se například mohlo nad rámec tohoto materiálu udělat lépe:

 hlavně použít správně geodatabázi pro sběr kvalitních dat (integrita dat, topologie atd.) a všechna data včetně propojení mít přímo v geodatabázi

 "vyčistit" mapový výstup, například generalizovat foliační strukturní znaménka je-li blízko sebe více podobných měření, už nyní jsou kolize v zobrazení popisů v místech jejich hustšího výskytu

- větší využití číselníků, případně napojení na oficiální číselníky

 lépe strukturovaná data (to však záleží již na jejich pořízení, tato jsou z roku 2003 z kurzu geologického mapování), na pořizovaní kvalitních dat je třeba myslet hned od počátku – nejlepší je napřed se poradit s někým kdo má zkušenosti se zpracováním dat, čím lépe pořízená data, tím větší jsou možnosti jejich následného využití

 pohrát si více s grafickým stylem výstupu, vylepšit symbologii, textové značky atd.